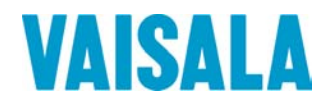

## BRUKSANVISNING

## Vaisala HUMICAP® fukt- och temperaturmätare i HMT330-serien

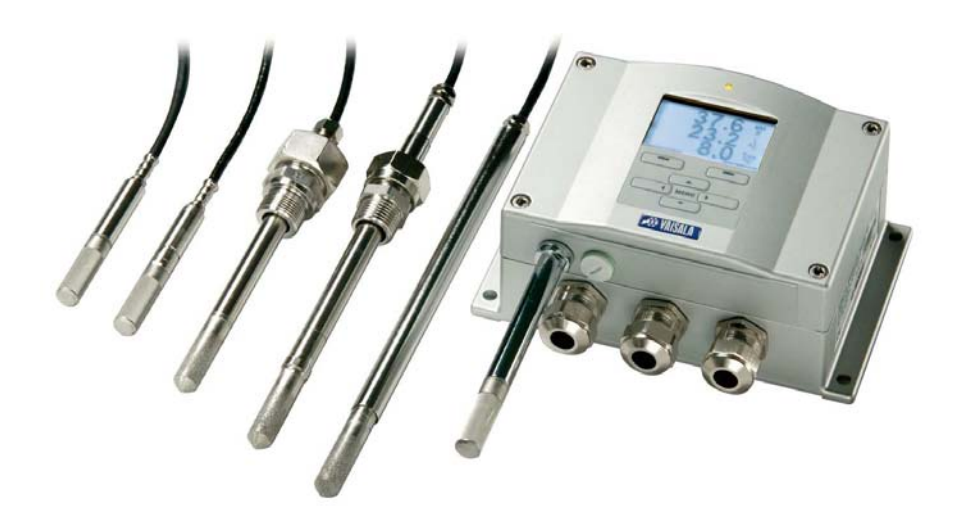

M210566SV-F

#### PUBLICERAD AV

Vaisala Oyj Tel.nr (int.): P.O. Box 26 Fax: FIN-00421 Helsingfors Finland +358 9 8949 1 +358 9 8949 2227

Besök vår hemsida på http://www.vaisala.com/

© Vaisala 2008

Ingen del av denna bruksanvisning får reproduceras i någon form eller på något sätt, elektroniskt eller mekaniskt (inklusive fotokopiering), och dess innehåll får inte delges tredje part utan föregående skriftligt tillstånd från copyright-ägaren.

Innehållet kan ändras utan föregående meddelande.

Observera att denna bruksanvisning inte utgör någon juridiskt bindande förpliktelse för Vaisala gentemot kunden eller slutanvändaren. Eventuella juridiskt bindande åtaganden och överenskommelser ingår enbart i leveranskontraktet eller försäljningsvillkoren.

## Innehållsförteckning

#### KAPITEL 1

| LLMÄN INFORMATION11                      |  |
|------------------------------------------|--|
| Om bruksanvisningen11                    |  |
| Bruksanvisningens innehåll11             |  |
| Allmän säkerhet12                        |  |
| Feedback12                               |  |
| Produktrelaterade säkerhetsåtgärder      |  |
| ESD-skydd13                              |  |
| Förenlighet med lagregler14              |  |
| Mätare med LAN- eller WLAN-gränssnitt 14 |  |
| Mätare med WLAN-gränssnitt               |  |
| Återvinning15                            |  |
| Varumärken15                             |  |
| Licensavtal15                            |  |
| Garanti16                                |  |

#### KAPITEL 2

| PRODUKTÖVERSIKT                         | 17 |
|-----------------------------------------|----|
| Introduktion till HMT330                |    |
| Grundläggande funktioner och alternativ |    |
| Mätaren                                 | 19 |
| Probalternativ                          | 21 |
| Uppvärmd prob HMT337                    |    |

#### KAPITEL 3

| NSTALLATION                                                 | 3 |
|-------------------------------------------------------------|---|
| Montering av kapslingen2                                    | 3 |
| Standardmontage utan montageplatta23                        | 3 |
| Väggmontage med väggmontagesats24                           | 4 |
| Montage med montagesats för DIN-skena                       | 5 |
| Montering på stolpe med montagesats för stolpe eller rör 26 | 6 |
| Montering av montagesats med regnskydd                      | 8 |
| Ram för panelmontage28                                      | 8 |
| Elanslutning                                                | 0 |
| Kabelförskruvningar                                         | 0 |
| Jordning av kablarna3                                       | 1 |
| Jordning av mätarens kapsling                               | 2 |
| Signal- och hjälpspänningsledningar                         | 3 |
| Anslutningar till 24 VAC-hjälpspänning                      | 4 |
| Probmontage                                                 | 6 |
| Allmänna instruktioner för kabelanslutna mätprober3         | 7 |
| HMT333 för kanalmontage och trånga utrymmen                 | 9 |
| HMT334 för högtrycks- och vakuumapplikationer               | 9 |
| HMT335 för höga temperaturer4                               | 1 |

|        | HMT337 för applikationer med höga fukthalter  | 42       |
|--------|-----------------------------------------------|----------|
|        | Temperaturmätprob (tillval)                   | 42       |
|        | HMT338 för trycksatta rörledningar            | 42       |
|        | Dra åt låsmuttern                             | 44       |
|        | Tillvalsmoduler                               | 45       |
|        | Hjälpspänningsmodul                           | 45       |
|        | Installation                                  | 46       |
|        | Varningsmeddelanden                           | 47       |
|        | Galvanisk isolation för utsignaler            | 50       |
|        | Tredje analog utsignal                        | 50       |
|        | Installation och ledningsdragning             | 51       |
|        | Kelaer                                        |          |
|        | Vel ev lermeivéer för reläeree                |          |
|        | Grängspitt för PS 422/485                     |          |
|        | Installation och ledningsdragning             |          |
|        | I AN-aränssnitt                               |          |
|        | WI AN-aränssnitt                              | 57       |
|        | Montage av WI AN-antennen                     | 58       |
|        | Dataloggningsmodul                            |          |
|        | 8-polig kontakt                               | 61       |
|        |                                               | -        |
|        |                                               |          |
|        |                                               | 62       |
| DRIF I |                                               | 03       |
|        | Komma igang                                   | 63       |
|        | Display/knappsats (tillval)                   | 63       |
|        | Basdisplay                                    | 63       |
|        | Grafisk historik                              | 64       |
|        | Menyer och navigering                         | 66       |
|        | Språkinställning                              | 67       |
|        | Avrundningsinstallning                        | 68       |
|        | Installning av displayens bakgrundsbelysning  |          |
|        | Installning av displayens kontrast            |          |
|        | Knappsatsias (Key guard)                      |          |
|        | F IIN-la5 IUI III∉IIy<br>Eabriksinställningar | 9<br>סד  |
|        | Fautistaningai<br>Displayalarm                | 70       |
|        | Konfigurera ett displavalarm                  | 70<br>71 |
|        |                                               |          |
|        | Programmet MI/U LINK for datanantering        |          |

| Konligurera ett displayalarm                                                                                                    |                                  |
|----------------------------------------------------------------------------------------------------|----------------------------------|
| Programmet MI70 Link för datahantering                                                                                                    | 72                               |
| Datakommunikation                                                                                                    | 73                               |
| Användarportanslutning                                                                                                    | 74                               |
| Serviceportanslutning                                                                                                    | 75                               |
| Anslutningskablar                                                                                                    | 75                               |
| Installation av drivrutin för USB-kabeln                                                                                                    | 75                               |
| Användning av serviceporten                                                                                                    | 76                               |
| LAN kommunikation                                                                                                    | 70                               |
|                                                                                                    |                                  |
| IP-konfiguration                                                                                                    |                                  |
| IP-konfiguration<br>Använda display/knappsats                                                                                                   | 76<br>77<br>77                   |
| IP-konfiguration<br>Använda display/knappsats<br>Med datalinjen                                                                                 | 76<br>77<br>77<br>77             |
| IP-konfiguration<br>Använda display/knappsats<br>Med datalinjen<br>Trådlös LAN-konfiguration                                                    | 76<br>77<br>77<br>79<br>80       |
| IP-konfiguration<br>Använda display/knappsats<br>Med datalinjen<br>Trådlös LAN-konfiguration<br>Använda display/knappsats                       | 76<br>77<br>77<br>79<br>80<br>81 |
| IP-konfiguration<br>Använda display/knappsats<br>Med datalinjen<br>Trådlös LAN-konfiguration<br>Använda display/knappsats<br>Använda datalinjen |                                  |

| Webb-konfiguration för LAN och WLAN   | . 84 |
|---------------------------------------|------|
| Inställningar för terminalprogram     | . 85 |
| Lista med datakommandon               | . 87 |
| Få mätmeddelande från datalinien      | . 89 |
| Starta kontinuerliga utsignaler       | 89   |
| R                                     | 89   |
| Stoppa kontinuerliga utsignaler       | an   |
| c                                     | 00   |
| Skicka avläsningan on gång            | 00   |
| SKICKA AVIASIIIIIYEIT EIT YAITY       | . 90 |
|                                       | . 90 |
| SEND D                                | .90  |
|                                       | .91  |
|                                       | .91  |
| FSI                                   | .92  |
| Allmänna inställningar                | . 93 |
| Ändra parametrar och enheter          | . 93 |
| Med display/knappsats                 | . 93 |
| Med datalinje                         | . 94 |
| FORM                                  | . 94 |
| UNIT                                  | . 95 |
| Inställning för tryckkompensation     | . 96 |
| Med displav/knappsats                 | . 96 |
| Med datalinie                         | .96  |
| PRES och XPRES                        | 96   |
| Datum och tid                         | 97   |
| Med display/knappsats                 | 97   |
| Med datalinie                         | 98   |
| Datainställningar för användarport    | 90   |
| Med dienlay/knappeate                 | 08   |
| Med datalinio                         | . 90 |
|                                       | . 99 |
|                                       | 100  |
|                                       | 100  |
|                                       | 100  |
| ECHU                                  | 101  |
| Datafiltrering                        | 101  |
|                                       | 102  |
| Enhetsinformation                     | 102  |
| ?                                     | 103  |
| HELP                                  | 104  |
| ERRS                                  | 104  |
| ، VERS ۲                              | 104  |
| Aterställa mätaren via datalinjen     | 105  |
| RESET                                 | 105  |
| Låsa meny/knappsats via datalinjen    | 105  |
|                                       | 105  |
| Dataregistrering                      | 105  |
| Välia parametrar för dataregistrering | 106  |
| DSFI                                  | 106  |
| Visa registrerade data                | 106  |
| DIR                                   | 106  |
| PLAY                                  | 108  |
| Ta hort de registrerade filerna       | 100  |
| LINDELETE                             | 100  |
|                                       | 103  |
| Anaioga utsignaisinstaliningar        | 109  |
| Andra utsignalstyp och område         | 110  |

| Analoga utsignalsparametrar111                       |
|------------------------------------------------------|
| AMODE/ASEL                                           |
| I esta de analoga utsignalerna113<br>ITEST 113       |
| Inställning för felindikation - analog utsignalsnivå |
| AERR114                                              |
| Reläernas funktion115                                |
| Parameter för reläutsignal115                        |
| Mätvärdesbaserade reläutsignalslägen115              |
| Larmnivåer för reläerna115                           |
| Hysteres116                                          |
| Relä som anger mätarens felstatus116                 |
| Aktivera/inaktivera reläer117                        |
| Inställning av relä-/larmnivåerna118                 |
| RSEL                                                 |
| Testa reläernas funktion                             |
| RIESI121                                             |
| RS-485-modulens funktion121                          |
| Nätverkskommandon122                                 |
| SDELAY                                               |
| SERI                                                 |
| ECHO123                                              |
| SMODE                                                |
| IN I V                                               |
| ADDR                                                 |
| SEND                                                 |
| OPEN                                                 |
| CLOSE                                                |
| Sensorfunktioner                                     |
| Kemisk rekonditionering (tillval)126                 |
| Automatisk kemisk rekonditionering                   |
| (intervallrekonditionering)127                       |
| Manuell kemisk rekonditionering                      |
| Kemisk rekonditionering vid start                    |
| Starta och konfigurera kemisk rekonditionering       |
| Med tryckknappar på moderkortet                      |
| Med display/knappsats (tillval)128                   |
| Med datalinje                                        |
| PURGE                                                |
| PUK                                                  |
| Sensoruppvarmning                                    |
| Stalla in uppvarmning av fuktsensorn                 |
| XHEAT131                                             |
|                                                      |

| KAPITEL 5 |                                   | 100 |
|-----------|-----------------------------------|-----|
| UNDERHAL  | L                                 | 133 |
|           | Periodiskt återkommande underhåll | 133 |
|           | Rengöring                         |     |
|           | Byta probfilter                   | 133 |
|           | Byta sensorn                      | 134 |
|           | Felindikering                     | 135 |
|           | Teknisk support                   | 137 |
|           | Returinstruktioner                | 137 |

| Vaisala Service Centers                         | 138 |
|-------------------------------------------------|-----|
| KAPITEL 6                                       |     |
| KALIBRERING OCH JUSTERING                       | 139 |
| Öppna och stänga justeringsläget                | 139 |
| Justering av relativ fuktighet                  |     |
| Med tryckknappar                                |     |
| Med display/knappsats                           | 142 |
| Med datalinje                                   | 143 |
| CRH                                             | 143 |
| Justering av relativ fuktighet efter sensorbyte | 144 |
| Med display/knappsats                           | 144 |
| Med datalinje                                   | 144 |
| FCRH                                            | 145 |
| Temperaturjustering                             | 145 |
| Med display/knappsats                           | 145 |
| Med datalinje                                   | 146 |
| Justering av analog utsignal                    | 147 |
| Med display/knappsats                           | 147 |
| Med datalinje                                   | 147 |
| ACAL                                            | 147 |
| Mata in justeringsinformation                   | 148 |
| Med display/knappsats                           | 148 |
| Med datalinje                                   | 148 |
| CTEXT                                           |     |
| CDATE                                           | 148 |

#### KAPITEL 7

| TEKNISKA DATA                                            | 149 |
|----------------------------------------------------------|-----|
| Specifikationer                                          | 149 |
| Prestanda                                                | 149 |
| Relativ fuktighet                                        | 149 |
| Temperaturmätområde (+ arbetstryck)                      | 150 |
| Temperaturprob (tillval)                                 | 151 |
| Beräknade mätparametrar                                  | 151 |
| Beräknade mätparametrars noggrannhet                     | 151 |
| Daggpunktstemperaturens noggrannhet i °C                 | 151 |
| Fuktkvotens noggrannhet i g/kg (omgivande tryck 10       | 13  |
| mbar)                                                    | 152 |
| Den våta temperaturens noggrannhet i °C                  | 152 |
| Den absoluta fuktighetens noggrannhet i g/m <sup>3</sup> | 152 |
| Daggpunktstemperatur (HMT337 med uppvärmd                |     |
| matprob)                                                 | 153 |
| Driftsmiljö                                              | 153 |
| In- och utsignaler                                       | 154 |
| Mekanik                                                  | 154 |
| Matarvikter                                              | 155 |
| l ekniska specifikationer for tillvalsmoduler            | 155 |
| Hjalpspanningsmodul                                      | 155 |
| Analog utsignalsmodul                                    | 155 |
|                                                          | 156 |
| KS-485-modul                                             | 156 |

| LAN-gränssnittsmodul   |     |
|------------------------|-----|
| WLAN-gränssnittsmodul  |     |
| Dataloggningsmodul     | 157 |
| Tillval och tillbehör  | 157 |
| Dimensioner (i mm/tum) |     |
| HMT331                 |     |
| HMT333                 |     |
| HMT334                 |     |
| HMT335                 | 162 |
| HMT337                 |     |
| HMT338                 |     |
| Temperaturprob         |     |

#### BILAGA A

| MONTAGETILLB     | EHÖR OCH INSTALLATIONSEXEMPEL                                                                                                    | 165                      |
|------------------|----------------------------------------------------------------------------------------------------|--------------------------|
| Mont             | agesatser för kanalmontage (för HMT333/337/33                                                                                    | 5)165                    |
| Mon<br>(för I    | agesats för kanalmontage av temperaturprob<br>IMT337)                                                                            | 166                      |
| Tryc<br>In<br>In | <b>ktäta Swagelok-montagesatser (för HMT337)</b><br>stallation av mätprob för relativ fuktighets<br>stallation av temperaturprob | <b>167</b><br>167<br>168 |
| Exen<br>kabe     | n <b>pel på ångtäta installationer med</b><br>Iförskruvning<br>stallation av mätorob för relativ fuktighet                       | 169                      |
| (fe<br>In        | stallationer av temperaturprober (HMT337)                                                                                        | 169<br>170               |
| E:               | kempel på installation i klimatkammare<br>kempel på installation genom tak                                                       | 171<br>172               |
| Kulv<br>Mete     | entil – Montagesats för HMT338<br>orologisk montagesats (för HMT337)                                                             | 173<br>175               |
|                  |                                                                                                    |                          |
|                  |                                                                                                    |                          |

#### BILAGA B

| BERÄKNINGSFORMLER17 | 77 |
|---------------------|----|
|---------------------|----|

## Figurlista

| Figur 1  | Mätaren                                                                                                    | 19        |
|----------|----------------------------------------------------------------------------------------------------|-----------|
| Figur 2  | Inuti mätaren                                                                                                    | 20        |
| Figur 3  | Probalternativ                                                                                                    | 21        |
| Figur 4  | Standardmontage                                                                                                    | 23        |
| Figur 5  | Montage med väggmontagesats                                                                                                    | 24        |
| Figur 6  | Dimensioner på montageplatta av plast (mm/tum)                                                                                                    |           |
| Figur 7  | Montage med montagesats för DIN-skena                                                                                                    |           |
| Figur 8  | Lodrät stolpe                                                                                                    |           |
| Figur 9  | Vågrät stolpe                                                                                                    | 26        |
| Figur 10 | Montage med väggmontageplatta av metall                                                                                                    | 27        |
| Figur 11 | Dimensioner för montageplatta av metall (mm/tum)                                                                                                    | 27        |
| Figur 12 | Montering av montagesats med regnskydd                                                                                                    | 28        |
| Figur 13 | Ram för papelmontage                                                                                                    | 29        |
| Figur 14 | Panelmontage mått (mm/tum)                                                                                                    | 29        |
| Figur 15 | Kabelförskruvningar                                                                                                    | 20<br>30  |
| Figur 16 | lordning av elkabelns skärm                                                                                                    | 31        |
| Figur 17 | Anslutning av eikabelins skarning av eikabelins skarning av |           |
| Figur 18 | Anslutningsplift pa moderkoner                                                                                                    |           |
| Figur 10 | Mättal vid 100 % PH                                                                                                    |           |
| Figur 20 | Vågrät montoring ov Mätoroh                                                                                                    |           |
| Figur 20 | Ladrät montaring av mätprob                                                                                                    | ، د<br>مو |
| Figur 22 |                                                                                                    |           |
| Figur 22 |                                                                                                    |           |
| Figur 23 | Dra at muttern                                                                                                    |           |
| Figur 24 | Rengoring av laskonen                                                                                                    |           |
| Figur 25 |                                                                                                    |           |
| Figur 26 | Latning av processanslutningen i processen                                                                                                    |           |
| Figur 27 | Dra at lasmuttern                                                                                                    |           |
| Figur 28 | Hjalpspanningsmodul                                                                                                    |           |
| Figur 29 | Galvanisk isolationsmodul för utsignaler                                                                                                    |           |
| Figur 30 | I redje analog utsignal                                                                                                    |           |
| Figur 31 | Val av tredje analog utsignal                                                                                                    | 51        |
| Figur 32 | Relämodul                                                                                                    | 53        |
| Figur 33 | RS-485-modul                                                                                                    | 54        |
| Figur 34 | 4-trådars RS-485-buss                                                                                                    | 55        |
| Figur 35 | LAN-gränssnittsmodul                                                                                                    | 57        |
| Figur 36 | WLAN-gränssnittsmodul                                                                                                    | 58        |
| Figur 37 | Dataloggningsmodul                                                                                                    | 60        |
| Figur 38 | Ledningar i den 8-poliga kontakten (tillval)                                                                                                    | 61        |
| Figur 39 | Basdisplay                                                                                                    | 64        |
| Figur 40 | Grafisk display                                                                                                    | 64        |
| Figur 41 | Grafisk display med dataloggning                                                                                                    | 65        |
| Figur 42 | Huvudmenyer                                                                                                    | 67        |
| Figur 43 | Aktivt displayalarm                                                                                                    | 70        |
| Figur 44 | Displayalarm                                                                                                    | 71        |
| Figur 45 | Ändra en alarmgräns                                                                                                    | 71        |
| Figur 46 | Serviceportanslutning och användarportsplint på                                                                                                    |           |
| -        | moderkortet                                                                                                    | 73        |
| Figur 47 | Exempel på anslutning mellan PC-serieport och                                                                                                    |           |
|          | användarport                                                                                                    | 74        |
| Figur 48 | Nätverksgränssnitt-menyn                                                                                                    | 78        |
| Figur 49 | IP-konfiguration-menyn                                                                                                    | 78        |

| Figur 50 | Inställning för trådlöst LAN                            | 81    |
|----------|---------------------------------------------------------|-------|
| Figur 51 | Skriv in nätverksnamn (SSID)                            | 81    |
| Figur 52 | Välja trådlös nätverkstyp                               | 82    |
| Figur 53 | Webb-konfigurationsgränssnitt för WLAN                  |       |
| Figur 54 | Anslutning via gränssnitt för datorkommunikation        | 85    |
| Figur 55 | Anslutning via ett nätverk                              |       |
| Figur 56 | Serieportsinställningar för HyperTerminal               |       |
| Figur 57 | Enhetsinformation på displayen                          |       |
| Figur 58 | Ström-/spänningsswitchar för utsignalsmoduler           |       |
| Figur 59 | Mätvärdesbaserade reläutsignalslägen                    | 115   |
| Figur 60 | FEL-/ONLINE-STATUS-reläutsignalslägen                   | 117   |
| Figur 61 | Relä-indikatorer på displayen                           | 118   |
| Figur 62 | Rekonditioneringsfunktion                               |       |
| Figur 63 | Purge-knappar på moderkortet                            |       |
| Figur 64 | Inställningar för kemisk rekonditionering               |       |
| Figur 65 | Pågående kemisk rekonditionering                        |       |
| Figur 66 | Byta sensorn                                            |       |
| Figur 67 | Felindikator och felmeddelande                          |       |
| Figur 68 | Knapparna Adjustment och Purge                          | 140   |
| Figur 69 | Justeringsmeny                                          | 140   |
| Figur 70 | Välja 1-punktsreferenstyp                               |       |
| Figur 71 | Noggrannhet över temperaturområdet                      |       |
| Figur 72 | Daggpunktstemperaturens noggrannhet                     |       |
| Figur 73 | Mätarens dimensioner                                    |       |
| Figur 74 | WLAN-antennens dimensioner                              |       |
| Figur 75 | HMT331-mätprobens dimensioner                           |       |
| Figur 76 | HMT333-mätprobens dimensioner                           |       |
| Figur 77 | HMT334-mätprobens dimensioner                           |       |
| Figur 78 | HMT335-mätprobens dimensioner                           |       |
| Figur 79 | HMT337-mätprobens dimensioner                           |       |
| Figur 80 | HMT338-mätprobens dimensioner                           |       |
| Figur 81 | Dimensioner för temperaturprob (tillval)                |       |
| Figur 82 | Montagesats för kanalmontage                            |       |
| Figur 83 | Montagesats för kanalmontage av temperaturprob          |       |
| Figur 84 | Swagelok-montagesats för mätprob för relativ fuktighet  |       |
| Figur 85 | Swagelok-montagesats för temperaturprob                 |       |
| Figur 86 | Kabelinstallation med kabelförskruvning                 |       |
| Figur 87 | Installation av mätprob med kabelförskruvning           |       |
| Figur 88 | Ångtät installation                                     |       |
| Figur 89 | Väggmontageinstallation                                 |       |
| Figur 90 | Klimatkammarinstallation (kan inte beställas av Vaisala | ) 171 |
| Figur 91 | Exempel på installation genom tak                       | ,<br> |
| Figur 92 | Montage av HMT338-mätprob via en kulventil              |       |
| Figur 93 | Meteorologisk montagesats för utomhusinstallation       |       |

#### Tabellista

| Tabell 1  | Parametrar som mäts av HMT330                                | 17  |
|-----------|--------------------------------------------------------------|-----|
| Tabell 2  | Tillvalsparametrar som mäts av HMT330                        | 18  |
| Tabell 3  | Mätprobsdimensioner för HMT338                               | 43  |
| Tabell 4  | Anslutning av de partvinnade ledningarna till skruvplintarna | a54 |
| Tabell 5  | 4-trådars (Switch 3: On)                                     | 55  |
| Tabell 6  | 2-trådars (Switch 3: Off)                                    | 56  |
| Tabell 7  | Observationsperioder och upplösning                          | 59  |
| Tabell 8  | Ledningar i den 8-poliga kontakten                           | 61  |
| Tabell 9  | Perioder för trend- och max/min-beräkningar                  | 65  |
| Tabell 10 | Informationsmeddelanden för diagram i markörläge             | 66  |
| Tabell 11 | Användarportens standardinställningar för                    |     |
|           | seriekommunikation                                           | 74  |
| Tabell 12 | Kommunikationsinställningar för serviceporten                | 76  |
| Tabell 13 | IP-inställningar för LAN- och WLAN-gränssnitt                | 77  |
| Tabell 14 | Trådlösa LAN-inställningar                                   | 80  |
| Tabell 15 | Mätkommandon                                                 | 87  |
| Tabell 16 | Formateringskommandon                                        | 87  |
| Tabell 17 | Kommandon för dataregistrering                               | 87  |
| Tabell 18 | Kommandon för kemisk rekonditionering                        | 88  |
| Tabell 19 | Kommandon för kalibrering och justering                      | 88  |
| Tabell 20 | Ställa in och testa de analoga utsignalerna                  | 88  |
| Tabell 21 | Ställa in och testa reläerna                                 | 88  |
| Tabell 22 | Övriga kommandon                                             | 89  |
| Tabell 23 | Modifierare för kommandot FORM                               | 94  |
| Tabell 24 | Multiplikationsfaktorer                                      | 97  |
| Tabell 25 | Urval av utsignalslägen                                      | 100 |
| Tabell 26 | Filtreringsnivåer                                            | 101 |
| Tabell 27 | Felmeddelanden                                               | 136 |
| Tabell 28 | Indikatorlampans funktioner                                  | 140 |
| Tabell 29 | Beräknade mätparametrar (typiska mätområden)                 | 151 |
| Tabell 30 | Mätarvikter (i kg/lb)                                        | 155 |
|           |                                                              |     |

Bruksanvisning \_\_\_\_\_

## KAPITEL 1 ALLMÄN INFORMATION

I detta kapitel finns allmänna upplysningar om bruksanvisningen och produkten.

#### Om bruksanvisningen

I denna bruksanvisning finns information om installation, handhavande och underhåll av Vaisala HUMICAP<sup>®</sup> fukt- och temperaturmätare i HMT330-serien.

#### Bruksanvisningens innehåll

Bruksanvisningen består av följande kapitel:

- Kapitel 1, Allmän information, innehåller allmänna upplysningar om bruksanvisningen och produkten.
- Kapitel 2, Produktöversikt, presenterar HMT330-mätarens funktioner och fördelar samt produktnomenklaturen.
- Kapitel 3, Installation, innehåller information och hjälp om hur du installerar produkten.
- Kapitel 4, Drift, innehåller information som behövs för att hantera den här produkten.
- Kapitel 5, Underhåll, innehåller information som behövs för grundläggande underhåll av produkten.
- Kapitel 6, Kalibrering och justering, innehåller information och anvisningar om kalibrering och justering av HMT330.
- Kapitel 7, Tekniska data, innehåller tekniska data för produkten.

- Bilaga A, Montagetillbehör och installationsexempel, presenterar tillgängliga montagesatser för HMT330 och ger några montageförslag.
- Bilaga B, Beräkningsformler, presenterar de ekvationer som används i HMT330 för beräkning av värdena för daggpunkt, fuktkvot, absolut fuktighet och entalpi vid normalt tryck.

#### Allmän säkerhet

I denna bruksanvisning markeras viktig säkerhetsinformation så här:

| VARNING | Varningar uppmärksammar dig på en allvarlig fara. Om du inte läser<br>och följer instruktionerna mycket noga, kan detta orsaka<br>personskador och till och med dödsfall. |
|---------|----------------------------------------------------------------------------------------------------|
|---------|----------------------------------------------------------------------------------------------------|

| VARSAMHET | Varsamhet varnar dig för en möjlig fara. Om du inte läser och följer instruktionerna noga, kan produkten skadas och viktiga data förloras. |
|-----------|----------------------------------------------------------------------------------------------------|
|           |                                                                                                    |
| OBS       | OBS! betonar viktig information som gäller användning av produkten.                                                                        |
|           |                                                                                                    |

#### Feedback

Vaisalas team för kunddokumentation tar gärna emot kommentarer och förslag till förbättringar, som gäller bruksanvisningens kvalitet och användbarhet. Om du hittar fel eller har förslag på förbättringar, ber vi dig att ange kapitel, avsnitt och sidnummer. Det går bra att skicka kommentarerna med e-post till: <u>manuals@vaisala.com</u>

#### Produktrelaterade säkerhetsåtgärder

Den Vaisala HUMICAP<sup>®</sup> fukt- och temperaturmätare i HMT330serien som du har fått, har genomgått säkerhetstester och godkänts innan den levererades från fabriken. Observera följande säkerhetsåtgärder:

| VARNING | Jorda produkten och kontrollera utomhusinstallationernas jordning med jämna mellanrum för att minimera risken för elektriska stötar. |
|---------|----------------------------------------------------------------------------------------------------|
|---------|----------------------------------------------------------------------------------------------------|

| VARSAMHET | Modifiera inte enheten. En felaktig modifiering kan skada produkten<br>eller göra att den fungerar dåligt eller inte uppfyller bestämmelserna i |
|-----------|----------------------------------------------------------------------------------------------------|
|           | tillämplig lagstiftning.                                                                                                    |

#### ESD-skydd

Elektrostatisk urladdning (ESD=Electrostatic Discharge) kan orsaka omedelbara eller latenta skador på elektriska kretsar. Vaisalas produkter har ett fullgott ESD-skydd, som är anpassat efter deras användning. Produkterna kan emellertid ändå skadas av elektrostatiska urladdningar, som uppstår när du rör vid, avlägsnar eller för in föremål inuti mätarens kapsling.

Så här ser du till att du inte själv orsakar hög statisk spänning:

- Hantera ESD-känsliga komponenter på en korrekt jordad och skyddad ESD-arbetsbänk. När detta inte är möjligt, jordar du dig själv till utrustningens chassi, innan du rör vid kretskorten. Jorda dig själv med en handledsrem och en resistent anslutningssladd. När inget av ovanstående är möjligt, rör du vid en ledande del av chassit med din andra hand, innan du rör vid kretskorten.
- Håll alltid i kortens kanter och undvik att röra vid komponentkontakterna.

#### Förenlighet med lagregler

#### Mätare med LAN- eller WLAN-gränssnitt

Denna utrustning har testats och befunnits vara i överensstämmelse med gränsvärdena för digitala enheter i klass A, enligt Del 15 i FCCs regler. Dessa gränsvärden har utformats för att ge ett tillräckligt skydd mot skadliga störningar vid installation i bostäder. Användning får ske under följande två förutsättningar: (1) denna apparat får inte orsaka störningar och (2) denna apparat måste tåla alla störningar som den utsätts för, inklusive störningar som orsakar oönskad funktionalitet.

Denna utrustning genererar, använder och kan avge radiofrekvensenergi och kan, om den inte installeras och används enligt instruktionshandboken, orsaka skadliga störningar på radiokommunikation. Det går emellertid inte att garantera att det inte kommer att inträffa störningar i en viss installation. Om denna utrustning orsakar skadliga störningar på radio- eller TVmottagningen, vilket kan avgöras genom att utrustningen stängs av och sätts på, bör användaren försöka korrigera störningarna på ett eller flera av följande sätt:

- Vrid eller flytta mottagarantennen.
- Öka avståndet mellan utrustningen och mottagaren.
- Anslut utrustningen till ett eluttag som hör till en annan säkringsgrupp än den som mottagaren är ansluten till.
- Kontakta försäljaren eller en erfaren radio-/TV-tekniker för hjälp.

#### Mätare med WLAN-gränssnitt

Detta instrument har konstruerats att fungera med en 2 dBihalvvågsantenn. Det är strängt förbjudet att använda antenner med en förstärkning som är större än 2 dB till denna utrustning. Nödvändigt antennmotstånd är 50 ohm.

För att reducera eventuell radiostörning av andra användare, skall antenntyp och dess förstärkning väljas så, att den ekvivalenta isotropiska utstrålande effekten (equivalent isotropically radiated power; e.i.r.p.) inte är högre än den, som tillåts för att en god kommunikation skall erhållas.

## Återvinning

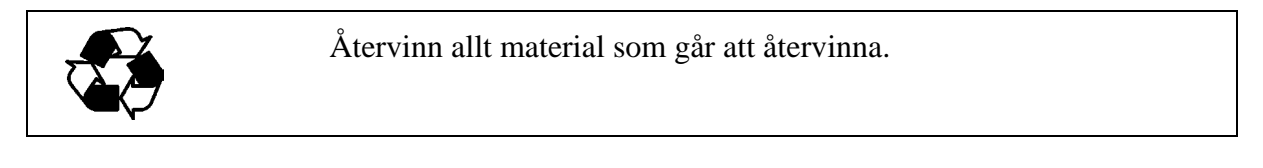

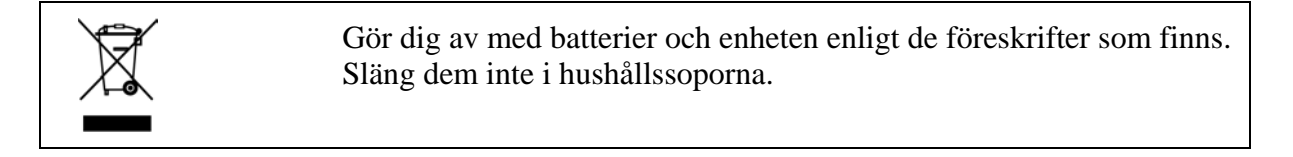

#### Varumärken

HUMICAP<sup>®</sup> är ett registrerat varumärke som tillhör Vaisala. Microsoft<sup>®</sup>, Windows<sup>®</sup>, Windows<sup>®</sup> 2000, Windows Server<sup>®</sup> 2003, Windows<sup>®</sup> XP och Windows<sup>®</sup> Vista är registrerade varumärken som tillhör Microsoft Corporation i USA och/eller i andra länder.

#### Licensavtal

Alla rättigheter till eventuella program tillhör Vaisala eller tredje part. Kunden får bara använda programmet i den utsträckning som anges i leveranskontraktet eller programlicensavtalet.

## Garanti

Vaisala företräder och garanterar härmed att alla Produkter som tillverkats och sålts av Vaisala är felfria avseende arbetsutförande och material under en period av tolv (12) månader från leveransdatum, med undantag för produkter för vilka en special garanti ges. Om emellertid någon Produkt visar sig vara felaktig med avseende på arbetsutförande och material inom den period som anges i detta avtal, förbinder sig Vaisala med undantagande från någon annan skyldighet, att reparera, eller efter eget gottfinnande ersätta den felaktiga Produkten eller delen därav utan kostnad eller på annat sätt enligt samma villkor som för den ursprungliga Produkten eller delen därav utan förlängning av den ursprungliga garantitiden. Felaktiga delar som ersätts i enlighet med denna klausul ska stå till Vaisalas förfogande.

Vaisala går även i god för kvaliteten på alla reparations- och servicearbeten, som utförts av företagets personal på produkter som sålts av företaget. I händelse av otillräckligt eller felaktigt utförda reparations- eller servicearbeten som orsakar att produkten fungerar felaktigt eller inte alls, skall Vaisala efter eget gottfinnande antingen reparera, eller låta annan reparera, eller ersätta produkten ifråga. Den arbetstid som Vaisalapersonal använder för sådan reparation eller ersättning är kostnadsfri för kunden. Denna servicegaranti är giltig i sex (6) månader från det datum då serviceåtgärderna slutfördes.

Denna garanti är dock underställd följande villkor:

- a) Vaisala skall ha mottagit ett bestyrkt, skriftligt anspråk gällande varje påstådd defekt inom trettio (30) dagar efter att defekten eller felet först observerades eller inträffade, och
- b) Produkten eller delen med den påstådda defekten skall, om Vaisala kräver detta, sändas till Vaisala eller till annan plats som Vaisala meddelar skriftligen, med i förskott betald fraktavgift och försäkring, noga emballerad och adresserad, om inte Vaisala överenskommer att inspektera och reparera Produkten eller byta ut den på plats.

Denna garanti gäller emellertid inte om defekten har orsakats av

- a) normalt slitage eller olyckshändelse;
- b) felaktigt handhavande eller annan olämplig eller obehörig användning av Produkten, eller vårdslös eller felaktig förvaring, underhåll eller hantering av Produkten eller någon tillhörig utrustning;
- c) felaktig installation eller hopsättning eller underlåtenhet att ge Produkten nödvändig service eller på annat sätt följa Vaisalas serviceinstruktioner, inklusive varje reparation eller installation eller hopsättning eller service, som utförts av icke auktoriserad personal som ej godkänts av Vaisala, eller utbyte med delar som inte har tillverkats eller levererats av Vaisala;
- d) modifieringar eller ändringar av Produkten liksom varje utbyggnad av den utan Vaisalas godkännande i förhand;
- e) övriga faktorer som beror på Kunden eller tredje part.

Trots tidigare nämnt ansvarsåtagande för Vaisala under denna klausul gäller det ej defekter som uppkommer på grund av material, konstruktioner eller instruktioner som tillhandahålls av Kunden.

Denna garanti upphäver uttryckligen alla andra villkor, garantier och ansvarsförbindelser, muntliga eller skriftliga, uttryckliga eller underförstådda, oavsett om de baseras på lag, statuter eller på annat, inklusive och utan begränsning underförstådda garantier avseende säljbarhet och lämplighet för ett speciellt ändamål och alla andra skyldigheter och ansvarsförbindelser för Vaisala eller dess representanter avseende någon defekt eller brist som är tillämplig på eller resulterande direkt eller indirekt från Produkter som levererats härunder, vilka ansvarsförbindelser och skyldigheter härmed uttryckligen upphävs och avfärdas. Vaisalas ansvar skall under inga omständigheter överstiga fakturapriset för någon Produkt för vilken ett garantianspråk ställs, inte heller kommer Vaisala under några förhållanden hållas ansvarigt för förlust av förtjänster eller andra följdförluster vare sig direkt eller indirekt. eller för speciella skadeersättningar.

## KAPITEL 2 PRODUKTÖVERSIKT

I det här kapitlet presenteras funktionerna, fördelarna och produktnomenklaturen för Vaisala HUMICAP<sup>®</sup> fukt- och temperaturmätare i HMT330-serien.

#### Introduktion till HMT330

HMT330-mätaren ger pålitlig fuktighetsmätning i många olika applikationer. För analoga utsignaler kan du välja mellan ström- och spänningssignaler. Alternativt kan du välja digitala utsignaler RS-232 (standard) eller RS-422/485 (tillval).

De parametrar som mäts och beräknas av HMT330 presenteras i Tabell 1 nedan. De parametrar som finns tillgängliga som tillval presenteras i Tabell 2 nedan.

| Parameter              | Förkortning | Metrisk<br>enhet | lcke-<br>metrisk<br>enhet |
|------------------------|-------------|------------------|---------------------------|
| Relativ fuktighet (RH) | RH          | %RH              | %RH                       |
| Temperatur (T)         | Т           | °C               | °F                        |

Tabell 1Parametrar som mäts av HMT330

| Parameter                                                                                          | Förkortning | Metrisk<br>enhet                   | lcke-<br>metrisk<br>enhet          |
|----------------------------------------------------------------------------------------------------|-------------|------------------------------------|------------------------------------|
| Daggpunkts-/frostpunkts-<br>temperatur (T <sub>d/f</sub> )                                         | TDF         | °C                                 | ٥F                                 |
| Daggpunktstemperatur (T <sub>d</sub> )                                                             | TD          | °C                                 | ٥F                                 |
| Absolut fuktighet (a)                                                                              | А           | g/m <sup>3</sup>                   | gr/ft <sup>3</sup>                 |
| Fuktkvot (x)                                                                                       | Х           | g/kg                               | gr/lb                              |
| Våt temperatur (T <sub>w</sub> )                                                                   | TW          | °C                                 | °F                                 |
| Volym på fuktig luft/volym på<br>torr luft<br>(efter volym eller efter vikt)<br>(H <sub>2</sub> O) | H2O         | ppm <sub>v</sub> /ppm <sub>w</sub> | ppm <sub>v</sub> /ppm <sub>w</sub> |
| Vattenångtryck (P <sub>w</sub> )                                                                   | PW          | hPa                                | lb/in <sup>2</sup>                 |
| Vattenångmättningstryck (Pws)                                                                      | PWS         | hPa                                | lb/in <sup>2</sup>                 |
| Entalpi (h)                                                                                        | Н           | kJ/kg                              | Btu/lb                             |
| Differens mellan T och $T_{d/f}(\Delta T)$                                                         | DT          | °C                                 | °F                                 |

Tabell 2Tillvalsparametrar som mäts av HMT330

## Grundläggande funktioner och alternativ

- Flera mätprober för olika applikationer
- Användarvänlig display
- Beräknade utsignalsparametrar tillgängliga
- Olika probmontagesatser, alternativa sensorskydd och probkabellängder
- Montagetillbehör för mätare för olika installationsändamål
- Kemisk rekonditioneringsfunktion för applikationer där störande kemikalier i mätmiljön utgör en riskfaktor
- Uppvärmd mätprob och sensoruppvärmning för miljöer med hög fuktighet (HMT337)
- Extra temperatursensor (HMT337)
- USB-anslutning för serviceanslutningar via tillvalskabeln USB-RJ45

- Tillvalsmoduler: -
  - isolerad hjälpspänning
  - hjälpspäningsmodul
  - RS-422/485-modul
  - LAN- och WLAN-gränssnitt
  - dataloggningsmodul med realtidsklocka
  - extramodul för analog utsignal -
  - relämodul

#### Mätaren

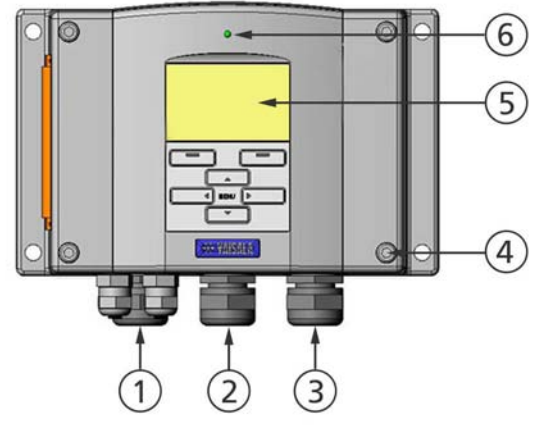

0604-005

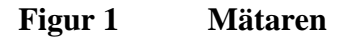

Siffrorna avser Figur 1 ovan:

- 1 Kabelförskruvning för signal- och hjälpspänningskabel =
- 2 = Kabelförskruvning för tillvalsmodul, eller WLANantennanslutning
- Kabelförskruvning för tillvalsmodul 3 =
- 4 Skruv till höljet (4 st) =
- Display med knappsats (tillval) 5 =
- 6 = Lysdiod på höljet

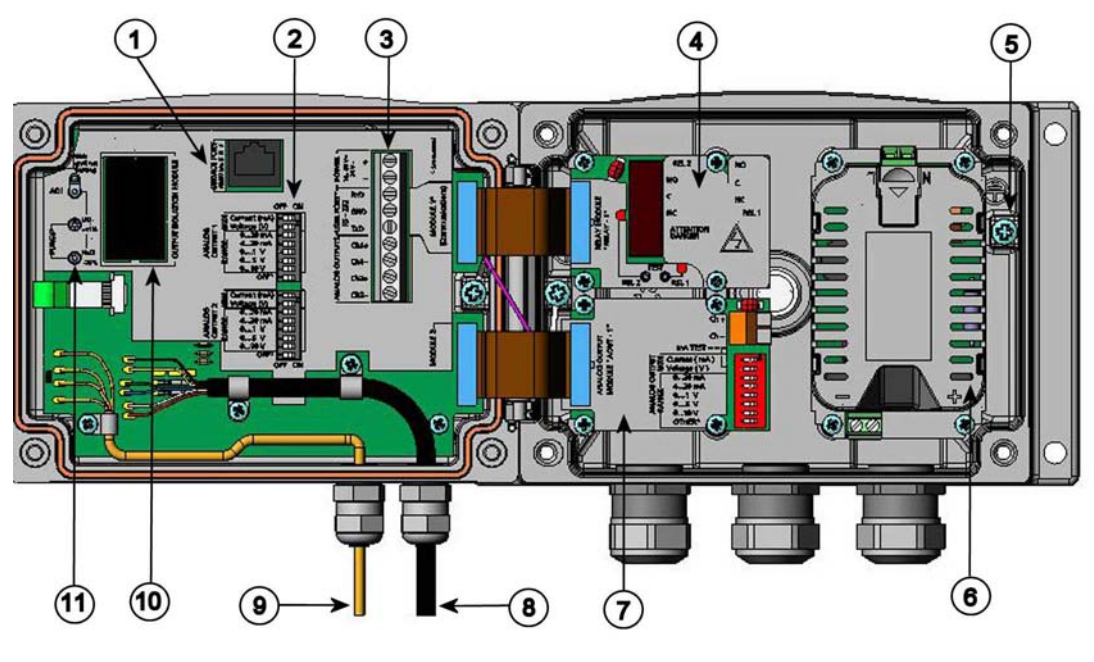

0508-010

#### Figur 2 Inuti mätaren

Följande siffror avser Figur 2 ovan:

- 1 = Port för serviceläge (RS-232)
- 2 = DIP-switchar för inställning av analoga utsignaler
- 3 = Skruvplintar för hjälpspännings- och signalledningar
- 4 = Relä, dataloggnings- eller RS-422/485-modul, LAN- eller WLAN-modul (tillval)
- 5 = Jordningsanslutning
- 6 = Hjälpspänningsmodul (tillval)
- 7 = Relämodul, dataloggningsmodul eller modul för analog utgång (tillval)
- 8 = Fuktmätprobens kabel
- 9 = Temperaturmätprobens kabel (tillval)
- 10 = Isolationsmodul för utsignal (tillval)
- 11 = Justeringsknappar (knappar för kemisk rekonditionering) med indikatorlampa

#### **Probalternativ**

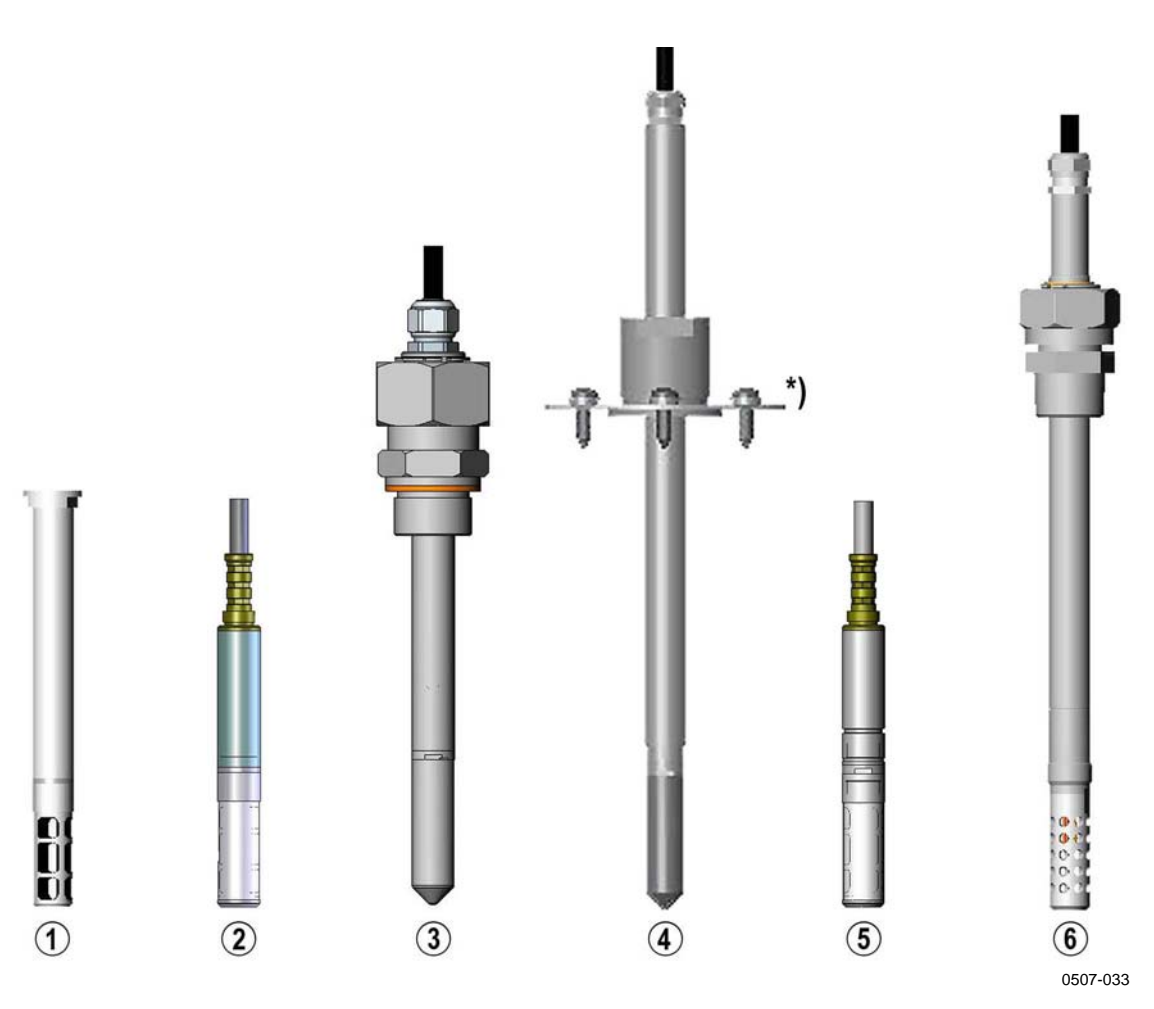

Figur 3 Probalternativ

Följande siffror avser Figur 3 ovan:

- 1 = HMT331 för krävande, väggmonterade applikationer
- 2 = HMT333 för kanaler/trummor och trånga utrymmen
- 3 = HMT334 för högtrycks- och vakuumapplikationer (upp till 100 bar)
- 4 = HMT335 för höga temperaturer (upp till 180 °C, ångtät) \*) Fläns finns tillgänglig som tillval
- 5 = HMT337 för applikationer där fuktigheten är hög (uppvärmd och ångtät mätprob finns som tillval)
- 6 = HMT338 för trycksatta rör (upp till 40 bar)

Längden på probkablarna är 2, 5 och 10 meter.

## Uppvärmd prob HMT337

Temperaturskillnader mellan mätproben och omgivningen kan orsaka kondensering på sensorn. En våt/fuktig mätprob kan inte mäta den egentliga fuktigheten i den omgivande luften. Om kondensvattnet är förorenat, kan mätprobens livslängd förkortas och kalibreringen påverkas.

HMT337-mätproben ska användas i applikationer där det förekommer hög fuktighet och finns risk för kondensering på grund av snabba ändringar av luftfuktigheten. Den uppvärmda mätproben värms upp kontinuerligt så att dess temperatur alltid är högre än mätmiljöns. På så sätt uppstår ingen kondensation på mätproben. Den uppvärmda proben förbrukar lite mer ström än andra prober.

# KAPITEL 3

I det här kapitlet finns information om hur du installerar produkten.

## Montering av kapslingen

Kapslingen kan monteras antingen utan montageplatta eller med montageplattor, som finns som tillval.

## Standardmontage utan montageplatta

Montera kapslingen genom att skruva fast mätaren på en vägg med fyra skruvar, till exempel M6 (ingår ej).

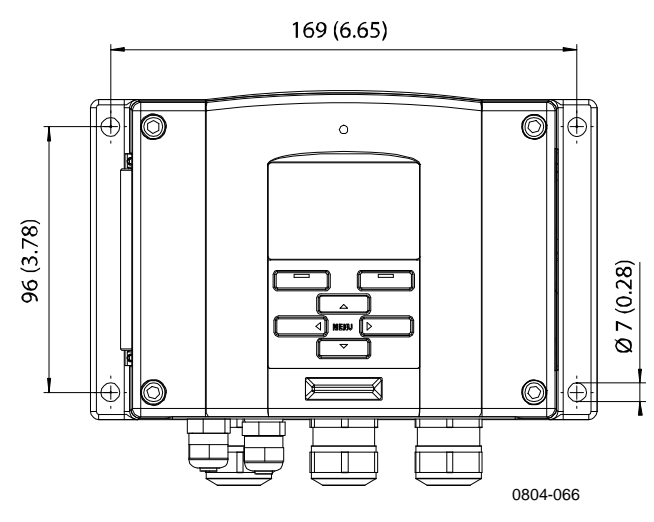

Figur 4 Standardmontage

#### Väggmontage med väggmontagesats

När du monterar med väggmontagesatsen kan montageplattan (Vaisala best.kod 214829) monteras direkt på väggen eller på en standardväggdosa (även USA-kopplingsdosa). Om du drar ledningarna genom den bakre väggen, måste du ta bort plastpluggen från ledningshålet i mätaren innan du monterar den.

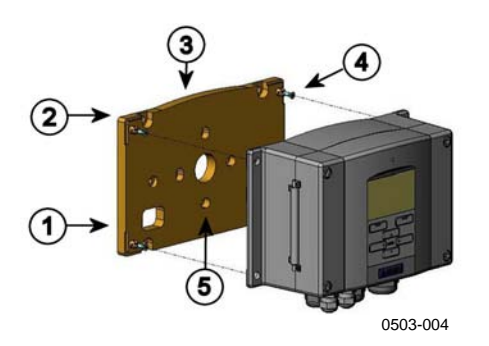

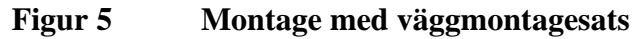

Följande siffror avser Figur 5 ovan:

- 1 = Montageplatta av plast
- 2 = Montera plattan på väggen med fyra M6-skruvar (ingår ej)
- 3 = Den välvda sidan ska vara uppåt
- 4 = Fäst HMT330 på montageplattan med fyra M3-fästskruvar (ingår)
- 5 = Hål för montage på vägg/kopplingsdosa

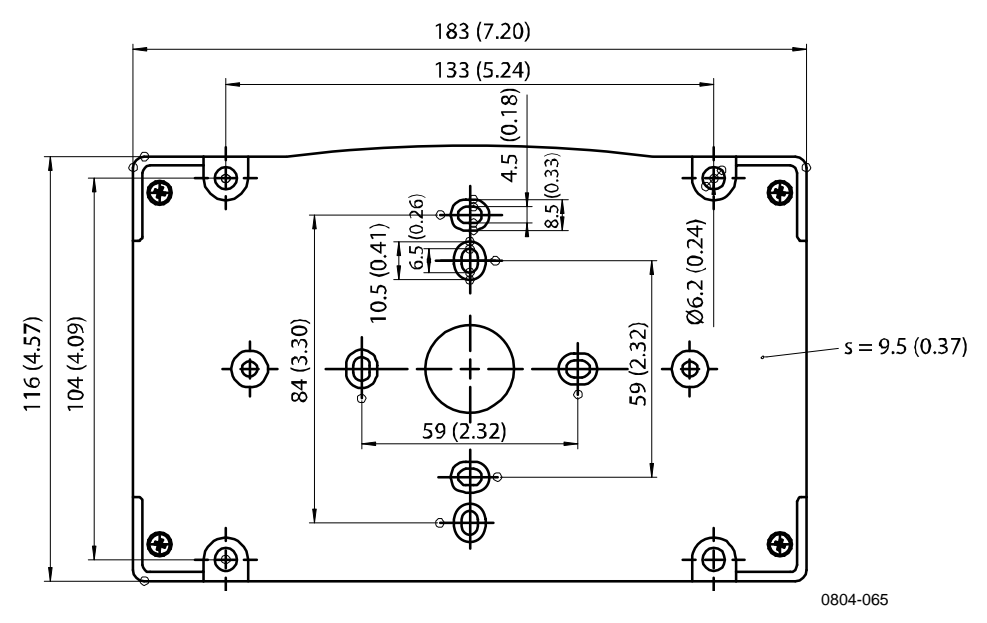

Figur 6 Dimensioner på montageplatta av plast (mm/tum)

#### Montage med montagesats för DINskena

Montagesatsen för DIN-skena innehåller en väggmontagesats, två klämfästen och två skruvar M4  $\times$  10 DIN 7985 (Vaisala best.kod: 215094).

- 1. Fäst två fjäderhållare på montageplattan av plast med skruvarna i montagesatsen.
- 2. Fäst HMT330-mätaren på montageplattan av plast med de fyra skruvar som är avsedda för detta.
- 3. Tryck in mätaren i DIN-skenan så att klämfästena snäpper fast i skenan.

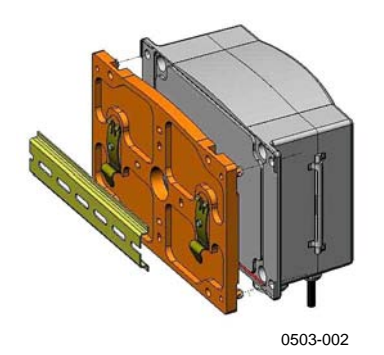

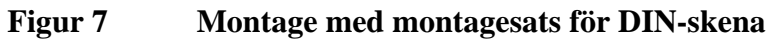

## Montering på stolpe med montagesats för stolpe eller rör

Montagesatsen för stolpe eller rör (Vaisala best.kod: 215108) innehåller montageplattan av metall och fyra montagemuttrar för stolpmontage. När du monterar måste pilen på montageplattan av metall peka uppåt; se Figur 10 på sidan 27 nedan.

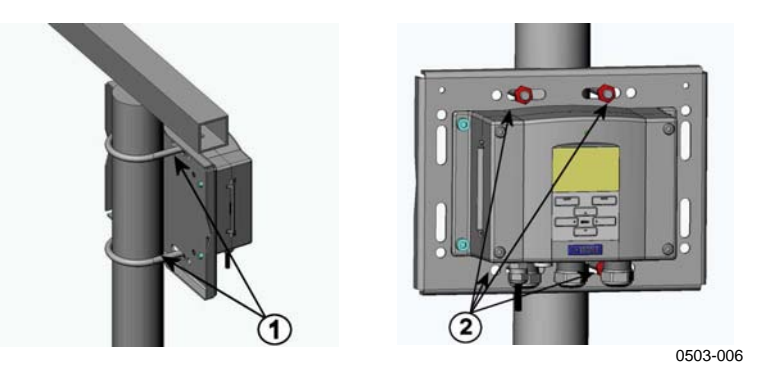

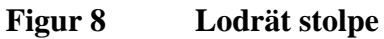

Följande siffror avser Figur 8 ovan:

- 1 = Fästklamrar (två st) M8 (ingår) för 30 ... 102 mm-stolpar.
- 2 = Montagemuttrar M8 (fyra st)

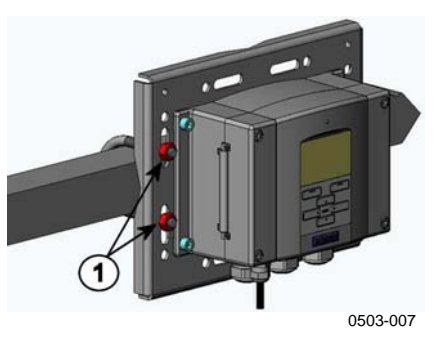

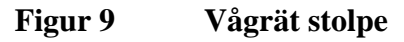

Följande siffror avser Figur 9 ovan:

1 = Montagemuttrar M8 (fyra st)

En montageplatta av metall ingår i montagesatsen med regnskydd och i montagesatsen för stolpe eller rör.

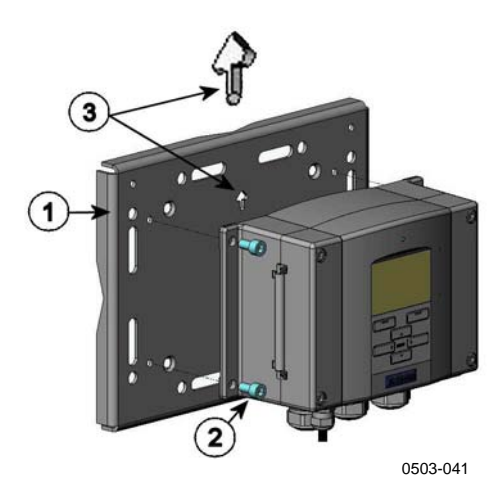

Figur 10 Montage med väggmontageplatta av metall

Följande siffror avser Figur 10 ovan:

- 1 = Montera plattan på väggen med fyra M8-skruvar (ingår ej)
- 2 = Fäst HMT330 på montageplattan med fyra M6-fästskruvar (ingår)
- 3 = Observera åt vilket håll pilen pekar när du monterar. Den här sidan måste vara uppåt vid monteringen.

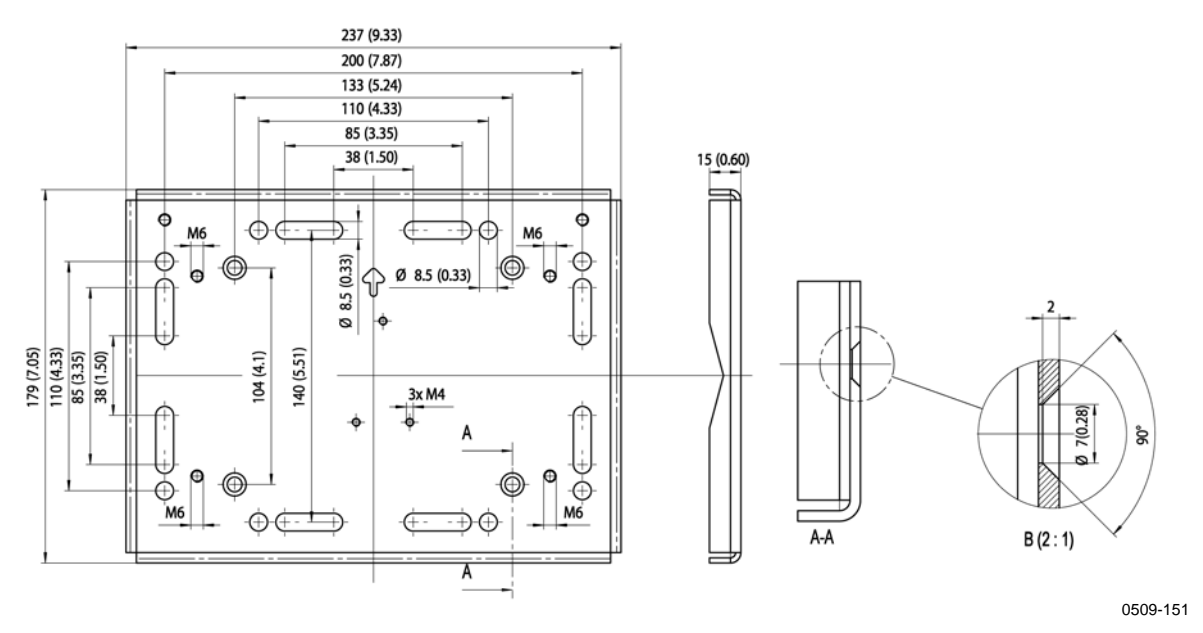

Figur 11 Dimensioner för montageplatta av metall (mm/tum)

#### Montering av montagesats med regnskydd

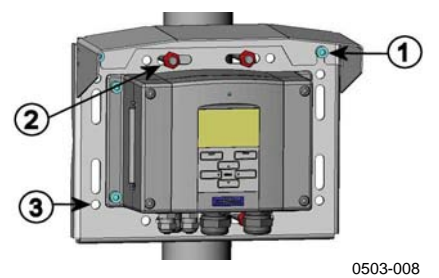

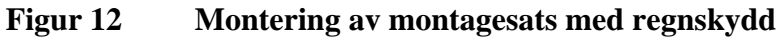

Följande siffror avser Figur 12 ovan:

- 1 = Fäst montagesatsen med regnskydd (Vaisala best.kod: 215109) på montageplattan av metall med två montageskruvar (M6) (ingår)
- 2 = Fäst montageplattan med regnskydd med montagesatsen på väggen eller stolpen (se stolpmontage).
- 3 = Fäst HMT330-mätaren på montageplattan med fyra fästskruvar (ingår)

#### Ram för panelmontage

För att möjliggöra en snygg, inbyggd installation av mätaren, fri från föroreningar, finns en ram för panelmontage tillgänglig som tillval (Vaisala best.kod: 216038). Ramen är en tunn, böjlig plastram för mätaren, med vidhäftande tejp på ena sidan.

Ramen används för att dölja eventuella ojämna kanter runt installationshålet och bildar därmed en snyggare avslutning på panelens sågyta. Observera att panelmontageramen inte är avsedd att bära upp mätarens vikt. Den har inte heller några monteringsstöd.

Använd panelmontageramen på följande sätt:

- 1. Använd ramen som mall vid markering av storleken på installationshålet i panelen.
- 2. Såga hål i panelen.
- 3. Montera mätaren på panelen med lämpliga stöd.
- 4. Ta av tejpens skyddspapper och tryck fast ramen runt mätaren. Mer information finns i Figur 13 på sidan 29.

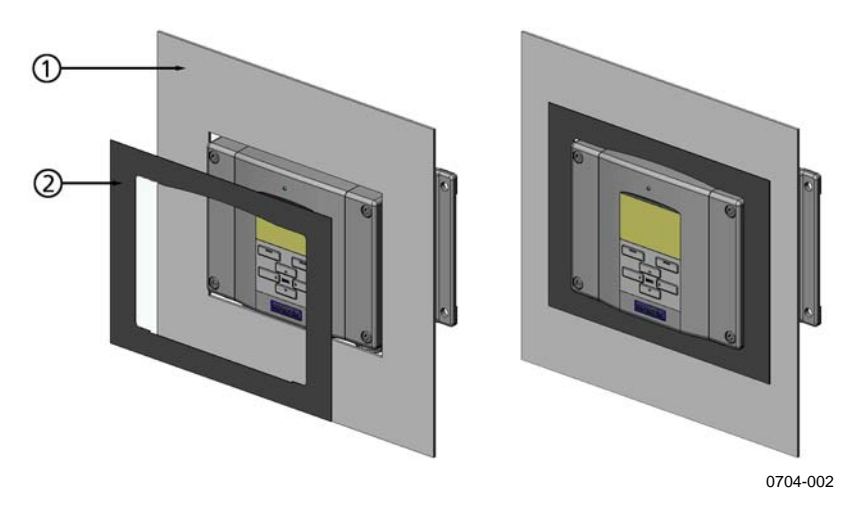

Figur 13 Ram för panelmontage

Följande siffror avser Figur 13 ovan:

- Panel (ingår ej) 1 =
- Ram för panelmontage 2 =

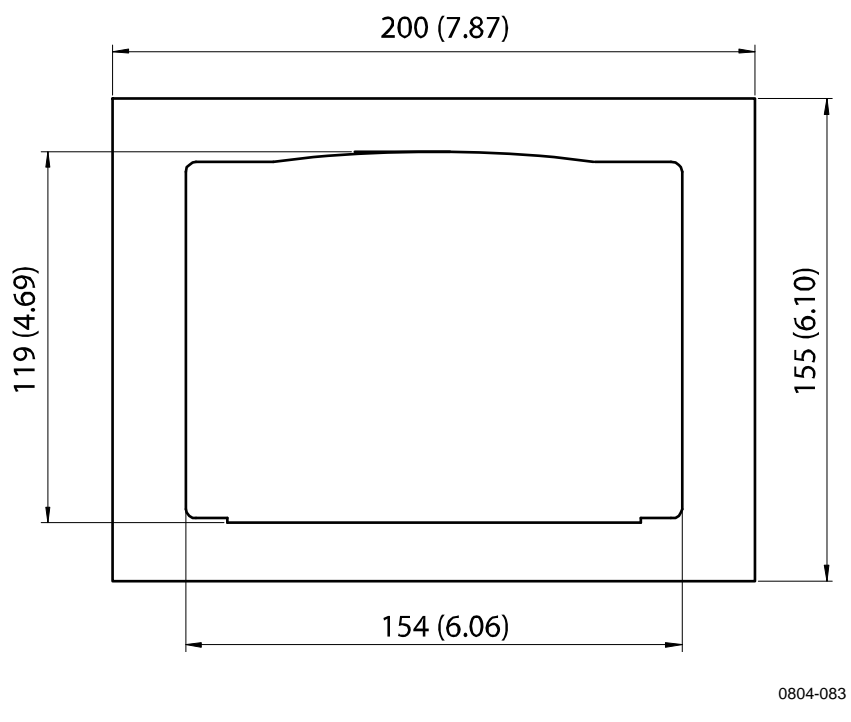

Figur 14 Panelmontage, mått (mm/tum)

## Elanslutning

## Kabelförskruvningar

En enda skärmad elkabel med mellan tre och tio trådar rekommenderas för elanslutningen och för de analoga och seriella anslutningarna. Kabeldiametern ska vara 8 - 11 mm. Antalet kabelförskruvningar beror på mätaralternativen. Se följande rekommendationer för kabelförskruvningarna:

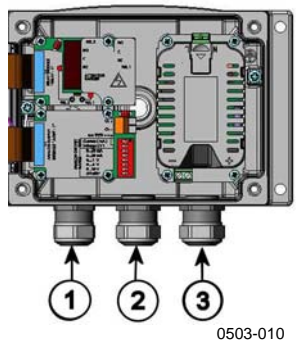

Figur 15 Kabelförskruvningar

Följande siffror avser Figur 15 ovan:

- 1 = Kabel för signal/hjälpspänning  $\emptyset$  8 11 mm
- 2 = Kabel för tillvalsmodul  $\emptyset$  8 11 mm
- 3 = Kabel för tillvalsmodulen, hjälpspänning  $\emptyset$  8 11 mm

**OBS** I driftsmiljöer med högt elektriskt brus (till exempel i närheten av starka elmotorer) rekommenderas du att använda avskärmad kabel eller att se till att signalkablarna separeras från andra kablar.

## Jordning av kablarna

Jorda elkabelns skärm på korrekt sätt för att uppnå bästa möjliga EMC-prestanda.

Fig. 1

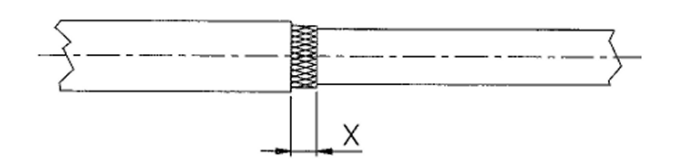

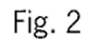

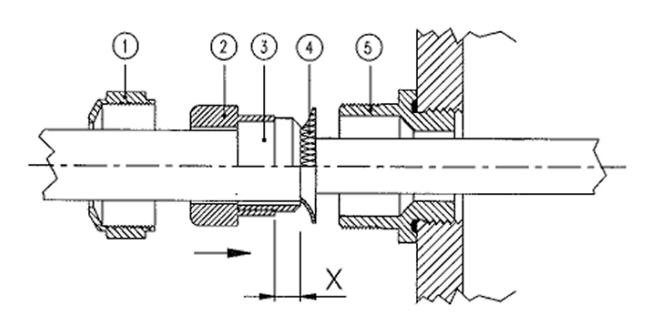

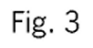

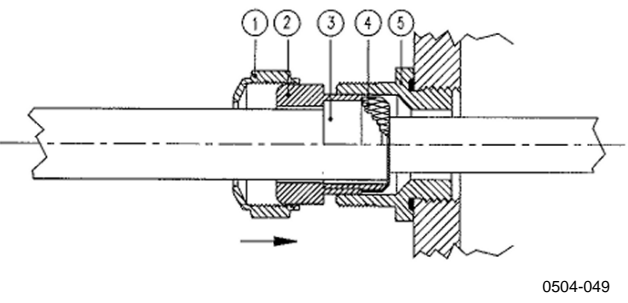

Figur 16 Jordning av elkabelns skärm

- 1. Skär bort den yttre isoleringen till önskad längd.
- 2. Skär bort den flätade skärmen eller skärmfolien till dimension X (se Figur 3).
- 3. Tryck fast kupolmuttern (objekt 1) och packningen med förskruvningens kontakthylsa (objekt 2+3) på kabeln enligt diagrammet.
- 4. Böj över skärmflätningen eller skärmfolien omkring 90° (objekt 4).
- 5. Tryck upp packningen med förskruvningens kontakthylsa (objekt 2+3) till skärmflätningen eller skärmfolien.
- 6. Montera den nedre delen (objekt 5) på kapslingen.
- 7. Tryck in packningen med förskruvningens kontakthylsa och (objekt 2+3) i jämnhöjd med den nedre delen (objekt 5).
- 8. Skruva på kupolmuttern (objekt 1) på den nedre delen (objekt 5).

#### Jordning av mätarens kapsling

Om mätarens kapsling måste jordas, använder du jordningsanslutningen som finns inuti kapslingen (se Figur 2 på sidan 20). Kontrollera att mätproben är ansluten till samma potential som kapslingen. Se till att olika jordningar görs till samma potential. Annars kan skadliga jordströmmar skapas.

Om hjälpspänningsledningen måste ha galvanisk isolation från utsignalerna, kan HMT330-mätaren erhållas med en isolationsmodul för utsignalerna som tillval. Denna modul förhindrar skadliga jordströmmar.

#### Signal- och hjälpspänningsledningar

Vid anslutning av mätaren med en 8-polig kontakt, se avsnittet 8-polig kontakt på sidan 61. Vid anslutning av hjälpspänningsmodulen, se avsnittet Hjälpspänningsmodul på sidan 45.

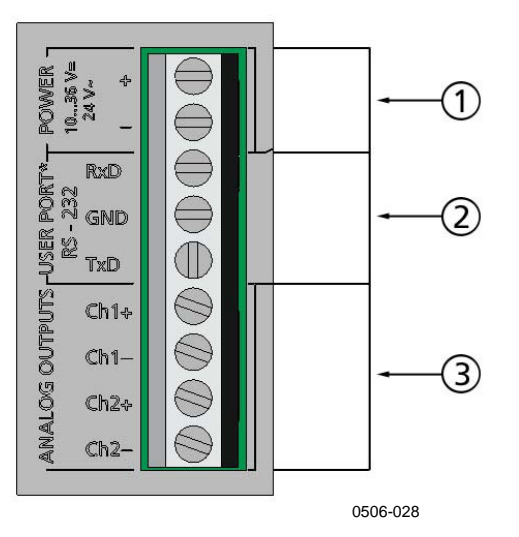

Figur 17Anslutningsplint på moderkortet

Följande siffror avser Figur 17 ovan:

- 1 = Anslutningsplintar för hjälpspänning 10 35 VDC, 24 VAC
- 2 = Användarport (RS-232-plintar)
- 3 = Anslutningsplintar för de analoga signalerna

**VARNING** Se till att du endast ansluter spänningslösa ledningar.

- 1. Lossa de fyra skruvarna på höljet och öppna mätaren.
- 2. Dra igenom hjälpspännings- och signalledningarna genom kabelförskruvningen i botten av mätaren; se jordningsinstruktionerna i föregående avsnitt.
- 3. Anslut kablarna för analoga utsignaler till plintarna: **Ch1** +, **Ch1-, Ch2+, Ch2-**. Anslut kablarna för användarporten RS-232 till plintarna RxD, GND och TxD. Mer information om RS-232anslutningen finns i avsnittet Datakommunikation på sidan 73.

- 4. Vid ledningsdragning för tillvalsmodulerna hänvisas till relevant avsnitt i bruksanvisningen:
  - Gränssnitt för RS-422/485 på sidan 54
  - Reläer på sidan 52
  - Tredje analog utsignal på sidan 50
  - LAN-gränssnitt på sidan 56
  - WLAN-gränssnitt på sidan 57
- Anslut hjälpspänningsledningarna till kontakterna: POWER 10
  35V+ 24V~ (+) och (-)-plintarna. Om du använder 24 VAChjälpspänning, läs igenom nedanstående varningstext, innan du ansluter hjälpspänningsledningarna.
- 6. Slå på spänningen. Indikatorlampan på höljet lyser hela tiden vid normal drift.
- 7. Stäng höljet och skruva fast skruvarna igen. Mätaren är nu klar att använda.

#### Anslutningar till 24 VAChjälpspänning

För varje mätare rekommenderas separat potentialfri hjälpspänning (se den övre delen av Figur 18 på sidan 35). Om du måste ansluta flera mätare eller andra instrument till en växelspänningskälla, måste fasen (~) alltid anslutas till (+)-anslutningen på varje mätare (se nedre delen av **Figur 18**).

#### VARSAMHET ANVÄNDNING AV 24 VAC-SPÄNNING

För att förhindra brand och/eller skada om någon 24 VAC-ledning **jordas** eller **ansluts till en ''-'', ''0''- eller ''GND''-plint** på någon annan enhet, måste du **ansluta samma ledning på ''-''-plinten** även på detta instrument.
#### Ingen gemensam krets - REKOMMENDERAS

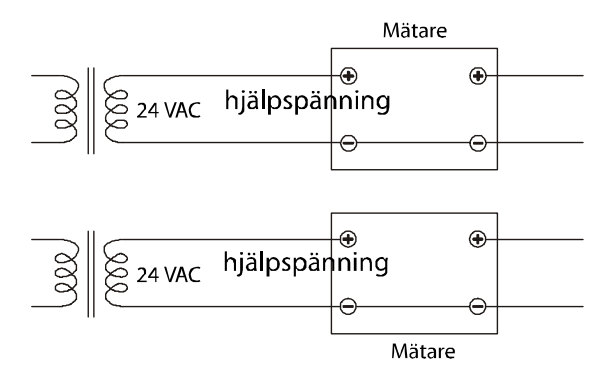

#### Gemensam krets skapas, rekommenderas INTE

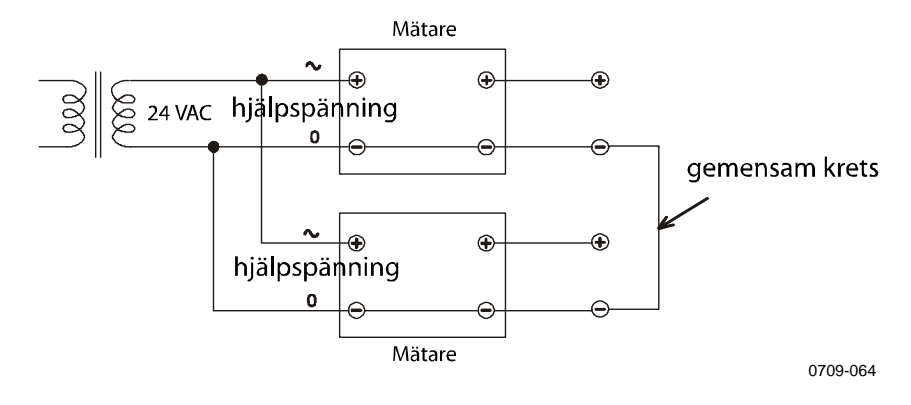

Figur 18 Anslutningar till 24 VAC-hjälpspänning

## Probmontage

Vid fuktighetsmätning, och särskilt vid kalibrering, är det mycket viktigt att mätproben har samma temperatur som mätmiljön. Redan en liten temperaturskillnad mellan mätmiljön och mätproben orsakar ett fel. Kurvan nedan visar, att om temperaturen är +20 °C och den relativa fuktigheten 100 % RH, orsakar en skillnad på ±1 °C mellan mätmiljön och mätproben ett fel på ±6 % RH.

Diagrammet nedan visar mätfelet vid 100 %RH, när skillnaden mellan omgivningens temperatur och sensortemperaturen är 1 °C.

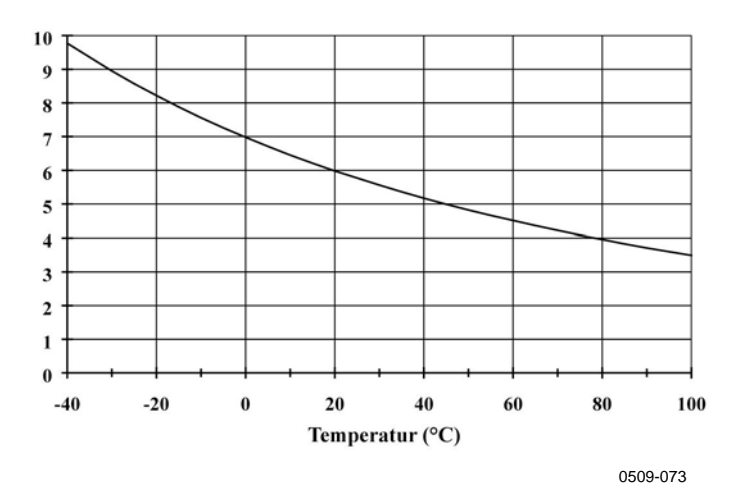

Figur 19 Mätfel vid 100 %RH

# Allmänna instruktioner för kabelanslutna mätprober

Montera kabelanslutna mätprober **vågrätt.** På så sätt förhindras att vatten som kondenserar på röret rinner ner på sensorn.

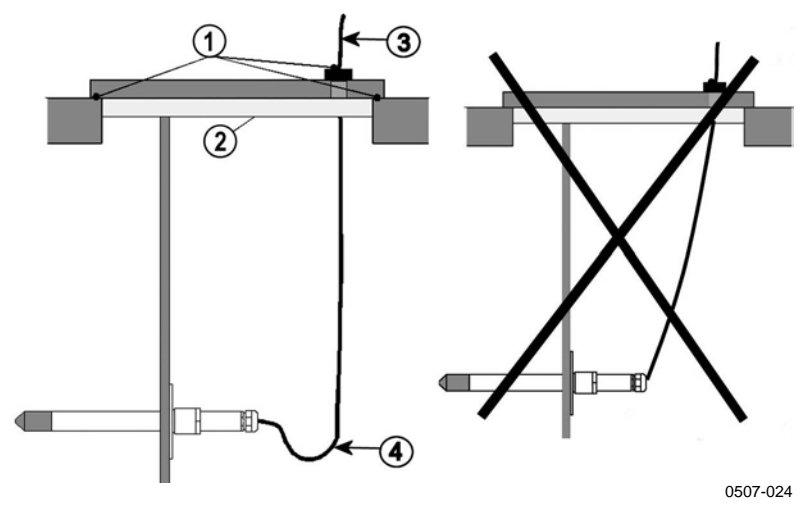

Figur 20 Vågrät montering av Mätprob

Följande siffror avser Figur 20 ovan:

- 1 =Ska tätas.
- 2 =Ska isoleras.
- 3 = Isolera kabeln.
- 4 = Låt kabeln hänga fritt. Detta förhindrar att kondenserat vatten rinner längs kabeln ner på mätproben.

När du inte har något annat alternativ än att installera mätproben **lodrätt** i processen, måste ingångshålet isoleras noggrant. Kabeln måste få hänga fritt, då detta förhindrar att kondenserat vatten rinner längs kabeln ner på mätproben.

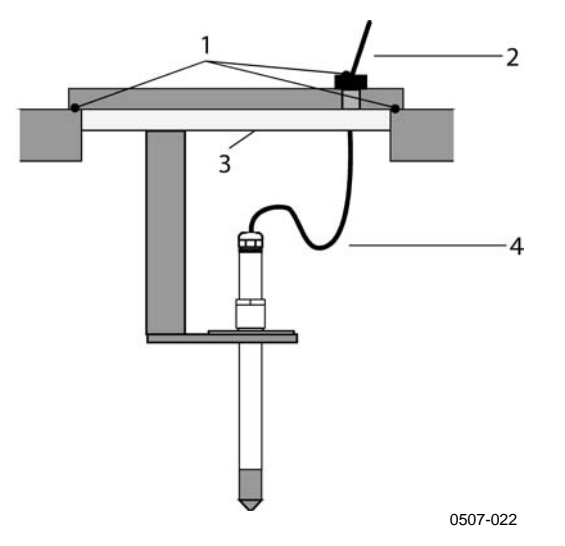

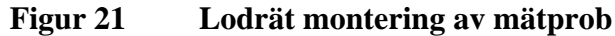

Följande siffror avser Figur 21 ovan:

- 1 =Ska tätas.
- 2 = Isolera kabeln.
- 3 =Ska isoleras.
- 4 = Låt kabeln hänga fritt. Detta förhindrar att kondenserat vatten rinner längs kabeln ner på sensorn.

# **OBS** Fäst inte en uppvärmd mätprob (HMT337) på metallstrukturer. Om du gör det, kan det uppstå kondenseringsproblem på grund av värmeledning längs metallen.

Om processtemperaturen är mycket högre än omgivningens temperatur, måste hela mätproben - och helst även en stor del av kabeln - vara inuti processen. På så sätt förhindras mätfel som orsakas av värmeledning längs kabeln.

När mätaren monteras på sidan av ett rör eller en ventilationskanal, måste mätproben föras in från sidan av röret. Om detta inte är möjligt och mätproben måste föras in från ovansidan, måste ingångshålet isoleras noggrant.

Mer information om de olika montagesatserna för Vaisala-proberna och exempel på installationer finns i Bilaga A på sidan 165.

# HMT333 för kanalmontage och trånga utrymmen

HMT333 är en liten ( $\phi = 12 \text{ mm}$ ) universalmätprob, som är lämplig för montage i trummor och kanaler med montagesatsen för kanalmontage från Vaisala.

HMT333 finns för två olika mätområden. Den första mätprobsversionen har en böjlig kabel och kan användas vid mätning i miljöer med temperaturer upp till 80 °C. Den andra versionen är lämplig för mätningar i miljöer med temperaturer upp till 120 °C.

Se Bilaga A på sidan 165 för följande mätprobsmontagetillbehör för HMT333 och installationsexempel.

- Sats för kanalmontage
- Kabelförskruvning.

# HMT334 för högtrycks- och vakuumapplikationer

HMT334-mätproben har utvecklats för daggpunktsmätningar i utrymmen och industriella processer som är trycksatta. Mätproben har en mutter, en fästskruv och en packning. Processanslutningen och muttern ska sitta kvar på mätproben när du hanterar den, så förhindrar du skador på mätprobens mycket blankslipade yta. Följ instruktionerna nedan för att få en läckagefri montering:

- 1. Skruva ur processanslutningen från muttern och mätproben.
- 2. Fäst processanslutningen på utrymmets vägg med en packning. Dra in processanslutningen i den gängade stosen med en momentnyckel. Vridmomentet är  $150 \pm 10$  Nm ( $110 \pm 7$  ft-lbs).
- 3. För in mätproben i processanslutningen och skruva fast muttern för hand på processanslutningen tills anslutningen känns tät.
- 4. Markera både processanslutningen och mutterns hex.

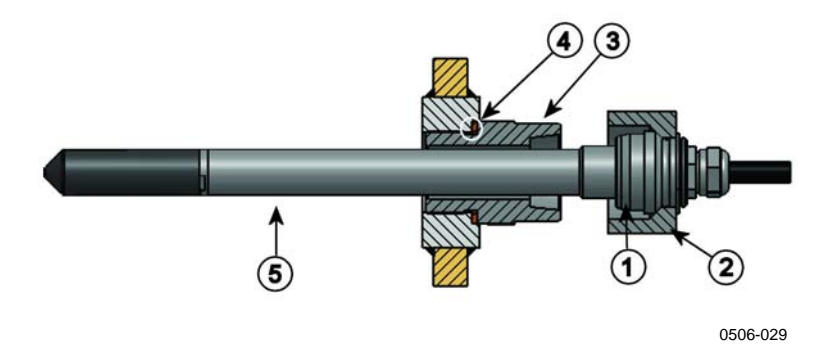

Figur 22 HMT344-mätprob

Följande siffror avser Figur 22 ovan:

- 1 = Låskon
- 2 = Mutter
- 3 = Processanslutning, M22x1,5 eller NPT 1/2"
- 4 = Packning (tätningsbricka)
- $5 = M \ddot{a} t prob; \emptyset 12 mm.$
- 5. Dra åt muttern ytterligare  $30^{\circ}$  (1/12 varv) eller, om du har en momentnyckel drar du åt den med vridmomentet  $80 \pm 10$  Nm (60  $\pm$  7 ft-lbs).

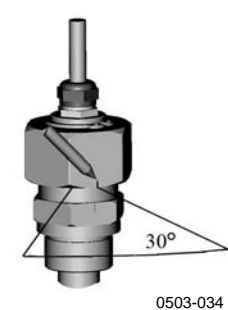

Figur 23 Dra åt muttern

| OBS | När | När du drar åt muttern igen får du inte dra åt den hårdare än tidigare.                                                                                                    |  |  |
|-----|-----|----------------------------------------------------------------------------------------------------|--|--|
|     | 6.  | Rengör och smörj processanslutningens låskon var tionde gång<br>du lossar den. Byt packning varje gång du tar bort<br>processanslutningen. Använd högvakuumsmörjmedel (t.ex.<br>Down Corning) eller ett liknande smörjmedel. |  |  |

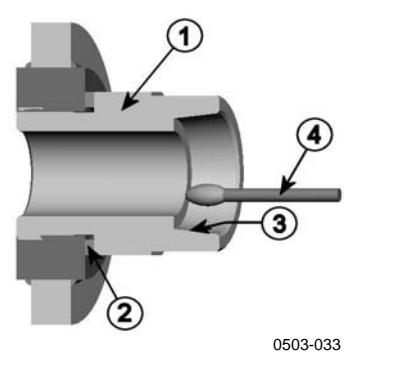

Figur 24 Rengöring av låskonen

Följande siffror avser Figur 24 ovan:

- 1 = Fästskruv
- 2 = Packning (tätningsbricka)
- 3 = Låskon
- 4 = Ren bomullspinne

| VARSAMHET | I trycksatta processer är det mycket viktigt att dra åt muttern och     |
|-----------|-------------------------------------------------------------------------|
|           | processanslutningen ordentligt, för att förhindra att mätproben lossnar |
|           | på grund av trycket.                                                    |

**OBS** Vid installation i en process med ett tryck som skiljer sig från normalt atmosfäriskt tryck ska du ange värdet för processtrycket (i hPa eller mbar) i mätarens minne via datorlinjen (se kommandot PRES och XPRES på sidan 96) eller använd display och knappsats.

## HMT335 för höga temperaturer

HMT335 installeras på liknande sätt som HMT333-mätproben, men utan stödstång. Se Bilaga A på sidan 165 för mer information om kanalmontagesatsen för HMT335.

För att undvika felaktiga fuktvärden bör temperaturskillnaden mellan insidan och utsidan av kanalen inte vara märkbar.

## HMT337 för applikationer med höga fukthalter

HMT337 är avsedd för miljöer där den relativa fuktigheten är mycket hög, nära mättnadspunkten. Den uppvärmda mätproben förhindrar mättning av sensorn. Det finns även en extra temperaturmätprob tillgänglig.

Se Bilaga A på sidan 165 för en presentation av följande probsmontagetillbehör för HMT337 med installationsexempel:

- Sats för kanalmontage
- Kabelförskruvning
- Trycktät Swagelok-anslutning
- Vaisalas meteorologiska installationssats

Installationssatserna finns för både fuktighets- och temperaturmätproben.

## Temperaturmätprob (tillval)

Det finns en extra temperaturmätprob tillgänglig för att mäta omgivningstemperaturen, om du använder HMT337 (med uppvärmd mätprob). Med denna kan du mäta andra fuktighetsparametrar än daggpunkt och fuktkvot. Temperaturmätproben måste alltid anslutas på fabriken. Klipp och återanslut aldrig kabeln själv.

Den extra temperaturmätproben måste installeras i samma mätmiljö som HMT337-mätproben. Se till att värme aldrig överförs från den uppvärmda mätproben till temperaturmätproben. I avsnittet Exempel på installation genom tak på sidan 172 finns det en exempelinstallation.

# HMT338 för trycksatta rörledningar

På grund av den skjutbara förskruvningen är HMT338 lätt att installera och ta bort från den trycksatta processen. Mätproben är särskilt lämpad för mätningar i rör. Se avsnittet Kulventil – Montagesats för HMT338 på sidan 173.

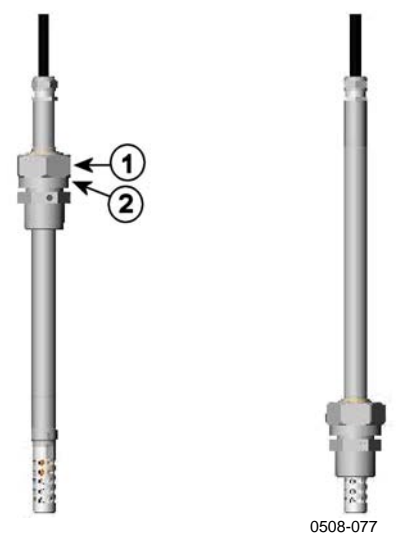

Figur 25 HMT338-mätprob

Följande siffror avser Figur 25 ovan:

- 1 = Låsmutter, 24 mm hexmutter
- 2 = Förskruvning, 27 mm hexhuvud

Följande två processanslutningar finns:

- Förskruvning ISO1/2, solid struktur
- Förskruvning NPT1/2, solid struktur

| Tabell 3 | Mätpro | bsdimen | sioner | för | HMT338 |
|----------|--------|---------|--------|-----|--------|
|----------|--------|---------|--------|-----|--------|

| Mätprobstyp | Mätprobsdimension | Justeringsintervall |
|-------------|-------------------|---------------------|
| Standard    | 178 mm            | 120 mm              |
| Tillval     | 400 mm            | 340 mm              |

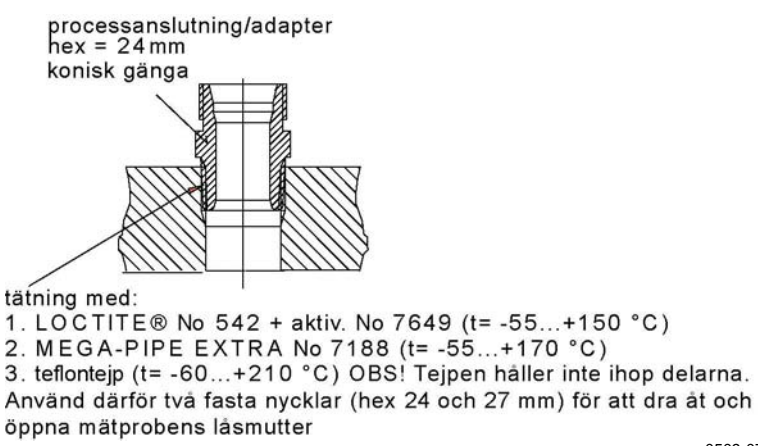

0509-076

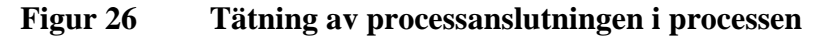

## Dra åt låsmuttern

- 1. Justera mätproben till ett lämpligt djup beroende på typen av installation.
- 2. Dra först åt låsmuttern för hand.
- 3. Markera både fästskruven och låsmuttern.
- 4. Dra åt muttern ytterligare  $50 60^{\circ}$  (ung. 1/6 varv) med en skruvnyckel. Om du har en lämplig momentnyckel, drar du åt muttern till maximalt  $45 \pm 5$  Nm ( $33 \pm 4$  ft-lbs).

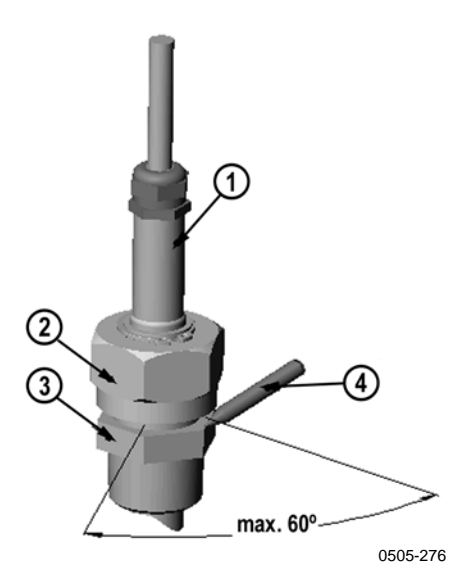

Figur 27 Dra åt låsmuttern

Följande siffror avser Figur 27 44:

- 1 = Mätprob
- 2 = Låsmutter
- 3 = Fästskruv
- 4 = Penna

**OBS** Se till att du inte drar åt låsmuttern för hårt. Då kan du få problem med att lossa den sedan.

# **VARSAMHET** Se till att du inte skadar mätprobens stomme. En skadad stomme gör mätproben mindre tät, och kan göra så att den inte kan föras igenom låsmuttern.

| VARSAMHET | I trycksatta processer är det mycket viktigt att dra åt muttern och<br>processanslutningen ordentligt, för att förhindra att mätproben lossnar<br>på grund av trycket.                                                                                                    |
|-----------|----------------------------------------------------------------------------------------------------|
| OBS       | Vid installation i en process med ett tryck som skiljer sig från normalt<br>atmosfäriskt tryck ska du ange värdet för processtrycket (i hPa eller<br>mbar) i mätarens minne via datorlinjen (se kommandot PRES och<br>XPRES på sidan 96) eller använd display och knappsats. |

# Tillvalsmoduler

## Hjälpspänningsmodul

Endast en behörig elektriker får ansluta växelspännning till hjälpspänningsmodulen. En lätt åtkomlig till/frånslag-anordning ska ingå i den fasta elinstallationen.

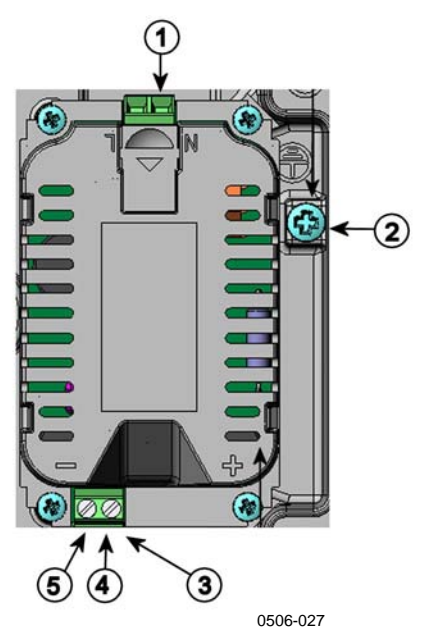

Figur 28 Hjälpspänningsmodul

Följande siffror avser Figur 28 ovan:

- 1 Anslut hjälpspänningsledningarna till dessa plintar =
- 2 = Jordningsplint
- 3 Om modulen inte har installerats på fabriken: Anslut = ledningarna från dessa plintar till plintarna POWER 10 - 36V 24V på moderkortet.
- 4 +=
- 5 =-

### Installation

- 1. Bryt spänningen och öppna mätarens hölje.
- 2. Ta bort skyddspluggen från kabelförskruvningen och mata in ledningarna. Om hjälpspänningssmodulen har installerats på fabriken fortsätter du med steg 5.
- 3. Fäst hjälpspänningssmodulen längst ned i kapslingen med fyra skruvar. Se placeringen i Figur 2 på sidan 20.
- Anslut ledningarna från de plintar på hjälpspänningsmodulen som är markerade med + och – till plintarna POWER 10 - 35 V 24V på mätarens moderkort.
- 5. Anslut nätanslutningens (växelströmsanslutningens) ledningar till plintarna **N** och **L** på hjälpspänningsmodulen.
- 6. Fäst jordledningen i jordningsplinten på mätarens högra sida.
- 7. Slå på spänningen. Lysdioden på mätarens lock lyser hela tiden vid normal drift.

**VARNING** Ta inte loss hjälpspänningsmodulen från mätaren när spänningen är på.

# **VARNING** Anslut inte hjälpspänningssmodulen till nätet när den inte har installerats i mätaren.

**VARNING** Anslut alltid den skyddande jordningsplinten.

### Varningsmeddelanden

#### Dieses Produkt entspricht der Niederspannungsrichtlinie (2006/95/EWG).

- Das Netzmodul darf nur von einem dazu befugten Elektriker angeschlossen werden.
- Trennen Sie das Netzmodul nicht vom Messwertgeber, wenn der Strom eingeschaltet ist.
- Verbinden Sie das Netzmodul nur mit der Spannungsquelle, wenn es im Messwertgeber HMT330 montiert ist.
- Das Erdungskabel muss zum Schutz immer angeschlossen sein.

## Ce produit est conforme à la Directive relative à la Basse Tension (2006/95/EEC).

- Seul un électricien compétent est habilité à raccorder le module d'alimentation au secteur.
- Ne pas détacher le module d'alimentation du transmetteur lorsqu'il est en service.
- Ne pas raccorder le secteur au module d'alimentation lorsque celui-ci n'est pas installé dans le transmetteur HMT330.
- Toujours raccorder un bornier de protection à la terre.

#### Tämä tuote on pienjännitedirektiivin (2006/95/EEC) mukainen.

- Vaihtovirtaliitännän saa kytkeä tehonsyöttömoduuliin ainoastaan valtuutettu sähköasentaja
- Älä irrota tehonsyöttömoduulia lähettimestä, kun virta on kytkettynä.
- Älä kytke verkkovirtaa tehonsyöttömoduuliin, jos kyseistä moduulia ei ole asennettu HMT330 lähettimeen.
- Kytke aina maadoitusliittimet.

#### Denna produkt uppfyller kraven i direktivet om lågspänning (2006/95/EEC).

- Nätanslutningen (växelströmsanslutningen) får bara anslutas till strömförsörjningsmodulen av en behörig elektriker.
- Ta inte loss strömförsörjningsmodulen från mätaren när strömmen är på.
- Anslut inte strömförsörjningsmodulen till nätet när den inte är installerad i HMT330mätaren
- Anslut alltid en skyddande jordningsplint.

#### Questo prodotto é conforme alla Direttiva sul basso voltaggio (2006/95/CEE).

- La conduttura elettrica puó essere collegata al modulo di alimentazione elettrica soltanto da un elettricista autorizzato.
- Non staccare l'alimentazione elettrica dal trasmettitore quando é acceso.
- Non collegare la corrente elettrica al modulo di alimentazione elettrica se non é installato nel trasmettitore HMT330.
- Collegare sempre il morsetto protettivo a terra!

## Dette produkt er i overensstemmelse med direktivet om lavspænding (2006/95/EØS).

- Netstrømskoblingen til må kun tilsluttes strømforsyningsmodulet af en autoriseret elinstallatør
- Strømforsyningsmodulet må ikke løsgøres fra senderen, mens spændingen er sluttet til.
- Slut ikke netspændingen til strømforsyningsmodulet, når det ikke er installeret i HMT330senderen
- Forbind altid den beskyttende jordklemme!

## Dit product voldoet aan de eisen van de richtlijn 2006/95/EEG (Laagspanningsrichtlijn).

- De stroom kan aan de stroomtoevoer module aangesloten worden alleen door een bevoegde monteur.
- Het is niet toegestaan de stroomtoevoer module van de transmitter los te koppelen wanneer de stroom aan is.
- Het is niet toegestaan de stroom aan de stroomtoevoer module aan te sluiten als deze niet in een HMT330-transmitter is gemonteerd.
- Altijd beschermend aardcontact aansluiten!

#### Este producto cumple con la directiva de bajo voltaje (2006/95/EEC).

- La conexión de la alimentación principal al módulo de alimentación sólo puede realizarla un electricista autorizado.
- No desenchufe el módulo de alimentación del transmisor cuando esté encendido.
- No conecte la alimentación principal al módulo de alimentación cuando no esté instalado en el transmisor HMT330.
- Conecte siempre el terminal de protección de conexión a tierra.

#### See toode vastab madalpinge direktiivile (2006/95/EEC).

- Voolukaabli võib vooluallika mooduli külge ühendada ainult volitatud elektrik.
- Ärge ühendage vooluallika moodulit saatja küljest lahti, kui vool on sisse lülitatud.
- Ärge ühendage voolukaablit vooluallika mooduli külge, kui seda pole HMT330-tüüpi saatjasse paigaldatud.
- Ühendage alati kaitsev maandusklemm!

## Ez a termék megfelel a Kisfeszültségű villamos termékek irányelvnek (2006/95/EGK).

- A hálózati feszültséget csak feljogosított elektrotechnikus csatlakoztathatja a tápegységmodulra.
- A bekapcsolt távadóról ne csatolja le a tápegységmodult.
- Ne csatlakoztassa a hálózati feszültséget a tápegységmodulhoz, ha az nincs beépítve a HMT330 távadóba.
- Feltétlenül csatlakoztasson földelő védőkapcsot!

#### Šis produktas atitinka direktyvą dėl žemos įtampos prietaisų (2006/95/EB).

- Elektros tinklą su energijos tiekimo moduliu sujungti gali tik įgaliotas elektrikas.
- Niekada neišimkite energijos tiekimo modulio iš siųstuvo, kai maitinimas yra įjungtas.
- Jei energijos tiekimo modulis nėra įmontuotas HMT330 siųstuve, nejunkite jo į elektros tinklą.
- Visada prijunkite prie apsauginės įžeminimo jungties!

#### Šis produkts atbilst Zemsprieguma direktīvai (2006/95/EEC).

- Strāvas pieslēgumu var pieslēgt pie barošanas avota moduļa tikai autorizēts elektriķis.
- Neatvienot barošanas avota moduli no raidītāja, kad pieslēgta strāva.
- Nepievienot strāvu barošanas avota modulim, ja tas nav uzstādēts HMT330 raidītājā
- Vienmēr pievienot aizsargājošu iezemētu terminālu !

#### Ten produkt spełnia wymogi Dyrektywy niskonapięciowej (2006/95/EEC).

- Napięcie zasilające powinno zostać podłączone do modułu zasilacza tylko przez wykwalifikowanego elektryka.
- Nie wolno odłączać modułu zasilacza od nadajnika, kiedy zasilanie jest włączone.
- Nie wolno podłączać napięcia zasilającego do modułu zasilacza, kiedy nie jest on zamontowany w nadajniku HMT330.
- Zawsze należy podłączać zabezpieczający zacisk uziemiający!

#### Tento výrobek vyhovuje Směrnici pro nízké napětí (2006/95/EEC).

- Připojení síťového napájení k napájecímu modulu smí provádět pouze oprávněný elektrikář.
- Neodpojujte napájecí modul od snímače při zapnutém napájení.
- Nepřipojujte síťové napájení k napájecímu modulu, pokud není instalován ve snímači HMT330.
- Vždy zapojte ochrannou zemnící svorku!

## Galvanisk isolation för utsignaler

Om hjälpspänningen måste vara galvaniskt isolerad från utsignalerna, kan du beställa HMT330 med en isolationsmodul som tillval. Denna modul förhindrar skadliga jordströmmar.

**OBS** Det behövs ingen isolationsmodul för utsignaler när du använder hjälpspänningsmodulen.

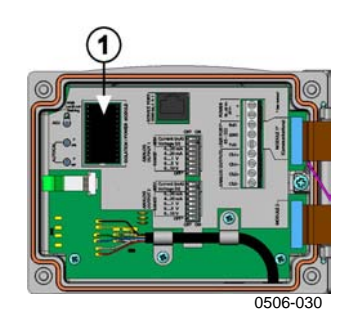

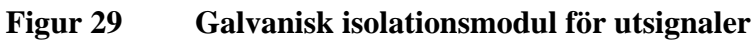

Följande siffror avser Figur 29 ovan:

1 = Isolationsmodul för utsignaler

# Tredje analog utsignal

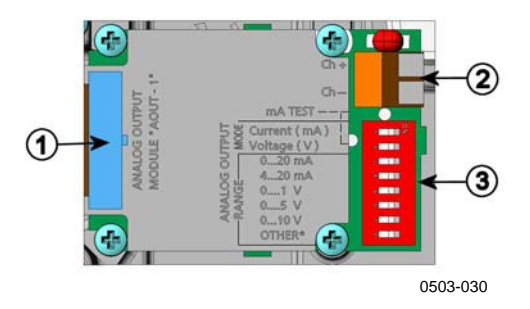

Figur 30 Tredje analog utsignal

Följande siffror avser Figur 30 ovan:

- 1 = Kontakt för flatkabel
- 2 = Skruvplintar för signalkabel
- 3 = DIP-switchar för val av utsignalsläge och utsignalsområde

## Installation och ledningsdragning

- 1. Bryt spänningen. Om modulen för analoga utsignaler har installerats på fabriken, fortsätter du med steg 4.
- 2. Öppna mätarens hölje och skruva fast modulen för analoga utsignaler vid placeringen för MODULE 2 med fyra skruvar. Mer information finns i Figur 2 på sidan 20.
- 3. Anslut flatkabeln mellan modulen för analoga utsignaler och moderkortets anslutning för MODULE 2.
- 4. Ta bort skyddspluggen från kabelförskruvningen och mata in ledningarna.
- 5. Anslut ledningarna till skruvplintarna som är markerade med **Ch+** och **Ch-**.
- 6. Välj ström/spänningssignal genom att ställa switch 1 eller 2 på ON.
- 7. Välj utsignalsområde genom att ställa en av switcharna 3 7 på ON.

**OBS**Endast en av switcharna 1 och 2 kan vara ON.Endast en av switcharna 3 - 7 kan vara ON.

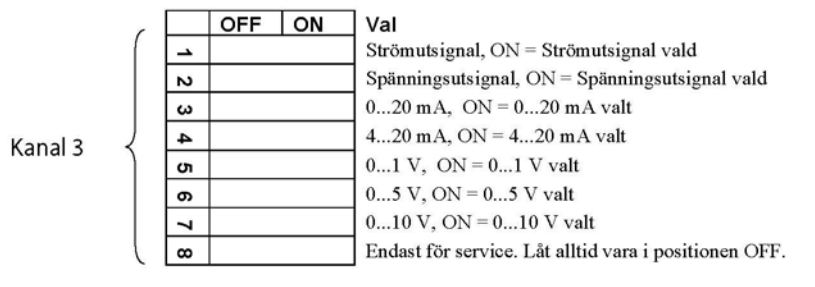

0508-029

#### Figur 31 Val av tredje analog utsignal

- 8. Slå på spänningen.
- 9. Välj mätparameter och skalera kanalen via datalinjen eller via displayen/knappsatsen. Se avsnittet Analoga utsignalsparametrar på sidan 111. Information om hur den analoga utsignalen testas finns i avsnittet Testa de analoga utsignalerna på sidan 113. Information om inställning av felindikation finns i avsnittet Inställning för felindikation - analog utsignalsnivå på sidan 114.

## Reläer

HMT330 kan utrustas med en eller två konfigurerbara relämoduler. Varje modul innehåller två konfigurerbara reläer. Se tekniska data i avsnittet Tekniska specifikationer för tillvalsmoduler på sidan 155.

### Installation och ledningsdragning

- 1. Bryt spänningen och öppna mätarens hölje. Om relämodulen har installerats på fabriken, fortsätter du med steg 5.
- 2. Fäst relämodulen längst ned på kapslingen med fyra skruvar. Se placeringen i Figur 2 på sidan 20.
- 3. När nätspänningen används, fäster du jordningsledningen i jordningsplinten.
- 4. Anslut flatkabeln mellan relämodulen och något av stiften **MODULE 1** eller **MODULE 2** på moderkortet.
- 5. Ta bort skyddspluggen från kabelförskruvningen och mata in ledningarna för reläet.
- 6. Anslut ledningarna till skruvplintarna: NO, C, NC.

### Val av larmnivåer för reläerna

C-plinten mitten och någon av plintarna NO och NC måste vara anslutna. Välj valfri polaritet.

- NO Vanligtvis öppen
- C Gemensamt relä
- NC Vanligtvis stängd

Reläet INTE aktiverat:C- och NC-utgångarna är stängda, NO är<br/>öppenReläet ÄR aktiverat:C- och NO-utgångarna är stängda, NC är<br/>öppen.Anslut spänningen och stäng mätarens hölje.

# **OBS** Instruktioner om hur man använder reläet (till exempel välja mätparameter för reläsignalen och sätta reläets inställningspunkter) finns i avsnittet Reläernas funktion på sidan 115.

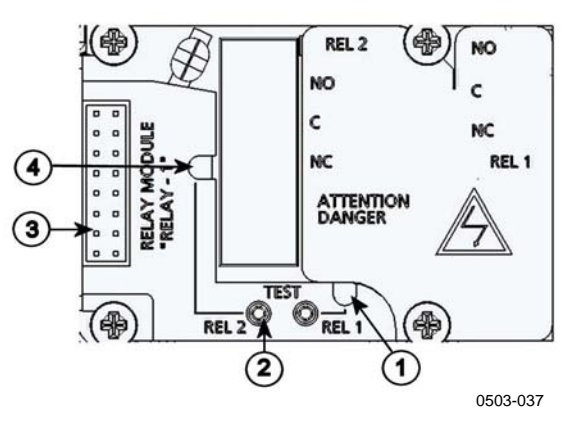

#### Figur 32 Relämodul

Följande siffror avser Figur 32 ovan:

- 1 = Indikatorlampa för relä 1 eller 3
- 2 = Reläets testknappar
- 3 = Kontakt för flatkabel
- 4 = Indikatorlampa för relä 2 eller 4

**VARNING** Relämodulen kan ha farligt hög spänning även om hjälpspänningen till mätaren har kopplats från. Innan mätaren öppnas måste du stänga av **både** mätaren **och** spänningen som är kopplad till reläplintarna.

| VARNING | Anslut inte nätspänningen till reläenheten utan att först ha jordat |
|---------|---------------------------------------------------------------------|
|         | mätaren.                                                            |

## Gränssnitt för RS-422/485

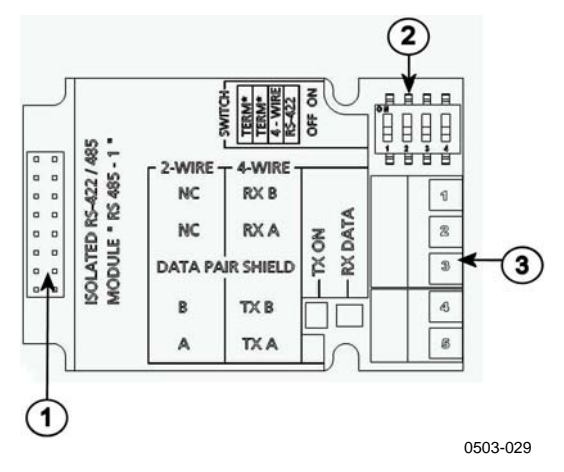

#### Figur 33 RS-485-modul

Följande siffror avser Figur 33 ovan:

- 1 = Kontakt för flatkabel
- 2 = Urvalsswitchar
- 3 = Skruvplintar för ledningar

## Installation och ledningsdragning

- 1. Bryt spänningen. Om RS-485-modulen har installerats på fabriken, fortsätter du med steg 4.
- 2. Öppna mätarens hölje och skruva fast RS-485-modulen längst ned på kapslingen med fyra skruvar.
- 3. Anslut flatkabeln mellan RS-485-modulen och moderkortets stift **MODULE1 (Kommunikation).**
- 4. Dra ledningarna för nätverket genom kabelförskruvningen.
- 5. Anslut de partvinnade ledningarna (1 eller 2 par) till skruvplintarna så som visas i Tabell 4 nedan:

# Tabell 4Anslutning av de partvinnade ledningarna till<br/>skruvplintarna

| Skruvplint | Dataledning<br>(2-trådars RS-485) | Dataledning<br>(4-trådars RS-<br>485/422) |
|------------|-----------------------------------|-------------------------------------------|
| 1          | (ej ansluten)                     | RxB                                       |
| 2          | (ej ansluten)                     | RxA                                       |
| 3          | Dataparskärm                      | Dataparskärm                              |
| 4          | В                                 | TxB                                       |
| 5          | A                                 | TxA                                       |

6. Om du använder RS-485 (eller RS-422) för att ansluta en enda HMT330 till en huvuddator, aktiverar du den interna termineringen av HMT330 genom att ställa switcharna 1 och 2 på ON. Se till att huvuddatorns ände av ledningen också är terminerad (genom att använda datorns interna terminering eller med en separat terminator).

Om du ansluter många mätare till samma RS-485-buss, kontrollerar du att switcharna 1 och 2 är OFF och terminerar bussen med separata terminatorer i båda ändar. På så sätt kan du ta bort valfri mätare utan att blockera bussfunktionen.

**OBS** Om du använder mätarens interna terminering i änden av RS-485bussen (i stället för att använda separata terminatorer), blockeras bussfunktionen om du tar bort mätaren.

Använd busstypen (4-trådars/2-trådars) för att välja urvalsswitch
 3.

I 4-trådarsläget skickar huvuddatorn för RS-485 data till HMT330 via plintarna RxA och RxB och tar emot data från HMT330 via plintarna TxA och TxB.

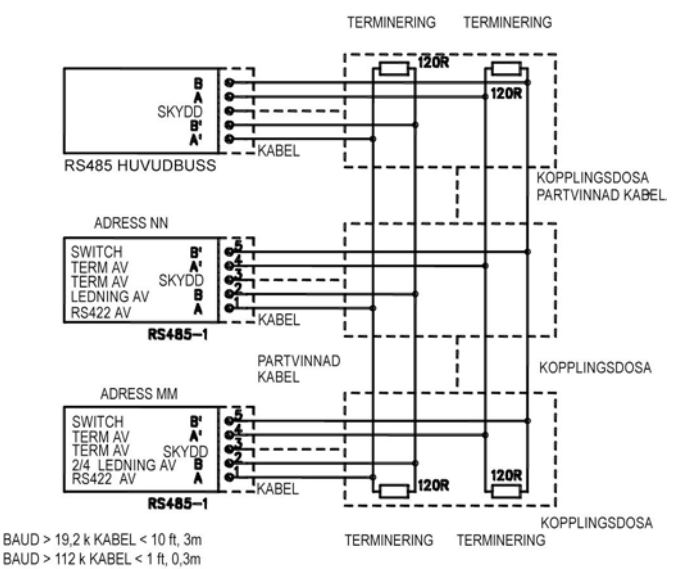

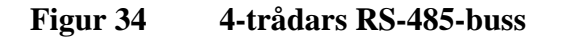

#### Tabell 54-trådars (Switch 3: On)

| RS-485-huvuddator | Data          | HMT330 |
|-------------------|---------------|--------|
| TxA               | $\rightarrow$ | RxA    |
| TxB               | $\rightarrow$ | RxB    |
| RxA               | <i>←</i>      | TxA    |
| RxB               | $\leftarrow$  | TxB    |

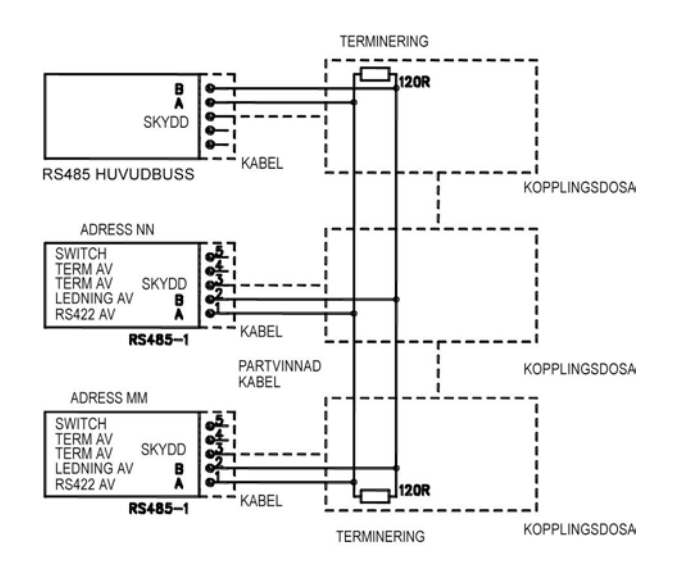

 Tabell 6
 2-trådars (Switch 3: Off)

| RS-485-huvuddator | Data              | HMT330 |
|-------------------|-------------------|--------|
| A                 | $\leftrightarrow$ | A      |
| В                 | $\leftrightarrow$ | В      |

- 8. I kommunikationsläge RS-422 ställer du switcharna 3 och 4 i läget ON (4-trådars-ledningar krävs för RS-422-läge).
- 9. Anslut spänningen och stäng mätarens hölje.

# LAN-gränssnitt

LAN-gränssnittet (tillval) möjliggör en Ethernet-anslutning till mätaren. LAN-gränssnittet ger samma funktioner som serieanslutningen. Användaren kan anslutas till mätaren via programvaran MI70 Link, eller via ett telnet-klientprogram t ex HyperTerminal. När LAN-gränssnittet används, är datorkommunikation via användarporten inaktiverad.

LAN-gränssnittsmodulen måste installeras på fabrik (vid beställning av mätaren), eller av ett Vaisala-servicecenter. När modulen har installerats, används den automatiskt av mätaren. Den fysiska anslutningen till nätverket sker via RJ45-konnektorn på LANgränssnittsmodulen, med användning av en standard Ethernet-kabel med tvinnat par (10/100Base-T). Mätare med LAN-gränssnitt som tillval levereras förinstallerade med en lämplig kabel och kabelförskruvning. LAN-gränssnittet kan använda både statiska och dynamiska nätverksinställningar. Om gränssnittet konfigureras att använda dynamiska inställningar, måste det nätverk där LAN-gränssnittet är anslutet ha en DHCP-server som tillhandahåller inställningarna.

Nätverkskonfigurationen kan utföras via tillvalsdisplayen och knappsatsen, eller via anslutningsporten för datorkommunikation. Instruktioner finns i avsnittet LAN-kommunikation på sidan 76. LAN-gränssnittet tillhandahåller även ett webbkonfigurationsgränssnitt, som du får åtkomst till genom att ange IP-adressen för LAN-gränssnittet i en webbläsares adressfält. Instruktioner om hur aktuella inställningar och status för LANgränssnittet verifieras finns i avsnittet Enhetsinformation på sidan 102.

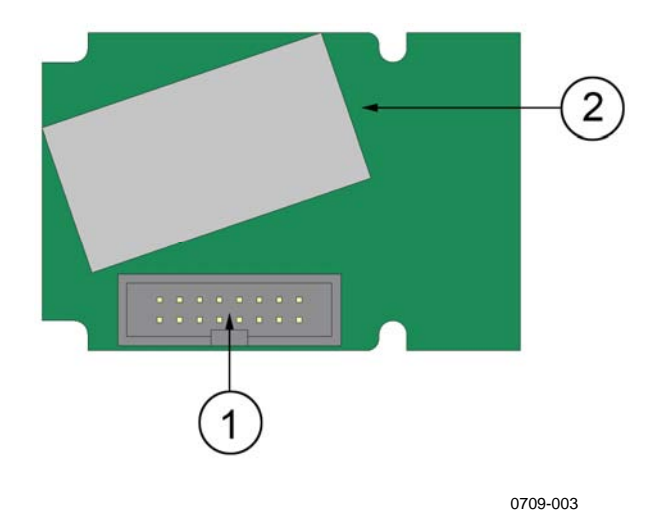

Figur 35 LAN-gränssnittsmodul

Följande siffror hänvisar till Figur 35 ovan:

- 1 = Plattkabel-konnektor
- 2 = RJ45-konnektor med indikatorlampor för länk och aktivitet

## WLAN-gränssnitt

WLAN-gränssnittet (tillval) möjliggör trådlös Ethernet-anslutning (IEEE 802.11b) till mätaren. Gränssnittet stödjer Wired Equivalent Privacy (WEP) och Wi-Fi Protected Access (WPA), som är system för säkring av trådlösa nätverk. WEP ger stöd åt 64- och 128 bitars kryptering, med "Open System/Shared Key Authentication". WPA används i Pre-Shared Key (PSK)-läget, med antingen TKIP- eller CCMP-protokollet.

WLAN-gränssnittet ger samma funktioner som anslutningen för datorkommunikation. Användaren kan anslutas till mätaren via

programvaran MI70 Link, eller via ett telnet-klientprogram t ex HyperTerminal. När WLAN-gränssnittet används, är datorkommunikation via användarporten inaktiverad.

Precis som LAN-gränssnittet kan WLAN-gränssnittet använda både statiska och dynamiska nätverksinställningar. Om gränssnittet konfigureras för att använda dynamiska inställningar, måste det nätverk där WLAN-gränssnittet är anslutet ha en DHCP-server som tillhandahåller inställningarna.

WLAN-gränssnittet tillhandahåller även en webbkonfiguration, som du får åtkomst till genom att ange IP-adressen för WLAN-gränssittet i en webbläsares adressfält.

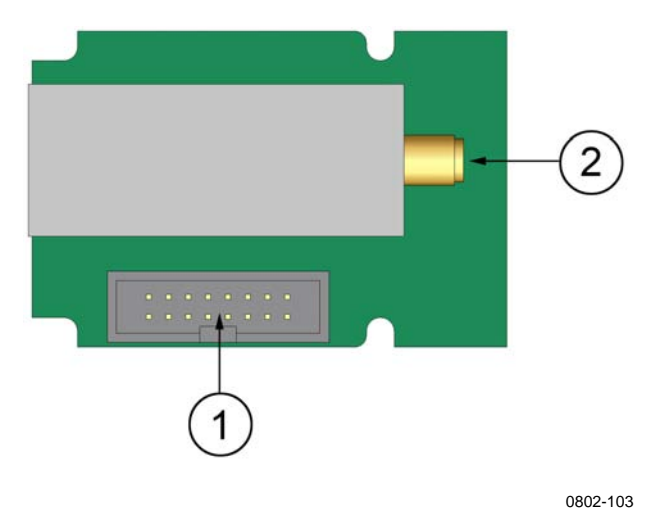

Figur 36 WLAN-gränssnittsmodul

Följande siffror hänvisar till Figur 36 ovan:

- 1 = Plattkabel-konnektor
- 2 = Konnektor för antennkabel (ansluten till mätarens lock)

### Montage av WLAN-antennen

LAN-gränssnittsmodulen måste installeras på fabrik (vid beställning av mätaren), eller av ett Vaisala-servicecenter. Innan mätaren används första gången måste användaren ansluta WLAN-gränssnittets antenn i RP-SMA-konnektorn på mätarens lock. Antennens placering visas i Figur 74 på sidan 160.

## Dataloggningsmodul

Tillvalsmodulen för dataloggning utökar datalagringsutrymmet för mätdata. När det finns en dataloggningsmodul, utnyttjas detta lagringsutrymme automatiskt. Du kan bläddra bland lagrade data med användning av displaymodulen (tillval) och kommer åt data via serieanslutningarna. Se avsnittet Grafisk historik på sidan 64 och Dataregistrering på sidan 105.

Dataloggningsmodulen innehåller ett icke-flyktigt flashminne och gör det möjligt att lagra tre parametrar i 4 år 5 månader vid ett 10 sekunders samplingsintervall. När minnet är fullt stoppar inte dataregistreringen. Istället skrivs de äldsta data över. För varje mätparameter lagrar modulen minimi- och maximivärdena under intervallet, liksom ett värde för datatrenden, som är ett medelvärde från samplingar som hämtats under intervallet (se Tabell 7 nedan).

| Observationsperiod | Period för trend/max/min |  |
|--------------------|--------------------------|--|
|                    | Beräkningar (upplösning) |  |
| 20 minuter         | 10 sekunder              |  |
| 3 timmar           | 90 sekunder              |  |
| 1 dag              | 12 minuter               |  |
| 10 dagar           | 2 timmar                 |  |
| 2 månader          | 12 timmar                |  |
| 1 år               | 3 dagar                  |  |
| 4 år               | 12 dagar                 |  |

 Tabell 7
 Observationsperioder och upplösning

Mätparametrarna som loggas är samma som har valts för mätning med användning av displayen/knappsatsen eller datalinjen. Verifiera att önskade mätparametrar har valts, när mätaren börjar användas. Om du ändrar mätparametrarna senare, börjar mätaren att logga de nya mätparametrarna, och slutar logga de mätparametrar, som inte längre är valda. Ändring av mätparametrarna raderar inte några mätdata, som redan finns i minnet.

Dataloggningsmodulen har en realtidsklocka med batteri-backup. Klockan har ställts in enligt Coordinated Universal Time (UTC) på fabriken och tiden kan inte ställas in av användaren. Data som har lagrats i loggningsmodulens minne tidsstämplas med användning av modulens klocka.

När datum och tid har ställts in på mätaren, lagras de i mätarens minne som en förskjutningen i förhållande till tiden i loggningsmodulens klocka När man bläddrar bland lagrade data, tillämpas tidsförskjutningen på tidsstämplarna som visas i den grafiska historiken och data som matats ut från serieporten. Tidsstämplarna i dataloggningsmodulens minne förändras inte i förhållande till när de lagrades.

Du kan kompensera för klockans avdrift (mindre än  $\pm 2 \text{ min/ar}$ ) genom att ställa in tiden på mätaren. Detta uppdaterar tidsförskjutningen som används på displayen och serieporten. Du kan ställa in tiden genom att använda knappsatsen/displayen eller seriella kommandon.

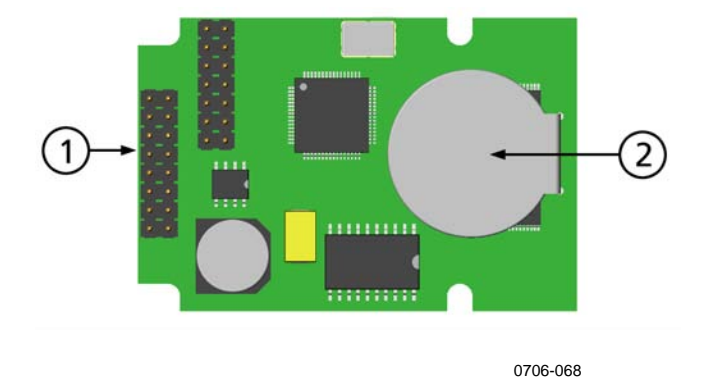

#### Figur 37 Dataloggningsmodul

Följande siffror avser Figur 37 ovan:

- 1 = Kontakt för flatkabel
- 2 = Batteri

Efter återställning eller aktivering tar det vanligtvis minst 10 sekunder innan dataloggningsmodulen är klar att använda. Realtidsklockan och dataloggnings- samt inläsningsfunktionerna är ej tillgängliga förrän aktiveringen är slutförd.

Indiktorlampan på modulen blinkar grönt under normal drift. Om indikatorlampan lyser rött, har det uppstått ett problem med modulen. Mätaren indikerar även problemet genom aktivering av felet "Add-on module connection failure" (anslutningsfel i tilläggsmodul). Om modulen inte fungerar korrekt, måste mätaren skickas in till Vaisala för underhåll.

Dataloggningsmodulen måste installeras på fabriken (vid beställning av mätaren), eller av ett Vaisala-servicecenter. När den har installerats, används modulen automatiskt av mätaren. Om modulen behöver ett nytt batteri, måste mätaren skickas in till Vaisala för underhåll.

# 8-polig kontakt

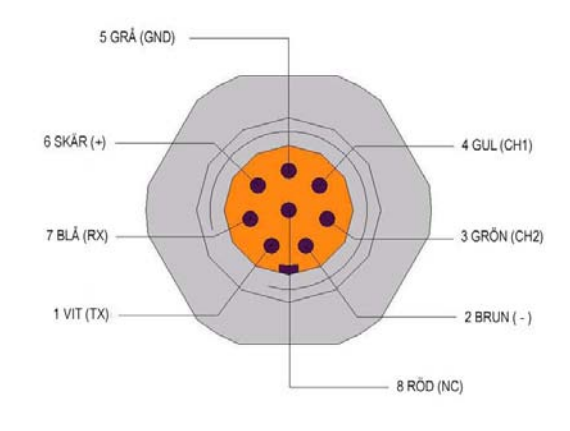

0509-079

#### Ledningar i den 8-poliga kontakten (tillval) Figur 38

| Tabell  | 8 | L |
|---------|---|---|
| I GOVII | v |   |

edningar i den 8-poliga kontakten.

| Stift/plint | Ledning      | Seriell signal   |                  | Analog signal    |
|-------------|--------------|------------------|------------------|------------------|
|             |              | RS-232 (EIA-232) | RS-485 (EIA-485) |                  |
| 1           | Vit          | Data ut TX       | A                | -                |
| 2           | Brun         | (seriell GND)    | (seriell GND)    | Signal-GND (för  |
|             |              |                  |                  | båda kanalerna)  |
| 3           | Grön         | -                | -                | Ch 2+            |
| 4           | Gul          | -                | -                | Ch 1 +           |
| 5           | Grå          | Spänning -       | Spänning -       | Spänning -       |
| 6           | Rosa         | Spänning +       | Spänning +       | Spänning +       |
| 7           | Blå          | Data in RX       | В                | -                |
| 8           | Avskärmning/ | Kabelavskärmning | Kabelavskärmning | Kabelavskärmning |
|             | Röd          |                  |                  |                  |

Bruksanvisning \_\_\_\_\_

# KAPITEL 4

Det här kapitlet innehåller information som behövs för att hantera den här produkten.

## Komma igång

Några sekunder efter att mätaren har startats, lyser lysdioden på dess hölje med fast sken och indikerar att mätaren fungerar normalt. Om mätaren är utrustad med display (tillval), visas ett menyfönster för språkval vid första starten. Välj språk med pilknapparna ▼▲ och tryck på knappen VÄLJ (den vänstra 🗔 -knappen).

Trycket påverkar beräkningarna av luftfuktighet och mätnoggrannheten. Därför kan du bara få exakta beräkningar när du tar hänsyn till det omgivande trycket. Instruktioner för hur du anger trycket finns i avsnittet Inställning för tryckkompensation på sidan 96.

# Display/knappsats (tillval)

# Basdisplay

På displayen visas mätvärdena för de valda mätparametrarna i valda enheter. Du kan välja en till tre mätparametrar för den numeriska basdisplayen (se avsnittet Ändra parametrar och enheter på sidan 93.)

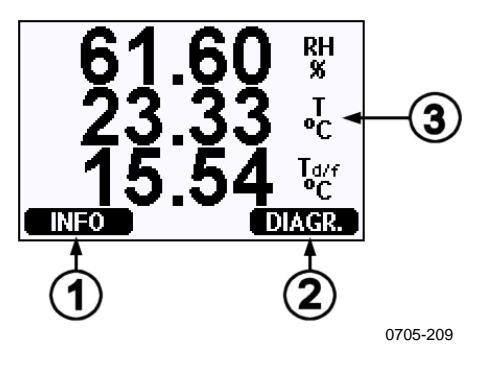

Figur 39Basdisplay

Följande siffror avser Figur 39 ovan:

- 1 = Snabbknappen Info, se avsnittet Enhetsinformation på sidan 102.
- 2 = Snabbknappen Diagr., se avsnittet Grafisk historik på sidan 64.
- 3 = Mätparametrar som valts för visning på displayen

**OBS** I alla vyer kan du komma direkt till basdisplayen genom att trycka i fyra sekunder på den högra funktionsknappen.

## **Grafisk historik**

Den grafiska displayen visar datatrenden eller ett min/max-diagram för valda mätparametrar, en i taget. Diagrammet uppdateras automatiskt under mätningen.

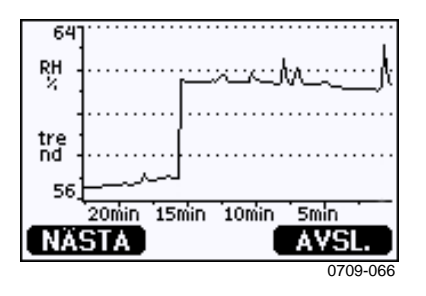

Figur 40 Grafisk display

Trenddiagram: Visar dig en kurva med medelvärden. Varje värde är ett beräknat medelvärde för en period. Se Tabell 9 på sidan 65 nedan.

**Max/min-diagram**: Visar dig minimi- och maximivärdena som en kurva. Varje värde är max/min-värdet för en period. Se Tabell 9 nedan.

| Observationsperiod | Period för trend/max/min-<br>beräkningar (upplösning) |
|--------------------|-------------------------------------------------------|
| 20 minuter         | 10 sekunder                                           |
| 3 timmar           | 90 sekunder                                           |
| 1 dag              | 12 minuter                                            |
| 10 dagar           | 2 timmar                                              |
| 2 månader          | 12 timmar                                             |
| 1 år               | 3 dagar                                               |
| 4 år*              | 12 dagar                                              |

Tabell 9Perioder för trend- och max/min-beräkningar

\* Visar dataloggningsmodulens maximala loggningsperiod (tillgänglig när dataloggningsmodulen har installerats)

Använd följande funktioner på den grafiska displayen:

- Tryck på knappen **NÄSTA** om du omväxlande vill visa trenddiagrammet och max/min-diagrammet för de mätparametrar som har valts för visning.
- Tryck på knappen **AVSL.** om du vill återgå till basdisplayen.
- Tryck på pilknapparna ▼▲ för att zooma in och ut i diagramfönstret.
- Tryck på pilknapparna ◄► om du vill flytta markören (den lodräta stapeln) längs tidsaxeln. I markörläget kan du se enskilda mätpunkter. Det numeriska värdet för markörens position visas i det övre vänstra hörnet. Tiden från den aktuella tidpunkten till den valda tidpunkten (utan loggningsmodul) visas i det övre högra hörnet, eller datum och tid för markörpositionen (när loggningsmodulen har installerats).
- Om tillvalsmodulen för dataloggning har installerats, kan du rulla bort markören från skärmen för att flytta till en ny punkt på tidsaxeln. Det nya datumet visas och markören centreras vid det datum där markören rullade av skärmen.

| T: 0. | 41 °( |  |          |
|-------|-------|--|----------|
| 2     |       |  |          |
| Pc ∃  | ~~~:  |  |          |
| tre   |       |  |          |
| -11   |       |  |          |
| -1.   | 1/1/  |  |          |
| NĂ    | STA ] |  |          |
|       |       |  | 0709-067 |

Figur 41 Grafisk display med dataloggning

Tiden som visas under diagrammet justeras med mätarens aktuella tidsförskjutning. Om du ändrar mätarens datum- och tidsinställning, ändras de visade tidsstämplarna i historikdiagrammet i motsvarande mån. En förklaring till vilken effekt en manuell ändring av datum och tid får finns i avsnittet Dataloggningsmodul på sidan 59.

| Meddelande      | Tolkning                                                                        |
|-----------------|---------------------------------------------------------------------------------|
| Strömavbrott    | Strömavbrott (markeras även med en streckad<br>lodrät linje)                    |
| Inga data       | Ingen mätparameter har valts för displayen                                      |
| Instrumentfel   | Allmänt instrumentfel                                                           |
| Missl. T-mätn.  | Temperaturmätnings-/sensorfel                                                   |
| Missl. RH-mätn. | Fuktighetsmätnings-/sensorfel                                                   |
| l justläge      | Justeringsläget är aktivt (data som registreras<br>i justeringsläge visas inte) |

Tabell 10Informationsmeddelanden för diagram i<br/>markörläge

Ett frågetecken efter tiden anger att minst ett strömavbrott (streckad lodrät linje) har inträffat efter den valda tidpunkten. I detta fall känner man inte till den exakta tidsdifferensen mellan den aktuella tidpunkten och tidpunkten för markörens position.

## Menyer och navigering

Du kan ändra inställningarna och välja funktioner i menyerna.

- Öppna HUVUDMENY genom att trycka på någon av pilknapparna ▼▲ ◀▶ i basdisplayläget (numerisk display).
- 2. Flytta i menyerna med hjälp av pilknapparna  $\blacktriangle \nabla$ .
- 3. Öppna en undermeny med knappen ►.
- 4. Tryck på ◀ om du vill återgå till föregående nivå.
- 5. Tryck på funktionsknappen **AVSL.** för att återgå till basdisplayen.

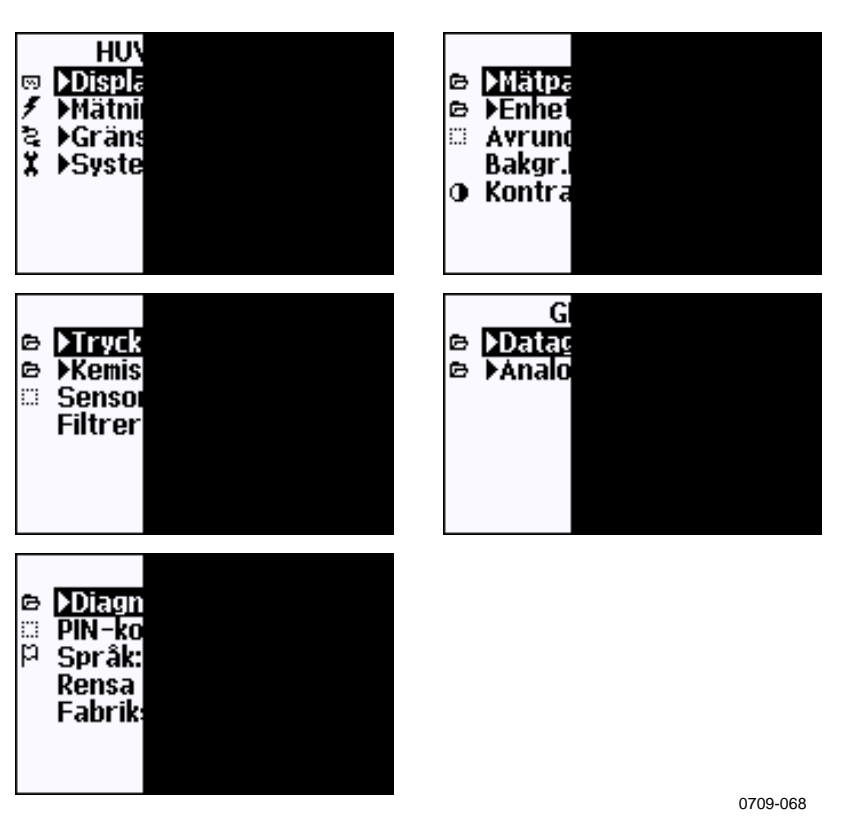

Figur 42 Huvudmenyer

Vissa menyposter, såsom **Kemisk Rekonditionering** i menyn **Mätning** visas endast om de stöds av mätaren och installerade alternativ.

## Språkinställning

- Återgå till basdisplayen genom att hålla ned den högra
   -knappen i fyra sekunder.
- Öppna Huvudmeny genom att trycka på någon av knapparna
   ▼▲ ◀►.
- 3. Välj **System** i menyn och tryck på knappen ►. Menyalternativet indikeras med nyckelsymbolen **X**.
- 4. Välj **Språk** i menyn och tryck på den vänstra -knappen. Menyalternativet indikeras med en flaggsymbol **P**.
- 5. Välj önskat språk med knapparna ▼▲ och bekräfta valet genom att trycka på den vänstra ⊡-knappen.
- 6. Tryck på den högra -knappen för att återgå till basdisplayen.

## Avrundningsinställning

Runda av en decimal genom att använda funktionen Avrundning. Standardinställningen är avrundning på. Avrundning har ingen effekt på mätparametrar utan decimaler.

- Öppna HUVUDMENY genom att trycka på någon av pilknapparna ▼▲ ◀►.
- 2. Välj **Display** och bekräfta genom att trycka på pilknappen ►.
- 3. Välj **Avrundning** och tryck på knappen **TILL/FRÅN**.
- 4. Tryck på **AVSL.** om du vill återgå till basdisplayen.

## Inställning av displayens bakgrundsbelysning

Som standard är displayens bakgrundsbelysning alltid på. I det automatiska läget lyser bakgrundsbelysningen i 30 sekunder efter den sista knapptryckningen. När du trycker på en knapp börjar bakgrundsbelysningen lysa igen.

- Öppna HUVUDMENY genom att trycka på någon av pilknapparna ▼▲ ◀►.
- 2. Välj **Display** och tryck på pilknappen ►.
- 3. Välj **Bakgr.belysn.** och tryck på knappen ÄNDRA.
- 4. Välj **Till/Från/Autom.** och tryck på knappen **VÄLJ**.
- 5. Tryck på **AVSL.** om du vill återgå till basdisplayen.

## Inställning av displayens kontrast

- Öppna HUVUDMENY genom att trycka på någon av pilknapparna ▼▲ ◀►.
- 2. Välj **Display** och tryck på pilknappen ►.
- 3. Välj Kontrast och tryck på knappen JUST.
- 4. Justera kontrasten genom att trycka på pilknapparna ◀►.
- 5. Tryck på **OK** och **AVSL.** om du vill återgå till basdisplayen.

### Knappsatslås (Key guard)

Den här funktionen låser knappsatsen och förhindrar att du gör inställningar eller ändringar av misstag.

- 1. Tryck på den vänstra funktionsknappen i fyra sekunder för att låsa knappsatsen (på vilken display som helst).
- 2. Om du vill öppna knappsatsen, trycker du på knappen **ÖPPNA** i fyra sekunder.

### PIN-lås för meny

Genom att aktivera menyns PIN-lås kan du förhindra att obehöriga ändrar enhetens inställningar. När funktionen är aktiverad är basdisplayen och den grafiska vyn tillgängliga, men det går inte att komma åt menyerna. Nyckelsymbolen anger att funktionen är aktiverad.

- Öppna HUVUDMENY genom att trycka på någon av pilknapparna ▼▲ ◀►.
- 2. Välj **System** och tryck på pilknappen ►.
- 3. Välj **PIN-kod för meny** och tryck på knappen **TILL**.
- 4. Ange en PIN-kod med hjälp av ▲ ▼ -pilknapparna. Bekräfta inställningen med **OK**. Nu är PIN-låset aktiverat och en nyckelsymbol visas i en display.
- 5. Tryck på **AVSL.** om du vill återgå till basdisplayen. Du kan bara återgå till menyn genom att ange rätt PIN-kod.

När du vill stänga av PIN-låset, går du först till menyn genom att ange PIN-koden. Sedan väljer du **System, PIN-kod för meny** och trycker på knappen **FRÅN.** 

Om du har glömt PIN-koden, öppnar du mätarens hölje och trycker en gång på knappen **JUST.** Efter några sekunder öppnas justeringsmenyn. Välj **Ta bort meny-PIN-kod** och tryck på **T RENSA.** 

# **OBS**Du kan även inaktivera/låsa knappsatsen helt med datakommandot<br/>LOCK (lås).

## Fabriksinställningar

Använd display/knappsats för att återställa fabriksinställningarna. Justeringarna påverkas inte. Endast de inställningar som finns på menyerna återställs.

- 1. Tryck på någon av pilknapparna för att öppna **HUVUDMENY**.
- 2. Välj **System** och tryck på pilknappen ►.
- Välj Fabriksinställningar och tryck på knappen ÅTERST. för att bekräfta valet. Tryck på JA för att återställa alla inställningar till fabriksinställningarna.

En beskrivning av de övriga menyalternativen finns i avsnittet Allmänna inställningar på sidan 93.

# Displayalarm

Displayalarmsfunktionen ger två oberoende konfigurerbara alarm för mätare med display/knappsats. Varje alarm spårar en vald mätparameter med en fritt konfigurerbar låg och hög gräns. Varje alarm har även ett konfigurerbart hysteresvärde för att förhindra onödig utlösning, när mätvärdet varierar runt en alarmgräns. Alarmen kan konfigureras för valfri mätparameter, som mätaren ger stöd åt. Konfiguration av displayalarmen kan endast ske med användning av displayen/knappsatsen.

Ett alarm aktiveras när den valda mätparametern är högre än den höga gränsen, eller lägre än den låga gränsen, ungefär på samma sätt som för reläerna. När ett alarm aktiveras, visas en alarmskylt på displayen och lamporna på displayen blinkar.

| T      |   |
|--------|---|
| Alarmg | r |
| 2008-  |   |
|        |   |

0802-041

#### Figur 43 Aktivt displayalarm

Flera alarm kan vara aktiva samtidigt; det alarm som utlöstes först visas på displayen. Nästa aktiva alarm visas när det alarm, som för tillfället visas på displayen, bekräftas genom att trycka på **OK**.
Observera att aktiverade alarm visas endast på skärmen. Inga alarmmeddelanden sänds till datalinjen, inte heller markörer placerade i diagramdata. När ett alarm har bekräftats, måste du studera datadiagrammen för att se när mätparametrarna har överskridit gränserna.

#### Konfigurera ett displayalarm

- 1. Gå till **Huvudmenyn** genom att trycka på en pilknapp på knappsatsen.
- 2. Använd pilknapparna för att välja **Display**, därefter **Alarm**, för att öppna **Displayalarm**-menyn. Displayalarm-menyn visar de för tillfället aktiverade och inaktiverade alarmen.

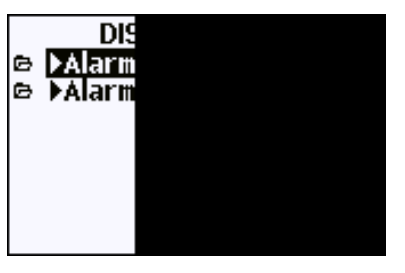

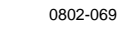

#### Figur 44 Displayalarm

3. Använd pilknapparna för att välja ett alarm som ska konfigureras. Alarmredigering-sidan öppnas.

**OBS** De ändringar du gör på alarmredigering-sidan får en omedelbar effekt och kan leda till att ett alarm visas på skärmen.

- 4. För att välja en mätparameter för alarmet trycker du på knappen Ändra och väljer önskad mätparameter i listan.
- För att ändra eller ta bort alarmgränsvärdena flyttar du markeringen till fältet Akt. över eller Akt. under och trycker på knappen Ställ in. Du uppmanas att Ändra eller Ta bort värdet.

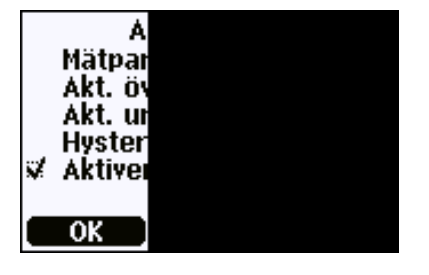

0802-070

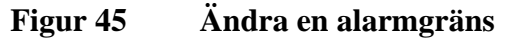

Drift

När du ändrar värdet, använder du knapparna pil-upp eller pilned för att ändra värdet under markören. Markören flyttar du med vänster respektive höger pilknapp. Välj OK för att acceptera det ändrade värdet, eller Avbryt för att ångra ändringen.

- 6. Ange ett lämpligt **Hysteresvärde** för att förhindra att alarmet utlöses i onödan av mindre mätvärdesförändringar, som passerar alarmgränsen upprepade gånger.
- 7. Markera eller avmarkera kryssrutan **Aktivera alarm** för att aktivera eller inaktivera alarmet.
- 8. Tryck på knappen **Avsluta** för att lämna alarmkonfigureringsskärmen och återgå till den grundläggande vyn.

## **Programmet MI70 Link för datahantering**

Registrerade data kan överföras till en PC med hjälp av programmet MI70 Link. Du undersöker enkelt registrerade data i Windows-miljö, och kan överföra det vidare till ett kalkylbladsprogram (till exempel Microsoft Excel) eller virtuellt till alla Windows-program i numeriskt eller grafiskt format. Programmet MI70 Link gör att du kan övervaka mätaravläsningar direkt med en PC (en fönsterfunktion i realtid).

Använd MI70 Link version 1.2 eller senare, så kan du använda alla funktioner i HMT330.

- 1. Anslut datorn till mätaren med användning av gränssnittet för datorkommunikation, LAN- eller WLAN-gränssnittet. Se avsnittet Datakommunikation på sidan 73 och LANkommunikation på sidan 76.
- 2. Kontrollera att HMT330 är spänningssatt.
- 3. Starta programmet MI70 Link.
- 4. Om du ansluter via LAN- eller WLAN-gränssnittet måste du ange mätarens IP-adress. Du kan kontrollera IP-adressen med användning av instrumentets informationsdisplay; se avsnittet Enhetsinformation på sidan 101. Om du inte har någon display/knappsats, kan du använda NET-kommandot på datalinjen; se avsnittet IP-konfiguration på sidan 76.

Om du ansluter via gränssnittet för datorkommunikation, detekterar programmet anslutningstypen automatiskt; vanligen behöver man aldrig välja en COM-port manuellt. Programmet MI70 Link och anslutningskablarna (tillval) kan beställas från Vaisala. Se en lista över tillbehör i avsnittet Tillval och tillbehör på sidan 157.

## Datakommunikation

Anslut datagränssnittet antingen via användarporten eller via serviceporten.

Om du vill ha ett permanent gränssnitt mot huvuddatorsystemet använder du användarporten. Du kan ändra datainställningarna och använda RUN-, STOP- och POLL-LÄGEN.

Använd serviceporten vid tillfälliga anslutningar. Serviceporten är alltid tillgänglig med fasta serieinställningar.

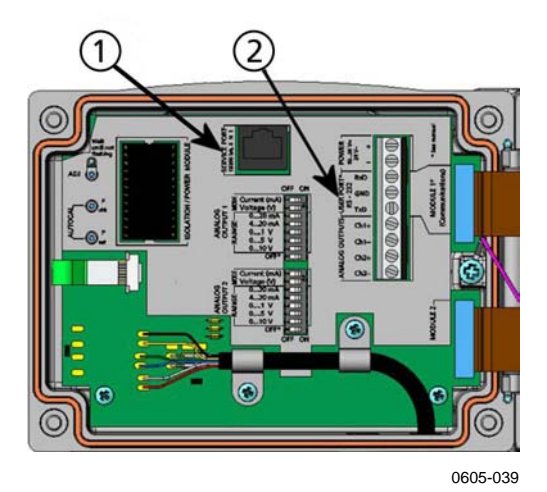

## Figur 46 Serviceportanslutning och användarportsplint på moderkortet

Följande siffror avser Figur 46 ovan:

- 1 = Serviceportanslutning
- 2 = Användarportsplintar

## Användarportanslutning

Använd en lämplig seriekabel mellan användarportens skruvplintar RxD, GND och TxD och PC:ns serieport. Se Figur 47 på sidan 74.

## Tabell 11Användarportens standardinställningar för<br/>seriekommunikation

| Parameter       | Värde |
|-----------------|-------|
| Baud            | 4800  |
| Paritet         | Jämn  |
| Databitar       | 7     |
| Stoppbitar      | 1     |
| Flödesreglering | Ingen |

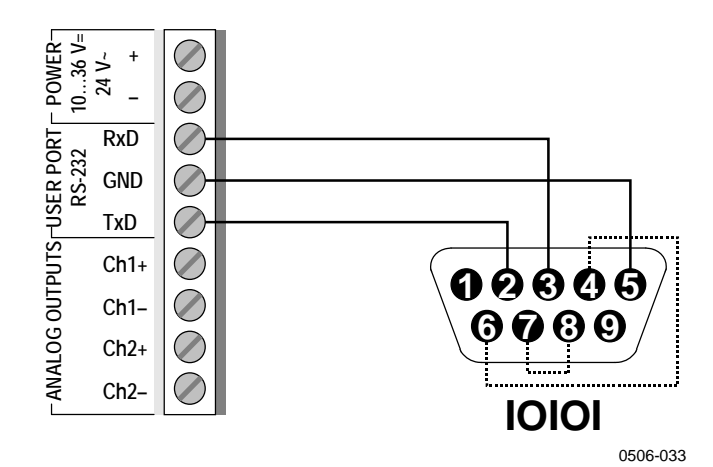

## Figur 47 Exempel på anslutning mellan PC-serieport och användarport

Anslutningar till stiften 4,6,7 och 8 på PC-serieporten krävs bara om du använder program som kräver hårdvaruhandskakning.

Efter starten visar mätaren (i STOP-läge) programversionen och kommandoprompten.

```
lHMT330/5.00
```

I RUN-läge startas en mätutsignal omedelbart efter starten.

I POLL-läge mäter mätarens ingenting efter starten (se avsnittet SMODE på sidan 123).

**OBS** Användarporten kan inte användas när RS-485-modulen är ansluten

## Serviceportanslutning

#### Anslutningskablar

För att ansluta till serviceporten behöver du en lämplig kabel med en RJ45-kontakt. Beroende på din PC:s anslutningar kan du antingen använda serieanslutningskabeln (tillvalstillbehör 19446ZZ) eller serieanslutningskabeln USB-RJ45 (tillvalstillbehör 219685). Med USB-kabeln kan du ansluta mätaren till en PC via en USB-port av standardtyp A. Observera att USB-kabeln inte kan användas för höghastighets-dataöverföring, eftersom bithastigheten begränsas av serviceportens seriegränssnitt.

#### Installation av drivrutin för USB-kabeln

Innan du börjar använda USB-kabeln måste du installera den medföljande USB-drivrutinen i PC:n. När du installerar drivrutinen måste du bekräfta eventuella säkerhetsprompter som visas på displayen. Drivrutinen är kompatibel med Windows<sup>®</sup> 2000, Windows<sup>®</sup> XP, Windows Server<sup>®</sup> 2003 och Windows<sup>®</sup> Vista.

- 1. Kontrollera att inte USB-kabeln är ansluten. Koppla från kabeln om den redan har anslutits.
- 2. Sätt i cd-skivan som medföljde kabeln, eller ladda ner drivrutinen från www.vaisala.com.
- 3. Kör installationsprogrammet för USB-drivrutinen (setup.exe) och godkänn standardinstallationen. Installationen av drivrutinen kan ta flera minuter.
- 4. När du har installerat drivrutinen ansluter du USB-kabeln i en USB-port på PC:n. Windows detekterar den nya enheten och använder drivrutinen automatiskt.
- Vid installationen har en COM-port reserverats f
  ör kabeln. Kontrollera portnumret och kabelns status med hj
  älp av programmet Vaisala USB Instrument Finder, som har installerats i Start-menyn i Windows.

Windows "känner igen" varje enskild kabel som en separate enhet och reserverar en ny COM-port. Kom ihåg att ange korrekt portnummer i terminalprogrammets inställningar. Om du använder applikationen Vaisala MI70 Link behöver du inte markera COM-porten, eftersom MI70 Link detekterar USB-anslutningen automatiskt. Det finns ingen anledning till att avinstallera drivrutinen vid normal drift. Om du emellertid önskar ta bort drivrutinfilerna och alla Vaisala USB-kabelenheterna kan du göra detta genom att avinstallera posten **Vaisala USB Instrument Driver** i **Lägg till eller ta bort program** (**Program och funktioner** i Windows Vista) i Kontrollpanelen i Windows.

#### Användning av serviceporten

- 1. Lossa skruvarna på mätarens hölje och öppna mätaren.
- 2. Anslut önskad kabel (datagränssnittets kabel eller USB-kabeln) till PC:n och serviceportens uttag på mätaren. Information om serviceportens placering finns i Figur 46 på sidan 73.
- 3. Öppna ett terminalprogram och ange kommunikationsinställningarna enligt följande:

| Tabell 12 | Kommunik<br>serviceport | ationsinställningar för<br>en |
|-----------|-------------------------|-------------------------------|
| Parameter | Värde                   |                               |
| Baud      | 19200                   |                               |

| i arameter      | Value |
|-----------------|-------|
| Baud            | 19200 |
| Paritet         | Ingen |
| Databitar       | 8     |
| Stoppbitar      | 1     |
| Flödesreglering | Ingen |

En detaljerad beskrivning av hur du använder ett terminalprogram finns i avsnittet Inställningar för terminalprogram på sidan 85.

4. Starta HMT330.

## LAN-kommunikation

För att aktivera LAN-kommunikation måste ett LAN- eller WLANgränssnitt vara fysiskt anslutet till nätverket, och nätverksinställningarna måste vara lämpliga för ditt nätverk. En beskrivning av gränssnitten finns i avsnittet LAN-gränssnitt på sidan 56 respektive WLAN-gränssnitt på sidan 57.

LAN- och WLAN-gränssnitten fungerar båda via mätarens gränssnitt för datorkommunikation (användarporten). Alla kommandon, som är tillgängliga via gränssnittet för datorkommunikation, är tillgängliga via LAN- och WLAN-gränssnitten; se avsnittet Lista med datakommandon på sidan 87. För instruktioner om hur du ansluter ett terminalprogram, se avsnittet Inställningar för terminalprogram på sidan 85.

## **IP-konfiguration**

IP-inställningarna för LAN- och WLAN-gränssnitten beskrivs i Tabell 13. De aktuella inställningarna kan visas på datalinjen eller genom användning av enhetsinformationsdisplayen; se avsnittet Enhetsinformation på sidan 102.

| Parameter                          | Beskrivning                                                                                                    |
|------------------------------------|----------------------------------------------------------------------------------------------------|
| Automatisk konfiguration<br>(DHCP) | Om aktiverad, kommer mätaren att hämta<br>nätverksinställningarna (inklusive IP-adressen)<br>från en server i nätverket. Om inaktiverad,<br>används statiska nätverksinställningar istället.                       |
| Webb-konfiguration                 | Om aktiverad, kan gränssnittets inställningar<br>ändras med användning av en webbläsare.<br>Konfigurationssidan kommer du till genom att<br>bläddra till mätarens IP-adress.                                       |
| IP-adress                          | Mätarens fyrdelade nätverk-ID. Måste anges<br>manuellt om inte automatisk konfiguration<br>används.<br>Exempel: <b>192.168.0.222</b>                                                                               |
| Nätmask (netmask)                  | Används tillsammans med IP-adressen för att<br>fastställa vilket nätverk mätaren är en del av.<br>Måste anges manuellt om automatisk<br>konfiguration inte används.<br>En vanlig nätmask är <b>255.255.255.0</b> . |
| Gateway                            | IP-adressen för den server, som möjliggör<br>mätarens åtkomst till andra nätverk. Måste anges<br>manuellt om automatisk konfiguration inte<br>används.                                                             |
| MAC                                | MAC-adressen är den unika maskinvaruadressen<br>för LAN- eller WLAN-gränssnittet. Kan inte<br>ändras.                                                                                                    |

Tabell 13IP-inställningar för LAN- och WLAN-gränssnitt

#### Använda display/knappsats

Du kan konfigurera IP-inställningarna för LAN- och WLANgränssnitten såhär med användning av displayen/knappsatsen:

- 1. Tryck på någon av pilknapparna för att öppna **HUVUDMENYN**.
- 2. Tryck på pilknappen ► för att välja **Gränssnitt**.

- 3. Tryck på piltangenten ► för att välja **Nätverksinställningar**. En fördröjning sker medan mätaren uppdaterar nätverksinformationen.
- 4. Du är nu i **Nätverksgränssnitt**-menyn. Väljer du posten **IPkonfiguration** öppnas IP-konfigurationsmenyn.

| NÄTVE<br>© Instël<br>© IP-ko<br>© Felne<br>¥ Webb-I<br>∮ Koppla |          |
|-----------------------------------------------------------------|----------|
|                                                                 | 0802-113 |

Figur 48 Nätverksgränssnitt-menyn

Från **Nätverksgränssnitt**-menyn kan du även aktivera eller inaktivera alternativet **Webb-konfiguration** eller **Koppla från alla** användare, som för tillfället har åtkomst till LAN- eller WLAN-gränssnittet.

5. I IP-konfiguration-menyn väljer du Automatisk konfiguration (DHCP), eller går till IP-adress, Nätmask och Gateway manuellt. Om du har aktiverat automatisk konfiguration, kan ingen manuell konfiguration ske.

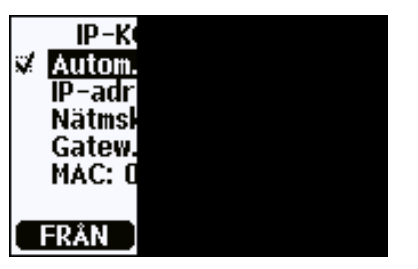

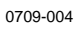

#### Figur 49 IP-konfiguration-menyn

För att ange ett värde manuellt använder du pilknapparna  $\blacktriangle \lor$  för att välja den mätparameter som ska ändras. Tryck på Ändra. En markör placeras där den första siffran ska anges. Flytta markören med knapparna  $\blacktriangleleft \triangleright$  och ändra värdet under markören med pilknapparna  $\blacktriangle \lor$ . Bekräfta valet genom att trycka på OK.

6. När önskade mätparametrar har konfigureras, trycker du på **AVSLUTA** för att återgå till den grundläggande displayen.

#### Med datalinjen

Använd kommunikationskommandot **NET** för att visa eller ange nätverksinställningarna för LAN- och WLAN-gränssnitten. Du kan även uppdatera nätverksinformationen eller koppla från alla aktiva anslutningar.

**NET** [*REFRESH*] [*DISCONNECT*] [*DHCP WEB*] [*DHCP IP SUBNET GATEWAY WEB*]

där

| REFRESH    | = | Uppdaterar nätverksinformationen och visar den<br>på skärmen                                                                                                    |
|------------|---|----------------------------------------------------------------------------------------------------|
| DISCONNECT | = | Kopplar från alla aktuella sessioner                                                                                                    |
| DHCP       | = | ON eller OFF. Aktiverar eller inaktiverar den automatiska IP-konfigurationen.                                                                                       |
| WEB        | = | ON eller OFF. Aktiverar eller inaktiverar sidan Webb-konfiguration.                                                                                                 |
| IP         | = | Mätarens fyrdelade nätverk-ID. Måste anges<br>manuellt om automatisk konfiguration inte<br>används.                                                                 |
| SUBNET     | = | Används tillsammans med IP-adressen för att<br>fastställa vilket nätverk mätaren är en del av.<br>Måste anges manuellt om automatisk<br>konfiguration inte används. |
| GATEWAY    | = | IP-adressen för den server, som möjliggör<br>mätarens åtkomst till andra nätverk. Måste anges<br>manuellt om automatisk konfiguration inte<br>används.              |

#### Exempel:

| >net refresh    |   |                   |
|-----------------|---|-------------------|
| OK              |   |                   |
| DHCP            | : | OFF               |
| IP address      | : | 192.168.0.101     |
| Subnet mask     | : | 255.255.255.0     |
| Default gateway | : | 192.168.0.1       |
| Web config.     | : | OFF               |
| MAC address     | : | 00:40:9d:2c:d2:05 |
| Telnet          | : | Not connected     |
| >               |   |                   |

Drift

```
>net on off
DHCP : ON
IP address : 192.168.0.104
Subnet mask : 255.255.255.0
Default gateway: 192.168.0.1
Web config. : OFF
MAC address : 00:40:9d:2c:d2:05
Telnet : Connected
OK
>
>net off 192.168.0.101 255.255.255.0 192.168.0.1 off
DHCP : OFF
IP address : 192.168.0.101
Subnet mask : 255.255.255.0
Default gateway: 192.168.0.1
Web config. : OFF
MAC address : 00:40:9d:2c:d2:05
Telnet : Connected
OK
>
```

## **Trådlös LAN-konfiguration**

Inställningarna för WLAN-gränssnittet beskrivs i Tabell 15. De aktuella inställningarna kan visas på datalinjen eller genom användning av enhetsinformationsdisplayen; se avsnittet Enhetsinformation på sidan 102.

Tabell 14Trådlösa LAN-inställningar

| Parameter       | Beskrivning                                    |
|-----------------|------------------------------------------------|
| SSID            | SSID (service set identifier, dvs.             |
|                 | nätverksnamnet) för det trådlösa nätverket att |
|                 | ansluta till. 1 32 tecken.                     |
| Säkerhetstyp    | Det trådlösa nätverkets säkerhetstyp.          |
|                 | Alternativen är:                               |
|                 | OPEN                                           |
|                 | OPEN/WEP                                       |
|                 | WPA-PSK/TKIP                                   |
|                 | WPA-PSK/CCMP                                   |
|                 | Alla andra alternativ utom OPEN kräver en      |
|                 | säkerhetsnyckel; se nedan.                     |
| Säkerhetsnyckel | Krypteringsnyckeln eller lösenordet, som       |
|                 | används med ett krypterat nätverk.             |

#### Använda display/knappsats

Du kan konfigurera inställningarna såhär för trådlöst LAN med displayen/knappsatsen:

- 1. Tryck på någon av pilknapparna för att öppna **HUVUDMENYN**.
- 2. Tryck på pilknappen ► för att välja Gränssnitt.
- 3. Tryck på pilknappen ► för att välja **Nätverksinställningar**. En fördröjning sker medan mätaren uppdaterar nätverksinformationen.
- Tryck på pilknappen ► för att välja Inställning för trådlöst LAN.

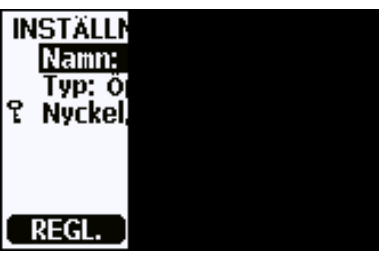

0802-111

#### Figur 50 Inställning för trådlöst LAN

5. Namn-posten på sidan visar nätverksnamnet (SSID) för det för tillfället valda trådlösa nätverket. För att ändra SSID trycker du på knappen STÄLL IN. Använd pilknapparna ▲ ▼ för att ändra tecknet under markören och pilknapparna ◀▶ för att flytta markören. Tryck på OK när du är klar.

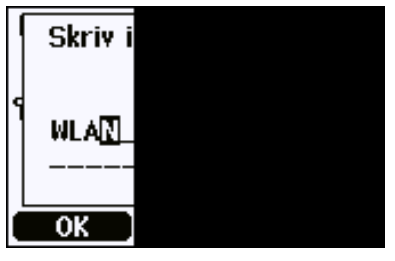

0802-110

Figur 51 Skriv in nätverksnamn (SSID)

 För att ändra den för tillfället valda nätverkstypen, välj posten Typ och tryck på knappen Ändra. Välj den nya typen i listan och tryck på knappen Välj.

| T           | RÅDLÖ                        |  |
|-------------|------------------------------|--|
| ¥<br>د<br>د | Öppe<br>Öppe<br>WPA-<br>WPA- |  |
|             | /ÄLJ                         |  |

0802-112

Figur 52 Välja trådlös nätverkstyp

- 7. Om du har valt en krypterat nätverkstyp (WEP eller WPA), måste du ange vilken säkerhetsnyckel som ska användas. Välj posten Nyckel/lösenord och tryck på knappen Ställ in. Ange nyckeln på samma sätt som nätverksnamnet (SSID), och tryck på OK. Med WEP-kryptering måste du ange krypteringsnyckeln med hexadecimaler (10 hexadecimaler för 64-bitars kryptering eller 26 hexadecimaler för 128-bitars kryptering). En WPAnyckel måste bestå av 8 ... 63 ASCII-tecken.
- 8. När mätparametrarna för det trådlösa nätverket har angivits, trycker du på knappen **Avsluta** i menyn **Inställningar för trådlöst nätverk**. Du ombeds bekräfta de nya inställningarna. Observera, att när det nya inställningarna har sparats, frånkopplas alla för tillfället aktiva WLAN-anslutningar.

#### Använda datalinjen

Använd kommunikationskommandot **WLAN** för att visa eller ställa in inställningarna för trådlöst nätverk. Om du anger en krypterad nätverkstyp, ombeds du skriva säkerhetsnyckeln. Med WEPkrypteringen måste du ange krypteringsnyckeln i hexadecimaler (10 hexadecimaler för 64-bitars kryptering eller 26 hexadecimaler för 128bitars kryptering) eller med vanliga ASCII-tecken (5 tecken för 64bitars kryptering eller 13 tecken för 128-bitars kryptering). En WPAnyckel måste bestå av 8 ... 63 ASCII-tecken.

#### WLAN [SSID TYPE]

Där

| SSID | = | Nätverksnamnet med 1 32 tecken        |
|------|---|---------------------------------------|
| TYPE | = | Det trådlösa nätverkets säkerhetstyp. |
|      |   | Alternativen är:                      |

OPEN OPEN/WEP WPA-PSK/TKIP WPA-PSK/CCMP

#### Exempel:

>wlan ? Network SSID : WLAN-AP Type : OPEN

```
>wlan accesspoint wpa-psk/tkip
Network SSID : accesspoint
Type : WPA-PSK/TKIP
WPA-PSK phrase ? thequickbrownfox
Warning: Active connection will be disconnected.
Save changes (Y/N) ? y
OK
>
```

## Telnet-inställningar

När en telnet-anslutning har upprättats via LAN- eller WLANgränssnittet, har sessionen samma kommunikationsläge, körningsintervall, polladress- och eko-inställningar som datorkommunikationsport (användarport)-sessionen skulle ha.

Dessa inställningar kan ändras med displayen/knappsatsen, med användning av datalinjen (användarporten eller serviceporten), eller under tiden telnet-sessionen pågår.

Displaymeny-sökvägen till telnet-inställningarna är: Huvudmeny ► Gränssnitt ► Nätverksgränssnitt ► Telnetinställningar.

Kommandon för ändring av inställningarna är **SMODE**, **INTV**, **ADDR** och **ECHO**.

# Webb-konfiguration för LAN och WLAN

LAN- och WLAN-gränssnitten har båda en webb-konfigurationssida, som är åtkomlig med en webbläsare. Om du inte har inaktiverat sidan från nätverksinställningarna, kan du komma åt den med en webbläsare vid gränssnittets IP-adress.

När du ska öppna webb-konfigurationssidan, måste du först logga in.

Användarnamn: **användare** Lösenord: **vaisala** 

Webb-konfigurationssidan har samma alternativ för nätverkskonfiguration som datalinjen och displayen/knappsatsen. Den har även extra alternativ för avancerade användare. Det finns exempelvis fler alternativ för säkring av det trådlösa nätverket.

Om dessa extra alternativ används, visas de som anpassade konfigurationer när de visas från datalinjen eller displayen/knappsatsen.

| guration                                       | Network Configuration                               |                                                            |
|------------------------------------------------|-----------------------------------------------------|------------------------------------------------------------|
| work<br>tem                                    | ▼ IP Settings                                       |                                                            |
| gement<br>inections                            | Configure the network below.                        | IPv6 settings are shown here for informational purposes.   |
| nistration                                     | IPv6                                                |                                                            |
| date Firmware<br>tory Default<br>tings<br>poot | Link Local Address: FE80<br>Site Local Adress: none | :240:9DFF:FE2C:D1DF                                        |
| Jt                                             | IPv4 and DNS                                        |                                                            |
|                                                | <ul> <li>Obtain an IP address aut</li> </ul>        | omatically using DHCP *                                    |
|                                                | O Use the following IP addr                         | ess:                                                       |
|                                                | * IP Address:                                       | 192.168.11.8                                               |
|                                                | * Subnet Mask:                                      | 255.255.255.0                                              |
|                                                | Default Gateway:                                    | 192.168.11.1                                               |
|                                                | * Primary DNS:                                      | ::FFFF:192.168.11.1                                        |
|                                                | * Secondary DNS:                                    | ::FFFF:0:0                                                 |
|                                                | * Changes to DHCP, IP addres                        | is, Subnet Mask, and DNS may effect your browser connectio |
|                                                | Wireless LAN Settings                               |                                                            |
|                                                |                                                     |                                                            |

0802-114

Figur 53 Webb-konfigurationsgränssnitt för WLAN

## Inställningar för terminalprogram

I följande instruktioner visas ett anslutningsexempel med programmet HyperTerminal (ingår i operativsystemet Microsoft Windows<sup>®</sup>).

| OBS | HyperTerminal är inte inkluderad i operativsystemet Windows Vista.                                                                                                    |                                                        |  |  |
|-----|----------------------------------------------------------------------------------------------------|--------------------------------------------------------|--|--|
|     | . Starta HyperTerminal. Om du vill ha hjälp med att star<br>HyperTerminal klickar du på <b>Start</b> och väljer <b>Hjälp</b> . V<br>hjälpprogram öppnas, och där söker du efter "HyperTe                                                                                                    | ta<br>Vindows<br>rminal".                              |  |  |
|     | <ul> <li>I fönstret Ny anslutning i HyperTerminal anger du ett<br/>HMT330-serieanslutningen, till exempel "Vaisala Trar<br/>Klicka på OK.</li> </ul>                                                                                                    | namn för<br>nsmitter".                                 |  |  |
|     | Välj anslutningstyp i Anslut via rullgardinsmenyn.                                                                                                    |                                                        |  |  |
|     | Om du ansluter till mätaren via gränssnittet för<br>datorkommunikation, väljer du den PC-kommunikation<br>kommunikationskabeln är ansluten och klickar på <b>OK</b> .<br>använder USB-RJ45-kabeln för anslutning till servicep<br>markerar du den kommunikationsport som kabeln anvä<br>programmet <b>USB Instrument Finder</b> , som har installe<br>Start-menyn i Windows. | nsport där<br>Om du<br>oorten,<br>inder med<br>erats i |  |  |
|     | Connect To  Vaisala Transmitter  Enter details for the phone number that you want to dial: <u>C</u> ountry/region: Finland (358)                                                                                                    |                                                        |  |  |

Vaisala Transmitter Enter details for the phone number that you want to dial: Qountry/region: Finland (358) Arga code: 09 Phone number: Cognect using: COM1 OK Cancel 0709-005

Figur 54 Anslutning via gränssnitt för datorkommunikation

Om du ansluter via LAN- eller WLAN-gränssnittet, väljer du **TCP/IP (Winsock)**. Ange gränssnittets IP-adress i fältet **Host address** (värdadress) och 23 som **Port number** (portnummer). Klicka på **OK** för att ansluta till mätaren.

| Vaisala                           | Transmitter                     |
|-----------------------------------|---------------------------------|
| nter details for                  | the host that you want to call: |
| lost address:                     | 192.168.0.25                    |
| <sup>p</sup> ort nu <u>m</u> ber: | 23                              |
|                                   |                                 |
| onnect using:                     | TCP/IP (Winsock)                |
|                                   | OK Cancel                       |

Figur 55 Anslutning via ett nätverk

4. Om du markerade en serieport, måste du matcha portinställningarna i fönstret Properties (egenskaper) med mätarens gränssnitt för datorkommunikation (användarporten eller serviceporten). Om du använder USB-RJ45-kabeln, ansluter du till serviceporten. Verifiera att Flow control (flödeskontroll) är satt till None (ingen). Klicka på OK för att börja använda serieanslutningen.

| OM1 Properties           |       | ?                 |
|--------------------------|-------|-------------------|
| Port Settings            |       |                   |
| <u>B</u> its per second: | 19200 | ~                 |
| <u>D</u> ata bits:       | 8     | *                 |
| <u>P</u> arity:          | None  | ~                 |
| <u>S</u> top bits:       | 1     | ~                 |
| Flow control:            | None  | ~                 |
|                          | C     | Restore Defaults  |
| 0                        | K Can | cel <u>A</u> pply |
|                          |       | 0700              |

#### Figur 56 Serieportsinställningar för HyperTerminal

 Välj File (arkiv) → Save (spara) i HyperTerminal-huvudfönstret om du vill spara serieportsinställningarna. Om du vill använda de sparade inställningarna senare, startar du HyperTerminal och klickar på Avbryt i fönstret New Connection (ny anslutning). Sedan väljer du File → Open.

## Lista med datakommandon

Den fetstilta texten inom hakparentes är standardinställningen. Ange ett kommando genom att skriva det med datorn och sedan trycka på Retur.

Tabell 15 Mätkommandon

| Kommando             | Beskrivning                                  |
|----------------------|----------------------------------------------|
| R                    | Starta den kontinuerliga utsignalen          |
| S                    | Stoppa den kontinuerliga utsignalen          |
| INTV [0 255 S/MIN/H] | Ange intervallet för den kontinuerliga       |
|                      | utsignalen (för RUN-läge)                    |
| SEND [0 99]          | Skicka avläsningen en gång                   |
| SEND D               | Skicka avläsningen med rådata                |
| SMODE                | Ange datagränssnittet                        |
| [STOP/RUN/POLL]      |                                              |
| SDELAY               | Visa eller ange användarportens (RS232       |
|                      | eller RS485) minsta svarsfördröjning         |
| SERI [baud p d s]    | Användarportsinställningar (standard: 4800   |
|                      | E 7 1) baud: 300 115200                      |
| ADDR [0 99]          | Ange mätarens adress (för POLL-läge)         |
| NET                  | Visa eller ange nätverksparametrar för       |
|                      | LAN- och WLAN-gränssnitt                     |
| WLAN                 | Visa eller ange WLAN-                        |
|                      | gränssnittsparametrar för trådlöst nätverk   |
| OPEN [0 99]          | Öppna anslutningen till POLL-                |
|                      | lägesenheten tillfälligt                     |
| CLOSE                | Stäng den tillfälliga anslutningen (tillbaka |
|                      | till POLL-läge)                              |

| Tabell 16 | Formateringskommandon |
|-----------|-----------------------|
|-----------|-----------------------|

| Kommando       | Beskrivning                                  |
|----------------|----------------------------------------------|
| FORM           | Ange utdataformatet för kommandona           |
|                | SEND och R                                   |
| TIME           | Ange tiden                                   |
| DATE           | Ange datumet                                 |
| FTIME [ON/OFF] | Lägg till tid till utsignaler för SEND och R |
| FDATE [ON/OFF] | Lägg till datum till utsignaler för R och    |
|                | SEND                                         |
| FST [ON/OFF]   | Lägg till status för probuppvärmning och     |
|                | kemisk rekonditionering i anslutning till    |
|                | kommandona SEND och R                        |
| UNIT           | Välj metriska och icke-metriska              |
|                | utsignalsenheter                             |

Tabell 17 Kommandon för dataregistrering

| Kommando                | Beskrivning                                                          |
|-------------------------|----------------------------------------------------------------------|
| DIR                     | Visa registrerade filer                                              |
| PLAY [0 21] [START END] | Skicka registrerad datafil. Start- och sluttider kan endast anges om |

| Kommando | Beskrivning                                   |
|----------|-----------------------------------------------|
|          | dataloggningsmodulen har installerats.        |
|          | Tiderna måste ges i följande format:          |
|          | åååå-mm-dd hh:mm:ss                           |
| DSEL     | Välj dataregistrerings- och                   |
|          | displayparametrar.                            |
| DELETE   | Ta bort alla datafiler, inklusive minnet i    |
|          | tillvalsmodulen för dataloggning              |
| UNDELETE | Återställer de borttagna filerna som inte har |
|          | skrivits över                                 |

#### Tabell 18 Kommandon för kemisk rekonditionering

| Kommando | Beskrivning                             |
|----------|-----------------------------------------|
| PUR      | Ange automatisk kemisk rekonditionering |
| PURGE    | Starta den manuella kemiska             |
|          | rekonditioneringen                      |

#### Kommandon för kalibrering och justering Tabell 19

| Kommando | Beskrivning                               |
|----------|-------------------------------------------|
| CRH      | Kalibrering av relativ fuktighet          |
| СТ       | Temperaturkalibrering                     |
| СТА      | Kalibrering av extra temperaturprob       |
| FCRH     | Kalibrering av relativ fuktighet efter    |
|          | sensorbyte                                |
| CTEXT    | Skicka texten till informationsfältet för |
|          | kalibrering                               |
| CDATE    | Ange kalibreringsdatumet                  |
| ACAL     | Kalibrering av analog utsignal            |

#### Tabell 20 Ställa in och testa de analoga utsignalerna

| Kommando | Beskrivning                        |
|----------|------------------------------------|
| AMODE    | Visa lägena för analoga utsignaler |
| ASEL     | Välj parametrar för de analoga     |
|          | utsignalerna                       |
| ITEST    | Testa de analoga utsignalerna      |
| AERR     | Ändra felvärdena för de analoga    |
|          | utsignalerna                       |

#### Tabell 21 Ställa in och testa reläerna

| Kommando | Beskrivning                 |
|----------|-----------------------------|
| RSEL     | Ställa in och visa reläerna |
| RTEST    | Testa reläerna              |

| Kommando      | Beskrivning                              |
|---------------|------------------------------------------|
| ?             | Skicka informationen om enheten          |
| ??            | Skicka informationen om enheten i POLL-  |
|               | läge                                     |
| ECHO [ON/OFF] | Sätta på och stänga av datagränssnittets |
|               | eko                                      |
| ERRS          | Visa en lista med aktuella mätarfel      |
| FILT          | Ställ in resultatfiltreringen            |
| FIND          | Alla enheter i POLL-läge skickar sina    |
|               | adresser                                 |
| HELP          | Visa en lista med de vanligaste          |
|               | kommandona                               |
| LOCK          | Lås menyn och inaktivera knappsatsen     |
| PRES [hPa]    | Ange värdet för tryckkompensationer      |
| VERS          | Visa information om programversionen     |
| XHEAT         | Sensoruppvärmning                        |
| XPRES [hPa]   | Ange värdet för tryckkompensationer,     |
|               | tillfälligt                              |

Tabell 22Övriga kommandon

## Få mätmeddelande från datalinjen

#### Starta kontinuerliga utsignaler

#### R

Ange kommandot **R** för att starta de kontinuerliga mätutsignalerna.

#### **Exempel:**

>r
RH= 60.5 %RH T= 23.7 'C Tdf= 15.6 'C Td= 15.6 'C a= 13.0
g/m3 x= 11.1 g/kg Tw= 18.5 'C H2O= 17889 ppmV pw=
17.81 hPa pws= 29.43 hPa h= 52.3 kJ/kg dT= 8.1 'C

Om ett värde är för långt för att passa i det tilldelade utrymmet, eller om det är fel på utsignalsparametern, visas värdet med asterisker '\*'.

#### **Exempel:**

RH=\*\*\*.\* %RH T= 31.0 'C

Du kan ändra utsignalernas format med följande kommandon:

- utsignalsintervallet kan ändras med kommandot INTV.
- utsignalsmeddelandets format kan ändras med kommandot FORM.
- status för kemisk rekonditionering och probuppvärmning kan läggas till med kommandot **FST**.
- information om datum och tid kan läggas till med kommandona **FDATE** och **FTIME**

#### Stoppa kontinuerliga utsignaler

#### S

Använd kommandot **S** för att avsluta RUN-läget. Efter det här kommandot kan alla övriga kommandon användas Du kan även trycka på Esc eller återställa mätaren för att stoppa utsignalerna.

Se kommandot **SMODE** om du vill ändra standarddriftläget (startläget).

#### Skicka avläsningen en gång

#### SEND

Använd kommandot SEND för att skicka avläsningen en gång i STOP-läge. Utsignalsformatet beror på vilka parametrar som mätaren kan skicka.

#### **Exempel:**

RH= 98.4 %RH T= 31.1 'C

RH= 98.4 %RH T= 31.1 'C Td= 36.0 'C Tdf= 36.0 'C a= 42.4 g/m3 x= 38.8 g/kg Tw= 30.8 'C ppm= 62414 pw= 59.53 hPa pws= 60.52 hPa h= 130.7 kJ/kg

#### Skicka avläsningen med rådata

#### SEND D

#### **Exempel:**

>send d 24.1720 15.0399 -3.5743 189.2324 15.0709 15.0399 23.9765 Där avläsningarna (från vänster) är:

| 24.1720  | = | Fuktprobens temperatur ( °C)                             |
|----------|---|----------------------------------------------------------|
| 15.0399  | = | RH (%RH)                                                 |
| -3.5743  | = | Tdf (C)                                                  |
| 189.2324 | = | Kapacitans (pF)                                          |
| 15.0709  | = | RH rå: beräknad från skalerad kapacitans (%RH)           |
| 15.0399  | = | RH (%RH) rättad med förbättringsfaktor                   |
| 23.9765  | = | Temperatur för den extra temperaturproben (tillval) (°C) |

## Formatera datameddelanden

#### **FTIME och FDATE**

Kommandona **FTIME** och **FDATE** aktiverar/inaktiverar utsignaler med tid och datum till datalinjen. Om du vill lägga till tid i **R-** och **SEND-**utsignaler anger du:

#### **FTIME** [*x*]

Om du vill lägga till datum i R- och SEND-utsignaler anger du:

#### **FDATE** [x]

där

x = ON eller OFF

#### **Exempel:**

```
>send
RH= 98.4 %RH T= 31.0 'C
>ftime on
Form. time : ON
>send
03:47:59 RH= 98.4 %RH T= 31.0 'C
>fdate on
Form. date : ON
>send
2004-07-05 03:48:03 RH= 98.4 %RH T= 31.0 'C
>
```

#### FST

Om du vill lägga till status för valfri probuppvärmning och kemisk rekonditionering i anslutning till kommandona SEND och R anger du:

**FST** [*x*]

där

x = ON eller OFF (standard)

#### **Exempel:**

```
>fst on
Form. status
             : ON
>send
    0 RH= 40.1 %RH T= 24.0 'C Td= 9.7 'C Tdf= 9.7 'C
Ν
a = 8.7 \text{ g/m}3 \text{ x} = 7.5
g/kg Tw= 15.6 'C ppm= 11980 pw= 12.00 hPa pws= 29.91
hPa h= 43.2 kJ/kg
>purge
Purge started, press any key to abort.
>send
S 134 RH= 40.2 %RH T= 24.1 'C Td= 9.8 'C Tdf= 9.8 'C
a= 8.8 g/m3 x= 7.5
g/kg Tw= 15.7 'C ppm= 12084 pw= 12.10 hPa pws= 30.11
hPa h= 43.5 \text{ kJ/kg}
>
```

Mer information om kemisk rekonditionering finns i avsnittet Kemisk rekonditionering (tillval) på sidan 126.

| Där probens statu: | s anges av | följande | bokstäver | och värden: |
|--------------------|------------|----------|-----------|-------------|
|--------------------|------------|----------|-----------|-------------|

| N xxx | = | Normal drift                                 | där h xxx | = | Probens               |
|-------|---|----------------------------------------------|-----------|---|-----------------------|
|       |   |                                              |           |   | uppvärmningsström     |
| X xxx | = | Sensoruppvärmning                            | där xxx   | = | Sensortemperatur (°C) |
| H xxx |   | Kemisk<br>rekonditionering                   | där xxx   |   | Sensortemperatur (°C) |
| S xxx | = | Sensoravkylning<br>efter<br>rekonditionering | där xxx   |   | Sensortemperatur (°C) |

## Allmänna inställningar

## Ändra parametrar och enheter

Använd datakommandona eller displayen/knappsatsen (tillval) om du vill ändra parametrar och enheter. I Tabell 1 på sidan 17 visas tillgängliga parametrar och i Tabell 2 på sidan 18 visas tillvalsparametrar.

## **OBS**Endast de parametrar som du valde när du beställde enheten kan<br/>väljas som utsignalsparametrar för displayen.

#### Med display/knappsats

Använd displayen/knappsatsen när du väljer utsignalsparametrar för displayen.

- 1. Tryck på någon av pilknapparna för att öppna HUVUDMENY.
- 2. Håll ned pilknappen ► och välj **Display**.
- 3. Tryck på pilknappen ► och välj Mätparametrar.
- Välj parametern genom att använda pilknapparna ▲ ▼. Bekräfta valet genom att trycka på VÄLJ. Du kan välja mellan 1 3 displayparametrar åt gången.
- 5. Tryck på **AVSL.** om du vill återgå till basdisplayen.

Så här väljer du displayenheter:

- 1. Tryck på någon av pilknapparna för att öppna HUVUDMENY.
- 2. Håll ned pilknappen ► och välj **Display**.
- 3. Använd pilknapparna ▲ ▼ och välj **Enheter**. Bekräfta valet genom att trycka på den högra pilknappen.
- 4. Använd pilknapparna ▲ ▼ för att välja displayenheter. Bekräfta valet genom att trycka på ÄNDRA. Enheten ändras från metrisk till icke-metrisk eller tvärt om
- 5. Tryck på **AVSL.** om du vill återgå till basdisplayen.

**OBS** Att ändra displayparametrarna och displayenheterna (genom att använda displayen/knappsatsen) påverkar inte datautsignalerna.

#### Med datalinje

Använd datalinjekommandot **FORM** om du vill ändra formatet eller välja en viss parameter för utsignalskommandona **SEND** och **R**. Använd datalinjekommandot **UNIT** för att välja metriska eller ickemetriska utsignalsenheter.

#### FORM

Använd datalinjekommandot **FORM** om du vill ändra formatet eller välja vissa parametrar för utsignalskommandona **SEND** och **R**.

#### **FORM** [*x*]

där

x = Formateringssträng Formateringssträngen består av parametrar och modifierare.

När du ger kommandot, använder du de parameterförkortningar Mer information om mätparametrar finns i Tabell 1 och Tabell 2 på sidan 17.

Modifierarna beskrivs i Tabell 23 nedan.

| Modifierare | Beskrivning                                                   |  |  |  |  |
|-------------|---------------------------------------------------------------|--|--|--|--|
| x.y         | Längdmodifierare (antal siffror och decimaler)                |  |  |  |  |
| #t          | Tabulator                                                     |  |  |  |  |
| #r          | Retur                                                         |  |  |  |  |
| #n          | Radmatning                                                    |  |  |  |  |
| ""          | Strängkonstant                                                |  |  |  |  |
| #xxx        | Specialtecken, kod "xxx" (decimal), till exempel #027 för ESC |  |  |  |  |
| U5          | Enhetens fält och längd                                       |  |  |  |  |
| ADDR        | Mätarens adress med två tecken [0099]                         |  |  |  |  |
| ERR         | Felflaggor för P, T, Ta, RH [0000 1111], 0 = inget fel        |  |  |  |  |
| STAT        | Mätarens status i 7-teckenfält, till exempel:                 |  |  |  |  |
|             | N 0 ingen uppvärmning                                         |  |  |  |  |
|             | h 115 probuppvärmning aktiv, ström 115/255                    |  |  |  |  |
|             | H 159.0 rekonditioneringsuppvärmning aktiv,                   |  |  |  |  |
|             | temperatur 159°C                                              |  |  |  |  |
|             | S 115.0 rekonditioneringsavkylning aktiv,                     |  |  |  |  |
|             | temperatur 115°C                                              |  |  |  |  |
|             | X 95.0 sensoruppvärmning aktiv, temperatur 95°C               |  |  |  |  |
| SN          | Mätarens serienummer                                          |  |  |  |  |
| TIME        | Tid [hh:mm:ss]                                                |  |  |  |  |
| DATE        | Datum [åååå-mm-dd]                                            |  |  |  |  |
| OK          | Tryckstabilitetsindikator, två tecken [OK eller ""]           |  |  |  |  |

Tabell 23Modifierare för kommandot FORM

| Modifierare | Beskrivning                                         |
|-------------|-----------------------------------------------------|
| CS2         | Modulus-256-kontrollsumma av hittills sänt          |
|             | meddelande, ascii-kodad hexadecimal anteckning      |
| CS4         | Modulus-65536-kontrollsumma av hittills sänt        |
|             | meddelande, ascii-kodad hexadecimal anteckning      |
| CSX         | NMEA xor-kontrollsumma av hittills sänt meddelande, |
|             | ascii-kodad hexadecimal anteckning                  |
| A3H         | Trycktrend [* eller 08]                             |

#### **Exempel:**

```
>form "RH=" 4.2 rh U5 #t "T=" t U3 #r #n
RH= 14.98%RH T= 74.68'F
>send
RH= 16.03%RH T= 74.66'F
>form "Tfrost=" tdf U3 #t "Temp=" t U3 #r#n
Tfrost= 36.0'C Temp= 31.0'C
>
```

Kommandot **FORM** / returnerar standardformatet för utsignaler. Standardformatet för utsignaler beror på mätarkonfigurationen.

>form / >send RH= 98.4 %RH T= 31.1 'C >

#### UNIT

Använd kommandot **UNIT** för att välja metriska eller icke-metriska enheter för utsignaler:

**UNIT** [x]

där

x = M eller N

där

M = Metriska enheter

N = Icke-metriska enheter

# OBSMed det här kommandot ändras både datautsignalen och<br/>displayenheterna till antingen metriska eller icke-metriska enheter.<br/>När du vill visa både metriska och icke-metriska enheter samtidigt på<br/>displayen, väljer du displayenheter senare via displayen/knappsatsen.

## Inställning för tryckkompensation

Trycket påverkar beräkningarna av luftfuktighet och mätnoggrannheten. Därför kan du bara få exakta beräkningar när du tar hänsyn till processtrycket.

Observera att omvandlingar från mmHg och inHg definieras vid  $0^{\circ}$ C, och för mmH<sub>2</sub>O och inH<sub>2</sub>O vid  $4^{\circ}$ C.

**OBS** Tryckkompensation är endast avsedd att användas i vanlig luft. Kontakta Vaisala för mer information vid mätningar i andra gaser.

#### Med display/knappsats

Använd displayen/knappsatsen för att ange tryckkompensationen. Information om hur du väljer tryckenhet med displayen/knappsatsen finns i avsnittet Ändra parametrar och enheter på sidan 93.

- 1. Tryck på någon av pilknapparna för att öppna HUVUDMENY.
- 2. Välj **Mätning** och tryck på pilknappen ► för att bekräfta valet.
- 3. Välj **Tryckkompensation** och tryck på pilknappen ► för att bekräfta valet.
- 4. Tryck på **REGL.** och ange tryckvärdet i den valda enheten med hjälp av pilknapparna.
- 5. Tryck på **OK** och **AVSL.** om du vill återgå till basdisplayen.

#### Med datalinje

#### PRES och XPRES

Använd kommandot **XPRES** om värdet ändras ofta. Om värdet inte behålls vid återställning, och när det är 0, används i stället det senaste värdet som ställdes in med **PRES**. Använd datalinjen och gör följande:

#### PRES [aaaa.a]

#### **XPRES** [aaaa.a]

där

aaaa.a =Absolut processtryck (hPa)

#### **Exempel:**

| >pres      |   |         |     |   |
|------------|---|---------|-----|---|
| Pressure   | : | 1013.00 | hPa | ? |
| >pres 2000 |   |         |     |   |
| Pressure   | : | 2000.00 | hPa |   |
| >          |   |         |     |   |

| Tabell 24 | Multiplikationsfaktorer |
|-----------|-------------------------|
|-----------|-------------------------|

| Från               | Till: hPa  |
|--------------------|------------|
| mbar               | 1          |
| Pa N/m2            | 0.01       |
| mmHg torr          | 1.333224   |
| inHg               | 33.86388   |
| mmH <sub>2</sub> O | 0.09806650 |
| inH <sub>2</sub> O | 2.490889   |
| atm                | 1013.25    |
| at                 | 980.665    |
| bar                | 1000       |
| psia <sup>1)</sup> | 68.94757   |

1) psia = psi absolut.

#### Exempel:

29,9213 inHg = 29,9213 × 33,86388 = 1013,25 hPa

## Datum och tid

#### Med display/knappsats

Om tillvalsmodulen för dataloggning har installerats, kan du ändra tid och datum med användning av display/knappsats.

- 1. Tryck på någon av pilknapparna för att öppna **HUVUDMENY**.
- 2. Välj **System** och tryck på pilknappen ► för att bekräfta valet.
- 3. Välj **Datum och tid** och tryck på pilknappen ►.
- 4. Tryck på knappen **REGL.** för att komma till justeringsläget och använd pilknapparna för att välja och ändra mätvärdena.

- 5. Du kan även ändra datum- och tidformat som visas i diagrammen. De valda formaten används endast i den grafiska displayen. De ändrar inte formaten som används vid datorkommunikationen.
- 6. Tryck på **AVSL.** om du vill återgå till basdisplayen.

#### Med datalinje

Ange kommandot **TIME** om du vill ställa in tiden. Ange kommandot **DATE** om du vill ställa in datumet.

#### TIME

#### DATE

Dessa tid- och datuminställningar visas på **PLAY**-kommandots tidsstämplar. När du vill ta med tid och datum i kommandona **R** och **SEND** använder du kommandona **FTIME** och **FDATE**.

#### **Exempel:**

```
>TIME
Time : 13:42:49 ?
>DATE
Date : 2007-05-31 ?
```

OBS

Om tillvalsmodulen för dataloggning inte har installerats, återställs tid och datum till 2000-01-01 00:00:00 vid återställning och vid strömavbrott.

## Datainställningar för användarport

#### Med display/knappsats

Kommunikationsinställningarna för användarporten kan ändras via datalinjen, eller via displayen/knappsatsen. Kommunikationsinställningarna för serviceporten är fasta och kan inte ändras.

- 1. Tryck på någon av pilknapparna för att öppna **HUVUDMENY**.
- 2. Välj **Gränssnitt** och tryck på pilknappen ► för att bekräfta valet.
- 3. Välj **Datagränssnitt** och tryck på pilknappen ► för att bekräfta valet.

Drift

- Välj Överf.hast/Dataformat/Komm.läge genom att trycka på knappen ÄNDRA. Använd pilknapparna ▲ ▼ för att välja och tryck på VÄLJ för att bekräfta valet.
- 5. Om du valde kommunikationsläget RUN väljer du **RUN**intervall och trycker på **REGL.** för att bekräfta valet.
- 6. Använd pilknapparna för att ange mätintervallet och enheten. Bekräfta inställningen med **OK**.
- 7. Om du valde kommunikationsläget POLL väljer du **POLL**adress och trycker på **REGL.** för att bekräfta valet.
- 8. Använd pilknapparna för att ange mätarens adress. Bekräfta inställningen med **OK**.
- 9. Använd pilknapparna och välj **EKO**. Tryck på **TILL** för att aktivera det. Tryck på **FRÅN** för att stänga av det.
- 10. Tryck på **AVSL.** om du vill återgå till basdisplayen.

De nya inställningarna för användarporten som gjorts med displayen/knappsatsen gäller omedelbart.

#### Med datalinje

#### SERI

Använd datalinjekommandot **SERI** [b p d s] om du vill ange kommunikationsinställningar för användarporten.

**SERI** [*b p d s*]

där

- b = Överföringshastighet (110, 150, 300, 600, 1200, 2400, 4800, 9600,19200, 38400, 57600, 115200)
- p = Paritet (n = ingen, e = jämn, o = udda)
- d = Databitar (7 eller 8)
- s =Stoppbitar (1 eller 2)

#### Exempel:

```
>SERI 600 N 8 1
600 N 8 1
>
```

Du måste återställa mätaren för att aktivera de nya kommunikationsinställningarna som har angetts med kommandot SERI.

Inställningarna kan ändras en parameter åt gången eller alla parametrar samtidigt:

```
>SERI O ändrar endast paritet
4800 O 7 1
>SERI 600 N 8 1 ändrar alla mätparametrar
600 N 8 1
>
```

#### SMODE

Använd kommandot **SMODE** till att ange användarportens driftläge vid start.

#### **SMODE** [*xxxx*]

där

xxx = STOP, RUN eller POLL

Tabell 25Urval av utsignalslägen

| Läge | Utsignal                  | Tillgängliga kommandon         |
|------|---------------------------|--------------------------------|
| STOP | Endast med kommandot SEND | Alla (standardläge)            |
| RUN  | Automatisk utsignal       | Endast kommandot S             |
| POLL | Endast med kommandot SEND | Använd med bussarna RS-485,    |
|      | [addr]                    | se RS-485-modulens funktion på |
|      |                           | sidan 121.                     |

Det valda utsignalsläget aktiveras efter strömavbrott.

#### INTV

Använd kommandot **INTV** för att ange utsignalsintervallet för RUNläget

**INTV** [*xxx yyy*]

där

xxx = Utsignalsintervall (0 - 255). 0: den snabbast möjliga utsignalshastigheten.

yyy = Enhet (s, min eller h)

#### **Exempel:**

```
>INTV 10 min
Output intrv. : 10 min
>
```

#### ECHO

Använd kommandot **ECHO** för att ställa in användarportens eko. Kommandot antingen aktiverar eller inaktiverar ekot för mottagna tecken

#### **ECHO** [*x*]

där

x = ON (standard) eller = OFF

**OBS** Du kan använda kommandona SERI, SMODE, INTV eller ECHO för att ändra eller visa inställningarna för användarporten, även om du för tillfället är ansluten till serviceporten.

## Datafiltrering

Datafiltret för medelvärden beräknar ett medelvärde över en viss tidsperiod. Det lägsta mätbruset uppnås med förlängd filtrering. Det finns tre filtreringsnivåer.

Tabell 26 Filtreringsnivåer

|               | _                                                                |
|---------------|------------------------------------------------------------------|
| Inställning   | Filtreringsnivå                                                  |
| OFF           | Ingen filtrering                                                 |
| PÅ (standard) | Standard = kort filtrering (ungefär 15 s glidande<br>medelvärde) |
| FÖRLÄNGD      | Förlängd filtrering (standard: ungefär 1 min medelvärde)         |

Använd displayen/knappsatsen för att ange filtreringsnivån.

- 1. Tryck på någon av pilknapparna för att öppna HUVUDMENY.
- 2. Välj **Mätning** genom att trycka på pilknappen ►.
- 3. Välj **Filtrering** och tryck på **ÄNDRA** för att bekräfta valet

- 4. Välj **Från/Standard/Förlängd** och tryck på **VÄLJ** för att bekräfta valet.
- 5. Tryck på **AVSL.** om du vill återgå till basdisplayen.

#### FILT

Använd datalinjekommandot FILT [xxx] för att ange filtreringsnivån.

#### FILT [xxx]

där

```
xxx = OFF, ON eller EXT (standard = OFF)
```

## Enhetsinformation

Använd displayen/knappsatsen eller datalinjen för att visa enhetsinformationen.

Tryck på knappen **INFO** på basdisplayen om du vill visa följande information:

- aktuell sensorfunktion (till exempel kemisk rekonditionering), om sådan finns, som pågår
- aktuella eller tidigare bortglömda fel, om sådana finns
- enhetsinformation
- justeringsinformation som har angetts av användaren
- mätinställningar
- information om inställningar för kemisk rekonditionering (när det är tillämpligt)
- Inställningar för displayalarm
- Information om datagränssnitt
- Nätverksinställningar och -status för LAN- och WLAN- gränssnitten
- information om analoga utsignaler
- information om reläutsignaler (när det är tillämpligt)

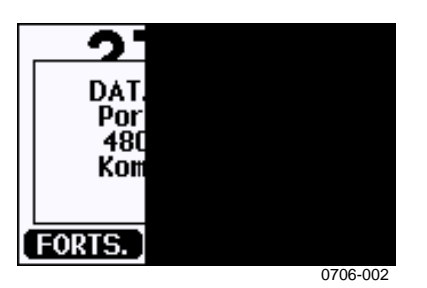

Figur 57 Enhetsinformation på displayen

Fortsätt vidare genom informationsvyerna genom att trycka på knappen **FORTS.** tills du får den information du vill ha. Du kan även bläddra genom informationsdisplayerna med pilknapparna. Tryck på **OK** om du vill återgå till basdisplayen.

#### ?

Använd datalinjekommandot ? för att kontrollera mätarens aktuella konfiguration. Kommandot ?? är liknande, men kan även användas om mätaren är i POLL-läge.

#### **Exempel:**

| >?              |   |                |
|-----------------|---|----------------|
| HMT330 / 4.03   |   |                |
| Serial number   | : | B2930015       |
| Batch number    | : | B2350091       |
| Adjust. date    | : | 2006-07-19     |
| Adjust. info    | : | Helsinki / FIN |
| Date            | : | 2007-05-30     |
| Time            | : | 13:41:55       |
| Serial mode     | : | STOP           |
| Baud P D S      | : | 4800 E 7 1     |
| Output interval | : | 0 s            |
| Address         | : | 0              |
| Echo            | : | ON             |
| Pressure        | : | 1013.25 hPa    |
| Filter          | : | OFF            |
| Chl output      | : | 420mA          |
| Ch2 output      | : | 420mA          |
| Ch1 RH low      | : | 0.00 %RH       |
| Chl RH high     | : | 100.00 %RH     |
| Ch2 T low       | : | -40.00 'C      |
| Ch2 T high      | : | 60.00 'C       |
| Module 1        | : | LOGGER-1       |
| Module 2        | : | not installed  |
| >               |   |                |

#### HELP

Använd kommandot **HELP** för att visa listan med kommandon.

#### **Exempel:**

| >help  |       |          |       |       |
|--------|-------|----------|-------|-------|
| ?      | ACAL  | ADDR     | AERR  | ALSEL |
| ASCL   | ASEL  | CDATE    | CLOSE | CODE  |
| CRH    | СТ    | CTA      | CTEXT | DATE  |
| DELETE | DIR   | DSEL     | DSEND | ECHO  |
| ERRS   | FCRH  | FDATE    | FILT  | FORM  |
| FST    | FTIME | HELP     | INTV  | ITEST |
| MODS   | NET   | OPEN     | PLAY  | PRES  |
| R      | RESET | SEND     | SERI  | SMODE |
| TEST   | TIME  | UNDELETE | UNIT  | VERS  |
| WLAN   | XPRES |          |       |       |
| >      |       |          |       |       |

#### ERRS

Använd kommandot **ERRS** för att visas meddelanden om mätarfel. Se Tabell 27 på sidan 136.

#### **Exempel:**

```
>ERRS
NO ERRORS
>
```

#### **Exempel:**

```
>ERRS
FAIL
Error: Temperature measurement malfunction
Error: Humidity sensor open circuit
>
```

#### VERS

Använd kommandot **VERS** för att visa information om programversionen.

#### **Exempel:**

```
>vers
HMT330 / 5.00
>
```

## Återställa mätaren via datalinjen

#### RESET

Detta kommando återställer enheten. Användarporten växlar till det startutsignalsläge som valdes med kommandot SMODE.

## Låsa meny/knappsats via datalinjen

#### LOCK

Använd kommandot **LOCK** för att förhindra att användaren öppnar menyn med knappsatsen eller för att låsa knappsatsen helt. Som alternativ kan du även ange en fyrsiffrig PIN-kod, till exempel 4444.

Om du har angett en PIN-kod, måste användaren ange koden för att kunna öppna menyn. Om användaren anger den korrekta koden, öppnas menylåset tills användaren går tillbaka till basfönstret.

**LOCK** [*x*] [*yyyy*]

Där

- x = Knappsatsens låsnivå, område 0 2. Alternativen är:
   0 Inget lås (full åtkomst möjlig)
  - 1 Menyn låst, men diagram är åtkomliga
  - 2 Knappsats helt inaktiverad
- yyyy = fyrsiffrig PIN-kod. Koden kan endast anges när knappsatsens låsnivå är 1.

#### **Exempel:**

```
>lock 1 4444
Keyboard lock : 1 [4444]
>
>lock 1
Keyboard lock : 1
>
```

## Dataregistrering

Funktionen för dataregistrering är alltid på, och samlar automatiskt in data i enhetens minne. Om tillvalsmodulen för dataloggning har installerats, använder mätaren denna automatiskt. Registrerade data försvinner inte från minnet när hjälpspänningen stängs av. Insamlade data kan visas som ett diagram i displayens grafiska vy, eller i en lista via datalinjen eller programmet MI70 Link.

# Välja parametrar för dataregistrering

Om enheten har tillvalsdisplay, är de registrerade parametrarna alltid de som har valts för displayen. Upp till tre parametrar kan registreras samtidigt. Instruktioner om hur du väljer displayparametrar via knappsatsen finns i avsnittet Ändra parametrar och enheter på sidan 93.

#### DSEL

Använd datalinjekommandot **DSEL** för att välja vilka parametrar som ska registreras, om mätaren inte är utrustad med display/knappsats

```
DSEL [xxx]
```

där

xxx = Parameter för dataregistrering. Information om parametrarna finns i Tabell 1 på sidan 17 och Tabell 2 på sidan 18.

**Exempel:** 

```
>dsel rh t tdf
RH T Tdf
>
```

Ange kommandot utan parametrar och tryck på **RETUR** för att visa aktuella registreringsparametrar.

## Visa registrerade data

Om enheten är utrustad med tillvalsdisplayen, visar den grafiska displayen data för de valda parametrarna, en i taget. Information om den grafiska displayen finns i avsnittet Grafisk historik på sidan 64.

Du kan också överföra insamlade data till datalinjen i numerisk form med följande kommandon.

#### DIR

Använd datalinjen och ange kommandot **DIR** för att kontrollera de tillgängliga filerna.

Utan tillvalsmodulen för dataloggning registrerar enheten sex filer (sex observationsperioder) för varje vald parameter.

Dataloggningsmodulen ökar antalet registrerade filer till sju för varje
mätparameter. Därmed varierar det totala antalet filer till mellan sex och 21. Se Tabell 9 på sidan 65.

Välj till exempel tre parametrar (RH, T och Tdf). I den sista kolumnen visas antalet datapunkter som har lagrats i filen.

**Exempel (med installerad dataloggningsmodul):** 

| >d: | ir   |                    |             |             |               |
|-----|------|--------------------|-------------|-------------|---------------|
|     | File | description        | Oldest data | a available | No. of points |
| 1   | RH   | (10 s intervals)   | 2007-05-30  | 08:26:50    | 13996800      |
| 2   | RH   | (90 s intervals)   | 2007-05-30  | 05:25:30    | 1555200       |
| 3   | RH   | (12 min intervals) | 2007-05-29  | 05:48:00    | 194400        |
| 4   | RH   | (2 h intervals)    | 2007-05-19  | 02:00:00    | 19440         |
| 5   | RH   | (12 h intervals)   | 2007-03-23  | 12:00:00    | 3240          |
| 6   | RH   | (3 d intervals)    | 2006-04-20  | 00:00:00    | 540           |
| 7   | RH   | (12 d intervals)   | 2002-12-16  | 00:00:00    | 135           |
| 8   | Т    | (10 s intervals)   | 2007-05-30  | 08:26:50    | 13996800      |
| 9   | Т    | (90 s intervals)   | 2007-05-30  | 05:25:30    | 1555200       |
| 10  | Т    | (12 min intervals) | 2007-05-29  | 05:48:00    | 194400        |
| 11  | Т    | (2 h intervals)    | 2007-05-19  | 02:00:00    | 19440         |
| 12  | Т    | (12 h intervals)   | 2007-03-23  | 12:00:00    | 3240          |
| 13  | Т    | (3 d intervals)    | 2006-04-20  | 00:00:00    | 540           |
| 14  | Т    | (12 d intervals)   | 2002-12-16  | 00:00:00    | 135           |
| 15  | Tdf  | (10 s intervals)   | 2007-05-30  | 08:26:50    | 13996800      |
| 16  | Tdf  | (90 s intervals)   | 2007-05-30  | 05:25:30    | 1555200       |
| 17  | Tdf  | (12 min intervals) | 2007-05-29  | 05:48:00    | 194400        |
| 18  | Tdf  | (2 h intervals)    | 2007-05-19  | 02:00:00    | 19440         |
| 19  | Tdf  | (12 h intervals)   | 2007-03-23  | 12:00:00    | 3240          |
| 20  | Tdf  | (3 d intervals)    | 2006-04-20  | 00:00:00    | 540           |
| 21  | Tdf  | (12 d intervals)   | 2002-12-16  | 00:00:00    | 135           |
| >   |      |                    |             |             |               |

#### **Exempel (utan dataloggningsmodul):**

| >d: | ir   |                    |             |             |        |          |
|-----|------|--------------------|-------------|-------------|--------|----------|
|     | File | description        | Oldest data | a available | No. of | f points |
| 1   | RH   | (10 s intervals)   | 2008-04-11  | 23:41:10    | 135    |          |
| 2   | RH   | (90 s intervals)   | 2008-04-11  | 20:41:11    | 135    |          |
| 3   | RH   | (12 min intervals) | 2008-04-10  | 21:03:41    | 135    |          |
| 4   | RH   | (2 h intervals)    | 2008-03-31  | 18:03:41    | 135    |          |
| 5   | RH   | (12 h intervals)   | 2008-02-04  | 12:03:41    | 135    |          |
| 6   | RH   | (3 d intervals)    | 2007-03-04  | 00:03:41    | 135    |          |
| 7   | Т    | (10 s intervals)   | 2008-04-11  | 23:41:11    | 135    |          |
| 8   | Т    | (90 s intervals)   | 2008-04-11  | 20:41:11    | 135    |          |
| 9   | Т    | (12 min intervals) | 2008-04-10  | 21:03:41    | 135    |          |
| 10  | Т    | (2 h intervals)    | 2008-03-31  | 18:03:41    | 135    |          |
| 11  | Т    | (12 h intervals)   | 2008-02-04  | 12:03:41    | 135    |          |
| 12  | Т    | (3 d intervals)    | 2007-03-04  | 00:03:41    | 135    |          |
| 13  | Tdf  | (10 s intervals)   | 2008-04-11  | 23:41:11    | 135    |          |
| 14  | Tdf  | (90 s intervals)   | 2008-04-11  | 20:41:11    | 135    |          |
| 15  | Tdf  | (12 min intervals) | 2008-04-10  | 21:03:41    | 135    |          |
| 16  | Tdf  | (2 h intervals)    | 2008-03-31  | 18:03:41    | 135    |          |
| 17  | Tdf  | (12 h intervals)   | 2008-02-04  | 12:03:41    | 135    |          |
| 18  | Tdf  | (3 d intervals)    | 2007-03-04  | 00:03:41    | 135    |          |
| >   |      |                    |             |             |        |          |

### PLAY

Använd kommandot **PLAY** för att skicka den valda filen till datalinjen. Om dataloggningsmodulen har installerats, kan du ange vilket intervall som ska skickas.

Data i utsignalen är tabbavgränsade. Det fungerar med de flesta kalkylprogram. Innan du ger kommandot, anger du rätt datum och tid med kommandona **TIME** och **DATE**, om det behövs.

**PLAY** [x] [start\_date start\_time end\_date end\_time]

där

| Х          | = | Numret för den datafil som ska skickas, område 0 - 21.         |
|------------|---|----------------------------------------------------------------|
|            |   | Siffrorna motsvarar utsignalen efter kommandot DIR. Se ett     |
|            |   | exempel på sidan 106.                                          |
|            |   | Om du väljer siffran 0, skickas alla datafiler.                |
| start_date | = | Startdatum för intervallet som ska skickas. Måste ges i        |
|            |   | följande format: åååå-mm-dd                                    |
| start_time | = | Starttid för intervallet som ska skickas. Måste ges i följande |
|            |   | format: hh:mm:ss                                               |
| end_date   | = | Slutdatum för intervallet som ska skickas. Måste ges i         |
|            |   | följande format: åååå-mm-dd                                    |
| end_time   | = | Sluttid för intervallet som ska skickas. Måste ges i följande  |
|            |   | format: hh:mm:ss                                               |

#### Exempel:

| >play 3 2007 | 7-05-05 00:0 | 0:00 200 | 7-05-06  | 00:00:00 |     |
|--------------|--------------|----------|----------|----------|-----|
| RH (12 mir   | n intervals) | 2007-05  | -05 00:0 | 0:00     | 121 |
| Date         | Time         | trend    | min      | max      |     |
| yyyy-mm-dd   | hh:mm:ss     | %RH      | %RH      | %RH      |     |
| 2007-05-05   | 00:00:00     | 19.16    | 18.99    | 19.33    |     |
| 2007-05-05   | 00:12:00     | 19.30    | 19.09    | 19.55    |     |
| 2007-05-05   | 00:24:00     | 20.01    | 19.28    | 21.17    |     |
| 2007-05-05   | 00:36:00     | 21.21    | 20.98    | 21.44    |     |
| 2007-05-05   | 00:48:00     | 19.57    | 17.72    | 21.11    |     |
| 2007-05-05   | 01:00:00     | 19.09    | 18.62    | 19.84    |     |
|              |              |          |          |          |     |

Du kan använda <**ESC**>-tangenten för att avbryta utsignalslistan.

| OBS | Det kan ta lång tid att skicka stora mängder registrerade data, upp till<br>flera dagar för hela minnet i dataloggningsmodulen vid 10 sekunders<br>upplösning. För att underlätta databehandlingen rekommenderas att<br>du väljer det största lämpliga dataintervallet och anger start- och |
|-----|----------------------------------------------------------------------------------------------------|
|     | sluttiderna noga.                                                                                                    |

### Ta bort de registrerade filerna

Du kan använda displayen/knappsatsen för att ta bort de registrerade filerna, eller kommandot **DELETE** i datalinjen. Alla data raderas. Du kan inte radera enstaka filer.

Observera att mätaren automatiskt skriver över gamla data när minnet blir fullt, så du behöver inte ta bort registrerade filer manuellt.

Gör så här för att ta bort datafiler med knappsatsen/displayen:

- 1. Tryck på någon av pilknapparna för att öppna HUVUDMENY.
- 2. Välj **System** och tryck på pilknappen ►.
- 3. Välj **Rensa diagramminnen** genom att trycka på knappen **RENSA** Tryck på **JA** för att bekräfta valet.

**VARSAMHET** Funktionen rensar all datahistorik från minnet, inklusive alla diagram och innehållet i tillvalsmodulen för dataloggning.

### UNDELETE

Precis som med kommandot **DELETE** används kommandot **UNDELETE** utan att villkor ställs. Med kommandot återställs alla raderade data som inte har skrivits över ännu.

### Analoga utsignalsinställningar

De analoga utsignalerna ställs in i fabriken enligt beställningsformuläret. Om du vill ändra inställningarna följer du instruktionerna nedan. Se avsnittet Tredje analog utsignal på sidan 50.

# Ändra utsignalstyp och område

Båda utsignalskanalerna har var sin egen DIP-switchmodul med åtta switchar. Positionen visas i Figur 2 på sidan 20 (DIP-switchar för inställning av analoga utsignaler).

1. Välj ström/spänningssignal genom att ställa switch 1 eller 2 på ON.

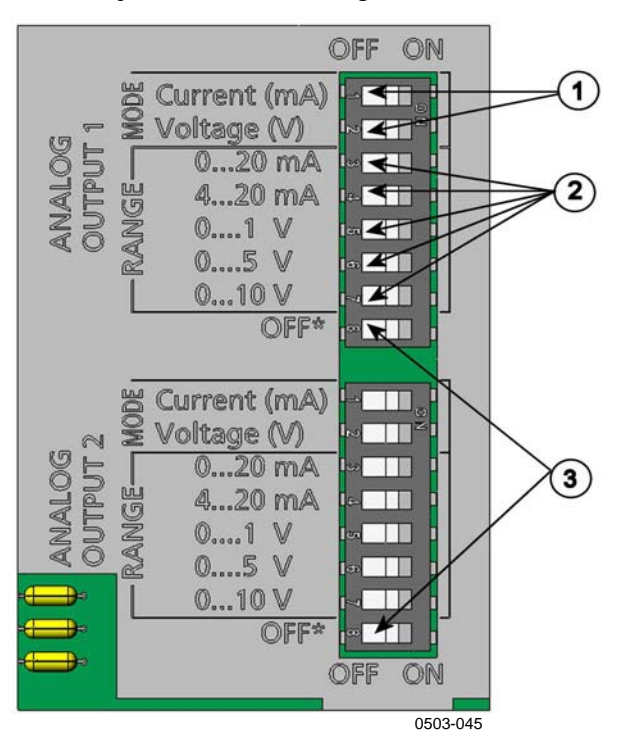

2. Välj intervall. Ställ någon av switcharna 3 till 7 på ON.

### Figur 58 Ström-/spänningsswitchar för utsignalsmoduler

Följande siffror avser Figur 58 ovan:

- 1 = Switchar för val av ström-/spänningsutsignaler (från 1 till 2)
- 2 = Switchar för val av ström-/spänningsområde (från 3 till 7) i analog utgång 1 och 2.
- 3 = Switchar enbart för serviceändamål. Ha alltid i positionen OFF.

**OBS**Endast en av switcharna 1 och 2 kan vara ON.Endast en av switcharna 3 till 7 kan vara ON.

OFF ON Urval **\_** Spänningsutsignal vald N ω 4 сл 0-5 V vald ດ 7 ω Aktuell utsignal vald **\_** N ω 4-20 mA vald 4 СЛ ດ 1 ω

**Exempel:** En spänningsutsignal på 0-5 V har valts för kanal 1 och 4 ... 20 mA har valts för kanal 2.

#### OBS

Om du har anpassat inställningen för felutsignal (**AERR**) kontrollerar du att de angivna felvärdena fortfarande är giltiga när utsignalstyp/område har ändrats. Se avsnittet Inställning för felindikation - analog utsignalsnivå på sidan 114.

## Analoga utsignalsparametrar

Använd displayen/knappsatsen för att ändra och skalera de analoga utsignalsparametrarna.

- 1. Tryck på någon av pilknapparna för att öppna HUVUDMENY.
- 2. Välj **Gränssnitt** genom att trycka på pilknappen ►.
- 3. Välj **Analoga utgångar** genom att trycka på pilknappen ►.
- 4. Välj **Utgång 1/2/3** genom att trycka på pilknappen ►.
- 5. Välj **Mätparameter** genom att trycka på pilknapparna ▲ ▼. Bekräfta valet genom att trycka på **ÄNDRA**.
- 6. Välj parameter genom att använda pilknapparna. Tryck på **REGL.** för att bekräfta valet.

- 7. Välj Skala, lägsta gränsen, genom att trycka på pilknapparna
   ▲ ▼. Tryck på REGL. för att bekräfta valet. Bekräfta inställningen med OK.
- Välj den övre gränsen genom att trycka på pilknapparna ▲ ▼. Använd pilknapparna för att ange det övre gränsvärdet. Tryck på REGL. för att bekräfta valet. Bekräfta inställningen med OK.
- 9. Tryck på **AVSL.** om du vill återgå till basdisplayen.

### AMODE/ASEL

Använd datalinjen för att välja och skalera de analoga utsignalsparametrarna. Anslut mätaren till PC:n. Öppna terminalanslutningen mellan PC:n och mätaren.

1. Kontrollera de analoga utsignalslägena med kommandot **AMODE.** 

#### **Exempel:**

```
>amode
Ch1 output : 0...1V
Ch2 output : 0...1V
>
```

2. Välj och skalera parametrarna för de analoga utsignalerna med kommandot **ASEL**. Observera att de beräknade parametrarna bara kan väljas, om de valdes när du beställde enheten.

ASEL [xxx yyy zzz]

där

```
xxx = Parameter för kanal 1
yyy = Parameter för kanal 2
zzz = Parameter för den analoga utsignalskanalen 3 (tillval)
```

Ange alltid alla parametrar för alla utsignaler. Information om parametrar och deras förkortningar finns i Tabell 1 på sidan 17 och Tabell 2 på sidan 18.

Använd kommandot **ASEL** [*xxx yyy*] på samma sätt som i exemplet nedan när du använder en enhet med två analoga utgångar.

#### **Exempel:**

```
>asel rh t
Ch1 (RH ) low : 0.00 %RH ? 0
Ch1 (RH ) high : 100.00 %RH ? 100
Ch2 (T ) low : -40.00 'C ? -50
Ch2 (T ) high : 60.00 'C ? 80
>
```

### Testa de analoga utsignalerna

Använd displayen/knappsatsen för att testa de analoga utgångarnas funktion genom att tvinga (forcera) utsignalerna till kända värden. Mät sedan utsignalerna med en ström-/spänningsmätare.

- 1. Tryck på någon av pilknapparna för att öppna **HUVUDMENY**.
- 2. Välj **System** och tryck på pilknappen ►.
- 3. Välj **Diagnostik** genom att trycka på pilknappen ►.
- 4. Välj **Tester av analog utg.** genom att trycka på pilknappen ►.
- 5. Välj ett av testalternativen **Tvinga 0%/50%/100% av skala.** Tryck på **TEST** för att bekräfta valet. Alla utgångar testas simultant. Det egentliga utsignalsvärdet beror på det valda utsignalsområdet.
- 6. Tryck på **OK** för att avsluta testet. Tryck på **AVSL.** om du vill återgå till basdisplayen.

#### ITEST

Använd datalinjen för att testa de analoga utgångarnas funktion. Använd kommandot **ITEST** för att tvinga (forcera) de analoga utgångarna till angivna värden. De angivna värdena förblir giltiga tills du anger kommandot ITEST utan parametrar, eller återställer (RESET) mätaren.

ITEST [aa.aaa bb.bbb]

där

- *aa.aaa* = Ström- eller spänningsvärde som ska anges för kanal 1 (mA eller V)
- bb.bbb = Ström- eller spänningsvärde som ska anges för kanal 2 (mA eller V)

#### **Exempel:**

| >itest 20 5 |   |            |        |           |
|-------------|---|------------|--------|-----------|
| Ch1 (Td )   | : | *          | 20.000 | mA H'672A |
| Ch2 (T )    | : | *          | 5.000  | mA H'34F9 |
| >itest      |   |            |        |           |
| Ch1 (Td )   | : | -23.204 'C | 16.238 | mA H'FFFE |
| Ch2 (T )    | : | 22.889 'C  | 8.573  | mA H'5950 |
| >           |   |            |        |           |

# Inställning för felindikation - analog utsignalsnivå

Fabriksinställningens standardläge för analoga utsignaler vid felförhållanden är 0 V/0 mA. Var noggrann när du väljer ett nytt felvärde. Mätarens feltillstånd bör inte orsaka oväntade problem för processövervakningen.

Använd displayen/knappsatsen för att ställa in felindikationen för den analoga utsignalen.

- 1. Tryck på någon av pilknapparna för att öppna **HUVUDMENY**.
- 2. Välj **Gränssnitt** genom att trycka på pilknappen ►.
- 3. Välj **Analoga utgångar** genom att trycka på pilknappen ►.
- 4. Välj **Utgång 1/2/3** genom att trycka på pilknappen ►.
- 5. Välj Vid fel. Tryck på **REGL.** för att bekräfta valet. Ange felindikationsvärdet genom att använda pilknapparna. Bekräfta inställningen med **OK**. Värdet skickas om ett mätarfel uppstår.
- 6. Tryck på **AVSL.** om du vill återgå till basdisplayen.

### AERR

Använd datalinjens kommando AERR för att ändra utsignalen för fel.

### AERR

#### **Exempel:**

```
>aerr
Ch1 error out : 0.000V ? 5.0
Ch2 error out : 0.000V ? 5.0
>
```

**OBS** Värdet på utsignalen för fel måste ligga inom det valda utsignalområdet.

**OBS** Utsignalen för fel visas bara vid mindre elfel, till exempel vid skada på fuktsensorn. Vid svåra fel på enheten kan det hända att utsignalens värde inte visas.

# **Reläernas funktion**

# Parameter för reläutsignal

Ett relä övervakar parametern som har valts för reläutsignalen. Alla tillgängliga parametrar kan väljas.

# Mätvärdesbaserade reläutsignalslägen

### Larmnivåer för reläerna

När det uppmätta värdet ligger mellan "över"- och "under"-värdena, är reläet passivt. När du väljer ett lägre värde som "över"- värde och ett högre värde som "under"-värde är reläet passivt, när det uppmätta värdet inte ligger mellan larmnivåvärdena. Du kan även ställa in enbart en larmnivå. Se Figur 59 nedan nedan som illustration på olika mätvärdesbaserade reläutsignalslägen.

Läge 1: Endast "över" satt inställningspunkt

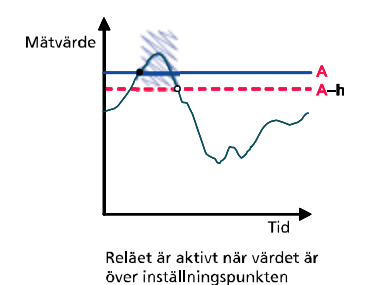

Läge 3: Båda inställningspunkterna

Tid

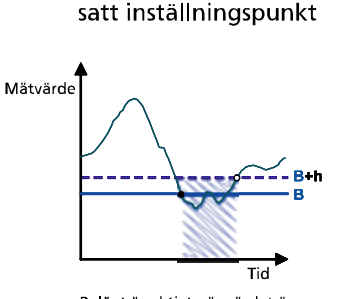

Läge 2: Endast "under"

Reläet är aktivt när värdet är under inställningspunkt

satta, "över" < "under"

Läge 4: Båda inställningspunkterna

#### Förklaring

- A "Aktiv över" inställningspunktens värde
- B "Aktiv under" inställningspunktens värde **h** Hysteresvärde
- 影 Reläet är aktivt (NO-C-ansluten)
- Reläet har utlösts
- Reläet aktiveras

satta, "över" > "under"

Reläet är aktivt när värdet är

utanför inställningspunkterna

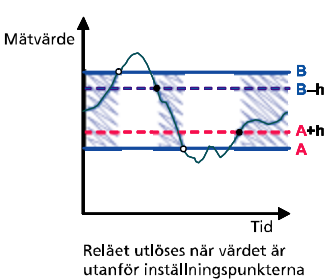

Figur 59

Mätvärdesbaserade reläutsignalslägen

Drift

Mätvärde

0709-070

Läge 4 används vanligtvis om ett larm måste utlösas, när det uppmätta värdet överskrider ett säkert intervall. Reläet är aktivt när mätvärdet är inom intervallet och utlöses om mätvärdet går utanför intervallet eller om mätningen misslyckas.

**OBS** Om mätningen av vald parameter misslyckas eller mätaren blir strömlös, utlöses reläet.

### **Hysteres**

Hysteresfunktionen ska förhindra att reläet växlar fram och tillbaka när det uppmätta värdet ligger nära larmnivåvärdena.

Reläet aktiveras när det uppmätta värdet passerar det exakta larmnivåvärdet. När värdet återgår och passerar larmnivån igen, utlöses reläet inte förrän värdet når larmnivåvärdet ökat/minskat med hysteresvärdet.

Hysteresen ska vara mindre än skillnaden mellan larmnivåerna.

**Exempel:** När värdet 'aktiv över' är 60 %RH och hysteresvärdet är 5 %RH, aktiveras reläet när den relativa fuktigheten når 60 %RH. När fuktigheten minskar utlöses reläet vid 55 %RH.

### OBS

Om båda larmnivåerna har angetts och larmnivån "över" är lägre än larmnivån "under", fungerar hysteresen i motsatt riktning, det vill saga att reläet **utlöses** när mätvärdet passerar larmnivåns exakta värde.

# Relä som anger mätarens felstatus

Du kan ange ett relä som följer enhetens funktionsstatus. Om du väljer FEL/ONLINE-STATUS för utsignalsparametern, ändrar ett relä läge baserat på funktionsstatusen enligt följande:

#### **FELSTATUS**

Normal drift: reläet aktivt (C- och NO-utgångarna är stängda)

Mäter inte status (felstatus eller ingen ström): reläet utlöst (C- och NO-utgångarna är stängda)

#### **ONLINE-STATUS**

Aktuell mätning (data tillgängliga): reläet aktivt (C- och NOutgångarna är stängda) Inga aktuella data (till exempel: felstatus, kemisk rekonditionering eller justeringsläge): reläet utlöst (C- och NO-utgångarna är stängda)

Se Figur 60 nedan som illustration på FEL-/ONLINE-STATUSreläutsignalslägen.

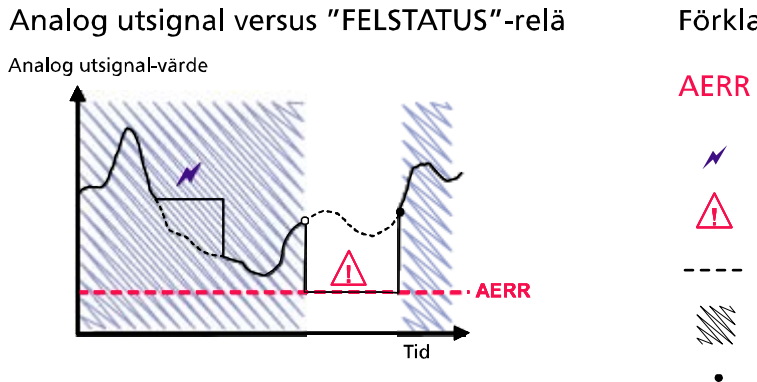

Reläet utlöses endast om ett mätfel inträffar.

#### Analog utsignal versus "ONLINE-STATUS"-relä

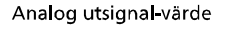

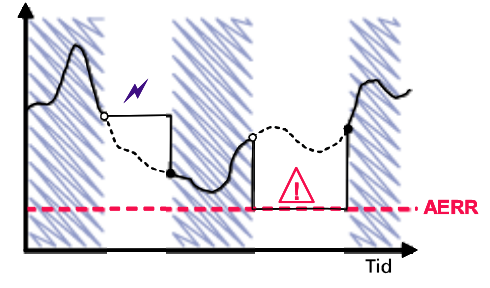

Reläet utlöses när utsignalsvärdena fryses, justeringsläget aktiveras eller ett instrumentfel detekteras.

#### Förklaring

Värdet för analog utsignal-"felindikation" satt av användaren

- Utsignal frusen p.g.a. rekonditionering eller autom, kalibrering
- Mätfel t.ex. på grund av skadad sensor
- Verkligt värde för mätparametern under den exceptionella situationen
  - Reläet är aktivt (NO-C-ansluten)
- Reläet aktiveras

Reläet har utlösts

#### 0709-071

#### Figur 60 FEL-/ONLINE-STATUS-reläutsignalslägen

FEL-/ONLINE-STATUS-reläer används vanligtvis i samband med en analog utsignal för att erhålla information om utsignalsvärdets giltighet.

#### OBS

Om mätaren blir strömlös, utlöses alla statusbaserade reläer precis som vid ett fel på instrumentet.

## Aktivera/inaktivera reläer

Du kan inaktivera reläerna till exempel vid service på systemet.

OBS

# Inställning av relä-/larmnivåerna

När endast en relämodul är installerad kallas dess reläer för 'relä 1' och 'relä 2'.

När det finns två relämoduler kallas reläerna i modulen som är ansluten till kortplatsen **MODUL 1** för 'relä 1' och 'relä 2'. Reläer som är anslutna till kortplatsen **MODUL 2** kallas 'relä 3' och 'relä 4'

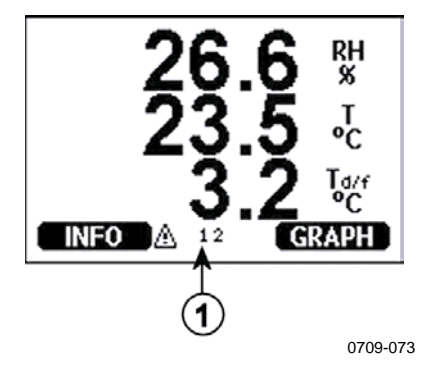

#### Figur 61Relä-indikatorer på displayen

Följande siffror avser Figur 61 ovan:

1 = Visar en lista med aktiverade reläer. Aktiveringsstatus visas med svart. Inaktiverade reläer visas inte.

Använd display/knappsats för att ställa in relä-/larmnivåerna.

- 1. Tryck på någon av pilknapparna för att öppna **HUVUDMENY**.
- Välj Gränssnitt och bekräfta genom att trycka på pilknappen
   ▶.
- Välj Reläutgångar och bekräfta genom att trycka på pilknappen
   ▶.
- 4. Välj **Relä 1/2/3** och bekräfta genom att trycka på pilknappen ►.
- 5. Välj **Mätparameter** och bekräfta genom att trycka på **Ändra**. Välj parametern genom att använda pilknapparna. Bekräfta valet genom att trycka på **Välj**.
- Välj Akt. över / Akt. under. Tryck på REGL. för att bekräfta valet. (Om du uppmanas till det, väljer du ÄNDRA om du vill ange inställningspunkten med hjälp av pilknapparna. Välj TA BORT om du vill ta bort inställningspunkten.)
- 7. Välj **Hysteres** genom att använda pilknapparna. Tryck på **REGL.** för att ställa in hysteresen. Tryck på **OK**.
- 8. Välj **Aktivera relä** genom att använda pilknapparna, och tryck på **TILL/FRÅN** för att aktivera/inaktivera reläet.

#### RSEL

Använd datalinjen för att välja parameter, larmnivåvärden och hysteresen, eller för att aktivera/inaktivera reläutgångarna. Ange kommandot **RSEL**.

#### RSEL [q1 q2 q3 q4]

där

| = | parameter för relä 1 eller Fel/Online |
|---|---------------------------------------|
| = | parameter för relä 2 eller Fel/Online |
| = | parameter för relä 3 eller Fel/Online |
| = | parameter för relä 4 eller Fel/Online |
|   | =<br>=<br>=                           |

Fabriksinställningar: alla reläer är inaktiverade.

Använd parameterförkortningarna ovan. Se Tabell 1 på sidan 17 och Tabell 2 på sidan 18.

**Exempel med två larmnivåer**: Välj ut relä 1 att följa daggpunkts-/frostpunkstemperaturen, och relä 2 att följa temperaturmätningen. Två larmnivåvärden anges för båda reläerna.

| >rse | l rh † | t      |       |       |     |    |
|------|--------|--------|-------|-------|-----|----|
| Rel1 | RH     | above: | 0.00  | %RH   | ?   | 30 |
| Rel1 | RH     | below: | 0.00  | %RH   | ?   | 40 |
| Rel1 | RH     | hyst : | 0.00  | %RH   | ?   | 2  |
| Rel1 | RH     | enabl: | OFF 3 | ON ON |     |    |
| Rel2 | Т      | above: | 0.00  | 'C 3  | , · | 30 |
| Rel2 | Т      | below: | 0.00  | 'C 3  | , , | 40 |
| Rel2 | Т      | hyst : | 0.00  | 'C 3  | , · | 3  |
| Rel2 | Т      | enabl: | OFF 3 | ON ON |     |    |
| >    |        |        |       |       |     |    |

**Exempel med en larmnivå**: Välj ut relä 1 att följa den relativa fuktigheten, relä 2 att följa temperaturen, relä 3 att följa daggpunkten och relä 4 att följa daggpunkten. En larmnivå väljs för varje.

```
>rsel rh t td td
Rell RH above: 60.00 %RH ? 70
Rell RH below: 70.00 %RH ? -
Rel1 RH hyst : 2.00 %RH ? 2
Rell RH enabl: ON ? on
Rel2 T above: 50.00 'C ? 60
Rel2 T below: 40.00 'C ? -
Rel2 T hyst : 2.00 'C ? 2
Rel2 T
        enabl: ON ? on
Rel3 Td above: 5.00 'C ? 10
Rel3 Td below: 0.00 'C ? -
Rel3 Td hyst : 1.00 'C ? 1
Rel3 Td enabl: OFF ? on
Rel4 Td above: 0.00 'C ? 20
Rel4 Td below: 0.00 'C ? -
Rel4 Td hyst : 0.00 'C ? 2
Rel4 Td enabl: OFF ? on
>
```

**Exempel på att använda relä 1 som fellarm**: välj ut relä 1 att följa felstatusen och relä 2 att följa temperaturmätningen.

```
>rsel fault t
Rel1 FAUL above: -
Rel1 FAUL below: -
Rel1 FAUL hyst : -
Rel1 FAUL enabl: ON ?
Rel2 T above: 0.00 'C ? 30
Rel2 T below: 0.00 'C ? -
Rel2 T hyst : 0.00 'C ? 2
Rel2 T enabl: OFF ? ON
>
```

# Testa reläernas funktion

Vid testning aktiveras reläerna även om de är inaktiverade.

Använd modulens tryckknappar för att aktivera reläerna. Tryck på knappen för **REL 1** eller **REL 2** för att aktivera motsvarande relä.

| Reläet är aktiverat:      | lampan lyser |
|---------------------------|--------------|
| Reläet är inte aktiverat: | lampan lyser |
|                           | inte         |

Använd displayen/knappsatsen för att testa reläernas funktion.

- 1. Öppna **HUVUDMENY** genom att trycka på någon av pilknapparna.
- 2. Välj **System** och tryck på pilknappen ►.
- 3. Välj **Diagnostik** och tryck på pilknappen ►.
- 4. Välj **Relätester** och tryck på pilknappen ►.
- 5. Välj **Kasta om relä 1...** och tryck på **TEST**. Nu tvingas det valda reläets utsignal till motsatt läge. Tryck på **OK** om du vill återgå till normal drift.
- 6. Tryck på **AVSL.** om du vill återgå till basdisplayen.

### RTEST

Använd datalinjens kommando **RTEST** om du vill testa reläernas funktion.

#### RTEST [x1 x2 x3 x4]

där

x = ON/OFF

Exempel: Aktivera och utlös sedan alla fyra reläerna.

```
>rtest on on on on
ON ON ON ON
>
>rtest off off off off
OFF OFF OFF OFF
>
```

Ange kommandot **RTEST** utan parametrar om du vill sluta testa.

### **RS-485-modulens funktion**

RS-485-gränssnittet möjliggör kommunikation mellan RS-485nätverket och HMT330-mätaren. RS-485-gränssnittet är isolerat och ger en maximal kommunikationshastighet på 115 200 bits/s. (För en maximal busslängd på 1 km använder du en överföringshastighet på 19 200 b/s eller mindre.) När du väljer en RS-232-RS-485-konverterare för nätverket ska du undvika konverterare med egen strömförsörjning. Det är inte säkert att de fungerar för den strömförbrukning som behövs.

Ekofunktionen ska alltid vara inaktiverad (OFF) när du använder den 2-trådiga anslutningen. När du använder den 4-trådiga anslutningen kan du inaktivera/aktivera ekoinställningen.

**OBS** Användarporten på huvudkortet för HMT330 får inte användas eller anslutas när RS-485-modulen är ansluten. Serviceporten fungerar normalt.

### Nätverkskommandon

Ställ in RS-422/485-gränssnittet genom att använda följande kommandon. Övriga datalinjekommandon beskrivs i avsnittet Lista med datakommandon på sidan 87.

Du kan ange RS-485-konfigurationskommandona **SERI, ECHO, SMODE, INTV** och **ADDR** via serviceporten eller RS-422/485porten. Du kan även använda displayen/knappsatsen om du har en sådan. Se avsnittet Datainställningar för användarport på sidan 98.

### SDELAY

Med kommandot **SDELAY** kan du ange fördröjningen (svarstiden) för användarporten (RS232 eller RS485), eller se det aktuella, inställda fördröjningsvärdet. Värdet motsvarar tiondels millisekunder (t.ex. minimum 5 = 0,050 s svarsfördröjning). Värdet kan ställas till mellan 0...254.

#### **Exempel:**

```
>sdelay
Serial delay : 0 ? 10
>sdelay
Serial delay : 10 ?
```

### SERI

Använd kommandot SERI för att ange bussinställningar för RS-485.

**SERI** [b p d s]

Drift

där

| b | = | överföringshastighet (300, 600, 1200, 2400, 4800, 9600, |
|---|---|---------------------------------------------------------|
|   |   | 19200, 38400, 57600, 115200)                            |
| р | = | paritet (n = ingen, e = j $\ddot{a}$ mn, o = udda)      |

- = paritet (n = ingen, e = j amn, o = udda)
- d = databitar (7 eller 8)
- stoppbitar (1 eller 2) = S

### **ECHO**

Använd kommandot **ECHO** för att aktivera/inaktivera eko av tecken som tas emot via datalinjen.

#### **ECHO** [*x*]

där

x = ON/OFF (standard = OFF)

När du använder 2-trådsanslutningar måste ekot alltid vara inaktiverat.

### SMODE

Använd kommandot SMODE för att ställa in standardläget för datagränssnittet.

#### **SMODE** [*xxxx*]

där

| xxxx = STOP, | RUN eller POLL                                   |
|--------------|--------------------------------------------------|
| I STOP-läge: | mätningar skickas enbart med kommandot SEND,     |
|              | alla kommandon kan användas                      |
| I RUN-läge:  | utsignaler skickas automatiskt, endast kommandot |
|              | S kan användas för att stoppa dem.               |
| I POLL-läge: | mätningar skickas enbart med kommandot SEND      |
|              | [ <i>addr</i> ].                                 |

När flera mätare är anslutna till samma linje, måste varje mätare ha en egen adress i ursprungskonfigurationen, och POLL-läge måste användas.

### INTV

Använd kommandot INTV för att ange RUN-lägets utsignalsintervall.

**INTV** [*n xxx*]

där

n = 1 - 255xxx = S, MIN eller H

Anger RUN-lägets utsignalsintervall. Tidsintervallet används bara när RUN-läget är aktivt. Utsignalsintervallet kan till exempel vara inställt på 10 minuter.

>INTV 10 min
Output intrv. : 10 min
>

Om du anger värdet noll för RUN-lägets utsignalsintervall, används den snabbast möjliga utsignalshastigheten.

### ADDR

Adresser krävs bara i POLL-läge (se datalinjekommandot SMODE på sidan 100). Använd kommandot **ADDR** för att ange RS-485-mätarens adress.

#### OPEN [aa]

där

aa = adress (0 - 99) (standard = 0)

Exempel: mätaren har konfigurerats till adressen 99.

```
>ADDR
Address : 2 ? 99
>
```

#### SEND

Använd kommandot SEND för att skicka avläsningen en gång i POLL-läge.

#### SEND [aa]

där

aa = mätarens adress

### OPEN

När alla mätare på RS-485-bussen är i POLL-läge, ställer kommandot **OPEN** tillfälligt in STOP-läge för en mätare, så att andra kommandon kan anges.

#### OPEN [aa]

där

aa = mätarens adress (0 - 99)

### CLOSE

Med kommandot **CLOSE** växlar mätaren tillbaka till POLL-läget.

#### **Exempel:**

| >OPEN 2 | (opens the line to transmitter 2, other |
|---------|-----------------------------------------|
|         | transmitters stay in POLL mode)         |
| >CRH    | (for example, calibration performed)    |
|         |                                         |
| >CLOSE  | (line closed)                           |

# Sensorfunktioner

# Kemisk rekonditionering (tillval)

I vissa applikationer kan de kemiska föroreningarna i exempelvis processluften påverka mätsensorn och dess stabilitet. Sensorns "gain" kan minska gradvis beroende på kontamineringen av de kemiska föroreningarna. Effekten av den kemiska rekonditioneringen illustreras nedan. Se Figur 62 nedan. Sensors polymer absorberar den kemiska föroreningen, vilket minskar polymerens förmåga att absorbera vattenmolekyler och därmed reduceras gain-faktorn. Under den kemiska rekonditioneringen upphettas fuktsensorn till en temperatur på omkring +160 °C i flera minuter, och den påverkande kemikalien avdunstar.

Rekonditioneringen börjar med upphettning, fortsätter med stabilisering och när sensorns temperatur har minskats, återgår mätaren till normalt läge. Hela cykeln tar omkring sex minuter.

**OBS** Den kemiska rekonditioneringen låser utsignalsvärdena i omkring sex minuter.

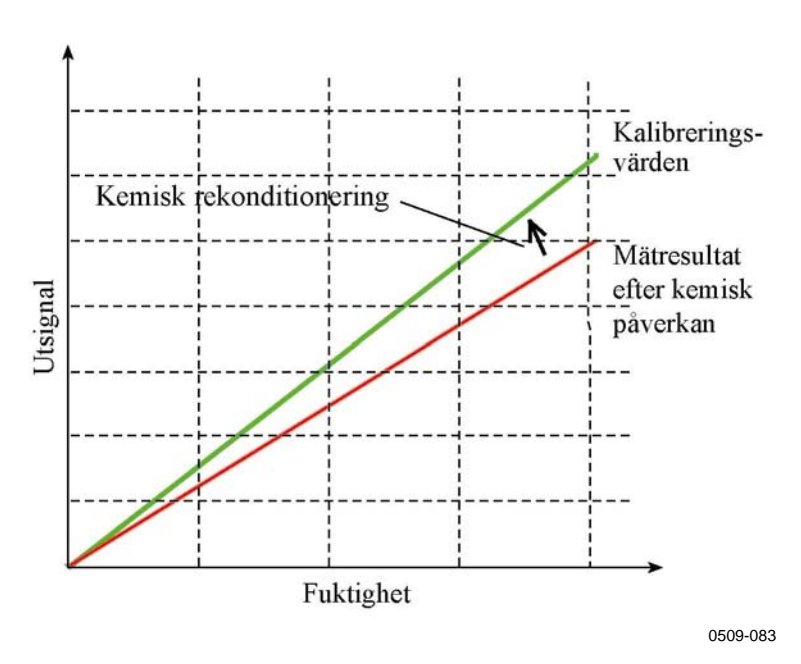

Figur 62 Rekonditioneringsfunktion

Observera följande innan du påbörjar den kemiska rekonditioneringen:

- Sensorn skyddas av ett plastmembran med stålnätfilter, ett sintrat filter av rostfritt stål eller av ett SST-filter med membran.
- Sensortemperaturen måste vara lägre än 100 °C. Vid högre temperaturer avdunstar kemikalierna spontant från sensorn och ingen kemisk rekonditionering behövs.

# Automatisk kemisk rekonditionering (intervallrekonditionering)

Efter att HMT330 har levererats från fabriken, utförs den automatiska kemiska rekonditioneringen (om den har valts) upprepade gånger med de tidsintervall som ställs in på fabriken. Användaren kan ändra intervallet med hjälp av datakommandon eller displayen/knappsatsen (tillval). Detta kan behövas om mätmiljön innehåller höga koncentrationer av kemiska föroreningar. Den automatiska kemiska rekonditioneringen kan också stängas av om det behövs.

### Manuell kemisk rekonditionering

Den kemiska rekonditioneringen ska alltid utföras före kalibrering (se avsnittet Kalibrering och justering på sidan 139) eller när det finns anledning att misstänka, att en sensor har utsatts för kemisk förorening. Se till att sensorns temperatur har sjunkit till normal temperatur innan du påbörjar en kalibrering.

### Kemisk rekonditionering vid start

Den kemiska rekonditioneringen (rekonditionering vid start) kan ställas in så att den startar inom tio sekunder från att enheten startar.

# Starta och konfigurera kemisk rekonditionering

### Med tryckknappar på moderkortet

Starta den kemiska rekonditioneringen genom att trycka samtidigt på de två PURGE-knapparna på moderkortet inuti mätaren under några sekunder. Indikatorlampan blinkar tills rekonditioneringen är klar (i upp till sex minuter).

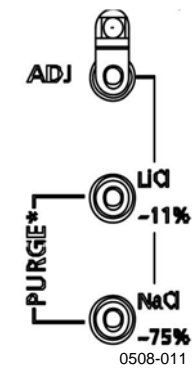

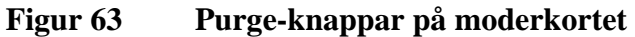

### Med display/knappsats (tillval)

Ställ in den automatiska och manuella kemiska rekonditioneringen genom att använda displayen/knappsatsen.

- Öppna HUVUDMENY genom att trycka på någon av pilknapparna
   ▼▲ ◀►.
- 2. Välj ► Mätning och tryck på knappen ►.
- 3. Välj ► Kemisk rekonditionering och tryck på knappen ►.

| KEMISK F<br>¥ Autom.<br>Interva<br>≅ <u>Rekonc</u><br>∮ <u>Manue</u> |  |
|----------------------------------------------------------------------|--|
| STARTA                                                               |  |

Figur 64

Inställningar för kemisk rekonditionering

- Sätt på och stäng av den automatiska rekonditioneringen genom att välja Autom. rekonditionering, och tryck på knappen
   ► TILL/FRÅN.
- Ange intervallet för den automatiska rekonditioneringen genom att välja **Intervall:** ... och tryck på **REGL.** Ställ in rekonditioneringsintervallet och enheten (timme/dag) genom att använda pilknapparna. Intervallet måste vara mellan 1 timme och 10 dagar. Tryck på **OK**.
- Välj **Rekond. vid start** genom att använda pilknapparna. Tryck på Till/Från för att starta och stänga av rekonditioneringen vid start.
- Starta den manuella rekonditioneringen genom att välja **Manuell** rekonditionering och trycka på STARTA.

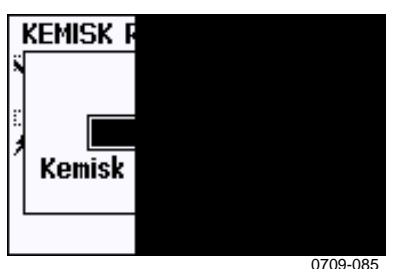

4. Tryck på **AVSL.** om du vill återgå till basdisplayen.

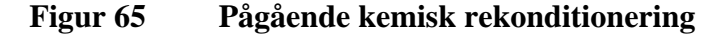

### Med datalinje

#### PURGE

Ange kommandot **PURGE** för att starta den kemiska rekonditioneringen omedelbart.

```
>purge
Purge started, press any key to abort.
>
```

Prompten '>' visas när upphettningsperioden är över. Däremot är mätarutsignalerna låsta till de värden som uppmättes före den kemiska rekonditioneringen tills stabiliseringstiden är över.

Med kommandot **PUR** kan du aktivera och inaktivera automatisk kemisk rekonditionering och rekonditionering vid start, och ställa in intervallet för automatisk rekonditionering. Om sensorn utsätts för kemikalier rekommenderas du att utföra den kemiska rekonditioneringen minst en gång per 720 minuter (=12 timmar). I applikationer där kemisk exponering är osannolik kan intervallet vara längre. Du rekommenderas att inte ändra varaktigheten, stabiliseringen, temperaturen eller temperaturskillnaden.

#### PUR

Skriv **PUR** och tryck på RETUR för att fortsätta. Det maximala intervallet är 14 400 minuter (=10 dagar).

#### **Exempel:**

```
>pur
Interval Purge : OFF ?
Interval : 720 min ?
Power-up Purge : OFF ?
Duration : 120 s ?
Settling : 240 s ?
Temperature : 160 'C ?
Temp. diff. : 0.5 'C ?
```

**OBS** Om du vill aktivera de nya intervallinställningarna omedelbart återställer du mätaren.

**OBS**När kemisk rekonditionering vid start är aktiverad ska du vänta i<br/>ungefär sex minuter efter starten innan du vidtar några åtgärder.<br/>Utsignalskanalerna är låsta vid de ursprungligen uppmätta värdena<br/>under de första minuternas drift.

### Sensoruppvärmning

Den här funktionen finns som tillval i mätare med HUMICAP<sup>®</sup>180Celler HUMICAP<sup>®</sup>180RC-sensor. Den ska bara användas tillsammans med den uppvärmda mätproben.

Sensoruppvärmning rekommenderas för miljöer med hög fuktighet där även små temperaturskillnader kan göra att vatten kondenserar på sensorn. Sensoruppvärmningen påskyndar sensorns återhämtning från kondensation.

Sensoruppvärmningen startar när mätmiljöns relativa fuktighet når det RH-värde som har angetts av en användare (RH-gräns). Användaren kan ange RH-sensorns uppvärmningstemperatur och uppvärmningens varaktighet.

Efter uppvärmningscykeln kontrolleras fuktförhållandena, och en ny sensoruppvärmning utförs om de fördefinierade förhållandena uppnås igen.

**OBS** Under sensoruppvärmningen är utsignalerna låsta i de värden som uppmättes före uppvärmningscykeln.

### Ställa in uppvärmning av fuktsensorn

När HMT330 levereras från fabriken följer sensoruppvärmningen de fabriksinställda värdena. Du kan aktivera/inaktivera funktionen, ändra RH-gränsen och definiera uppvärmningstemperaturen och varaktigheten för funktionen.

XHEAT

Aktiverar/inaktiverar sensoruppvärmningen.

XHEAT [*xx*]

där:

xx = ON/OFF

| >xheat on  |   |     |
|------------|---|-----|
| Extra heat | : | ON  |
| >xheat off |   |     |
| Extra heat | : | OFF |
| >          |   |     |
|            |   |     |

Om vill konfigurera sensoruppvärmningen, använder du kommandot XHEAT utan parametrar. Ange värdena efter frågetecknet. De tillgängliga intervallen är följande:

| RH-gräns för extra uppvärmning | 0 -100 %RH (standard: 95 %RH) |
|--------------------------------|-------------------------------|
| (uppvärmningen startar över    |                               |
| inställningspunkten)           |                               |
| Extra uppvärmningstemperatur   | 0 - 200 °C (standard: 100 °C) |
| Extra uppvärmningstid          | 0 - 255 s (standard: 30 s)    |

### Exempel:

| >xheat | 5    |       |          |
|--------|------|-------|----------|
| Extra  | heat | :     | OFF      |
| Extra  | heat | RH :  | 95 ? 90  |
| Extra  | heat | temp: | 100 ? 85 |
| Extra  | heat | time: | 30 ? 10  |
| >xheat | c on |       |          |
| Extra  | heat | :     | ON       |
| >      |      |       |          |
|        |      |       |          |

# KAPITEL 5 **UNDERHÅLL**

I det här kapitlet finns information som behövs för grundläggande underhåll av produkten.

# Periodiskt återkommande underhåll

# Rengöring

Rengör transmitterhöljet med en mjuk, flockfri trasa fuktad med ett milt rengöringsmedel.

# Byta probfilter

- 1. Lossa filtret genom att vrida det moturs.
- 2. Skruva bort filtret från proben. Var försiktig så att du inte rör vid sensorn med filtret. Innan filtret är på plats, kan sensorn lätt skadas hantera proben försiktigt.
- 3. Skruva fast ett nytt filter på proben. När du använder filtret av rostfritt stål (för olje- och bränsleceller), ser du till att du drar åt filtret ordentligt (rekommenderad kraft 5 Nm).

Nya filter kan beställas från Vaisala. Se avsnittet Tillval och tillbehör på sidan 157.

## Byta sensorn

Användaren kan använda sensorerna HUMICAP180, HUMICAP180L2 och HUMICAP180R. Om mätaren har tillvalet kemisk rekonditionering och/eller uppvärmd prob (som har sensorn HUMICAP180C eller HUMICAP180RC), kan inte sensorn bytas ut av användaren.

Utbytet av sensorn ska betraktas som korrigerande underhåll och är inte nödvändigt vid normaldrift. Om mätarens noggrannhet inte verkar vara inom specifikationerna, är det mer troligt att mätaren behöver kalibreras eller ställas in, inte att sensorn behöver bytas ut. Se kapitel Kalibrering och justering på sidan 139.

**OBS** Vid utbyte av sensorn måste den nya sensorn vara av samma typ som den gamla sensorn (till exempel HUMICAP180R). Sensortypen kan endast ändras vid ett Vaisala-servicecenter.

- 1. Skruva bort filtret från mätproben. Se instruktioner i avsnittet Byta probfilter på sidan 133.
- 2. Ta bort den skadade sensorn och sätt dit en ny. Håll den nya sensorn i plastsockeln. RÖR INTE VID SENSORYTAN.
- 3. När du har bytt sensor måste du göra en fuktkalibrering enligt instruktionerna. Se avsnittet Justering av relativ fuktighet efter sensorbyte på sidan 144.
- 4. Skruva fast ett nytt filter på mätproben. När du använder filtret av rostfritt stål ser du till att du drar åt filtret ordentligt (rekommenderad kraft 5 N).

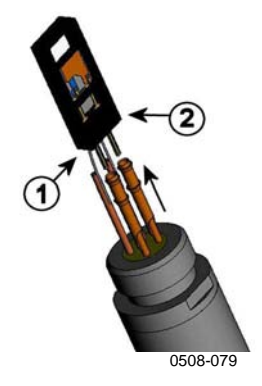

Figur 66 Byta sensorn

Följande siffror avser Figur 66 ovan:

- 1 = Dra ut sensorn
- 2 = Plastsockel

# Felindikering

Vid fel mäts inte parametern, och utsignalen visas enligt följande:

- Utsignaler för analog kanal 0 mA eller 0 V. (Du kan ändra med datalinjekommandot AERR eller använda displayen/knappsatsen för att ändra värdet på felindikationen. Se avsnittet Inställning för felindikation - analog utsignalsnivå på sidan 114.)
- Dataporten visar utsignalsasterisker (\*\*\*)
- Lysdioden på frontlocket blinkar
- Tillvalsdisplayen: felindikatorn lyser.

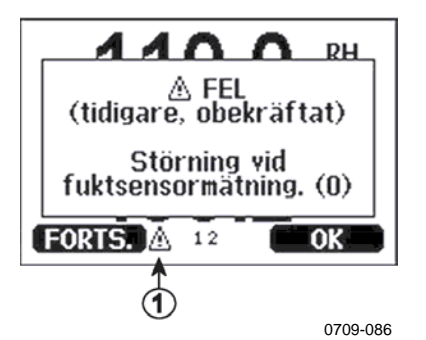

Figur 67 Felindikator och felmeddelande

Följande siffror avser Figur 67 ovan :

- 1 = Felindikator
- Felindikatorn försvinner när felet är över och du har kontrollerat felmeddelandet. Tryck på knappen **INFO** om du vill visa/avläsa felmeddelandet.

Du kan också kontrollera felmeddelandet via datagränssnittet genom att använda kommandot **ERRS**. Om ett konstant fel uppstår kontaktar du Vaisala. Se Vaisala Service Centers på sidan 138.

| 0         Störning vid fuktsensormätning.         Kontrollera att fuktproben och probens kabel<br>är hela. Rengör proben från smuts, vatten, is<br>och andra föroreningar.           1         Fuktsensor, kortslutning         Kontrollera att fuktproben och probens kabel<br>är hela. Rengör proben från smuts, vatten, is<br>och andra föroreningar.           2         Fuktsensor, ledningsavbrott         Kontrollera att fuktproben och probens kabel<br>är hela.           3         Temperatursensor,<br>ledningsavbrott         Kontrollera att fuktproben och probens kabel<br>är hela.           4         Temperatursensor, kortslutning         Kontrollera att fuktproben och probens kabel<br>är hela.           5         Störning vid temperaturmätning         Kontrollera att fuktproben och probens kabel<br>är hela. Rengör proben från smuts, vatten, is<br>och andra föroreningar.           6         Temperatursensor, strömförlust.         Kontrollera att fuktproben och probens kabel<br>är hela. Rengör proben markan smuts, vatten,<br>is och andra föroreningar.           7         Internt ADC-läsfel         Internt mätarfel. Montera ner mätaren och<br>returnera den till Vaisala Service.           8         Extra temperatursensor,<br>kortslutning.         Kontrollera att temperaturproben och probens smuts,<br>vatten, is och andra föroreningar.           9         Felaktig kontrollsumma i det<br>internt mätarfel. Montera ner mätaren och<br>returnera den till Vaisala Service.           10         Internt EEPROM-skrivfel         Internt mätarfel. Montera ner mätaren och<br>returnera den tilll Vaisala Service.                                                                                                    | Felkod | Felmeddelanden                     | Åtgärd                                         |
|----------------------------------------------------------------------------------------------------|--------|------------------------------------|------------------------------------------------|
| ař hela. Rengör proben från smuts, vatten, is<br>och andra föroreningar.           1         Fuktsensor, kortslutning         Kontrollera att fuktproben och probens kabel<br>är hela. Rengör proben från smuts, vatten, is<br>och andra föroreningar.           2         Fuktsensor, ledningsavbrott<br>Hedningsavbrott         Kontrollera att fuktproben och probens kabel<br>är hela.           3         Temperatursensor,<br>ledningsavbrott         Kontrollera att fuktproben och probens kabel<br>är hela.           4         Temperatursensor, kortslutning         Kontrollera att fuktproben och probens kabel<br>är hela.           5         Störning vid temperaturmätning         Kontrollera att fuktproben och probens kabel<br>är hela. Rengör proben från smuts, vatten, is<br>och andra föroreningar.           6         Temperatursensor, strömförlust.         Kontrollera att fuktproben och probens kabel<br>är hela. Rengör probern från smuts, vatten, is<br>och andra föroreningar.           7         Internt ADC-läsfel         Internt mätarfel. Montera ner mätaren och<br>returnera den till Vaisala Service.           8         Extra temperatursensor,<br>kortslutning.         Kontrollera att fuktproben och probens kabel<br>är hela. Rengör probkabeln från smuts,<br>vatten, is och andra föroreningar.           9         Felaktig kontrollsumma i det<br>internt mätarfel. Montera ner mätaren och<br>returnera den till Vaisala Service.           10         Internt EEPROM-skrivfel         Internt mätarfel. Montera ner mätaren och<br>returnera den till Vaisala Service.           11         Internt ADC-referensspänn                                                                                                    | 0      | Störning vid fuktsensormätning.    | Kontrollera att fuktproben och probens kabel   |
| och andra föroreningar.           1         Fuktsensor, kortslutning         Kontrollera att fuktproben och probens kabel<br>är hela. Rengör proben från smuts, vatten, is<br>och andra föroreningar.           2         Fuktsensor, ledningsavbrott         Kontrollera att fuktproben och probens kabel<br>är hela.           3         Temperatursensor,<br>ledningsavbrott         Kontrollera att fuktproben och probens kabel<br>är hela.           4         Temperatursensor, kortslutning         Kontrollera att fuktproben och probens kabel<br>är hela. Rengör proben från smuts, vatten, is<br>och andra föroreningar.           5         Störning vid temperaturmätning         Kontrollera att fuktproben och probens kabel<br>är hela. Rengör proben från smuts, vatten, is<br>och andra föroreningar.           6         Temperatursensor, strömförlust.         Kontrollera att fuktproben och probens kabel<br>är hela. Rengör probem från smuts, vatten, is<br>och andra föroreningar.           7         Internt ADC-läsfel         Internt mätarfel. Montera ner mätaren och<br>returnera den till Vaisala Service.           8         Extra temperatursensor,<br>kortslutning.         Kontrollera att fuktyroben och probens<br>kabel är hela. Rengör probkabel nf än smuts,<br>vatten, is och andra föroreningar.           9         Felaktig kontrollsumma i det<br>interna konfigurationsminnet         Internt mätarfel. Montera ner mätaren och<br>returnera den till Vaisala Service.           10         Internt EEPROM-läsfel         Internt mätarfel. Montera ner mätaren och<br>returnera den till Vaisala Service.           12.                                                                                                    |        |                                    | är hela. Rengör proben från smuts, vatten, is  |
| 1         Fuktsensor, kortslutning         Kontrollera att fuktproben och probens kabel<br>är hela. Rengör proben från smuts, vatten, is<br>och andra föroreningar.           2         Fuktsensor, ledningsavbrott         Kontrollera att fuktproben och probens kabel<br>är hela.           3         Temperatursensor,<br>ledningsavbrott         Kontrollera att fuktproben och probens kabel<br>är hela.           4         Temperatursensor, kortslutning         Kontrollera att fuktproben och probens kabel<br>är hela.           5         Störning vid temperaturmätning         Kontrollera att fuktproben och probens kabel<br>är hela. Rengör proben från smuts, vatten, is<br>och andra föroreningar.           6         Temperatursensor, strömförlust.         Kontrollera att fuktproben och probens kabel<br>är hela. Rengör proben från smuts, vatten,<br>is och andra föroreningar.           7         Internt ADC-läsfel         Internt mätarfel. Montera ner mätaren och<br>returnera den till Vaisala Service.           8         Extra temperatursensor,<br>kortslutning.         Kontrollera att fult Vaisala Service.           10         Internt EEPROM-läsfel         Internt mätarfel. Montera ner mätaren och<br>returnera den till Vaisala Service.           11         Internt EEPROM-skrivfel         Internt mätarfel. Montera ner mätaren och<br>returnera den till Vaisala Service.           12         Anslutningsfel för tilläggsmodul         1         Stiga vnäpspänningen och kontrollera<br>modulens anslutning. Slå på spänningen.           14         Enhetens interna                                                                                                    |        |                                    | och andra föroreningar.                        |
| ar hela. Rengör proben från smuts, vatten, is<br>och andra föroreningar.           2         Fuktsensor, ledningsavbrott         Kontrollera att fuktproben och probens kabel<br>är hela.           3         Temperatursensor,<br>ledningsavbrott         Kontrollera att fuktproben och probens kabel<br>är hela.           4         Temperatursensor, kortslutning         Kontrollera att fuktproben och probens kabel<br>är hela. Rengör proben från smuts, vatten, is<br>och andra föroreningar.           5         Störning vid temperaturmätning         Kontrollera att fuktproben och probens kabel<br>är hela. Rengör proben från smuts, vatten,<br>is och andra föroreningar.           6         Temperatursensor, strömförlust.         Kontrollera att fuktproben och probens kablar<br>är hela. Rengör proberna från smuts, vatten,<br>is och andra föroreningar.           7         Internt ADC-läsfel         Internt mätarfel. Montera ner mätaren och<br>returnera den till Vaisala Service.           8         Extra temperatursensor,<br>kortslutning.         Kontrollera att fuktproben och probens<br>kabel är hela. Rengör probkabeln från smuts,<br>vatten, is och andra föroreningar.           9         Felaktig kontrollsumma i det<br>internt mätarfel. Montera ner mätaren och<br>returnera den till Vaisala Service.           10         Internt EEPROM-läsfel         Internt mätarfel. Montera ner mätaren och<br>returnera den till Vaisala Service.           12 13         Anslutningsfel för tilläggsmodul 1         Stäng av hjäpspänningen och kontrollera<br>modulens anslutning. Slå å spänningen.           14 <td< td=""><td>1</td><td>Fuktsensor, kortslutning</td><td>Kontrollera att fuktproben och probens kabel</td></td<>                                                                                                    | 1      | Fuktsensor, kortslutning           | Kontrollera att fuktproben och probens kabel   |
| och andra föroreningar.           2         Fuktsensor, ledningsavbrott         Kontrollera att fuktproben och probens kabel<br>är hela.           3         Temperatursensor,<br>ledningsavbrott         Kontrollera att fuktproben och probens kabel<br>är hela.           4         Temperatursensor, kortslutning         Kontrollera att fuktproben och probens kabel<br>är hela.           5         Störning vid temperaturmätning         Kontrollera att fuktproben och probens kabel<br>är hela.           6         Temperatursensor, strömförlust.         Kontrollera att fuktproben och probens kablar<br>är hela. Rengör proben från smuts, vatten, is<br>och andra föroreningar.           7         Internt ADC-läsfel         Internt mätarfel. Montera ner mätaren och<br>returmera den till Vaisala Service.           8         Extra temperatursensor,<br>kortslutning.         Kontrollera att fuktproben och probens<br>kabel är hela.           9         Felaktig kontrollsumma i det<br>interna konfigurationsminnet         Internt mätarfel. Montera ner mätaren och<br>returmera den till Vaisala Service.           10         Internt EEPROM-skrivfel         Internt mätarfel. Montera ner mätaren och<br>returnera den till Vaisala Service.           11         Internt EEPROM-skrivfel         Internt mätarfel. Montera ner mätaren och<br>returnera den till Vaisala Service.           12                                                                                                    |        |                                    | är hela. Rengör proben från smuts, vatten, is  |
| 2         Fuktsensor, ledningsavbrott         Kontrollera att fuktproben och probens kabel<br>är hela.           3         Temperatursensor,<br>ledningsavbrott         Kontrollera att fuktproben och probens kabel<br>är hela.           4         Temperatursensor, kortslutning         Kontrollera att fuktproben och probens kabel<br>är hela.           5         Störning vid temperaturmätning         Kontrollera att fuktproben och probens kabel<br>är hela. Rengör proben från smuts, vatten, is<br>och andra föroreningar.           6         Temperatursensor, strömförlust.         Kontrollera att fuktproben och probens kablar<br>är hela. Rengör proben af nån smuts, vatten,<br>is och andra föroreningar.           7         Internt ADC-läsfel         Internt mätarfel. Montera ner mätaren och<br>returnera den till Vaisala Service.           8         Extra temperatursensor,<br>kortslutning.         Kontrollera att temperaturproben och probens<br>kabel är hela. Rengör probkabel från smuts,<br>vatten, is och andra föroreningar.           9         Felaktig kontrollsumma i det<br>internt EEPROM-läsfel         Internt mätarfel. Montera ner mätaren och<br>returnera den till Vaisala Service.           11         Internt EEPROM-skrivfel         Internt mätarfel. Montera ner mätaren och<br>returnera den till Vaisala Service.           12                                                                                                    |        |                                    | och andra föroreningar.                        |
| är hela.           3         Temperatursensor,<br>ledningsavbrott         är hela.           4         Temperatursensor, kortslutning         Kontrollera att fuktproben och probens kabel<br>är hela. Rengör proben från smuts, vatten, is<br>och andra föroreningar.           5         Störning vid temperaturmätning         Kontrollera att fuktproben och probens kabel<br>är hela. Rengör proben från smuts, vatten, is<br>och andra föroreningar.           6         Temperatursensor, strömförlust.         Kontrollera att fuktproben och probens kablar<br>är hela. Rengör probena från smuts, vatten,<br>is och andra föroreningar.           7         Internt ADC-läsfel         Internt mätarfel. Montera ner mätaren och<br>returnera den till Vaisala Service.           8         Extra temperatursensor,<br>kortslutning.         Kontrollera att fuktproben och probens<br>kortslutning.           9         Felaktig kontrollsumma i det<br>interna konfigurationsminnet         Internt mätarfel. Montera ner mätaren och<br>returnera den till Vaisala Service.           10         Internt EEPROM-läsfel         Internt mätarfel. Montera ner mätaren och<br>returnera den till Vaisala Service.           11         Internt ADC-referenspänning         Kontrollera att driftstemperaturen ligger inom<br>det giltiga området.           15         Arbetsspänning utanför området         Kontrollera att driftstemperaturen ligger inom<br>det giltiga området.           15         Arbetsspänning utanför området         Internt mätarfel. Montera ner mätaren och<br>returnera den till Vaisala Service.                                                                                                    | 2      | Fuktsensor, ledningsavbrott        | Kontrollera att fuktproben och probens kabel   |
| 3         Temperatursensor,<br>ledningsavbrott         Kontrollera att fuktproben och probens kabel<br>är hela.           4         Temperatursensor, kortslutning         Kontrollera att fuktproben och probens kabel<br>är hela. Rengör proben från smuts, vatten, is<br>och andra föroreningar.           5         Störning vid temperaturmätning         Kontrollera att fuktproben och probens kabel<br>är hela. Rengör proben från smuts, vatten, is<br>och andra föroreningar.           6         Temperatursensor, strömförlust.         Kontrollera att fuktproben och probens kablar<br>är hela. Rengör proben från smuts, vatten, is<br>och andra föroreningar.           7         Internt ADC-läsfel         Internt mätarfel. Montera ner mätaren och<br>returnera den till Vaisala Service.           8         Extra temperatursensor,<br>kortslutning.         Kontrollera att fuktproben och probens kablar<br>är hela. Rengör probkabeln från smuts,<br>vatten, is och andra föroreningar.           9         Felaktig kontrollsumma i det<br>internt mätarfel. Montera ner mätaren och<br>returnera den till Vaisala Service.           10         Internt EEPROM-läsfel         Internt mätarfel. Montera ner mätaren och<br>returnera den till Vaisala Service.           11         Internt BEPROM-skrivfel         Internt mätarfel. Montera ner mätaren och<br>returnera den till Vaisala Service.           12        13         Anslutningsfel för tilläggsmodul 1         Stäng av hjälpspänningen och kontrollera<br>modulens anslutning. Slå på spänningen.           14         Enhetens interna temperatur<br>utanför området         Kontr                                                                                                    |        |                                    | är hela.                                       |
| Iedningsavbrott         är hela.           4         Temperatursensor, kortslutning<br>är hela. Rengör proben från smuts, vatten, is<br>och andra föroreningar.           5         Störning vid temperaturmätning         Kontrollera att fuktproben och probens kabel<br>är hela. Rengör proben från smuts, vatten, is<br>och andra föroreningar.           6         Temperatursensor, strömförlust.         Kontrollera att fuktproben och probens kablar<br>är hela. Rengör probern från smuts, vatten,<br>is och andra föroreningar.           7         Internt ADC-läsfel         Internt mätarfel. Montera ner mätaren och<br>returnera den till Vaisala Service.           8         Extra temperatursensor,<br>kortslutning.         Kontrollera att temperaturproben och probens<br>kabel är hela. Rengör probkabeln från smuts,<br>vatten, is och andra föroreningar.           9         Felaktig kontrollsumma i det<br>interna konfigurationsminnet         Internt mätarfel. Montera ner mätaren och<br>returnera den till Vaisala Service.           11         Internt EEPROM-läsfel         Internt mätarfel. Montera ner mätaren och<br>returnera den till Vaisala Service.           12 13         Anslutningsfel för tilläggsmodul 1         Stäng av hjälpspänningen och kontrollera<br>modulens anslutning. Slå på spänningen.           14         Enhetens interna temperatur<br>utanför området         Kontrollera att arbetsspänningen ligger inom<br>det giltiga området.           15         Arbetsspänning utanför<br>området         Internt mätarfel. Montera ner mätaren och<br>returnera den till Vaisala Service.           19 </td <td>3</td> <td>Temperatursensor,</td> <td>Kontrollera att fuktproben och probens kabel</td>                                                                                                    | 3      | Temperatursensor,                  | Kontrollera att fuktproben och probens kabel   |
| 4       Temperatursensor, kortslutning       Kontrollera att fuktproben och probens kabel är hela. Rengör proben från smuts, vatten, is och andra föroreningar.         5       Störning vid temperaturmätning       Kontrollera att fuktproben och probens kabel är hela. Rengör proben från smuts, vatten, is och andra föroreningar.         6       Temperatursensor, strömförlust.       Kontrollera att fuktproben och probens kablar är hela. Rengör proben från smuts, vatten, is och andra föroreningar.         7       Internt ADC-läsfel       Internt mätarfel. Montera ner mätaren och returnera den till Vaisala Service.         8       Extra temperatursensor, kortslutning.       Kontrollera att fuktproben och probens kablar är hela. Rengör probkabeln och probens kabel är hela. Rengör probkabeln och probens kabel är hela. Rengör probkabeln och probens kabel är hela. Rengör probkabeln och probens kabel är hela. Rengör probkabeln och probens kabel är hela. Rengör probkabeln och probens kabel är hela. Rengör probkabeln och probens kabel är hela. Service.         9       Felaktig kontrollsumma i det internt mätarfel. Montera ner mätaren och returnera den till Vaisala Service.         10       Internt EEPROM-läsfel       Internt mätarfel. Montera ner mätaren och returnera den till Vaisala Service.         12       13       Anslutningsfel för tilläggsmodul 1       Stäng av hjälpspänningen och kontrollera modulens anslutning. Slå på spänningen.         14       Enhetens interna temperatur utnör området       Internt mätarfel. Montera ner mätaren och returnera den till Vaisala Service.         15                                                                                                    |        | ledningsavbrott                    | är hela.                                       |
| ar hela. Rengör proben från smuts, vatten, is<br>och andra föroreningar.           5         Störning vid temperaturmätning         Kontrollera att fuktproben och probens kabel<br>är hela. Rengör proben från smuts, vatten, is<br>och andra föroreningar.           6         Temperatursensor, strömförlust.         Kontrollera att fuktproben och probens kablar<br>är hela. Rengör probena från smuts, vatten,<br>is och andra föroreningar.           7         Internt ADC-läsfel         Internt mätarfel. Montera ner mätaren och<br>returnera den till Vaisala Service.           8         Extra temperatursensor,<br>kortslutning.         Kontrollera att temperaturproben och probens<br>kabel är hela. Rengör probkabeln från smuts,<br>vatten, is och andra föroreningar.           9         Felaktig kontrollsumma i det<br>interna konfigurationsminnet         Internt mätarfel. Montera ner mätaren och<br>returnera den till Vaisala Service.           10         Internt EEPROM-läsfel         Internt mätarfel. Montera ner mätaren och<br>returnera den till Vaisala Service.           11         Internt EEPROM-skrivfel         Internt mätarfel. Montera ner mätaren och<br>returnera den till Vaisala Service.           12         13         Anslutningsfel för tilläggsmodul 1         Stång av hjälpspänningen och kontrollera<br>modulens anslutning. Slå på spänningen.           14         Enhetens interna temperatur<br>utanför området         Kontrollera att arbetsspänningen ligger inom<br>det giltiga området.           15         Arbetsspänning utanför området         Internt mätarfel. Montera ner mätaren och<br>returnera de                                                                                                    | 4      | Temperatursensor, kortslutning     | Kontrollera att fuktproben och probens kabel   |
| och andra föroreningar.           5         Störning vid temperaturmätning         Kontrollera att fuktproben och probens kabel<br>är hela. Rengör proben från smuts, vatten, is<br>och andra föroreningar.           6         Temperatursensor, strömförlust.         Kontrollera att fuktproben och probens kablar<br>är hela. Rengör proberna från smuts, vatten,<br>is och andra föroreningar.           7         Internt ADC-läsfel         Internt mätarfel. Montera ner mätaren och<br>returnera den till Vaisala Service.           8         Extra temperatursensor,<br>kortslutning.         Kontrollera att fuktproben och probens<br>kotslutning.           9         Felaktig kontrollsumma i det<br>interna konfigurationsminnet         Internt mätarfel. Montera ner mätaren och<br>returnera den till Vaisala Service.           10         Internt EEPROM-läsfel         Internt mätarfel. Montera ner mätaren och<br>returnera den till Vaisala Service.           11         Internt EEPROM-skrivfel         Internt mätarfel. Montera ner mätaren och<br>returnera den till Vaisala Service.           12         13         Anslutningsfel för tilläggsmodul 1<br>(eller 2)         Stäng av hjälpspänningen och kontrollera<br>modulens anslutning. Slå på spänningen.           14         Enhetens interna temperatur<br>utanför området         Kontrollera att driftsemperaturen ligger inom<br>det giltiga området.           19         Analoga utsignalens interna<br>referensspänning utanför<br>området         Internt mätarfel. Montera ner mätaren och<br>returnera den till Vaisala Service.           24         <                                                                                                    |        |                                    | är hela. Rengör proben från smuts, vatten, is  |
| 5       Störning vid temperaturmätning       Kontrollera att fuktproben och probens kabel<br>är hela. Rengör proben från smuts, vatten, is<br>och andra föroreningar.         6       Temperatursensor, strömförlust.       Kontrollera att fuktproben och probens kablar<br>är hela. Rengör proberna från smuts, vatten,<br>is och andra föroreningar.         7       Internt ADC-läsfel       Internt mätarfel. Montera ner mätaren och<br>returnera den till Vaisala Service.         8       Extra temperatursensor,<br>kortslutning.       Kontrollera att temperaturproben och probens<br>kabel är hela. Rengör probkabeln från smuts,<br>vatten, is och andra föroreningar.         9       Felaktig kontrollsumma i det<br>interna konfigurationsminnet       Internt mätarfel. Montera ner mätaren och<br>returnera den till Vaisala Service.         10       Internt EEPROM-läsfel       Internt mätarfel. Montera ner mätaren och<br>returnera den till Vaisala Service.         11       Internt EEPROM-skrivfel       Internt mätarfel. Montera ner mätaren och<br>returnera den till Vaisala Service.         12       13       Anslutningsfel för tilläggsmodul 1       Stäng av hjälpspänningen och kontrollera<br>modulens anslutning. Slå på spänningen.         14       Enhetens interna temperatur<br>utanför området       Kontrollera att driftstemperaturen ligger inom<br>det giltiga området.         15       Arbetsspänning utanför området       Internt mätarfel. Montera ner mätaren och<br>returnera den till Vaisala Service.         19       Analoga utsignalens interna<br>referensspänning utanför<br>området       Int                                                                                                    |        |                                    | och andra föroreningar.                        |
| ar hela. Rengör proben från smuts, vatten, is och andra föroreningar.         6       Temperatursensor, strömförlust.       Kontrollera att fuktproben och probens kablar är hela. Rengör probena från smuts, vatten, is och andra föroreningar.         7       Internt ADC-läsfel       Internt mätarfel. Montera ner mätaren och returnera den till Vaisala Service.         8       Extra temperatursensor, kortslutning.       Kontrollera att temperaturproben och probens kabel är hela. Rengör prokabeln från smuts, vatten, is och andra föroreningar.         9       Felaktig kontrollsumma i det internt mätarfel. Montera ner mätaren och returnera den till Vaisala Service.         10       Internt EEPROM-läsfel       Internt mätarfel. Montera ner mätaren och returnera den till Vaisala Service.         11       Internt EEPROM-skrivfel       Internt mätarfel. Montera ner mätaren och returnera den till Vaisala Service.         12       13       Anslutningsfel för tilläggsmodul 1       Stäng av hjälpspänningen och kontrollera (eller 2)         14       Enhetens interna temperatur utanför området       Kontrollera att arbetsspänningen ligger inom det giltiga området.         18       Internt mätarfel. Montera ner mätaren och returnera den till Vaisala Service.       Internt mätarfel. Montera ner mätaren och returnera den till Vaisala Service.         19       Arbetsspänning utanför området       Kontrollera att arbetsspänningen ligger inom det giltiga området.         20       23       Konff, switchar för analog utagi                                                                                                    | 5      | Störning vid temperaturmätning     | Kontrollera att fuktproben och probens kabel   |
| och andra föroreningar.           6         Temperatursensor, strömförlust.         Kontrollera att fuktproben och probens kablar<br>är hela. Rengör proberna från smuts, vatten,<br>is och andra föroreningar.           7         Internt ADC-läsfel         Internt mätarfel. Montera ner mätaren och<br>returnera den till Vaisala Service.           8         Extra temperatursensor,<br>kortslutning.         Kontrollera att temperaturproben och probens<br>kabel är hela. Rengör probkabeln från smuts,<br>vatten, is och andra föroreningar.           9         Felaktig kontrollsumma i det<br>interna konfigurationsminnet         Internt mätarfel. Montera ner mätaren och<br>returnera den till Vaisala Service.           10         Internt EEPROM-läsfel         Internt mätarfel. Montera ner mätaren och<br>returnera den till Vaisala Service.           11         Internt EEPROM-skrivfel         Internt mätarfel. Montera ner mätaren och<br>returnera den till Vaisala Service.           12         13         Anslutningsfel för tilläggsmodul 1         Stäng av hjälpspänningen och kontrollera<br>modulens anslutning. Slå på spänningen.           14         Enhetens interna temperatur<br>utanför området         Kontrollera att arbetsspänningen ligger inom<br>det giltiga området.           18         Internt ADC-referensspänning<br>utanför området         Internt mätarfel. Montera ner mätaren och<br>returnera den till Vaisala Service.           19         Analoga utsignalens interna<br>referensspänning utanför<br>området         Kontrollera att hostspänningen och kontrollera den<br>analoga utsignalsmodulens anslutning. <td>-</td> <td>g</td> <td>är hela. Rengör proben från smuts, vatten, is</td>                                                                                                    | -      | g                                  | är hela. Rengör proben från smuts, vatten, is  |
| 6         Temperatursensor, strömförlust.         Kontrollera att fuktproben och probens kablar<br>är hela. Rengör proberna från smuts, vatten,<br>is och andra föroreningar.           7         Internt ADC-läsfel         Internt mätarfel. Montera ner mätaren och<br>returnera den till Vaisala Service.           8         Extra temperatursensor,<br>kortslutning.         Kontrollera att temperaturproben och probens<br>kabel är hela. Rengör probkabeln från smuts,<br>vatten, is och andra föroreningar.           9         Felaktig kontrollsumma i det<br>interna konfigurationsminnet         Internt mätarfel. Montera ner mätaren och<br>returnera den till Vaisala Service.           10         Internt EEPROM-läsfel         Internt mätarfel. Montera ner mätaren och<br>returnera den till Vaisala Service.           11         Internt EEPROM-skrivfel         Internt mätarfel. Montera ner mätaren och<br>returnera den till Vaisala Service.           12         13         Anslutningsfel för tilläggsmodul 1<br>(eller 2)         Stäng av hjälpspänningen och kontrollera<br>modulens anslutning. Slå på spänningen.           14         Enhetens interna temperatur<br>utanför området         Kontrollera att arbetsspänningen ligger inom<br>det giltiga området.           18         Intern ADC-referensspänning<br>utanför området         Internt mätarfel. Montera ner mätaren och<br>returnera den till Vaisala Service.           19         Analoga utsignalens interna<br>referensspänning utanför<br>området         Internt mätarfel. Montera ner mätaren och<br>returnera den till Vaisala Service.           24         25 </td <td></td> <td></td> <td>och andra föroreningar.</td>                                                                                                    |        |                                    | och andra föroreningar.                        |
| är hela. Rengör proberna från smuts, vatten,<br>is och andra föroreningar.7Internt ADC-läsfelInternt mätarfel. Montera ner mätaren och<br>returnera den till Vaisala Service.8Extra temperatursensor,<br>kortslutning.Kontrollera att temperaturproben och probens<br>kabel är hela. Rengör probkabeln från smuts,<br>vatten, is och andra föroreningar.9Felaktig kontrollsumma i det<br>interna konfigurationsminnetInternt mätarfel. Montera ner mätaren och<br>returnera den till Vaisala Service.10Internt EEPROM-läsfelInternt mätarfel. Montera ner mätaren och<br>returnera den till Vaisala Service.11Internt EEPROM-skrivfelInternt mätarfel. Montera ner mätaren och<br>returnera den till Vaisala Service.12 13Anslutningsfel för tilläggsmodul 1<br>(eller 2)Stäng av hjälpspänningen och kontrollera<br>modulens anslutning. Slå på spänningen.14Enhetens interna temperatur<br>utanför områdetKontrollera att arbetsspänningen ligger inom<br>det giltiga området.15Arbetsspänning utanför områdetInternt mätarfel. Montera ner mätaren och<br>returnera den till Vaisala Service.19Analoga utsignalens interna<br>referensspänning utanför<br>områdetInternt mätarfel. Montera ner mätaren och<br>returnera den till Vaisala Service.20 23Konfig.switchar för analog<br>utgång 1/2/3 felaktigt inställda<br>sidan 55.24 25EEPROM-fel i tilläggsmodul 1<br>(eller 2)Koppla bort spänningen och kontrollera den<br>analoga utsignalsmodulens anslutning.26Kommunikationsmodul<br>installerad i felaktig<br>tilläggsmodulplatsKontrollera att modulen är kompatibel med<br>HIT330. <tr< td=""><td>6</td><td>Temperatursensor, strömförlust,</td><td>Kontrollera att fuktproben och probens kablar</td></tr<>                                                                                                    | 6      | Temperatursensor, strömförlust,    | Kontrollera att fuktproben och probens kablar  |
| is och andra föroreningar.7Internt ADC-läsfel8Extra temperatursensor,<br>kortslutning.9Felaktig kontrollsumma i det<br>interna konfigurationsminnet10Internt EEPROM-läsfel10Internt EEPROM-läsfel11Internt EEPROM-skrivfel11Internt EEPROM-skrivfel11Internt EEPROM-skrivfel12 1313Anslutningsfel för tilläggsmodul 114Enhetens interna temperatur<br>(eller 2)15Arbetsspänning utanför området16Intern ADC-referensspänning<br>utanför området18Intern ADC-referensspänning<br>utanför området19Analoga utsignalens interna<br>referensspänning utanför<br>området19Analoga utsignalens interna<br>referensspänning utanför<br>området20 2324 2524 2524 2526Kommunikationsmodul<br>installerad i felaktig<br>tilläggsmodul 1<br>(eller 2)26Kommunikationsmodul<br>installerad i felaktig<br>tilläggsmodulplats26Kommunikationsmodul<br>installerad i felaktig<br>tilläggsmodulplats28 2929Okänd/ej kompatibel modul<br>installerad i tilläggsmodulplats 128 29                                                                                                    |        |                                    | är hela. Rengör proberna från smuts, vatten.   |
| 7       Internt ADC-läsfel       Internt mätarfel. Montera ner mätaren och returnera den till Vaisala Service.         8       Extra temperatursensor, kortslutning.       Kontrollera att temperaturproben och probens kabel är hela. Rengör probkabeln från smuts, vatten, is och andra föroreningar.         9       Felaktig kontrollsumma i det interna konfigurationsminnet       Internt mätarfel. Montera ner mätaren och returnera den till Vaisala Service.         10       Internt EEPROM-läsfel       Internt mätarfel. Montera ner mätaren och returnera den till Vaisala Service.         11       Internt EEPROM-skrivfel       Internt mätarfel. Montera ner mätaren och returnera den till Vaisala Service.         12 13       Anslutningsfel för tilläggsmodul 1       Stäng av hjäpspänningen och kontrollera modulens anslutning. Slå på spänningen.         14       Enhetens interna temperatur utanför området       Kontrollera att driftstemperaturen ligger inom det giltiga området.         15       Arbetsspänning utanför området       Kontrollera att driftstemperaturen spänning utanför området         18       Intern ADC-referensspänning utanför området       Internt mätarfel. Montera ner mätaren och returnera den till Vaisala Service.         19       Analoga utsignalens interna referensspänning utanför området       Internt mätarfel. Montera ner mätaren och returnera den till Vaisala Service.         20 23       Konfig.switchar för analog utgång 1/2/3 felaktigt inställda       Kontrollera och ställ in switcharna igen. Se sidan 55.                                                                                                    |        |                                    | is och andra föroreningar.                     |
| Restrict and the second second seco | 7      | Internt ADC-läsfel                 | Internt mätarfel. Montera ner mätaren och      |
| 8         Extra temperatursensor,<br>kortslutning.         Kontrollera att temperaturproben och probens<br>kabel är hela. Rengör probkabeln från smuts,<br>vatten, is och andra föroreningar.           9         Felaktig kontrollsumma i det<br>interna konfigurationsminnet         Internt mätarfel. Montera ner mätaren och<br>returnera den till Vaisala Service.           10         Internt EEPROM-läsfel         Internt mätarfel. Montera ner mätaren och<br>returnera den till Vaisala Service.           11         Internt EEPROM-skrivfel         Internt mätarfel. Montera ner mätaren och<br>returnera den till Vaisala Service.           12 13         Anslutningsfel för tilläggsmodul 1<br>(eller 2)         Stäng av hjälpspänningen och kontrollera<br>modulens anslutning. Slå på spänningen.           14         Enhetens interna temperatur<br>utanför området         Kontrollera att driftstemperaturen ligger inom<br>det giltiga området.           15         Arbetsspänning utanför området         Internt mätarfel. Montera ner mätaren och<br>returnera den till Vaisala Service.           19         Analoga utsignalens interna<br>referensspänning utanför<br>området         Internt mätarfel. Montera ner mätaren och<br>returnera den till Vaisala Service.           20 23         Konfig.switchar för analog<br>utgång 1/2/3 felaktigt inställda         Kontrollera och ställ in switcharna igen. Se<br>sidan 55.           24 25         EEPROM-fel i tilläggsmodul 1<br>(eller 2)         Koppla bort spänningen och kontrollera den<br>analoga utsignalsmodulens anslutning.           26         Kommunikationsmodul<br>installerad                                                                                                    |        |                                    | returnera den till Vaisala Service.            |
| kortslutning.kabel är hela. Rengör probkabeln från smuts,<br>vatten, is och andra föroreningar.9Felaktig kontrollsumma i det<br>interna konfigurationsminnetInternt mätarfel. Montera ner mätaren och<br>returnera den till Vaisala Service.10Internt EEPROM-läsfelInternt mätarfel. Montera ner mätaren och<br>returnera den till Vaisala Service.11Internt EEPROM-skrivfelInternt mätarfel. Montera ner mätaren och<br>returnera den till Vaisala Service.12 13Anslutningsfel för tilläggsmodul 1<br>(eller 2)Stäng av hjälpspänningen och kontrollera<br>modulens anslutning. Slå på spänningen.14Enhetens interna temperatur<br>utanför områdetKontrollera att driftstemperaturen ligger inom<br>det giltiga området.15Arbetsspänning utanför områdetKontrollera att arbetsspänningen ligger inom<br>det giltiga området.19Analoga utsignalens interna<br>referensspänning utanför<br>områdetInternt mätarfel. Montera ner mätaren och<br>returnera den till Vaisala Service.20 23Konfig.switchar för analog<br>utgång 1/2/3 felaktigt inställdaKontrollera och ställ in switcharna igen. Se<br>sidan 55.24 25EEPROM-fel i tilläggsmodul 1<br>(eller 2)Koppla bort spänningen och kontrollera den<br>analoga utsignalsmodulens anslutning.26Kommunikationsmodul<br>installerad i felaktig<br>tilläggsmodulplatsKontrollera att modulen är kompatibel med<br>HMT330.28 29Okänd/ej kompatibel modul<br>installerad i tilläggsmodulplats 1<br>(eller 2)Kontrollera att modulen är kompatibel med                                                                                                    | 8      | Extra temperatursensor.            | Kontrollera att temperaturproben och probens   |
| Vatten, is och andra föroreningar.9Felaktig kontrollsumma i det<br>interna konfigurationsminnetInternt mätarfel. Montera ner mätaren och<br>returnera den till Vaisala Service.10Internt EEPROM-läsfelInternt mätarfel. Montera ner mätaren och<br>returnera den till Vaisala Service.11Internt EEPROM-skrivfelInternt mätarfel. Montera ner mätaren och<br>returnera den till Vaisala Service.12 13Anslutningsfel för tilläggsmodul 1<br>(eller 2)Stäng av hjälpspänningen och kontrollera<br>modulens anslutning. Slå på spänningen.14Enhetens interna temperatur<br>utanför områdetKontrollera att driftstemperaturen ligger inom<br>det giltiga området.18Intern ADC-referensspänning<br>utanför områdetInternt mätarfel. Montera ner mätaren och<br>returnera den till Vaisala Service.19Analoga utsignalens interna<br>referensspänning utanför<br>områdetInternt mätarfel. Montera ner mätaren och<br>returnera den till Vaisala Service.19Analoga utsignalens interna<br>referensspänning utanför<br>områdetInternt mätarfel. Montera ner mätaren och<br>returnera den till Vaisala Service.20 23Konfig.switchar för analog<br>utgång 1/2/3 felaktigt inställdaKontrollera och ställ in switcharna igen. Se<br>sidan 55.24 25EEPROM-fel i tilläggsmodul 1<br>(eller 2)Koppla bort spänningen och kontrollera den<br>analoga utsignalsmodulens anslutning.26Kommunikationsmodul<br>installerad i felaktig<br>tilläggsmodulplatsKontrollera att modulen är kompatibel med<br>HMT330.28 29Okänd/ej kompatibel modul<br>installerad i tilläggsmodulplats 1Kontrollera att modulen                                                                                                    | -      | kortslutning.                      | kabel är hela. Rengör probkabeln från smuts.   |
| 9       Felaktig kontrollsumma i det<br>interna konfigurationsminnet       Internt mätarfel. Montera ner mätaren och<br>returnera den till Vaisala Service.         10       Internt EEPROM-läsfel       Internt mätarfel. Montera ner mätaren och<br>returnera den till Vaisala Service.         11       Internt EEPROM-skrivfel       Internt mätarfel. Montera ner mätaren och<br>returnera den till Vaisala Service.         12       13       Anslutningsfel för tilläggsmodul 1       Stäng av hjälpspänningen och kontrollera<br>modulens anslutning. Slå på spänningen.         14       Enhetens interna temperatur<br>utanför området       Kontrollera att arbetsspänningen ligger inom<br>det giltiga området.         18       Intern ADC-referensspänning<br>utanför området       Internt mätarfel. Montera ner mätaren och<br>returnera den till Vaisala Service.         19       Analoga utsignalens interna<br>referensspänning utanför<br>området       Internt mätarfel. Montera ner mätaren och<br>returnera den till Vaisala Service.         20       23       Konfig.switchar för analog<br>utgång 1/2/3 felaktigt inställda       Kontrollera och ställ in switcharna igen. Se<br>sidan 55.         24       25       EEPROM-fel i tilläggsmodul 1<br>(eller 2)       Koppla bort spänningen och kontrollera den<br>analoga utsignalsmodulens anslutning.         26       Kommunikationsmodul<br>installerad i felaktig<br>tilläggsmodulplats       Koptrollera att modulen är kompatibel med<br>HMT330.         28       29       Okänd/ej kompatibel modul<br>installerad i tilläggsmodulplats 1                                                                                                    |        | gi                                 | vatten, is och andra föroreningar.             |
| interna konfigurationsminnetreturnera den till Vaisala Service.10Internt EEPROM-läsfelInternt mätarfel. Montera ner mätaren och<br>returnera den till Vaisala Service.11Internt EEPROM-skrivfelInternt mätarfel. Montera ner mätaren och<br>returnera den till Vaisala Service.12 13Anslutningsfel för tilläggsmodul 1Stäng av hjälpspänningen och kontrollera<br>modulens anslutning. Slå på spänningen.14Enhetens interna temperatur<br>utanför områdetKontrollera att driftstemperaturen ligger inom<br>det giltiga området.15Arbetsspänning utanför områdetKontrollera att arbetsspänningen ligger inom<br>det giltiga området.18Intern ADC-referensspänning<br>utanför områdetInternt mätarfel. Montera ner mätaren och<br>returnera den till Vaisala Service.19Analoga utsignalens interna<br>referensspänning utanför<br>områdetInternt mätarfel. Montera ner mätaren och<br>returnera den till Vaisala Service.20 23Konfig.switchar för analog<br>utgång 1/2/3 felaktigt inställdaKontrollera och ställ in switcharna igen. Se<br>sidan 55.24 25EEPROM-fel i tilläggsmodul 1<br>(eller 2)Koppla bort spänningen och kontrollera den<br>analoga utsignalsmodulens anslutning.26Kommunikationsmodul<br>installerad i tilläggsmodulplatsKoptrollera att modulen är kompatibel med<br>HMT330.28 29Okänd/ej kompatibel modul<br>installerad i tilläggsmodulplats 1Kontrollera att modulen är kompatibel med<br>HMT330.                                                                                                    | 9      | Felaktig kontrollsumma i det       | Internt mätarfel. Montera ner mätaren och      |
| 10Internt EEPROM-läsfelInternt mätarfel. Montera ner mätaren och<br>returnera den till Vaisala Service.11Internt EEPROM-skrivfelInternt mätarfel. Montera ner mätaren och<br>returnera den till Vaisala Service.12 13Anslutningsfel för tilläggsmodul 1Stäng av hjälpspänningen och kontrollera<br>modulens anslutning. Slå på spänningen.14Enhetens interna temperatur<br>utanför områdetKontrollera att arbetsspänningen ligger inom<br>det giltiga området.15Arbetsspänning utanför områdetKontrollera att arbetsspänningen ligger inom<br>det giltiga området.18Intern ADC-referensspänning<br>utanför områdetInternt mätarfel. Montera ner mätaren och<br>returnera den till Vaisala Service.19Analoga utsignalens interna<br>referensspänning utanför<br>områdetInternt mätarfel. Montera ner mätaren och<br>returnera den till Vaisala Service.20 23Konfig.switchar för analog<br>utgång 1/2/3 felaktigt inställdaKontrollera och ställ in switcharna igen. Se<br>sidan 55.24 25EEPROM-fel i tilläggsmodul 1<br>(eller 2)Koppla bort spänningen och kontrollera den<br>analoga utsignalsmodulens anslutning.26Kommunikationsmodul<br>installerad i felaktig<br>tilläggsmodulplatsKoppla bort spänningen och flytta<br>kommunikationsmodulen<br>tilläggsmodulplats 1<br>HMT330.28 29Okänd/ej kompatibel modul<br>installerad i tilläggsmodulplats 1<br>(eller 2)Kontrollera att modulen är kompatibel med<br>HMT330.                                                                                                    |        | interna konfigurationsminnet       | returnera den till Vaisala Service.            |
| 11Internt EEPROM-skrivfelInternt mätarfel. Montera ner mätaren och<br>returnera den till Vaisala Service.11Internt EEPROM-skrivfelInternt mätarfel. Montera ner mätaren och<br>returnera den till Vaisala Service.12 13Anslutningsfel för tilläggsmodul 1<br>(eller 2)Stäng av hjälpspänningen och kontrollera<br>modulens anslutning. Slå på spänningen.14Enhetens interna temperatur<br>utanför områdetKontrollera att driftstemperaturen ligger inom<br>det giltiga området.15Arbetsspänning utanför områdetKontrollera att arbetsspänningen ligger inom<br>det giltiga området.18Intern ADC-referensspänning<br>utanför områdetInternt mätarfel. Montera ner mätaren och<br>returnera den till Vaisala Service.19Analoga utsignalens interna<br>referensspänning utanför<br>områdetInternt mätarfel. Montera ner mätaren och<br>returnera den till Vaisala Service.20 23Konfig.switchar för analog<br>utgång 1/2/3 felaktigt inställdaKontrollera och ställ in switcharna igen. Se<br>sidan 55.24 25EEPROM-fel i tilläggsmodul 1<br>installerad i felaktig<br>tilläggsmodulplatsKoppla bort spänningen och kontrollera den<br>analoga utsignalsmodulens anslutning.26Kommunikationsmodul<br>installerad i tilläggsmodulplatsKoppla bort spänningen och flytta<br>kommunikationsmodul<br>installerad i tilläggsmodulplats 128 29Okänd/ej kompatibel modul<br>installerad i tilläggsmodulplats 1Kontrollera att modulen är kompatibel med<br>HMT330.                                                                                                    | 10     | Internt EEPROM-läsfel              | Internt mätarfel. Montera ner mätaren och      |
| 11Internt EEPROM-skrivfelInternt måtarfel. Montera ner måtaren och<br>returnera den till Vaisala Service.12 13Anslutningsfel för tilläggsmodul 1<br>(eller 2)Stäng av hjälpspänningen och kontrollera<br>modulens anslutning. Slå på spänningen.14Enhetens interna temperatur<br>utanför områdetKontrollera att driftstemperaturen ligger inom<br>det giltiga området.15Arbetsspänning utanför områdetKontrollera att arbetsspänningen ligger inom<br>det giltiga området.18Intern ADC-referensspänning<br>utanför områdetInternt mätarfel. Montera ner mätaren och<br>returnera den till Vaisala Service.19Analoga utsignalens interna<br>referensspänning utanför<br>områdetInternt mätarfel. Montera ner mätaren och<br>returnera den till Vaisala Service.20 23Konfig.switchar för analog<br>utgång 1/2/3 felaktigt inställdaKontrollera och ställ in switcharna igen. Se<br>sidan 55.24 25EEPROM-fel i tilläggsmodul 1<br>(eller 2)Koppla bort spänningen och kontrollera den<br>analoga utsignalsmodulens anslutning.26Kommunikationsmodul<br>installerad i felaktig<br>tilläggsmodulplatsKoppla bort spänningen och flytta<br>kommunikationsmodulen till en annan<br>modulplats.28 29Okänd/ej kompatibel modul<br>installerad i tilläggsmodulplats 1<br>(eller 2)Kontrollera att modulen är kompatibel med<br>HMT330.                                                                                                    |        |                                    | returnera den till Vaisala Service.            |
| returnera den till Vaisala Service.12 13Anslutningsfel för tilläggsmodul 1<br>(eller 2)Stäng av hjälpspänningen och kontrollera<br>modulens anslutning. Slå på spänningen.14Enhetens interna temperatur<br>utanför områdetKontrollera att driftstemperaturen ligger inom<br>det giltiga området.15Arbetsspänning utanför områdetKontrollera att arbetsspänningen ligger inom<br>det giltiga området.18Intern ADC-referensspänning<br>utanför områdetInternt mätarfel. Montera ner mätaren och<br>returnera den till Vaisala Service.19Analoga utsignalens interna<br>referensspänning utanför<br>områdetInternt mätarfel. Montera ner mätaren och<br>returnera den till Vaisala Service.20 23Konfig.switchar för analog<br>utgång 1/2/3 felaktigt inställdaKontrollera och ställ in switcharna igen. Se<br>sidan 55.24 25EEPROM-fel i tilläggsmodul 1<br>(eller 2)Koppla bort spänningen och kontrollera den<br>analoga utsignalsmodulens anslutning.26Kommunikationsmodul<br>installerad i felaktig<br>tilläggsmodulplatsKoptrollera att modulen är kompatibel med<br>HMT330.28 29Okänd/ej kompatibel modul<br>installerad i tilläggsmodulplats 1<br>(eller 2)Kontrollera att modulen är kompatibel med<br>HMT330.                                                                                                    | 11     | Internt EEPROM-skrivfel            | Internt mätarfel. Montera ner mätaren och      |
| 12 13Anslutningsfel för tilläggsmodul 1<br>(eller 2)Stäng av hjälpspänningen och kontrollera<br>modulens anslutning. Slå på spänningen.14Enhetens interna temperatur<br>utanför områdetKontrollera att driftstemperaturen ligger inom<br>det giltiga området.15Arbetsspänning utanför områdetKontrollera att arbetsspänningen ligger inom<br>det giltiga området.18Intern ADC-referensspänning<br>utanför områdetInternt mätarfel. Montera ner mätaren och<br>returnera den till Vaisala Service.19Analoga utsignalens interna<br>referensspänning utanför<br>områdetInternt mätarfel. Montera ner mätaren och<br>returnera den till Vaisala Service.20 23Konfig.switchar för analog<br>utgång 1/2/3 felaktigt inställdaKontrollera och ställ in switcharna igen. Se<br>sidan 55.24 25EEPROM-fel i tilläggsmodul 1<br>(eller 2)Koppla bort spänningen och kontrollera den<br>analoga utsignalsmodulens anslutning.26Kommunikationsmodul<br>installerad i felaktig<br>tilläggsmodulplatsKoppla bort spänningen och flytta<br>kommunikationsmodulen till en annan<br>modulplats.28 29Okänd/ej kompatibel modul<br>installerad i tilläggsmodulplats 1<br>(eller 2)Kontrollera att modulen är kompatibel med<br>HMT330.                                                                                                    |        |                                    | returnera den till Vaisala Service.            |
| (eller 2)modulens anslutning. Šlå på spänningen.14Enhetens interna temperatur<br>utanför områdetKontrollera att driftstemperaturen ligger inom<br>det giltiga området.15Arbetsspänning utanför områdetKontrollera att arbetsspänningen ligger inom<br>det giltiga området.18Intern ADC-referensspänning<br>utanför områdetInternt mätarfel. Montera ner mätaren och<br>returnera den till Vaisala Service.19Analoga utsignalens interna<br>referensspänning utanför<br>områdetInternt mätarfel. Montera ner mätaren och<br>returnera den till Vaisala Service.20 23Konfig.switchar för analog<br>utgång 1/2/3 felaktigt inställdaKontrollera och ställ in switcharna igen. Se<br>sidan 55.24 25EEPROM-fel i tilläggsmodul 1<br>(eller 2)Koppla bort spänningen och kontrollera den<br>analoga utsignalsmodulens anslutning.26Kommunikationsmodul<br>installerad i felaktig<br>tilläggsmodulplatsKoppla bort spänningen och flytta<br>kommunikationsmodulen till en annan<br>modulplats.28 29Okänd/ej kompatibel modul<br>installerad i tilläggsmodulplats 1<br>(eller 2)Kontrollera att modulen är kompatibel med<br>HMT330.                                                                                                    | 12 13  | Anslutningsfel för tilläggsmodul 1 | Stäng av hjälpspänningen och kontrollera       |
| 14Enhetens interna temperatur<br>utanför områdetKontrollera att driftstemperaturen ligger inom<br>det giltiga området.15Arbetsspänning utanför områdetKontrollera att arbetsspänningen ligger inom<br>det giltiga området.18Intern ADC-referensspänning<br>utanför områdetInternt mätarfel. Montera ner mätaren och<br>returnera den till Vaisala Service.19Analoga utsignalens interna<br>referensspänning utanför<br>områdetInternt mätarfel. Montera ner mätaren och<br>returnera den till Vaisala Service.20 23Konfig.switchar för analog<br>utgång 1/2/3 felaktigt inställdaKontrollera och ställ in switcharna igen. Se<br>sidan 55.24 25EEPROM-fel i tilläggsmodul 1<br>(eller 2)Koppla bort spänningen och kontrollera den<br>analoga utsignalsmodulens anslutning.26Kommunikationsmodul<br>installerad i felaktig<br>tilläggsmodulplatsKoppla bort spänningen och flytta<br>kommunikationsmodulen till en annan<br>modulplats.28 29Okänd/ej kompatibel modul<br>installerad i tilläggsmodulplats 1<br>(eller 2)Kontrollera att modulen är kompatibel med<br>HMT330.                                                                                                    |        | (eller 2)                          | modulens anslutning. Slå på spänningen.        |
| utanför områdetdet giltiga området.15Arbetsspänning utanför områdetKontrollera att arbetsspänningen ligger inom<br>det giltiga området.18Intern ADC-referensspänning<br>utanför områdetInternt mätarfel. Montera ner mätaren och<br>returnera den till Vaisala Service.19Analoga utsignalens interna<br>referensspänning utanför<br>områdetInternt mätarfel. Montera ner mätaren och<br>returnera den till Vaisala Service.20 23Konfig.switchar för analog<br>utgång 1/2/3 felaktigt inställdaKontrollera och ställ in switcharna igen. Se<br>sidan 55.24 25EEPROM-fel i tilläggsmodul 1<br>(eller 2)Koppla bort spänningen och kontrollera den<br>analoga utsignalsmodulens anslutning.26Kommunikationsmodul<br>installerad i felaktig<br>tilläggsmodulplatsKoppla bort spänningen och flytta<br>kommunikationsmodul<br>installerad i tilläggsmodulplats 1<br>(eller 2)28 29Okänd/ej kompatibel modul<br>installerad i tilläggsmodulplats 1<br>(eller 2)Kontrollera att modulen är kompatibel med<br>HMT330.                                                                                                    | 14     | Enhetens interna temperatur        | Kontrollera att driftstemperaturen ligger inom |
| 15Arbetsspänning utanför områdetKontrollera att arbetsspänningen ligger inom<br>det giltiga området.18Intern ADC-referensspänning<br>utanför områdetInternt mätarfel. Montera ner mätaren och<br>returnera den till Vaisala Service.19Analoga utsignalens interna<br>referensspänning utanför<br>områdetInternt mätarfel. Montera ner mätaren och<br>returnera den till Vaisala Service.20 23Konfig.switchar för analog<br>utgång 1/2/3 felaktigt inställdaKontrollera och ställ in switcharna igen. Se<br>sidan 55.24 25EEPROM-fel i tilläggsmodul 1<br>(eller 2)Koppla bort spänningen och kontrollera den<br>analoga utsignalsmodulens anslutning.26Kommunikationsmodul<br>installerad i felaktig<br>tilläggsmodulplatsKontrollera att modulen är kompatibel med<br>HMT330.28 29Okänd/ej kompatibel modul<br>installerad i tilläggsmodulplats 1<br>(eller 2)HMT330.                                                                                                    |        | utanför området                    | det giltiga området.                           |
| det giltiga området.18Intern ADC-referensspänning<br>utanför områdetInternt mätarfel. Montera ner mätaren och<br>returnera den till Vaisala Service.19Analoga utsignalens interna<br>referensspänning utanför<br>områdetInternt mätarfel. Montera ner mätaren och<br>returnera den till Vaisala Service.20 23Konfig.switchar för analog<br>utgång 1/2/3 felaktigt inställdaKontrollera och ställ in switcharna igen. Se<br>sidan 55.24 25EEPROM-fel i tilläggsmodul 1<br>(eller 2)Koppla bort spänningen och kontrollera den<br>analoga utsignalsmodulens anslutning.26Kommunikationsmodul<br>installerad i felaktig<br>tilläggsmodulplatsKoppla bort spänningen och flytta<br>kommunikationsmodul<br>installerad i tilläggsmodulplats 1<br>(eller 2)28 29Okänd/ej kompatibel modul<br>installerad i tilläggsmodulplats 1<br>(eller 2)Kontrollera att modulen är kompatibel med<br>HMT330.                                                                                                    | 15     | Arbetsspänning utanför området     | Kontrollera att arbetsspänningen ligger inom   |
| 18Intern ADC-referensspänning<br>utanför områdetInternt mätarfel. Montera ner mätaren och<br>returnera den till Vaisala Service.19Analoga utsignalens interna<br>referensspänning utanför<br>områdetInternt mätarfel. Montera ner mätaren och<br>returnera den till Vaisala Service.20 23Konfig.switchar för analog<br>utgång 1/2/3 felaktigt inställdaKontrollera och ställ in switcharna igen. Se<br>sidan 55.24 25EEPROM-fel i tilläggsmodul 1<br>(eller 2)Koppla bort spänningen och kontrollera den<br>analoga utsignalsmodulens anslutning.26Kommunikationsmodul<br>installerad i felaktig<br>tilläggsmodulplatsKoppla bort spänningen och flytta<br>kommunikationsmodul<br>modulplats.28 29Okänd/ej kompatibel modul<br>installerad i tilläggsmodulplats 1<br>(eller 2)Kontrollera att modulen är kompatibel med<br>HMT330.                                                                                                    |        | 3                                  | det giltiga området.                           |
| utanför områdetreturnera den till Vaisala Service.19Analoga utsignalens interna<br>referensspänning utanför<br>områdetInternt mätarfel. Montera ner mätaren och<br>returnera den till Vaisala Service.20 23Konfig.switchar för analog<br>utgång 1/2/3 felaktigt inställdaKontrollera och ställ in switcharna igen. Se<br>sidan 55.24 25EEPROM-fel i tilläggsmodul 1<br>(eller 2)Koppla bort spänningen och kontrollera den<br>analoga utsignalsmodulens anslutning.26Kommunikationsmodul<br>installerad i felaktig<br>tilläggsmodulplatsKoppla bort spänningen och flytta<br>kommunikationsmodulen till en annan<br>modulplats.28 29Okänd/ej kompatibel modul<br>installerad i tilläggsmodulplats 1<br>(eller 2)Kontrollera att modulen är kompatibel med<br>HMT330.                                                                                                    | 18     | Intern ADC-referensspänning        | Internt mätarfel. Montera ner mätaren och      |
| 19Analoga utsignalens interna<br>referensspänning utanför<br>områdetInternt mätarfel. Montera ner mätaren och<br>returnera den till Vaisala Service.20 23Konfig.switchar för analog<br>utgång 1/2/3 felaktigt inställdaKontrollera och ställ in switcharna igen. Se<br>sidan 55.24 25EEPROM-fel i tilläggsmodul 1<br>(eller 2)Koppla bort spänningen och kontrollera den<br>analoga utsignalsmodulens anslutning.26Kommunikationsmodul<br>installerad i felaktig<br>tilläggsmodulplatsKoppla bort spänningen och flytta<br>kommunikationsmodulen till en annan<br>modulplats.28 29Okänd/ej kompatibel modul<br>installerad i tilläggsmodulplats 1<br>(eller 2)Kontrollera att modulen är kompatibel med<br>HMT330.                                                                                                    |        | utanför området                    | returnera den till Vaisala Service.            |
| referensspänning utanför<br>områdetreturnera den till Vaisala Service.20 23Konfig.switchar för analog<br>utgång 1/2/3 felaktigt inställdaKontrollera och ställ in switcharna igen. Se<br>sidan 55.24 25EEPROM-fel i tilläggsmodul 1<br>(eller 2)Koppla bort spänningen och kontrollera den<br>analoga utsignalsmodulens anslutning.26Kommunikationsmodul<br>installerad i felaktig<br>tilläggsmodulplatsKoppla bort spänningen och flytta<br>kommunikationsmodulens anslutning.28 29Okänd/ej kompatibel modul<br>installerad i tilläggsmodulplats 1<br>(eller 2)Kontrollera att modulen är kompatibel med<br>HMT330.                                                                                                    | 19     | Analoga utsignalens interna        | Internt mätarfel. Montera ner mätaren och      |
| området20 23Konfig.switchar för analog<br>utgång 1/2/3 felaktigt inställdaKontrollera och ställ in switcharna igen. Se<br>sidan 55.24 25EEPROM-fel i tilläggsmodul 1<br>(eller 2)Koppla bort spänningen och kontrollera den<br>analoga utsignalsmodulens anslutning.26Kommunikationsmodul<br>installerad i felaktig<br>tilläggsmodulplatsKoppla bort spänningen och flytta<br>kommunikationsmodulen till en annan<br>modulplats.28 29Okänd/ej kompatibel modul<br>installerad i tilläggsmodulplats 1<br>(eller 2)Kontrollera att modulen är kompatibel med<br>HMT330.                                                                                                    |        | referensspänning utanför           | returnera den till Vaisala Service.            |
| <ul> <li>20 23 Konfig.switchar för analog<br/>utgång 1/2/3 felaktigt inställda</li> <li>24 25 EEPROM-fel i tilläggsmodul 1<br/>(eller 2)</li> <li>26 Kommunikationsmodul<br/>installerad i felaktig<br/>tilläggsmodulplats</li> <li>28 29 Okänd/ej kompatibel modul<br/>installerad i tilläggsmodulplats 1<br/>(eller 2)</li> <li>28 29 Kompatibel modul<br/>Kompatibel modul<br/>Kompatibel modul<br/>Komtrollera och ställ in switcharna igen. Se<br/>sidan 55.</li> <li>Koppla bort spänningen och kontrollera den<br/>analoga utsignalsmodulens anslutning.</li> <li>Koppla bort spänningen och flytta<br/>kommunikationsmodulen till en annan<br/>modulplats.</li> <li>Kontrollera att modulen är kompatibel med<br/>HMT330.</li> </ul>                                                                                                    |        | området                            |                                                |
| utgång 1/2/3 felaktigt inställdasidan 55.24 25EEPROM-fel i tilläggsmodul 1<br>(eller 2)Koppla bort spänningen och kontrollera den<br>analoga utsignalsmodulens anslutning.26Kommunikationsmodul<br>installerad i felaktig<br>tilläggsmodulplatsKoppla bort spänningen och flytta<br>kommunikationsmodulen till en annan<br>modulplats.28 29Okänd/ej kompatibel modul<br>installerad i tilläggsmodulplats 1<br>(eller 2)Kontrollera att modulen är kompatibel med<br>HMT330.                                                                                                    | 20 23  | Konfig.switchar för analog         | Kontrollera och ställ in switcharna igen. Se   |
| <ul> <li>24 25 EEPROM-fel i tilläggsmodul 1<br/>(eller 2)</li> <li>26 Kommunikationsmodul<br/>installerad i felaktig<br/>tilläggsmodulplats</li> <li>28 29 Okänd/ej kompatibel modul<br/>installerad i tilläggsmodulplats 1<br/>(eller 2)</li> <li>28 29 Okänd/ej kompatibel modul<br/>installerad i tilläggsmodulplats 1<br/>(eller 2)</li> </ul>                                                                                                    |        | utgång 1/2/3 felaktigt inställda   | sidan 55.                                      |
| (eller 2)analoga utsignalsmodulens anslutning.26Kommunikationsmodul<br>installerad i felaktig<br>tilläggsmodulplatsKoppla bort spänningen och flytta<br>kommunikationsmodulen till en annan<br>modulplats.28 29Okänd/ej kompatibel modul<br>installerad i tilläggsmodulplats 1<br>(eller 2)Kontrollera att modulen är kompatibel med<br>HMT330.                                                                                                    | 24 25  | EEPROM-fel i tilläggsmodul 1       | Koppla bort spänningen och kontrollera den     |
| 26       Kommunikationsmodul<br>installerad i felaktig<br>tilläggsmodulplats       Koppla bort spänningen och flytta<br>kommunikationsmodulen till en annan<br>modulplats.         28 29       Okänd/ej kompatibel modul<br>installerad i tilläggsmodulplats 1<br>(eller 2)       Kontrollera att modulen är kompatibel med<br>HMT330.                                                                                                    |        | (eller 2)                          | analoga utsignalsmodulens anslutning.          |
| installerad i felaktig<br>tilläggsmodulplats<br>28 29 Okänd/ej kompatibel modul<br>installerad i tilläggsmodulplats 1<br>(eller 2)                                                                                                    | 26     | Kommunikationsmodul                | Koppla bort spänningen och flytta              |
| tilläggsmodulplatsmodulplats.28 29Okänd/ej kompatibel modul<br>installerad i tilläggsmodulplats 1<br>(eller 2)Kontrollera att modulen är kompatibel med<br>HMT330.                                                                                                    |        | installerad i felaktig             | kommunikationsmodulen till en annan            |
| 28 29 Okänd/ej kompatibel modul<br>installerad i tilläggsmodulplats 1<br>(eller 2) Kontrollera att modulen är kompatibel med<br>HMT330.                                                                                                    |        | tilläggsmodulplats                 | modulplats.                                    |
| installerad i tilläggsmodulplats 1 HMT330.<br>(eller 2)                                                                                                    | 28 29  | Okänd/ej kompatibel modul          | Kontrollera att modulen är kompatibel med      |
| (eller 2)                                                                                                    |        | installerad i tilläggsmodulplats 1 | HMT330.                                        |
|                                                                                                    |        | (eller 2)                          |                                                |

Tabell 27Felmeddelanden

| Felkod | Felmeddelanden                | Åtgärd                                    |
|--------|-------------------------------|-------------------------------------------|
| 30     | Intern analogspänning utanför | Internt mätarfel. Montera ner mätaren och |
|        | området                       | returnera den till Vaisala Service.       |
| 31     | Intern systemspänning utanför | Internt mätarfel. Montera ner mätaren och |
|        | området                       | returnera den till Vaisala Service.       |

# **Teknisk support**

Kontakta Vaisalas tekniska support om du har tekniska frågor:

| E-post | helpdesk@vaisala.com |
|--------|----------------------|
| Fax    | +358 9 8949 2790     |

# Returinstruktioner

Om produkten behöver repareras följer du instruktionerna nedan. Då går processen fortare och du undviker extra kostnader.

- 1. Läs avsnittet Garanti på sidan 16.
- Kontakta ett Vaisala Service Center eller närmaste Vaisalarepresentant. Den senaste kontaktinformationen och instruktionerna finns tillgängliga från www.vaisala.com. Adresserna till Vaisala Service Centers finns i avsnittet Vaisala Service Centers på sidan 138.

Ha vänligen följande uppgifter till hands:

- enhetens serienummer
- datum och plats för inköpet eller den senaste kalibreringen
- beskrivning av felet
- omständigheter då felet uppstår/inträffade
- namn och kontaktinformation till tekniskt ansvarig person som kan ge ytterligare information om felet
- 3. Packa den felaktiga produkten i en stadig låda av lagom storlek med ett ordentligt stötdämpande materiel för att förhindra att produkten skadas.
- 4. Lägg informationen som anges i steg 2 i samma låda. Ange dessutom en detaljerad returadress.
- 5. Skicka lådan till den adress som du erhållit av din kontaktperson på Vaisala.

# Vaisala Service Centers

Vaisala Service Centers utför kalibreringar och justeringar, samt reparationer och reservdelsförsäljning. Se kontaktinformationen nedan.

Vaisala Service Centers erbjuder även extra tjänster, till exempel ackrediterade kalibreringar, underhållsavtal och påminnelseprogram för kalibrering. Kontakta dem gärna för att få mer information.

#### NORTH AMERICAN SERVICE CENTER

Vaisala Inc., 10-D Gill Street, Woburn, MA 01801-1068, USA. Phone: +1 781 933 4500, Fax: +1 781 933 8029 E-mail: us-customersupport@vaisala.com

#### EUROPEAN SERVICE CENTER

Vaisala Instruments Service, Vanha Nurmijärventie 21 FIN-01670 Vantaa, FINLAND. Phone: +358 9 8949 2658, Fax: +358 9 8949 2295

E-mail: instruments.service@vaisala.com

#### **TOKYO SERVICE CENTER**

Vaisala KK, 42 Kagurazaka 6-Chome, Shinjuku-Ku, Tokyo 162-0825, JAPAN. Phone: +81 3 3266 9617, Fax: +81 3 3266 9655 E-mail: aftersales.asia@vaisala.com

#### **BEIJING SERVICE CENTER**

Vaisala China Ltd., Floor 2 EAS Building, No. 21 Xiao Yun Road, Dongsanhuan Beilu, Chaoyang District, Beijing, P.R. CHINA 100027. Phone: +86 10 8526 1199, Fax: +86 10 8526 1155 E-mail: china.service@vaisala.com

www.vaisala.com

# KAPITEL 6 KALIBRERING OCH JUSTERING

HMT330 är justerad och kalibrerad när den levereras från fabriken. Det vanliga kalibreringsintervallet är ett år. Beroende på applikationen kan det vara bra att kontrollera enheten oftare. En kalibrering måste alltid utföras när det finns anledning att tro att enheten inte följer specifikationerna.

Du rekommenderas att låta Vaisala utföra kalibreringar och justeringar. Se avsnittet Vaisala Service Centers på sidan 138.

Kalibreringen och justeringen utförs antingen med tryckknappar på moderkortet, via dataporten eller med den extra displayen/knappsatsen.

(Vaisalas bärbara instrument HM70 och HMI41 kan också användas).

# Öppna och stänga justeringsläget

- 1. Öppna mätarens hölje. Knapparna som behövs vid justering finns på vänster sida av moderkortet.
- 2. Om kemisk rekonditionering är tillgänglig, bör den alltid utföras före kalibreringen. Starta den kemiska rekonditioneringen genom att trycka samtidigt på två **PURGE**-knappar (på moderkortet) under några sekunder. Den röda indikatorlampan blinkar pulserande tills rekonditioneringen är klar (i upp till sex minuter).
- 3. Tryck på ADJ för att öppna justeringsläget.
- 4. Tryck på **ADJ** igen för att öppna justeringsläget.

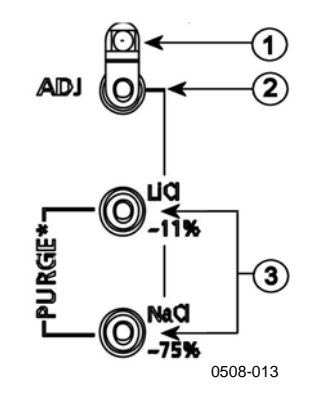

#### Figur 68 Knapparna Adjustment och Purge

Följande siffror avser Figur 68 ovan:

- 1 = Indikatorlampa
- 2 = Adjustment (justering)-knapp
- 3 = Tryck på Purge-knapparna samtidigt för att starta den kemiska rekonditioneringen (om den är tillgänglig)

Justeringsmenyn visas bara när du trycker på knappen **ADJ** (på moderkortet inuti mätaren).

|   | JUSTE   |          |
|---|---------|----------|
| 0 | ▶Juste  |          |
| 0 | ►Juste  |          |
| 0 | ▶Just.  |          |
| i | ►Juster |          |
|   |         |          |
|   |         |          |
|   |         |          |
|   |         |          |
|   |         | 0700-088 |

Figur 69 Justeringsmeny

Tabell 28Indikatorlampans funktioner

| Indikatorlampans funktion | Beskrivning                       |
|---------------------------|-----------------------------------|
| Lampan släckt             | justering låst                    |
| Lampan lyser              | justering tillgänglig             |
| Lampan blinkar jämnt      | mätningen är inte<br>stabiliserad |
| Lampan blinkar pulserande | kemisk rekonditionering<br>utförs |

# **OBS** Om du använder en uppvärmd prob (**HMT337, tillval**), avbryts probuppvärmningen när du trycker på **ADJ**.. Låt proben få samma temperatur som omgivningen innan du startar justeringen.

OBS

Ett fast tryckkompensationsvärde på 1013,25 hPa används i justeringsläget

# Justering av relativ fuktighet

# Med tryckknappar

Du kan utföra en enkel tryckknappsjustering genom att använda två referenser för relativ fuktighet: 11 % RH (LiCl) och 75 % RH (NaCl).

1. Utför den kemiska rekonditioneringen (om den är tillgänglig).

### LiCI-referens

- 2. Tryck på knappen **ADJ** (se Figur 68 på sidan 140) på moderkortet för att öppna justeringsläget. Indikatorlampan börjar blinka.
- 3. Ta bort filtret från mätproben och sätt in den i ett mäthål i 11 % RH (LiCl) i fuktighetskalibratorn HMK15. Använd adapterbeslagen för proberna för HMT334, HMT335, HMT337 och HMT338.
- 4. Vänta i minst 30 minuter tills sensorn stabiliserats (indikatorlampan lyser). Inga justeringar kan utföras om förhållandena inte är stabiliserade (indikatorlampan blinkar).
- 5. När indikatorlampan lyser hela tiden, trycker du på knappen LiCI~11% för att justera förhållandet 11 % RH. Efter justeringen återgår mätaren till normalt arbetsläge (indikatorlampan är släckt).

### NaCI-referens

- 6. När du justerar i den andra referensen, 75 % RH, trycker du på knappen **ADJ** för att öppna justeringsläget. Indikatorlampan börjar blinka.
- Sätt in mätproben i ett mäthål i referensbehållaren för 75 % RH (NaCl) i fuktkalibratorn HMK15. Använd adapterbeslagen för proberna för HMT334, HMT335, HMT337 och HMT338.
- 8. Vänta i minst 30 minuter tills sensorn stabiliserats (indikatorlampan lyser). Inga justeringar kan utföras om förhållandena inte är stabiliserade (indikatorlampan blinkar).

9. Tryck på knappen **NaCl 75 %** för att justera förhållandet 75 % RH. Efter justeringen återgår mätaren till normalt arbetsläge (indikatorlampan är släckt).

# Med display/knappsats

Observera att skillnaden mellan de två fuktreferenserna måste vara minst 50 % RH.

- 1. Utför den kemiska rekonditioneringen (om den är tillgänglig).
- 2. Tryck på knappen ADJ (öppnar JUSTERINGSMENY).
- 3. Välj **Justera RH-mätning** och tryck på knappen ►.
- 4. Välj **1-punkts/2-punktsjustering** och tryck. Tryck på **STARTA**.
- 5. Välj referensen enligt instruktionerna på displayen och tryck på VÄLJ.

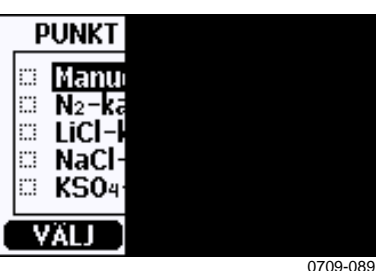

Figur 70 Välja 1-punktsreferenstyp

- 6. Ta bort filtret från mätproben och sätt in den i referenskammaren med låg fukthaltsnivå (till exempel LiCl: 11 % RH i fuktkalibratorn HMK15.) Använd adapterbeslagen för proberna för HMT334, HMT335, HMT337 och HMT338.
- 7. Vänta i minst 30 minuter tills sensorn stabiliseras. Följ stabiliseringen via **DIAGR.**-displayen.
- 8. Tryck på **KLAR** när den har stabiliserats. Om du har valt referensvärdet **Annat** anger du nu referensvärdet genom att använda pilknapparna.

När du utför 2-punktsjusteringen går du vidare till nästa justeringspunkt, och följer instruktionerna i föregående punkter.

- 9. Svara **JA** för att bekräfta justeringen. Tryck på **OK** om du vill återgå till justeringsmenyn.
- 10. Tryck på **AVSL.** för att stänga justeringsläget och återgå till basdisplayen. Innan du stänger justeringsläget matar du in
justeringsinformationen i enheten Mata in justeringsinformation på sidan 148.

### Med datalinje

Observera att skillnaden mellan de två fuktreferenserna måste vara minst 50 % RH.

- 1. Anslut HMT330 till en PC. Se avsnittet Datakommunikation på sidan 73. Öppna ett terminalprogram.
- 2. Utför den kemiska rekonditioneringen (om den är tillgänglig).
- 3. Tryck på knappen ADJ..
- Ta bort filtret från mätproben och sätt in den i referenskammaren med låg fukthaltsnivå (till exempel LiCl: 11 % RH i fuktkalibratorn HMK15). Använd adapterbeslagen för proberna för HMT334, HMT335, HMT337 och HMT338.
- 5. Ange kommandot CRH och tryck på RETUR.

#### CRH

- 6. Vänta i minst 30 minuter tills sensorn stabiliseras.
- 7. Skriv C och tryck på **RETUR** några gånger för att kontrollera om avläsningen har stabiliserats.
- 8. När avläsningen har stabiliserats anger du referensfuktigheten efter frågetecknet och trycker på **RETUR.**

>crh

RH : 11.25 Ref1 ? c RH : 11.25 Ref1 ? c RH : 11.25 Ref1 ? c RH : 11.24 Ref1 ? c RH : 11.24 Ref1 ? 11.3 Press any key when ready ...

- Nu väntar enheten på den högsta referensen. Sätt in mätproben i referenskammaren med hög fukthaltsnivå (till exempel NaCl: 75 % RH-behållaren i fuktkalibratorn HMK15). Använd adapterbeslagen för proberna för HMT334, HMT335, HMT337 och HMT338. Tryck på valfri tangent när du är klar.
- 10. Låt proben stabiliseras i omkring 30 minuter. Du kan följa stabiliseringen genom att skriva C och trycka på **RETUR**.

11. När stabiliseringen är klar skriver du det höga referensvärdet efter frågetecknet och trycker på **RETUR**.

```
>crh
RH : 11.25 Ref1 ? c
RH : 11.24 Ref1 ? c
RH : 11.24 Ref1 ? 11.3
Press any key when ready ...
RH : 75.45 Ref2 ? c
RH : 75.57 Ref2 ? c
RH : 75.55 Ref2 ? c
RH : 75.59 Ref2 ? 75.5
OK
>
```

- 12. OK anger att justeringen är klar, och att de nya kalibreringskoefficienterna har beräknats och lagrats. Ange justeringsinformationen (datum och text) i mätarens minne. Se kommandona CTEXT och CDATE.
- 13. Tryck på knappen **ADJ** på moderkortet för att öppna justeringsläget.
- 14. Ta ut proben ur referensförhållandena och montera filtret.

### Justering av relativ fuktighet efter sensorbyte

# Med display/knappsats

När du använder displayen/knappsatsen följer du instruktionerna på Med display/knappsats på sidan 142 men väljer **Just. för ny RHsensor** (i stället för **1-punkts-/2-punktsjustering**).

# Med datalinje

Efter sensorbytet utför du instruktionen som beskrivs i föregående avsnitt. Byt bara ut kommandot **CRH** mot kommandot **FCRH**.

#### FCRH

**Exempel:** 

```
>FCRH
RH : 1.82 1. ref ? 0
Press any key when ready...
RH : 74.22 2. ref ? 75
OK
>
```

OK anger att kalibreringen är klar.

# Temperaturjustering

### Med display/knappsats

- Tryck på knappen ADJ på moderkortet för att öppna JUSTERINGSMENY. Om du använder en uppvärmd prob för mätning, avbryts probuppvärmningen när du trycker på ADJ.. Vänta ett tag tills proben har fått samma temperatur som omgivningen.
- 2. Välj ► Justera T-mätning och tryck på knappen ►.
- 3. Välj **1-punkts/2-punktsjustering** och tryck. Tryck på **STARTA**.
- 4. Ta bort filtret från mätproben och sätt in den i referenstemperaturen.
- 5. Vänta i minst 30 minuter tills sensorn stabiliseras. Följ stabiliseringen via **DIAGR.**-displayen.
- 6. Tryck på **KLAR** när den har stabiliserats. Ange referenstemperaturen med piltangenterna.

När du utför 2-punktsjusteringen går du vidare till nästa justeringspunkt, och följer instruktionerna i föregående punkt. Observera att skillnaden mellan de två temperaturreferenserna måste vara minst 30 °C.

- 7. Tryck på OK. Svara JA för att bekräfta justeringen.
- 8. Tryck på **OK** om du vill återgå till justeringsmenyn.
- 9. Tryck på **AVSL.** för att stänga justeringsläget och återgå till basdisplayen.

# Med datalinje

- 1. Tryck på knappen **ADJ** på moderkortet för att öppna justeringsläget. Om du använder en uppvärmd prob för mätning, avbryts probuppvärmningen när du trycker på **ADJ**.. Vänta ett tag tills proben har fått samma temperatur som omgivningen.
- 2. Ta bort probfiltret och sätt in mätproben i referenstemperaturen.
- 3. Ange kommandot **CT** eller (**CTA** för extra T-prob) och tryck på **RETUR**.

СТ

eller för extra T-prob:

CTA

4. Skriv C och tryck på **RETUR** några gånger för att kontrollera om avläsningen har stabiliserats. När avläsningen har stabiliserats anger du referenstemperaturen efter frågetecknet och trycker på **RETUR** tre gånger.

Om du har två referenstemperaturer (2-punktskalibrering) trycker du bara två gånger på **RETUR** och sätter in proben i den andra referensen. När avläsningen har stabiliserats, anger du den andra referenstemperaturen efter frågetecknet och trycker på **RETUR.** Observera att skillnaden mellan de två temperaturreferenserna måste vara minst 30 °C.

Exempel (1-punktsjustering):

```
>ct
T : 16.06 Ref1 ? c
T : 16.06 Ref1 ? c
T : 16.06 Ref1 ? c
T : 16.06 Ref1 ? c
T : 16.06 Ref1 ? c
T : 16.06 Ref1 ? 16.0
Press any key when ready ...
T : 16.06 Ref2 ?
OK
>
```

- 5. **OK** anger att kalibreringen är klar. Ange kalibreringsinformationen (datum och text) i mätarens minne. Se datakommandona **CTEXT** och **CDATE.**
- 6. Tryck på knappen **ADJ** på moderkortet för att öppna justeringsläget.
- 7. Ta ut proben ur referensförhållandena och montera filtret.

# Justering av analog utsignal

Vid kalibreringen av analoga utsignaler tvingas de analoga utsignalerna till följande värden:

- strömutsignal: 2 mA och 18 mA
- spänningsutsignal: 10 % och 90 % av intervallet

Anslut HMT330 till en kalibrerad ström-/spänningsmätare för att mäta antingen strömmen eller spänningen, beroende på den valda utsignalstypen.

# Med display/knappsats

- 1. Tryck på knappen ADJ för att öppna JUSTERINGSMENY.
- 2. Välj **Just. analoga utsign.** och tryck på knappen ►.
- 3. Välj den utsignal som ska justeras **Justera analog utsign. 1/2** och tryck på **STARTA**.
- 4. Mät det första analoga utsignalsvärdet med en multimeter. Ange det uppmätta värdet med hjälp av pilknapparna. Tryck på **OK**.
- 5. Mät det andra analoga utsignalsvärdet med en multimeter. Ange det uppmätta värdet med hjälp av pilknapparna. Tryck på **OK**.
- 6. Tryck på **OK** om du vill återgå till justeringsmenyn.
- 7. Tryck på **AVSL.** för att stänga justeringsläget och återgå till basdisplayen.

# Med datalinje

Ange kommandot **ACAL** och skriv multimetervärdet för varje fall. Fortsätt genom att trycka på **RETUR**.

#### ACAL

Exempel (strömutsignaler):

| >ACA | L  |      |   |        |
|------|----|------|---|--------|
| Ch1  | I1 | (mA) | ? | 2.046  |
| Ch1  | I2 | (mA) | ? | 18.087 |
| Ch2  | I1 | (mA) | ? | 2.036  |
| Ch2  | I2 | (mA) | ? | 18.071 |
| >    |    |      |   |        |

## Mata in justeringsinformation

Den här informationen visas i enhetens informationsfält (se avsnittet Enhetsinformation på sidan 102.)

# Med display/knappsats

- 1. Om du inte befinner dig i justeringsmenyn trycker du på knappen **ADJ** på moderkortet (öppnar **JUSTERINGSMENY**).
- 2. Välj **Justeringsinfo** och tryck på knappen ►.
- 3. Välj **Datum** och tryck på **REGL.** Ange datum genom att använda pilknapparna. Tryck på **OK**.
- 4. Välj i och tryck på **REGL.** Ange informationstexten, högst 17 tecken, genom att använda pilknapparna. Tryck på **OK**.
- 5. Tryck på **AVSL.** om du vill återgå till basdisplayen.

# Med datalinje

#### CTEXT

Använd kommandot CTEXT för att ange text i fältet med justeringsinformation.

#### **Exempel:**

```
>ctext
Adjust. info : (not set) ? HMK15
>
```

#### CDATE

Använd kommandot CDATE för att ange datum i fältet med justeringsinformation. Ange justeringsdatumet med formatet ÅÅÅÅ-MM-DD.

#### **Exempel:**

```
>cdate
Adjust. date : (not set) ? 2004-05-21
>
```

# KAPITEL 7 **TEKNISKA DATA**

Det här kapitlet innehåller tekniska data om produkten.

# **Specifikationer**

### **Prestanda**

#### **Relativ fuktighet**

Mätområde 0 ... 100 %RH Noggrannhet (inklusive linjäritetsfel, hysteres och repeterbarhet)

| med | HUMICAP <sup>®</sup> 180   | för normala applikationer                                |
|-----|----------------------------|----------------------------------------------------------|
|     | HUMICAP <sup>®</sup> 180R  | för normala applikationer                                |
|     | HUMICAP <sup>®</sup> 180C  | för applikationer med kemisk                             |
|     |                            | rekonditionering och/eller uppvärmd<br>mätprob           |
|     | HUMICAP <sup>®</sup> 180RC | för applikationer med kemisk                             |
|     |                            | rekonditionering och/eller uppvärmd                      |
|     |                            | matprob                                                  |
|     | vid +15 25 °C              | ± 1 % RH (0 90 % RH)                                     |
|     |                            | ± 1,7 % RH (90 100 % RH)                                 |
|     | vid -20 +40 °C             | $\pm (1,0 + 0.008 \times \text{mätvärde}) \% \text{ RH}$ |
|     | vid -40 + 180 °C           | $\pm$ (1,5 + 0,015 × mätvärde) % RH                      |
| med | HUMICAP <sup>®</sup> 180L2 | för applikationer med krävande kemisk<br>miljö           |
|     | vid -10 +40 °C             | $\pm (1.0 + 0.01 \times \text{mätvärde}) \% \text{ RH}$  |
|     | vid -40 +180 °C            | $+ (1.5 + 0.02 \times \text{mätyärde}) \% \text{ RH}$    |
|     | 1                          |                                                          |

60 s med sintrat filter

#### Temperaturmätområde (+ arbetstryck)

HMT331 -40 ... +60 °C (-40 ... +140 °F) HMT333 80 °C -40 ... +80 °C (-40 ... +176 °F) HMT333 120 ℃ -40 ... +120 °C (-40 ... +248 °F) HMT334 -70 ... +180 °C (-94 ... +356 °F), 0 ... 10 MPa (0 ... 100 bar) -70 ... +180 °C (-94 ... +356 °F) HMT335 (ångtät) -70 ... +180 °C (-94 ... +356 °F) HMT337 (ångtät) HMT338 -70 ... +180 °C (-94 ... +356 °F), 0 ... 4 MPa (0 ... 40 bar)

Mätnoggrannhet vid +20 °C (+68 °F)  $\pm$  0,2 °C Mätnoggrannhet över temperaturområdet (se diagrammet nedan):

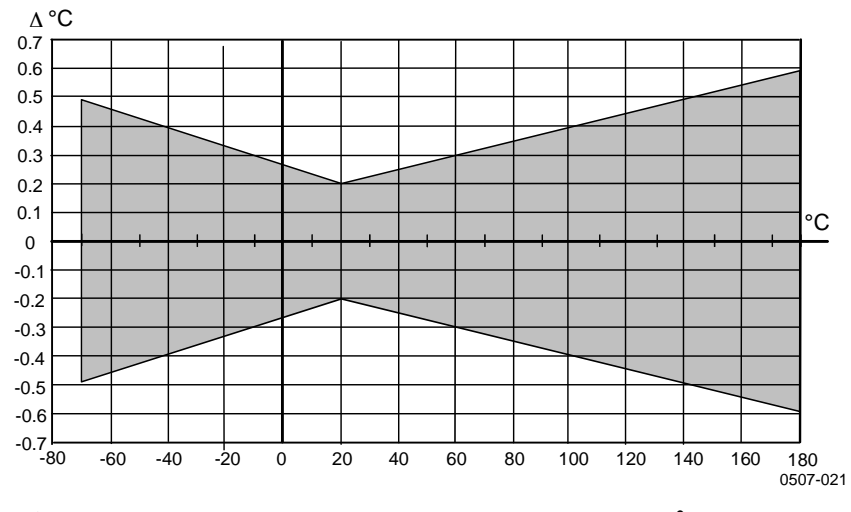

Figur 71 Noggrannhet över temperaturområdet

Temperatursensor

Pt 100 RTD 1/3 Klass B IEC 751

#### **Temperaturprob (tillval)**

| Temperaturmätning      |                                   |
|------------------------|-----------------------------------|
| mätområde:             | -70 + 180 °C (-94 +356 °F)        |
| Typisk mätnoggrannhet: | 0,1 °C (0,18 °F)                  |
| Sensor:                | Pt100 PRT DIN IEC 751 Klass 1/4 B |
| Kabellängd:            | 2 m, 5 m och 10 m                 |
| Trycktät:              | upp till 7 bar                    |
| Mätprobsmaterial:      | rostfritt stål                    |
|                        |                                   |

#### Beräknade mätparametrar

|                      | Tuben 2> Derum         |                        | (piska matomi aden)           |
|----------------------|------------------------|------------------------|-------------------------------|
| Variabel             | HMT331-prob            | HMT333-prob            | HMT334/335/337/338-<br>prober |
| Daggpunktstemperatur | -20 +60 °C             | -20 +80 °C             | -20 +100 ℃                    |
| Fuktkvot             | 0 160 g/kg torr luft   | 0 500 g/kg torr luft   | 0 500 g/kg torr luft          |
| Absolut fuktighet    | 0 160 g/m <sup>3</sup> | 0 500 g/m <sup>3</sup> | 0 500 g/m <sup>3</sup>        |
| Våt temperatur       | 0 60 °C                | 0 +100 °C              | 0 +100 ⁰C                     |
| Entalpi              | -40 +1500 kJ/kg        | -40 +1500 kJ/kg        | -40 +1500 kJ/kg               |
| Vattenångtryck       | 0 1000 hPa             | 0 1000 hPa             | 0 1000 hPa                    |

Tabell 29Beräknade mätparametrar (typiska mätområden)

# Beräknade mätparametrars noggrannhet

De beräknade mätparametrarnas noggrannhet beror på kalibreringsnoggrannheten hos fukt- och temperatursensorerna. Här anges noggrannheten för  $\pm 2$  %RH resp.  $\pm 0.2$  °C.

#### Daggpunktstemperaturens noggrannhet i °C

|       | Relativ fuktighet |      |      |      |      |      |      |      |      |      |
|-------|-------------------|------|------|------|------|------|------|------|------|------|
| Temp. | 10                | 20   | 30   | 40   | 50   | 60   | 70   | 80   | 90   | 100  |
| -40   | 1,86              | 1,03 | 0,76 | 0,63 | 0,55 | 0,50 | 0,46 | 0,43 |      | _    |
| -20   | 2,18              | 1,19 | 0,88 | 0,72 | 0,62 | 0,56 | 0,51 | 0,48 |      | _    |
| 0     | 2,51              | 1,37 | 1,00 | 0,81 | 0,70 | 0,63 | 0,57 | 0,53 | 0,50 | 0,48 |
| 20    | 2,87              | 1,56 | 1,13 | 0,92 | 0,79 | 0,70 | 0,64 | 0,59 | 0,55 | 0,53 |
| 40    | 3,24              | 1,76 | 1,27 | 1,03 | 0,88 | 0,78 | 0,71 | 0,65 | 0,61 | 0,58 |
| 60    | 3,60              | 1,96 | 1,42 | 1,14 | 0,97 | 0,86 | 0,78 | 0,72 | 0,67 | 0,64 |
| 80    | 4,01              | 2,18 | 1,58 | 1,27 | 1,08 | 0,95 | 0,86 | 0,79 | 0,74 | 0,70 |
| 100   | 4,42              | 2,41 | 1,74 | 1,40 | 1,19 | 1,05 | 0,95 | 0,87 | 0,81 | 0,76 |
| 120   | 4,86              | 2,66 | 1,92 | 1,54 | 1,31 | 1,16 | 1,04 | 0,96 | 0,89 | 0,84 |
| 140   | 5,31              | 2,91 | 2,10 | 1,69 | 1,44 | 1,26 | 1,14 | 1,05 | 0,97 | 0,91 |
| 160   | 5,80              | 3,18 | 2,30 | 1,85 | 1,57 | 1,38 | 1,24 | 1,14 | 1,06 | 0,99 |

|       | Relati | v fuktigł | net    |       |       |       |        |        |       |       |
|-------|--------|-----------|--------|-------|-------|-------|--------|--------|-------|-------|
| Temp. | 10     | 20        | 30     | 40    | 50    | 60    | 70     | 80     | 90    | 100   |
| -40   | 0,003  | 0,003     | 0,003  | 0,003 | 0,003 | 0,004 | 0,004  | 0,004  | _     | _     |
| -20   | 0,017  | 0,018     | 0,019  | 0,021 | 0,022 | 0,023 | 0,025  | 0,026  | _     | _     |
| 0     | 0,08   | 0,09      | 0,09   | 0,10  | 0,10  | 0,11  | 0,11   | 0,12   | 0,13  | 0,13  |
| 20    | 0,31   | 0,33      | 0,35   | 0,37  | 0,39  | 0,41  | 0,43   | 0,45   | 0,47  | 0,49  |
| 40    | 0,97   | 1,03      | 1,10   | 1,17  | 1,24  | 1,31  | 1,38   | 1,46   | 1,54  | 1,62  |
| 60    | 2,68   | 2,91      | 3,16   | 3,43  | 3,72  | 4,04  | 4,38   | 4,75   | 5,15  | 5,58  |
| 80    | 6,73   | 7,73      | 8,92   | 10,34 | 12,05 | 14,14 | 16,71  | 19,92  | 24,01 | 29,29 |
| 100   | 16,26  | 21,34     | 28,89  | 40,75 | 60,86 | 98,85 | 183,66 | 438,56 | —     | _     |
| 120   | 40,83  | 74,66     | 172,36 | —     | —     | —     | —      | —      | —     | _     |

#### Fuktkvotens noggrannhet i g/kg (omgivande tryck 1013 mbar)

#### Den våta temperaturens noggrannhet i °C

|       | Relati | iv fuktigh | net  |      |      |      |      |      |      |      |
|-------|--------|------------|------|------|------|------|------|------|------|------|
| Temp. | 10     | 20         | 30   | 40   | 50   | 60   | 70   | 80   | 90   | 100  |
| -40   | 0,20   | 0,20       | 0,20 | 0,20 | 0,20 | 0,20 | 0,20 | 0,20 | _    | _    |
| -20   | 0,21   | 0,21       | 0,22 | 0,22 | 0,22 | 0,22 | 0,23 | 0,23 | _    |      |
| 0     | 0,27   | 0,28       | 0,28 | 0,29 | 0,29 | 0,29 | 0,30 | 0,30 | 0,31 | 0,31 |
| 20    | 0,45   | 0,45       | 0,45 | 0,44 | 0,44 | 0,44 | 0,43 | 0,43 | 0,42 | 0,42 |
| 40    | 0,84   | 0,77       | 0,72 | 0,67 | 0,64 | 0,61 | 0,58 | 0,56 | 0,54 | 0,52 |
| 60    | 1,45   | 1,20       | 1,03 | 0,91 | 0,83 | 0,76 | 0,71 | 0,67 | 0,63 | 0,60 |
| 80    | 2,23   | 1,64       | 1,32 | 1,13 | 0,99 | 0,89 | 0,82 | 0,76 | 0,72 | 0,68 |
| 100   | 3,06   | 2,04       | 1,58 | 1,31 | 1,14 | 1,01 | 0,92 | 0,85 | 0,80 | 0,75 |
| 120   | 3,85   | 2,40       | 1,81 | 1,48 | 1,28 | 1,13 | 1,03 | 0,95 | 0,88 | 0,83 |
| 140   | 4,57   | 2,73       | 2,03 | 1,65 | 1,41 | 1,25 | 1,13 | 1,04 | 0,97 | 0,91 |
| 160   | 5,25   | 3,06       | 2,25 | 1,82 | 1,55 | 1,37 | 1,24 | 1,13 | 1,05 | 0,99 |

#### Den absoluta fuktighetens noggrannhet i g/m<sup>3</sup>

|       | Relati | v fuktigh | net   |       |       |       |       |       |      |      |
|-------|--------|-----------|-------|-------|-------|-------|-------|-------|------|------|
| Temp. | 10     | 20        | 30    | 40    | 50    | 60    | 70    | 80    | 90   | 100  |
| -40   | 0,004  | 0,004     | 0,005 | 0,005 | 0,005 | 0,006 | 0,006 | 0,006 | _    | _    |
| -20   | 0,023  | 0,025     | 0,027 | 0,029 | 0,031 | 0,032 | 0,034 | 0,036 |      | —    |
| 0     | 0,10   | 0,11      | 0,12  | 0,13  | 0,13  | 0,14  | 0,15  | 0,15  | 0,16 | 0,17 |
| 20    | 0,37   | 0,39      | 0,41  | 0,43  | 0,45  | 0,47  | 0,49  | 0,51  | 0,53 | 0,55 |
| 40    | 1,08   | 1,13      | 1,18  | 1,24  | 1,29  | 1,34  | 1,39  | 1,44  | 1,49 | 1,54 |
| 60    | 2,73   | 2,84      | 2,95  | 3,07  | 3,18  | 3,29  | 3,40  | 3,52  | 3,63 | 3,74 |
| 80    | 6,08   | 6,30      | 6,51  | 6,73  | 6,95  | 7,17  | 7,39  | 7,61  | 7,83 | 8,05 |
| 100   | 12,2   | 12,6      | 13,0  | 13,4  | 13,8  | 14,2  | 14,6  | 15,0  | 15,3 | 15,7 |
| 120   | 22,6   | 23,3      | 23,9  | 24,6  | 25,2  | 25,8  | 26,5  | 27,1  | 27,8 | 28,4 |
| 140   | 39,1   | 40,0      | 41,0  | 42,0  | 43,0  | 44,0  | 45,0  | 45,9  | 46,9 | 47,9 |
| 160   | 63,5   | 64,9      | 66,4  | 67,8  | 69,2  | 70,7  | 72,1  | 73,5  | 74,9 | 76,4 |

# Daggpunktstemperatur (HMT337 med uppvärmd mätprob)

Leta rätt på skärningen mellan daggpunktstemperaturens kurva och mätvärdet för daggpunktsdifferensen (processtemperaturdaggpunktstemperatur) på x-axeln, och läs av noggrannheten i daggpunktsmätvärdet på y-axeln.

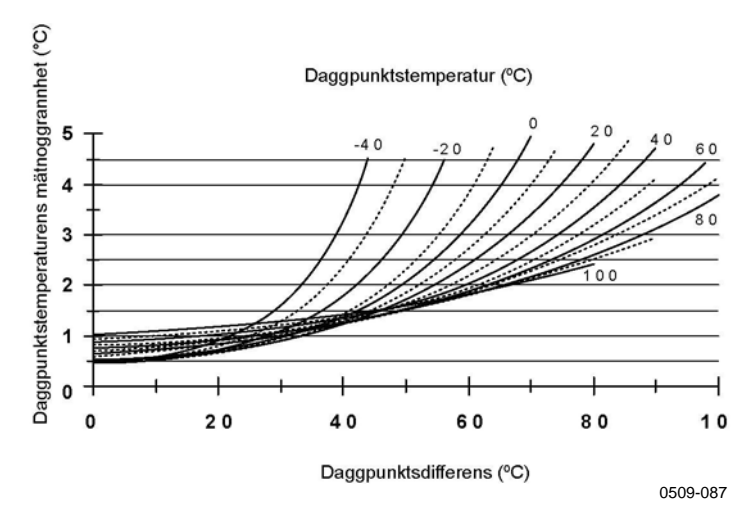

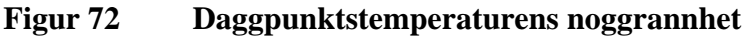

# Driftsmiljö

Arbetstemperaturområde för fuktmätning

> för elektroniken med display

-70 ... +180 °C (-94 ... +356 °F) se probspecifikationer -40 ... +60 °C (+40 ... +140 °F) 0 ... +60 °C (+32 ... +140 °F)

Lagringstemperatur

Elektromagnetisk kompatibilitet

-55 ... +80 °C (-67 ... +176 °F)

EN61326-1:1997+ Am1:1998 + Am2:2001 Industriell miljö

### In- och utsignaler

Arbetsspänning med hjälpspänningsmodul (tillval) Starttid efter att strömmen aktiveras Strömförbrukning @ 20 °C (Uin 24VDC) **RS-232** Uout 2 × 0 ... 1V / 0 ... 5V / 0 ... 10V Iout  $2 \times 0 \dots 20$  mA display och bakgrundsbelysning under kemisk rekonditionering Analoga utgångar (2 standard, den tredje som tillval) strömutsignal spänningsutsignal Mätnoggrannhet för analoga utsignaler vid 20 °C Temperaturberoendet för de analoga utsignalerna Extern belastning strömutgångar 0 ... 1V-utgång 0 ... 5V- och 0 ... 10V-utgångar Maximal ledningsstorlek

Digitala utgångar Reläutgångar (tillval) Display (tillval)

Menyspråk

# Mekanik

Kabelförskruvning

Avskärmningens fäste Snabbkoppling (tillval) alternativ 1 alternativ 2 Mätprobens kabeldiameter HMT333 80°C Övriga mätprober Mätprobens kabellängder Mätprobens rörmaterial HMT331

Övriga mätprober Kapslingsmaterial Kapslingsklass max 25 mA max 25 mA max 60 mA + 20 mA + 110 mA max 0 ... 20 mA, 4 ... 20 mA 0 ... 1 V, 0 ... 5 V, 0 ... 10 V  $\pm 0.05$  % vid fullt utslag  $\pm$  0,005 %/°C vid fullt utslag RL < 500 ohmRL > 2 kohm RL > 10 kohm 0,5 mm<sup>2</sup> (AWG 20) tvinnade ledningar rekommenderas RS-232, RS-485 (tillval) 0.5 A, 250 VAC, SPDT

10 ... 35 VDC, 24 VAC

3 s

100 ... 240 VAC, 50/60 Hz

LCD med bakgrundsbelysning, grafisk trenddisplay engelska, franska, spanska, tyska, japanska, ryska, svenska, finska, kinesiska

M20x1,5 för kabeldiameter 8 – 11 mm/0,31 ... 0,43" 1/2"NPT M12-serien 8-polig (hane) med kontakt (hona) med 5 m /16.4 ft svart kabel med kontakt (hona) med skruvplintar

6,0 mm 5,5 mm 2 m, 5 m eller 10 m

Förkromad ABS-plast AISI 316L G-AISi 10 Mg (DIN 1725) IP 65 (NEMA 4)

#### Mätarvikter

| Tabell 30 M   | <b>ätarvikter</b> (i  | kg/lb)  |         |  |  |  |  |
|---------------|-----------------------|---------|---------|--|--|--|--|
| Mätare        | Mätprobens kabellängd |         |         |  |  |  |  |
|               | 2 m                   | 5 m     | 10 m    |  |  |  |  |
| HMT333        | 1,1/2,4               | 1,2/2,6 | 1,5/3,3 |  |  |  |  |
| HMT334        | 1,4/3,1               | 1,6/3,5 | 1,9/4,2 |  |  |  |  |
| HMT335        | 1,3/2,9               | 1,4/3,1 | 1,7/3,7 |  |  |  |  |
| HMT337        | 1,2/2,6               | 1,3/2,9 | 1,5/3,3 |  |  |  |  |
| HMT338 178 mm | 1,3/2,9               | 1,5/3,3 | 1,7/3,7 |  |  |  |  |
| HMT338 400 mm | 1,4/3,1               | 1,6/3,5 | 1,9/4,2 |  |  |  |  |

# Tekniska specifikationer för tillvalsmoduler

#### Hjälpspänningsmodul

Arbetsspänning Anslutningar

Kabelförskruvning

Arbetstemperatur Lagringstemperatur UL fil nummer

#### Analog utsignalsmodul

Utsignaler

 $\begin{array}{l} Arbetstemperaturområde\\ Strömförbrukning\\ U_{out}\,0\,...\,1\,V\\ U_{out}\,0\,...\,5V/0\,...\,10V\\ I_{out}\,0\,...\,20\ mA \end{array}$ 

Extern belastning strömutgångar Maximal belastning + kabelkretsmotstånd 0 ... 1 V 0 ... 5 V och 0 ... 10 V

Lagringstemperaturområde 3-polig skruvplint Maximal ledningsstorlek 100 ... 240 VAC 50/60 Hz skruvplintar för 0,5 ... 2,5 mm<sup>2</sup> -ledning (AWG 20 ... 14) för kabel med diametern 8-11 mm -40 ... +60 °C (-40 ... +140 °F) -40 ... +70 °C (-40 ... +158 °F) E249387

0 ... 20 mA, 4 ... 20 mA, 0 ... 1 V, 0 ... 5 V, 0 ... 10 V -40 ... +60 °C (-40 ... +140 °F)

max 30 mA max 30 mA max 60 mA

-55 ... +80 °C (-67 ... +176 °F)

1,5 mm<sup>2</sup> (AWG16)

#### Relämodul

| Arbetstemperaturområde                       | -40 +60 °C (-40 +140 °F) |
|----------------------------------------------|--------------------------|
| Arbetstryckområde                            | 500 1300 mm Hg           |
| Strömförbrukning @24 V                       | max 30 mA                |
| Kontakter SPDT (ändring över), till exempel, |                          |
| Kontaktarrangemang Form C                    |                          |
| Imax                                         | 0,5 A 250 VAC            |
| Imax                                         | 0,5 A 30 VDC             |
| Säkerhetsstandard för reläkomponent          | IEC60950 UL1950          |
| Lagringstemperaturområde                     | -55 +80 °C (-67 +176 °F) |
| 3-polig skruvplint /relä                     |                          |
| Maximal ledningsstorlek                      | 2,5 mm2 (AWG14)          |

#### **RS-485-modul**

| Arbetstemperaturområde   | -40 +60 °C (-40 +140 °F)      |
|--------------------------|-------------------------------|
| Arbetslägen              | 2-trådars (1-par) halv duplex |
|                          | 4-trådars (2-par) full duplex |
| Arbetshastighet max      | 115,2 kbaud                   |
| Bussisolering            | 300VDC                        |
| Strömförbrukning         |                               |
| @ 24V                    | max 50 mA                     |
| Extern belastning        |                               |
| standardbelastning       | 32 RL> 10 kohm                |
| Lagringstemperaturområde | -55 +80 °C (-67 +176 °F)      |
| Maximal ledningsstorlek  | 1,5 mm2 (AWG16)               |

#### LAN-gränssnittsmodul

| Arbetstemperaturområde | -40 +60 °C (-40 +140 °F) |
|------------------------|--------------------------|
| Lagringstemperatur     | -40 +85 °C (-40 +185 °F) |
| Arbetsfuktområde       | 5 95 % RH                |
| Strömförbrukning @ 24V | max 60 mA                |
| Ethernet-typ           | 10/100Base-T             |
| Konnektor              | RJ45                     |
| Protokoll som stöds    | Telnet, HTTP             |
|                        |                          |

#### WLAN-gränssnittsmodul

| Arbetstemperaturområde-20 +60Lagringstemperatur-40 +85Arbetsfuktområde5 95 %Strömförbrukning @ 24Vmax 80 mKonnektorRP-SMAProtokoll som stödsTelnet, HSilve kutWEP 6444 | 5 °C (-40 +140 °F)<br>5 °C (-40 +185 °F)<br>RH<br>A |
|----------------------------------------------------------------------------------------------------|-----------------------------------------------------|
| Säkerhet WEP 64/1                                                                                                    | 128,WPA                                             |

#### Dataloggningsmodul

Arbetstemperaturområde Lagringstemperaturområde Strömförbrukning @ 24V Loggning av parametrar

Loggningsintervall Maximal loggningsperiod Loggningscapacitet

Klockans mätnoggrannhet Batteriets livslängd vid -40 ... +30 °C (-40 ... +86 °F) vid +30 ... +60 °C (+86 ... +140 °F) -40 ... +60 °C (-40 ... +140 °F) -55 ... +80 °C (-67 ... +176 °F) max 10 mA upp till tre med trend/min/maxvärden för var och en 10 s (fast) 4 år 5 månader 13,7 miljoner mätdata / parameter bättre än  $\pm 2$  min/år

7 år 5 år

### Tillval och tillbehör

| Beskrivning                                | Objektskod   |  |  |
|--------------------------------------------|--------------|--|--|
| MODULER                                    |              |  |  |
| Relämodul                                  | RELAY-1      |  |  |
| Analog utsignalsmodul                      | AOUT-1       |  |  |
| Isolerad RS485-modul                       | RS485-1      |  |  |
| Hjälpspänningsmodul                        | POWER-1      |  |  |
| Galvanisk isoleringsmodul                  | DCDC-1       |  |  |
| SENSORER                                   |              |  |  |
| HUMICAP180                                 | HUMICAP180   |  |  |
| HUMICAP180L2                               | HUMICAP180L2 |  |  |
| HUMICAP180R                                | HUMICAP180R  |  |  |
| PT100-sensor                               | 10429SP      |  |  |
| FILTER                                     |              |  |  |
| PPS-plastgaller med nät av rostfritt stål  | DRW010281SP  |  |  |
| Filter med PPS-plastgaller                 | DRW010276SP  |  |  |
| Sintrat filter AISI 316L                   | HM47280SP    |  |  |
| Filter av rostfritt stål                   | HM47453SP    |  |  |
| Filter av rostfritt stål med membran       | 214848SP     |  |  |
| MONTERINGSTILLBEHÖR FÖR MÄTAREN            |              |  |  |
| Väggmontagesats                            | 214829       |  |  |
| Montagesats för stolpe/rör                 | 215108       |  |  |
| Montagesats för stolpe/rör inkl. regnskydd | 215109       |  |  |
| Montagesats för montage på DIN-            | 215094       |  |  |
| skena                                      |              |  |  |
| Meterologisk montagesats                   | HMT330MIK    |  |  |
| Ram för panelmontage                       | 216038       |  |  |
| MONTERINGSTILLBEHÖR FÖR MÄTPROBEN          |              |  |  |
| HMT334                                     |              |  |  |
| Processanslutning M22×1,5                  | 17223SP      |  |  |
| Processanslutning NPT1/2                   | 17225SP      |  |  |
| HMT335                                     |              |  |  |
| Montagefläns för HMT335                    | 210696       |  |  |

| Beskrivning                                  | Objektskod   |  |  |  |
|----------------------------------------------|--------------|--|--|--|
| HMT337                                       |              |  |  |  |
| Swagelok för 12mm-mätorob 3/8" ISO-gänga     | SW/G12ISO38  |  |  |  |
| Swagelok för 12mm-mätprob 1/2" ISO-gänga     | SWG12ISO12   |  |  |  |
| Swagelok för 12mm mätprob 1/2" NPT-gänga     | SWG12NPT12   |  |  |  |
| Swagelok för 6 mm-mätprob 1/2" ISO-gänga     | SWG12NF112   |  |  |  |
| Swagelok för 6 mm mötprob 1/2 ISO-ganga      | SW0013012    |  |  |  |
| Swagelok för 6 mm mötprob 1/0 150-ganga      |              |  |  |  |
| Swagelok for 6 mini malprob 1/6 NPT-ganga    |              |  |  |  |
| habeliorskruvning W20x1,5 med delad          | HIMP247CG    |  |  |  |
| Montogoooto för konolmontogo ov HMT222       | 210607       |  |  |  |
| och HMT337                                   | 210697       |  |  |  |
| Montagesatssats för kanalmontage av          | 215003       |  |  |  |
| temperaturproben                             |              |  |  |  |
| HMT338                                       |              |  |  |  |
| Kulventil ISO1/2 med svetssäte               | BALLVALVE-1  |  |  |  |
| Processanslutning ISO1/2 solid struktur      | DRW212076SP  |  |  |  |
| Processanslutning NPT1/2, solid struktur     | NPTFITBODASP |  |  |  |
| Gängadapter ISO1/2 till NPT1/2               | 210662SP     |  |  |  |
| Manuellt tryckhandtag                        | HM36854SP    |  |  |  |
| Kontaktsats (ISO 1/2)                        | 218773       |  |  |  |
| ANSLUTNINGSKABLAR                            |              |  |  |  |
| Kommunikationskabel                          | 19446ZZ      |  |  |  |
| Kommunikationskabel USB-RJ45                 | 219685       |  |  |  |
| MI70-anslutningskabel med RJ45-anslutning    | 211339       |  |  |  |
| HMI41-anslutningskabel med RJ45-anslutning   | 25917ZZ      |  |  |  |
| SNABBKOPPLINGAR                              |              |  |  |  |
| Anslutningskabel 5 m 8-polig M12 hona, svart | 212142       |  |  |  |
| Kontakt (hona) 8-polig M12 med skruvplintar  | 212416       |  |  |  |
| Hankontakt 8-polig M12 med kabel och         | 214806SP     |  |  |  |
| adapter                                      |              |  |  |  |
| KABELFÖRSKRUVNINGAR                          |              |  |  |  |
| Kabelförskruvning M20x1,5 för 8 - 11mm       | 214728SP     |  |  |  |
| kabel                                        |              |  |  |  |
| Kabelförskruvning M20x1,5 för 11 - 14 mm     | 214729       |  |  |  |
| kabel                                        |              |  |  |  |
| Kabelförskruvning M16x1,5 för                | 216681SP     |  |  |  |
| väggmontageplatta                            |              |  |  |  |
| Avskärmningsfäste M20×1,5 för NPT1/2-        | 214780SP     |  |  |  |
| avskärmning                                  |              |  |  |  |
| Dummykontakt M20x1,5                         | 214672SP     |  |  |  |
| WINDOWS-PROGRAM                              |              |  |  |  |
| Programvarugränssnitt                        | 215005       |  |  |  |
| ÖVŘIGT                                       |              |  |  |  |
| HMK15-kalibreringsadapter för                | 211302SP     |  |  |  |
| 12 mm-prober med >7 mm-sensorstift           |              |  |  |  |
| HMK15-kalibreringsadapter för                | 218377SP     |  |  |  |
| 12 mm-prober med <3 mm-sensorstift           |              |  |  |  |

# Dimensioner (i mm/tum)

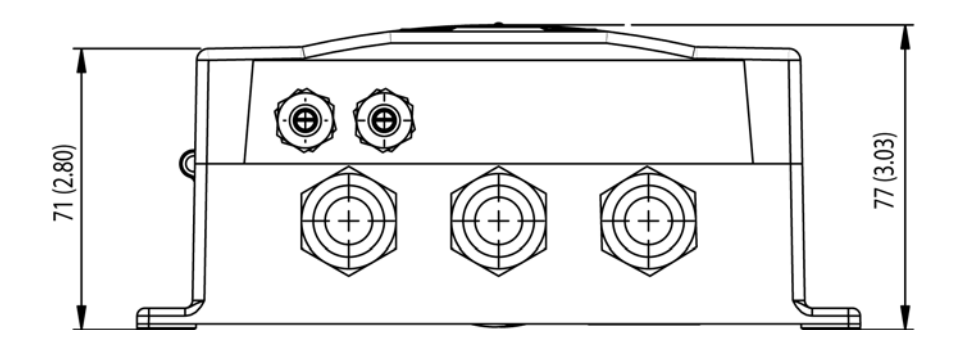

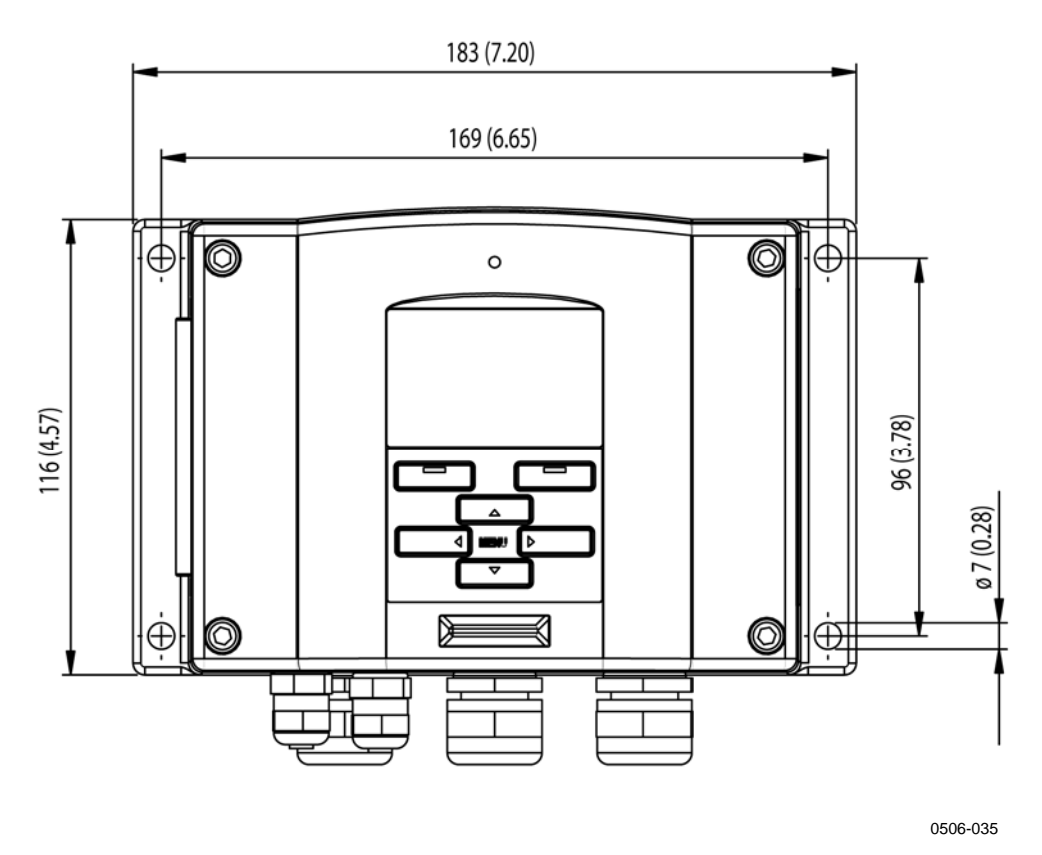

Figur 73 Mätarens dimensioner

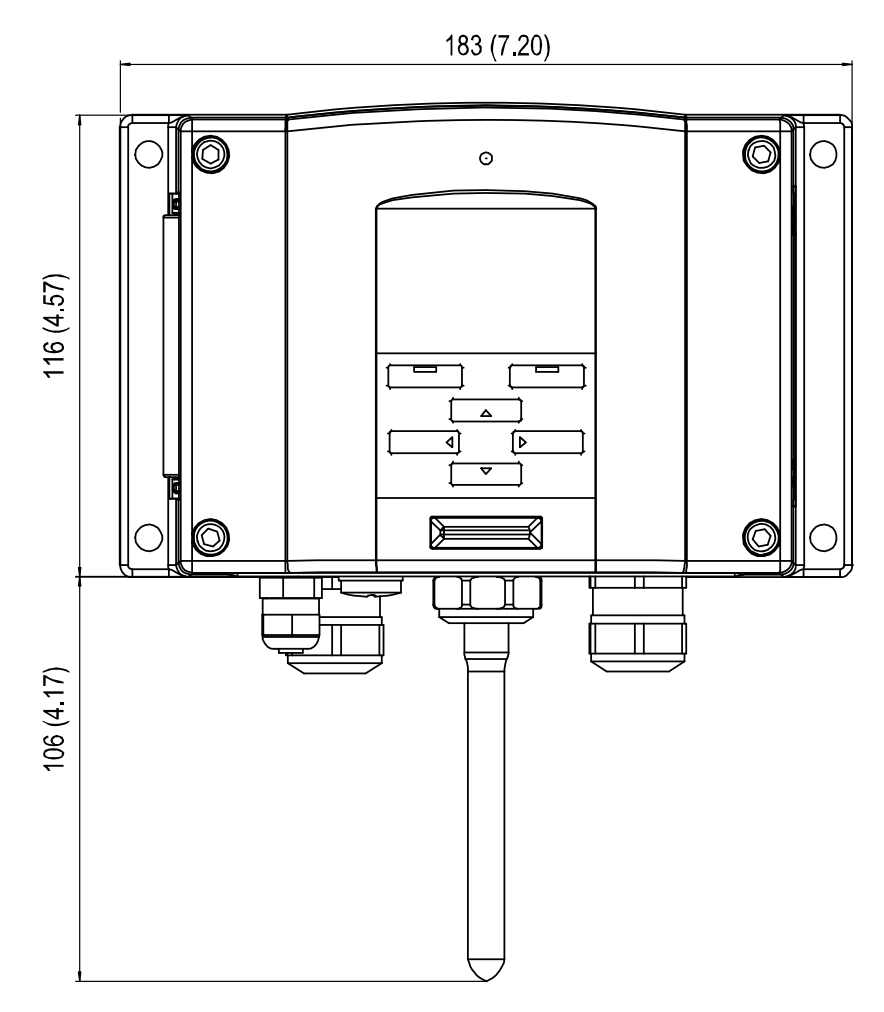

0804-035

Figur 74 WLAN-antennens dimensioner

HMT331

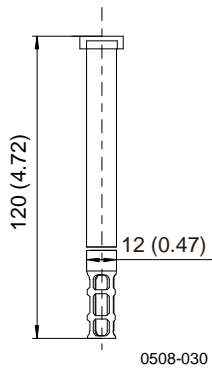

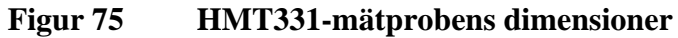

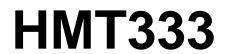

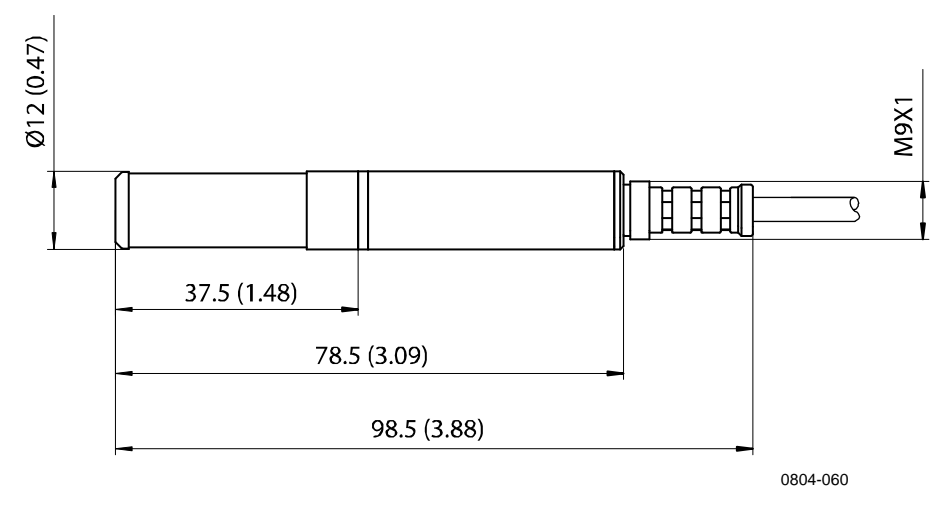

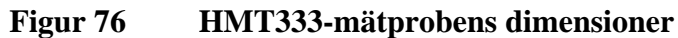

## **HMT334**

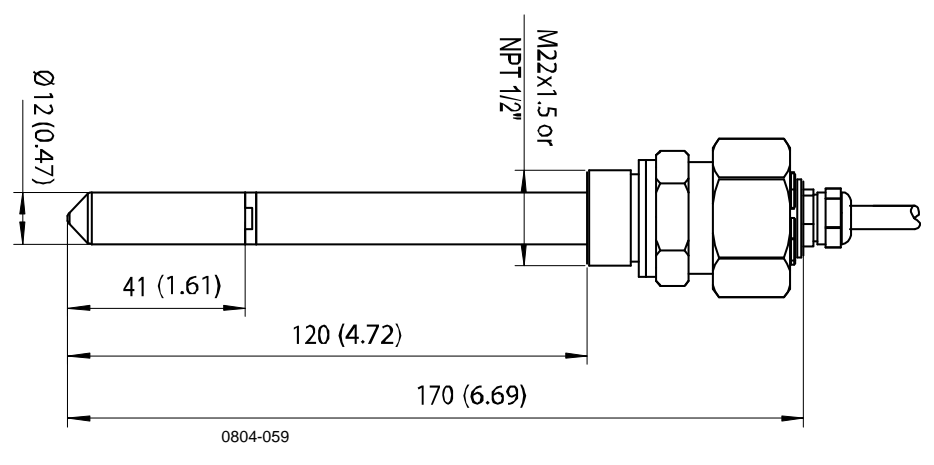

HMT334-mätprobens dimensioner Figur 77

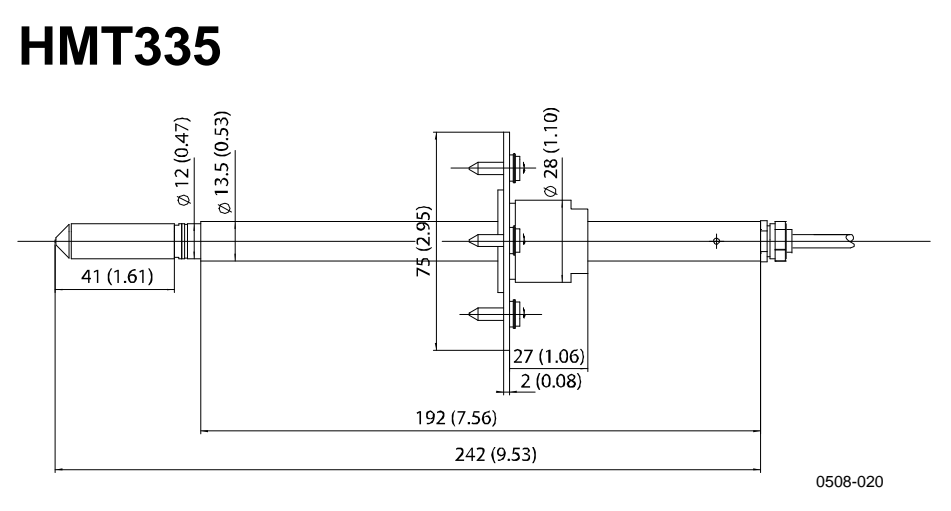

Figur 78 HMT335-mätprobens dimensioner

Montageflänsen finns som tillval för HMT335-mätproben.

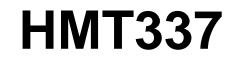

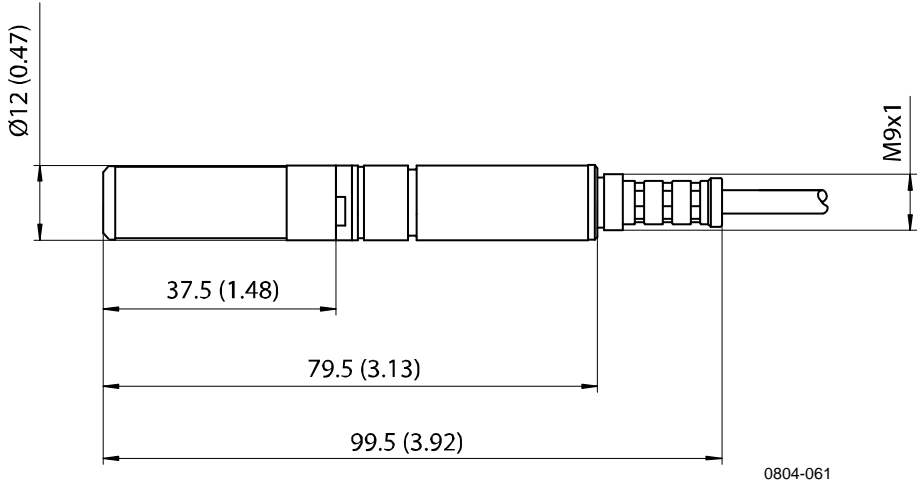

Figur 79 HMT337-mätprobens dimensioner

### **HMT338**

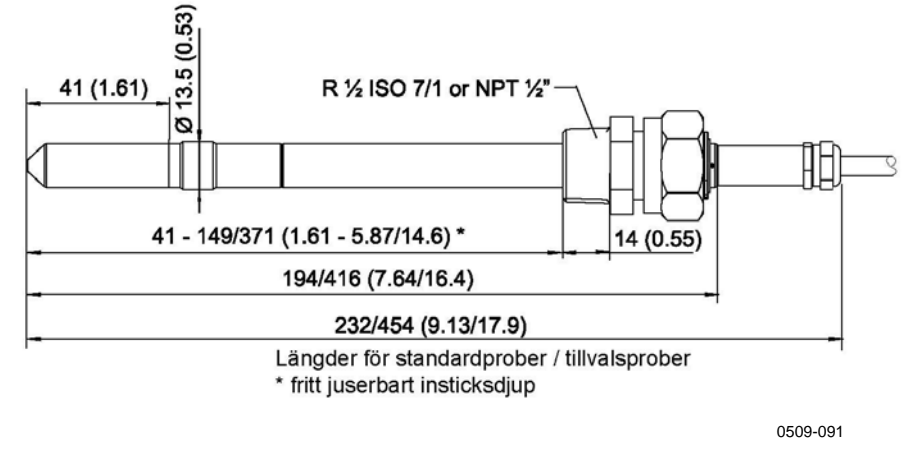

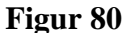

HMT338-mätprobens dimensioner

### Temperaturprob

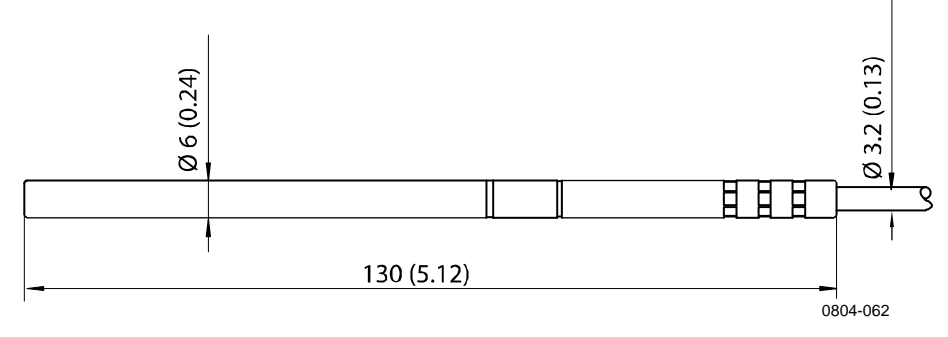

Figur 81 Dimensioner för temperaturprob (tillval)

Bruksanvisning \_\_\_\_\_

# BILAGA A MONTAGETILLBEHÖR OCH INSTALLATIONSEXEMPEL

# Montagesatser för kanalmontage (för HMT333/337/335)

Montagesats för kanalmontage innehåller en montagefläns, en packningsring, en stödstång samt ett fäste för mätproben och skruvar för att fästa montageflänsen på kanalväggen. Vaisala best.kod: 210697 (för HMT333 och HMT337), 210696 (för HMT335 (utan stödstång)) och 215003 för temperaturprob.

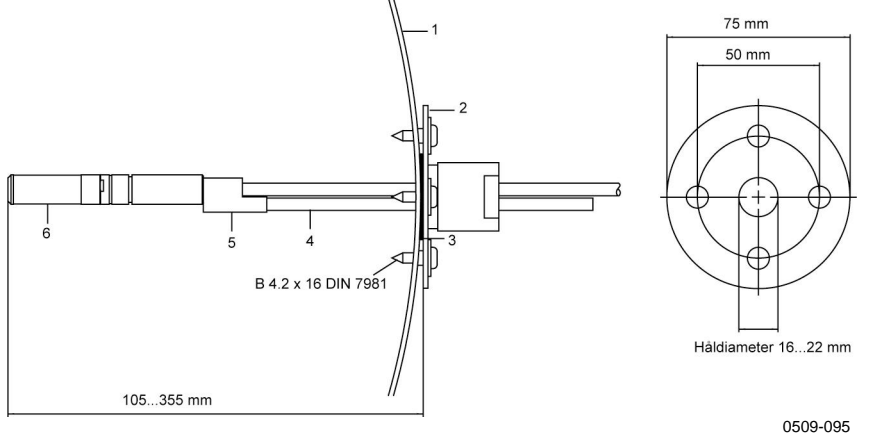

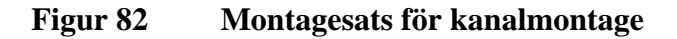

Följande siffror avser Figur 82 ovan:

- 1 = Kanalens vägg
- 2 = Fläns
- 3 = Packningsring
- 4 = Stödstång (ingår inte i montagesatsen för HMT335)
- 5 = Fästdel för proben (ska fästas med stödstången)
- 6 = Mätprob för relativ fuktighet

#### OBS

När det är en märkbar temperaturskillnad mellan kanalen och luften utanför måste stödstången installeras så djupt som möjligt i kanalen. Detta förhindrar fel som orsakas av värmeledning i stången och kabeln.

# Montagesats för kanalmontage av temperaturprob (för HMT337)

Vaisalas montagesats för kanalmontage av temperaturproben innehåller en montagefläns, stödstång, fästdelar för proben, packningsring och fästskruvar (4 st). Vaisala best.kod: 215003.

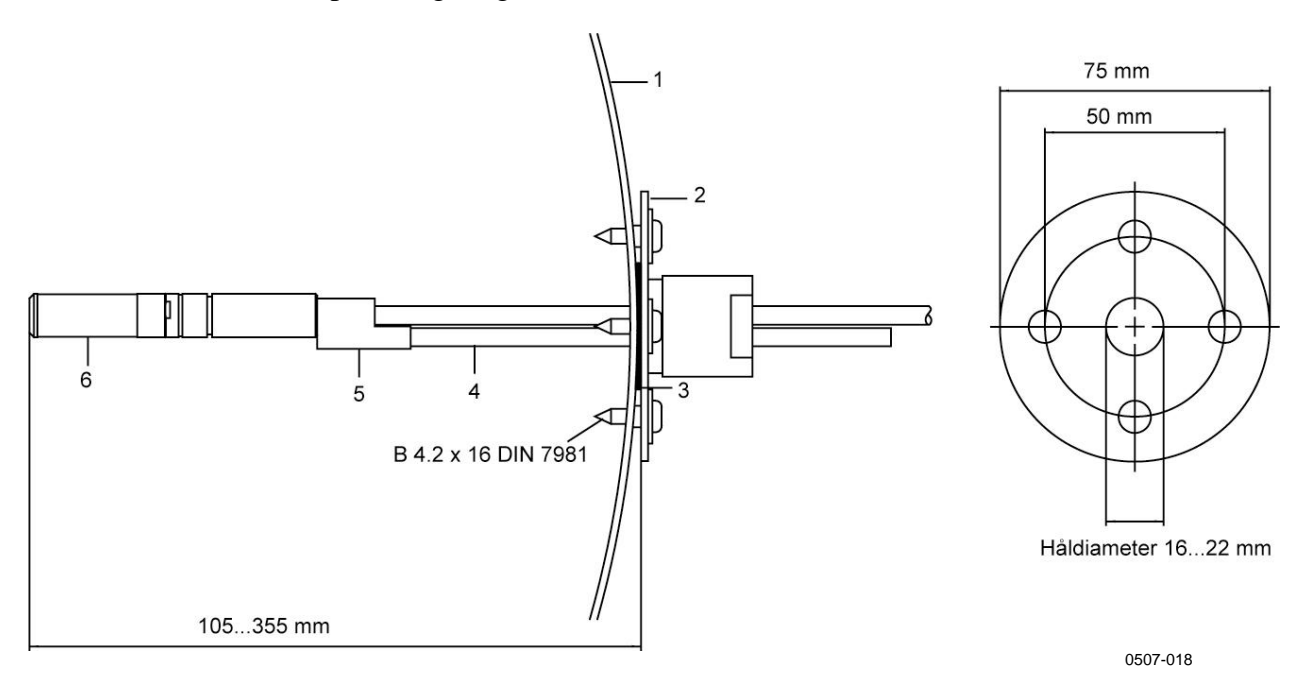

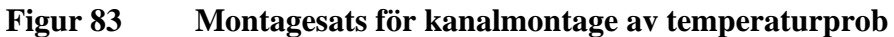

Följande siffror avser Figur 83 ovan:

- 1 = Kanalens vägg
- 2 = Fläns
- 3 = Packningsring
- 4 = Stödstång
- 5 = Probfäste (ska fästas på stödstången)
- 6 = Hållarbussning (ska fästas vid probstödet)
- 7 = Temperaturprob (ska fästas vid hållarbussningen)

# Trycktäta Swagelok-montagesatser (för HMT337)

# Installation av mätprob för relativ fuktighet

Swagelok-montagesatsen för mätproben för relativ fuktighet innehåller en Swagelok-anslutning med ISO3/8"- eller NPT1/2"gänga. Vaisala best.kod: SWG12ISO38 eller SWG12NPT12.

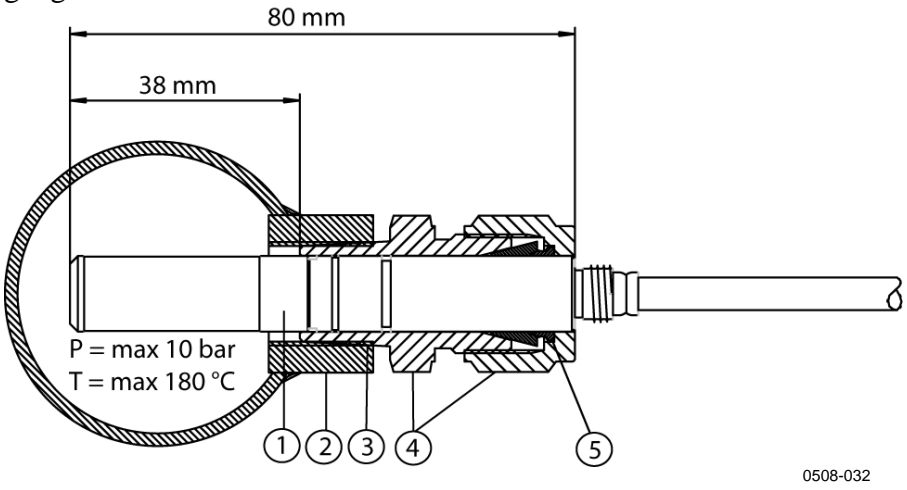

# Figur 84 Swagelok-montagesats för mätprob för relativ fuktighet

Följande siffror avser Figur 84 ovan:

- 1 = Mätprob för relativ fuktighet
- 2 = Kanalanslutning
- 3 = ISO3/8"- eller NPT1/2"-gänga
- 4 = Swagelok-anslutning
- 5 = Tätning

## Installation av temperaturprob

Swagelok-montagesatsen för temperaturproben innehåller en Swagelok-anslutning med ISO1/8"- eller NPT1/8"-gänga. Vaisala best.kod: SWG6ISO18 eller SWG6NPT18.

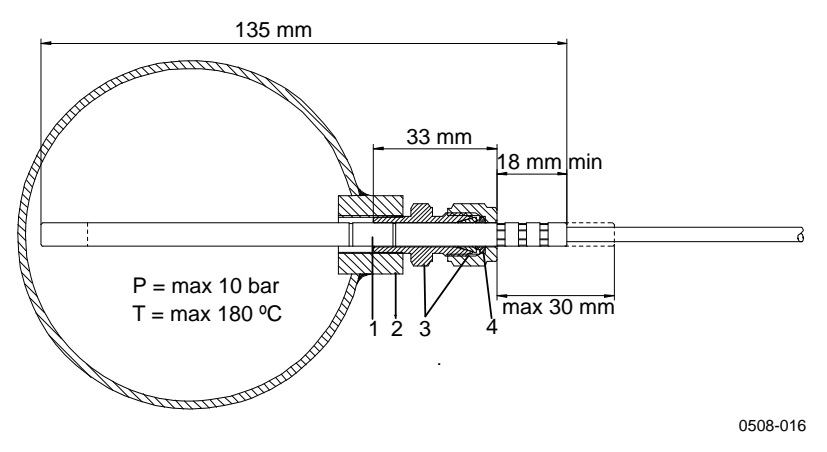

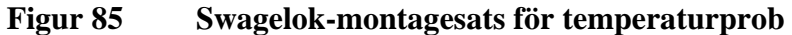

Följande siffror avser Figur 85 ovan:

- 1 = Temperaturprob
- 2 = Kanalanslutning
- 3 = Swagelok-anslutning
- 4 = Tätning

# Exempel på ångtäta installationer med kabelförskruvning

# Installation av mätprob för relativ fuktighet (för HMT333/337)

Kabelförskruvningen AGRO kan beställas från Vaisala (beställningskod: HMP247CG.)

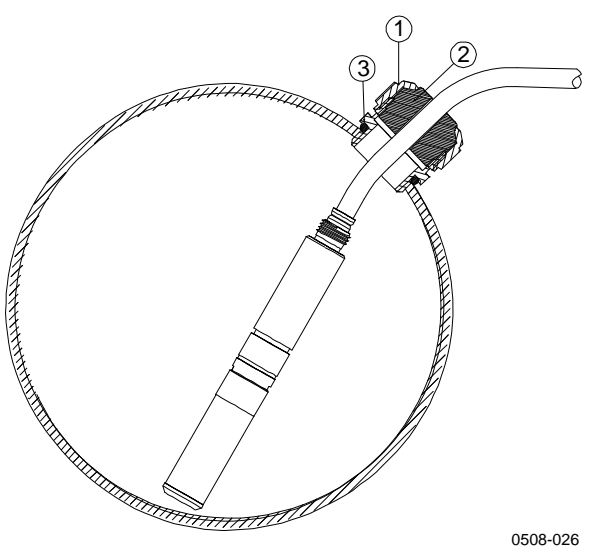

#### Figur 86 Kabelinstallation med kabelförskruvning

Följande siffror avser Figur 86 ovan:

- 1 = Mutter (att skruva fast mot stommen)
- 2 = Packning

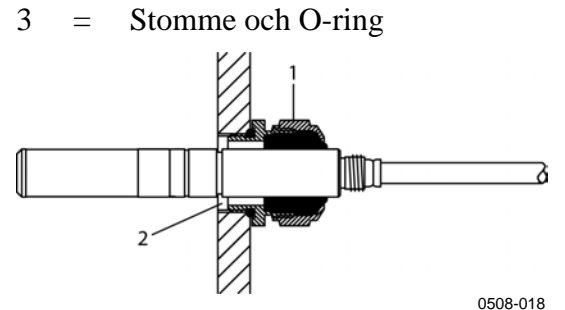

Figur 87 Installation av mätprob med kabelförskruvning

Installation av mätprob med kabelförskruvning kan inte beställas av Vaisala.

Följande siffror avser Figur 87 ovan:

- 1 = AGRO 1160.20.145 (T = -40...+100 °C) Finns inte hos Vaisala.
- 2 = I trycksatta utrymmen använder du en låsring (exempel:  $11 \times 1$  DIN471).

# Installationer av temperaturprober (HMT337)

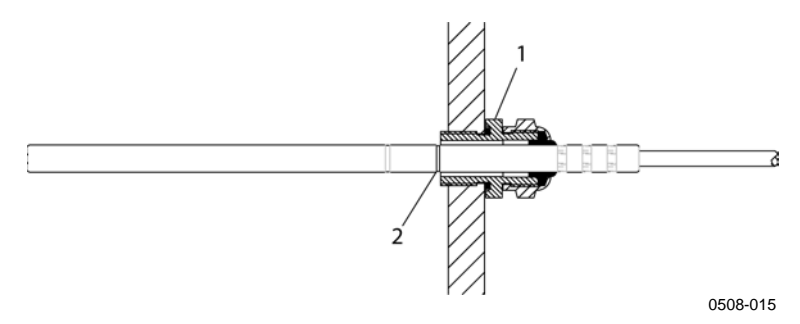

#### Figur 88 Ångtät installation

Ångtät installation kan ej beställas från Vaisala.

Följande siffror avser Figur 88 ovan:

- 1 = Kabelförskruvning. Till exempel AGRO 1100.12.91.065 (T= -25 ... +200 °C)
- 2 = Använd en låsring i trycksatta processer (exempel: 6x 0,7 DIN471)

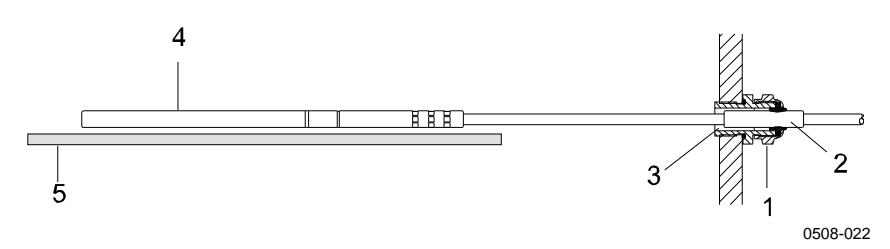

#### Figur 89 Väggmontageinstallation

Väggmontageinstallation kan ej beställas från Vaisala.

Följande siffror avser Figur 89 ovan:

- 1 = Kabelförskruvning. Till exempel AGRO 1100.12.91.065
- 2 = Komprimerad teflonmuff
- 3 = Silikonlim mellan teflonmuffen och kabeln
- 4 = Temperaturmätprob
- 5 = Rekommenderat stöd för att hålla proben vågrät

# Exempel på installation i klimatkammare

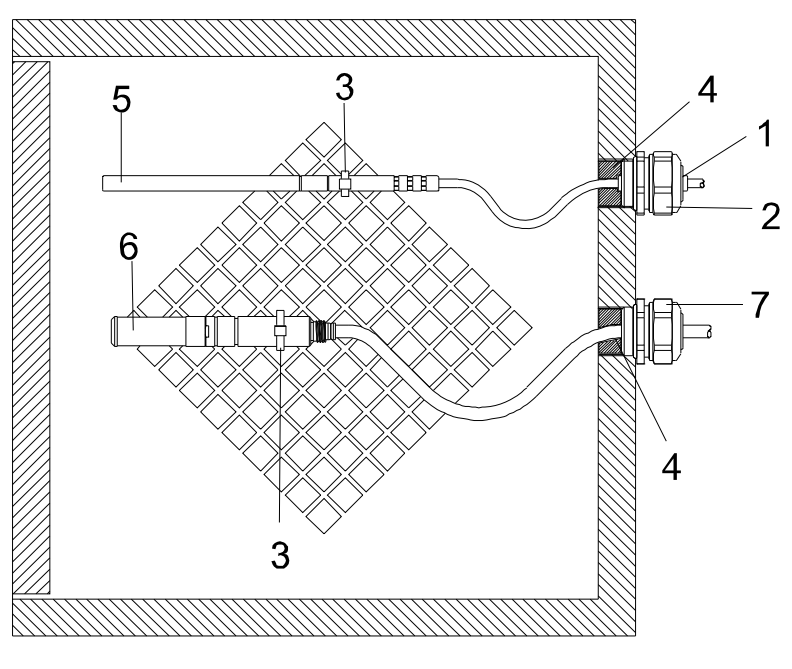

0507-016

# Figur 90 Klimatkammarinstallation (kan inte beställas av Vaisala)

Följande siffror avser Figur 90 ovan:

- 1 = Teflonmuff
- 2 = Kabelförskruvning, till exempel: AGRO 1100.12.91.065
- 3 = Kabelklämma i rostfritt stål eller liknande fästanordning
- 4 =Ska tätas (silikon)
- 5 = Temperaturmätprob
- 6 = Mätprob för relativ fuktighet
- 7 = HMP247CG, kabelförskruvning AGRO (kan beställas av Vaisala)

# **OBS** Låt kablarna hänga fritt för att förhindra att kondenserat vatten rinner till mätproberna.

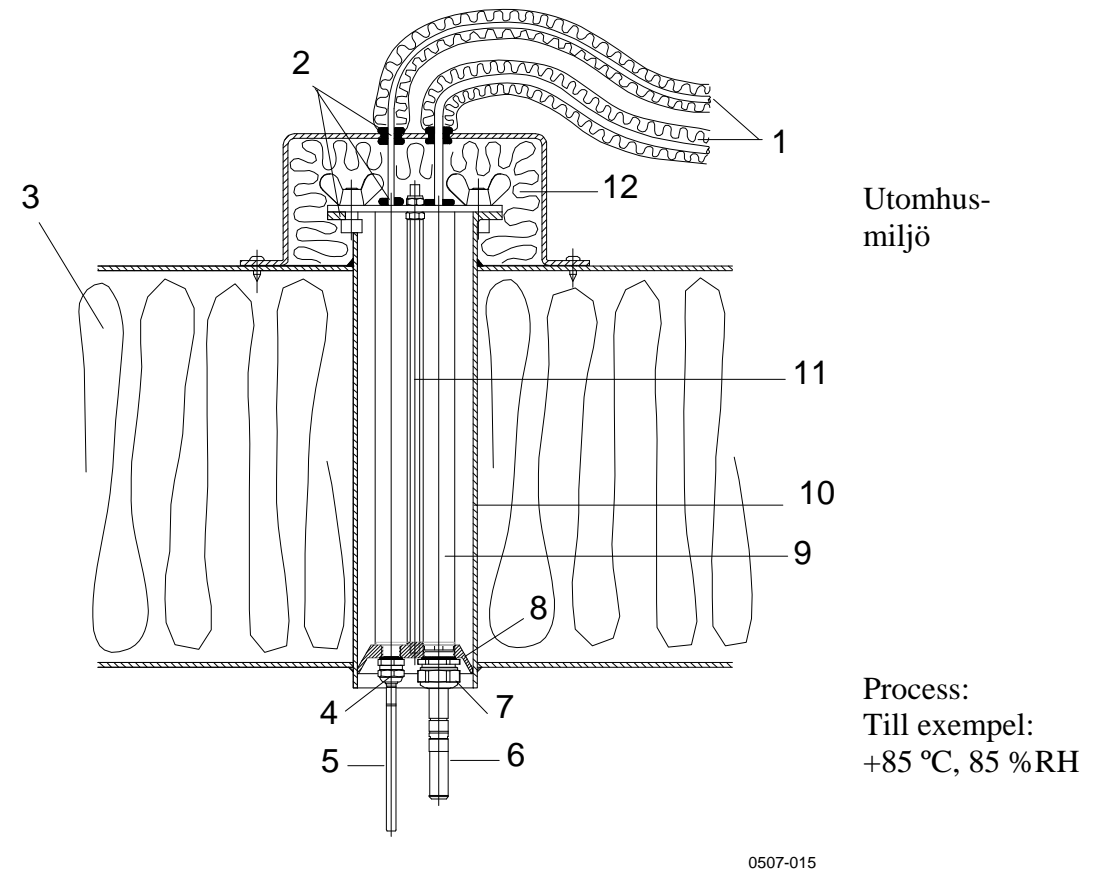

## Exempel på installation genom tak

Figur 91 Exempel på installation genom tak

Följande siffror avser Figur 91 ovan:

- 1 = Isolerade mätprobskablar
- 2 = Packningar
- 3 = Tak
- 4 = Kabelförskruvning för temperaturprob (till exempel: AGRO 1100.12.91.065)
- 5 = Temperaturmätprob
- 6 = Mätprob för relativ fuktighet
- 7 = Kabelförskruvning för mätprob för relativ fuktighet (till exempel: AGRO 1160.20.145)
- 8 = Plastadapter för att skydda mätproberna från kondensvatten som kan komma från/via röret. Något mindre diameter än rörets diameter.
- 9 = Plaströr för mätprober (2 st)
- 10 = Rör av rostfritt stål som går genom taket.
- 11 = Två gängade stänger som håller plastadaptern.
- 12 = Isolerat rörslut.

## Kulventil – Montagesats för HMT338

Kulventil-montagesats (Vaisala-best.kod: KULVENTIL-1) är att föredra vid anslutning av mätproben till en trycksatt process eller rörledning. Använd kulventilsatsen eller en 1/2"-kulventil med ett ventilhål som är minst ø14 mm. Om du installerar mätproben (ø 12 mm) i ett processrör måste rörets nominella storlek vara minst en tum (2,54 cm). Använd det manuella tryckhandtaget för att trycka in mätproben i den trycksatta (< 10 bar) processen eller det trycksatta röret.

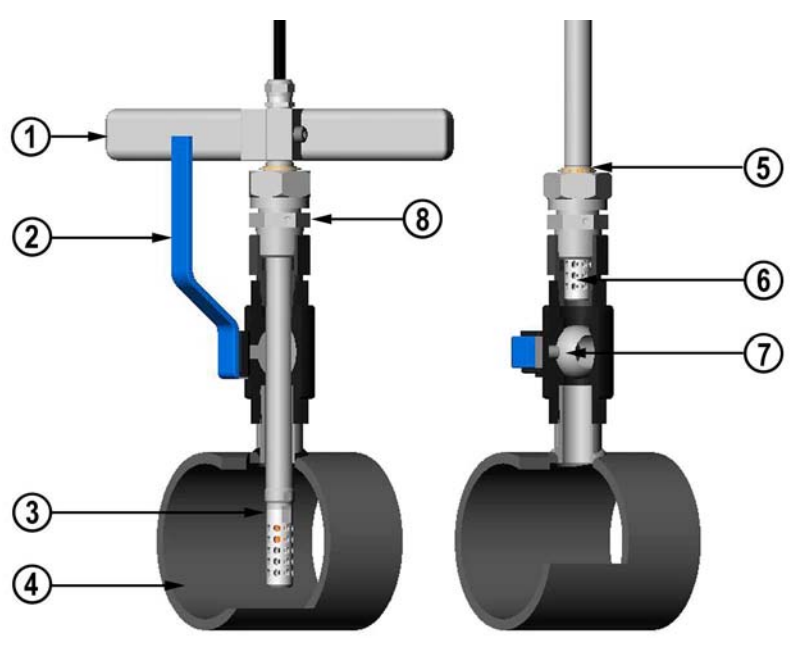

0507-043

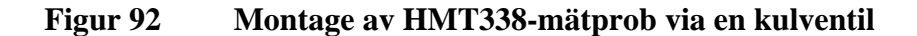

Följande siffror avser Figur 92 ovan:

- 1 = Manuellt tryckverktyg
- 2 = Kulventilens handtag
- 3 = Mätprob
- 4 = Processkammare eller rörledning
- 5 = Spåret på mätproben anger justeringens övre gräns
- 6 = Filter
- 7 =Kulventilens kula
- 8 = Fästskruv

| Mätproben kan installeras i processen via kulventilen förutsatt att<br>processtrycket understiger 10 bar. Processen behöver då inte stängas<br>av vid installering eller borttagning av mätproben. Om processen<br>stängs av innan mätproben avlägsnas, kan processens tryck högst<br>uppgå till 20 bar |
|----------------------------------------------------------------------------------------------------|
| uppga till 20 bar.                                                                                                    |
|                                                                                                    |

# **OBS** När du mäter temperaturberoende parametrar måste du se till att temperaturen vid mätpunkten är densamma som processtemperaturen. Annars kan fuktmätvärdet vara felaktigt.

Följ stegen nedan när du ska montera HMT338-mätproben via en kulventil. Efter installationen i processutrymmet eller röret ska mätproben sitta som visas i Figur 92 på sidan 173.

- 1. Stoppa processen om processtrycket är större än 10 bar. Om trycket är lägre behöver du inte stänga av processen.
- 2. Stäng kulvilen.
- 3. Täta gängorna på monteringskroppen. Se Figur 26 på sidan 43.
- 4. Fäst monteringskroppen på kulventilen och dra åt.
- 5. Skjut mätprobens klämmutter mot filtret, så långt den går.
- 6. För in mätproben i monteringskroppen och dra åt låsmuttern för hand.
- 7. Öppna kulventilen.
- Skjut in mätproben i processen via kulventilen. Använd tryckhandtaget som medföljer mätproben, om trycket är högt. Om du skjuter mätproben hårt utan att använda handtaget, kan du skada kabeln.

Observera att mätproben måste skjutas in så djupt att filtret är helt inne i processflödet.

- 9. Markera både fästskruven och låsmuttern.
- 10. Dra åt låsmuttern med en nyckel ytterligare 50 ... 60°
  (ca. 1/6 varv). Om du har en lämplig momentnyckel, drar du åt muttern till 45 ± 5 Nm (33 ± 4 ft-lbs). Mer information finns i Figur 27 på sidan 44.

**OBS** Var försiktig så att du inte drar åt låsmuttern mer än 60°. I annat fall kan det bli svårt att lossa den igen.

Om du önskar ta bort mätproben från processen, observera då att du måste dra ut mätproben långt nog. Du kan inte stänga ventilen om spåret på mätproben inte syns.

## Meteorologisk montagesats (för HMT337)

Vaisalas meterologiska montagesats HMT330MIK (Vaisala beställningskod: HMT330MIK) är för utomhusinstallationer och gör att HMT337 mäter tillförlitligt i meterologiska tillämpningar. Mer information finns i broschyren och beställningsformuläret för HMT330MIK.

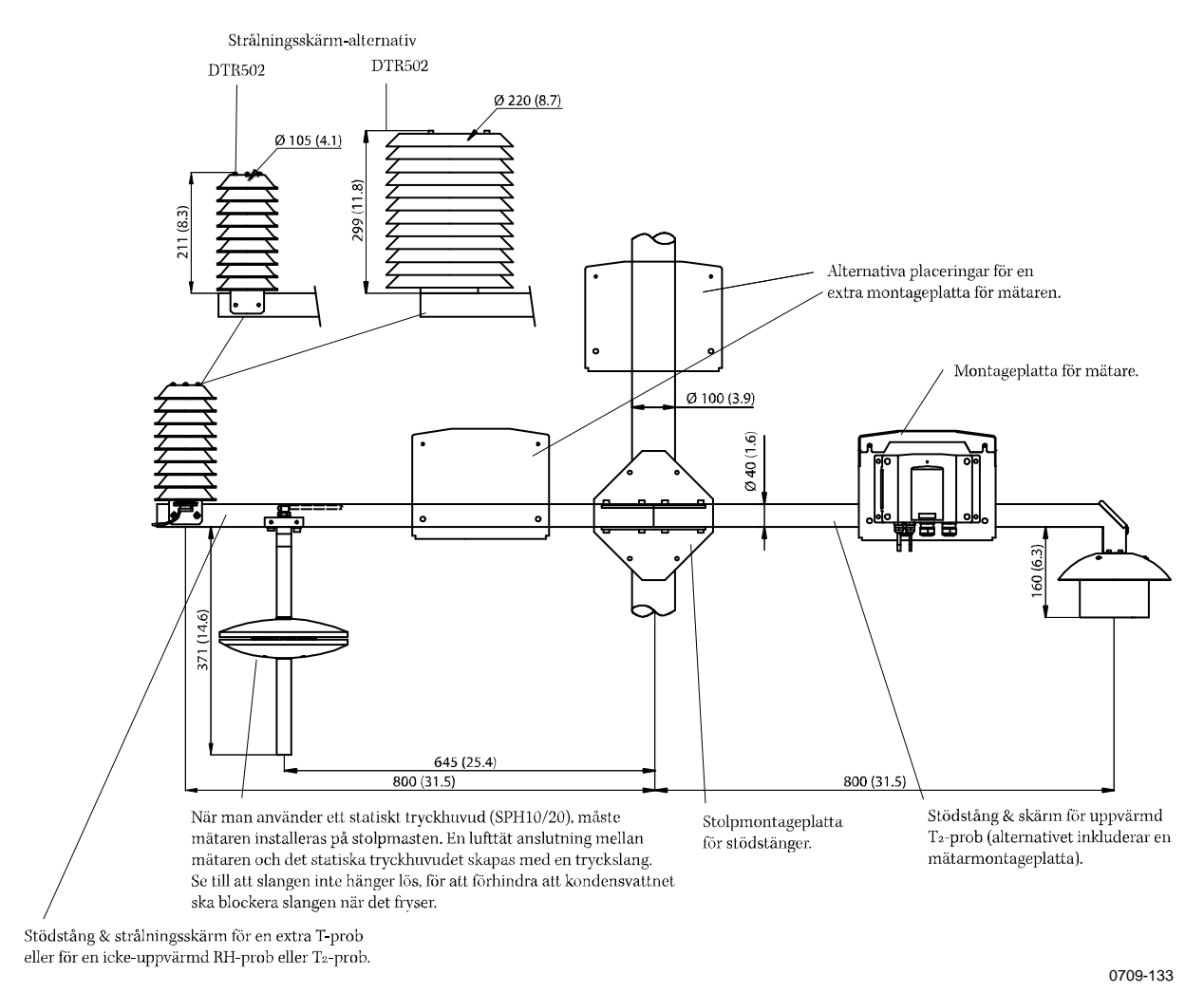

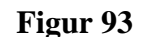

Meteorologisk montagesats för utomhusinstallation

Bruksanvisning \_\_\_\_\_

# BILAGA B BERÄKNINGSFORMLER

Denna Bilaga innehåller de beräkningsformler som används för mätparametrarna.

HMT330-seriens mätare mäter den relativa fuktigheten och temperaturen. Parametrarna daggpunkt, fuktkvot, absolut fuktighet och entalpi vid normalt atmosfärstryck beräknas med hjälp av mätparametrarna och nedanstående ekvationer:

Daggpunkt:

$$T_d = \frac{T_n}{\frac{m}{\log\left(\frac{Pw}{A}\right)} - 1} \tag{1}$$

 $P_w$  är vattenångtrycket. Parametrarna A, m, och  $T_n$  varierar med temperaturen enligt nedanstående tabell:

| t          | Α      | m      | Tn     |
|------------|--------|--------|--------|
| <0 °C *    | 6,1134 | 9,7911 | 273,47 |
| 0 50 °C    | 6,1078 | 7,5000 | 237,3  |
| 50 100 °C  | 5,9987 | 7,3313 | 229,1  |
| 100 150 °C | 5,8493 | 7,2756 | 225,0  |
| 150 180 °C | 6,2301 | 7,3033 | 230,0  |

1) Används för frostpunktsberäkning då daggpunkten är under noll grader

Fuktkvot:

$$x = 621,99 \times \frac{P_w}{p - P_w} \tag{2}$$

Absolut fuktighet:

$$a = 216,68 \cdot RH \cdot \frac{P_{_{WS}}}{100 \cdot (t + 273,2)} \tag{3}$$

Entalpi:

$$h = (T - 273,15) \cdot (1,01 + 0,00189 \cdot x) + 2,5 \cdot x \tag{4}$$

Vattnets mättningsångtryck  $P_{ws}$  beräknas med två ekvationer (5 och 6):

$$\Theta = T - \sum_{i=0}^{3} C_i T^i$$
<sup>(5)</sup>

där:

$$T = \text{temperatur i K} C_i = \text{koefficienter} C_0 = 0,4931358 C1 = -0,46094296 * 10^{-2} C2 = 0,13746454 * 10^{-4} C3 = -0,12743214 * 10^{-7}$$

$$\ln P_{ws} = \sum_{i=-1}^{3} b_i \Theta^i + b_4 \ln \Theta$$
(6)

där:

$$b_i$$
 = koefficienter  
 $b_{-1}$  = -0,58002206 \* 104  
 $b_0$  = 0,13914993 \* 101
där:

$$b_1 = -0,48640239 * 10^{-1}$$
  

$$b_2 = 0,41764768 * 10^{-4}$$
  

$$b_3 = -0,14452093 * 10^{-7}$$
  

$$b_4 = 6,5459673$$

Vattenångtrycket beräknas enligt nedan:

$$P_{w} = RH \cdot \frac{P_{ws}}{100} \tag{7}$$

ppm<sub>v</sub> beräknas enligt nedan:

$$ppm_{\nu} = 10^6 \cdot \frac{P_{\omega}}{\left(p - P_{\omega}\right)} \tag{8}$$

Symboler:

- $T_d =$ daggpunktstemperatur (°C)
- $P_w =$ vattenångtrycket (hPa)
- $P_{ws} =$ vattnets mättningsångtryck (Pa)
- RH =relativ fuktighet (%)
- fuktkvot (g/kg) *x* =
- *p* = atmosfäriskt tryck (hPa)
- *A* = absolut fuktighet  $(g/m^3)$
- T =temperatur (K)
- h = entalpi (kJ/kg)

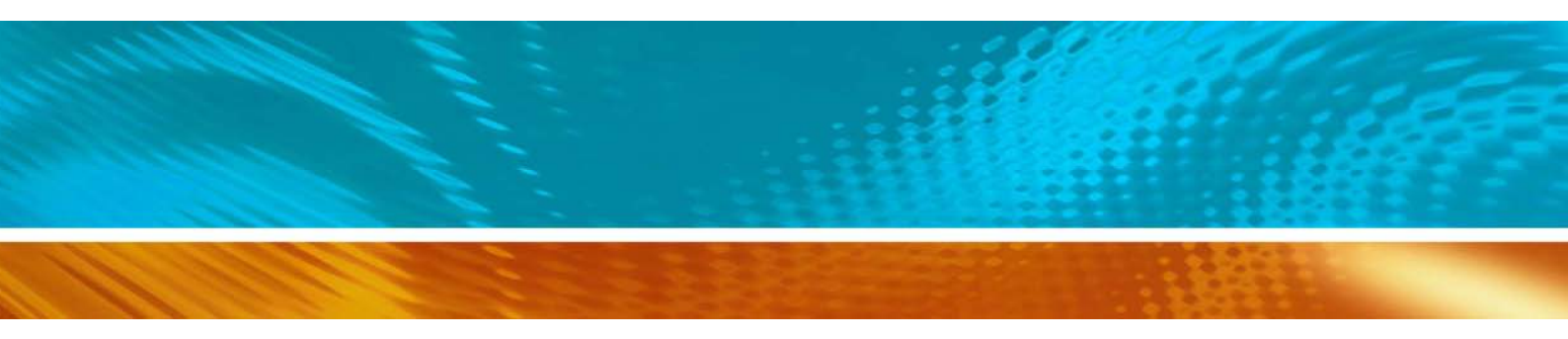

www.vaisala.com

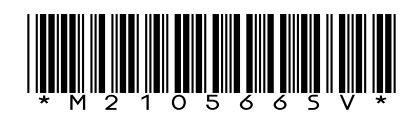